# Harmony P6

# Advanced e Standard Box/Model per Windows 10

**Guida utente** 

EIO0000004204.07 11/2024

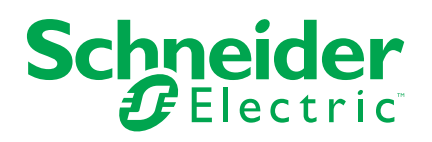

# Informazioni di carattere legale

Le informazioni contenute nel presente documento contengono descrizioni generali, caratteristiche tecniche e/o raccomandazioni relative ai prodotti/soluzioni.

Il presente documento non è inteso come sostituto di uno studio dettagliato o piano schematico o sviluppo specifico del sito e operativo. Non deve essere utilizzato per determinare idoneità o affidabilità dei prodotti/soluzioni per applicazioni specifiche dell'utente. Spetta a ciascun utente eseguire o nominare un esperto professionista di sua scelta (integratore, specialista o simile) per eseguire un'analisi del rischio completa e appropriata, valutazione e test dei prodotti/soluzioni in relazione all'uso o all'applicazione specifica.

Il marchio Schneider Electric e qualsiasi altro marchio registrato di Schneider Electric SE e delle sue consociate citati nel presente documento sono di proprietà di Schneider Electric SE o delle sue consociate. Tutti gli altri marchi possono essere marchi registrati dei rispettivi proprietari.

Il presente documento e il relativo contenuto sono protetti dalle leggi vigenti sul copyright e vengono forniti esclusivamente a titolo informativo. Si fa divieto di riprodurre o trasmettere il presente documento o parte di esso, in qualsiasi formato e con qualsiasi metodo (elettronico, meccanico, fotocopia, registrazione o altro modo), per qualsiasi scopo, senza previa autorizzazione scritta di Schneider Electric.

Schneider Electric non concede alcun diritto o licenza per uso commerciale del documento e del relativo contenuto, a eccezione di una licenza personale e non esclusiva per consultarli "così come sono".

Schneider Electric si riserva il diritto di apportare modifiche o aggiornamenti relativi al presente documento o ai suoi contenuti o al formato in qualsiasi momento senza preavviso.

Nella misura in cui sia consentito dalla legge vigente, Schneider Electric e le sue consociate non si assumono alcuna responsabilità od obbligo per eventuali errori od omissioni nel contenuto informativo del presente materiale, o per qualsiasi utilizzo non previsto o improprio delle informazioni ivi contenute.

# Sommario

| Informazioni di sicurezza                           | 7                   |
|-----------------------------------------------------|---------------------|
| Informazioni sul manuale                            | 8                   |
| Panoramica                                          | 14                  |
| Configurazione Numero di parte                      | 14                  |
| Nomi dei modelli                                    |                     |
| Contenuto della confezione                          |                     |
| Certificazioni e standard                           |                     |
| Dichiarazione della Commissione federale delle o    | comunicazioni sulle |
| interferenze in radiofrequenza - per USA            |                     |
| Installazione in siti pericolosi - Per USA e Canada | a20                 |
| Accessori                                           | 22                  |
| Accessori                                           |                     |
| Accessori per la manutenzione                       | 24                  |
| Identificazione di parti e funzioni                 |                     |
| Box Module                                          | 25                  |
| Advanced Box                                        | 25                  |
| Standard Box                                        | 27                  |
| Indicazioni LED del Box Module                      |                     |
| Display Module                                      |                     |
| 12 pollici e 15 pollici                             |                     |
| 10 pollici wide, 12 pollici wide, 15 pollici wide,  | 19 pollici wide, 22 |
| pollici wide                                        |                     |
| Indicazioni LED del Display Module                  |                     |
| Specifiche                                          |                     |
| Specifiche generali                                 |                     |
| Specifiche elettriche                               |                     |
| Specifiche ambientali                               |                     |
| Specifiche strutturali                              |                     |
| Specifiche funzionali                               | 45                  |
| Specifiche delle prestazioni                        | 45                  |
| Specifiche dello schermo                            | 46                  |
| Pannello touch                                      | 47                  |
| Orologio                                            | 47                  |
| Specifiche Interfaccia                              |                     |
| Interfacce                                          |                     |
| Connessione interfacce                              |                     |
| Interfaccia seriale (COM sul Box Module)            |                     |
| Dimensioni                                          | 54                  |
| Advanced Box                                        | 54                  |
| Dimensioni esterne                                  | 54                  |
| Dimensioni esterne con vano PCI/PCIe e kit          | /ENTOLA55           |
| Dimensioni con adattatore per montaggio a li        | bro (superiore)55   |
| Dimensioni con adattatore per montaggio a li        | bro (laterale)56    |
| Dimensioni con adattatore piatto/a parete           | 57                  |
| Standard Box                                        |                     |
| Dimensioni esterne                                  |                     |
| Dimensioni con adattatore per montaggio a li        | bro (superiore)58   |
| Dimensioni con adattatore per montaggio a li        | bro (laterale)59    |
|                                                     |                     |

| Advanced Medel de 12 pollisi                                                                                                    | 60                               |
|----------------------------------------------------------------------------------------------------|----------------------------------|
|                                                                                                    | 60                               |
| Advanced Model da 15 pollici                                                                                                    | 62                               |
| Advanced Model da 12 pollici wide                                                                                                    | 64                               |
| Advanced Model da 15 pollici wide                                                                                                    | 66                               |
| Advanced Model da 19 pollici wide                                                                                                    | 67                               |
| Advanced Model da 22 pollici wide                                                                                                    | 69                               |
| Panel Type - Standard Model                                                                                                    | 71                               |
| Standard Model da 12 pollici                                                                                                    | 71                               |
| Standard Model da 15 pollici                                                                                                    | 72                               |
| Standard Model da 10 pollici wide                                                                                                    | 72                               |
| Standard Model da 12 pollici wide                                                                                                    | 73                               |
| Standard Model da 15 pollici wide                                                                                                    | 74                               |
| Standard Model da 19 pollici wide                                                                                                    | 74                               |
| Standard Model da 22 pollici wide                                                                                                    | 75                               |
| Dispositivi di fissaggio                                                                                                    | 75                               |
| Installazione e cablaggio                                                                                                    | 76                               |
| Requisiti per l'installazione                                                                                                    | 76                               |
| Installazione del Box Module                                                                                                    | 78                               |
| Introduzione                                                                                                    | 78                               |
| Montaggio a parete                                                                                                    | 80                               |
| Montaggio piatto                                                                                                    | 80                               |
| Montaggio a parete nell'installazione del vano PCI/PCIe                                                                                                    | 81                               |
| Montaggio a libro                                                                                                    | 82                               |
| Installazione del Panel Type                                                                                                    | 84                               |
| Dimensioni dell'apertura del pannello                                                                                                    | 84                               |
| Procedura di installazione                                                                                                    | 85                               |
| Procedura di rimozione                                                                                                    |                                  |
|                                                                                                    |                                  |
| Cablaggio dell'alimentazione                                                                                                    |                                  |
| Cablaggio dell'alimentazione<br>Preparazione del cavo di alimentazione CA/CC                                                                                                    | 89<br>89                         |
| Cablaggio dell'alimentazione<br>Preparazione del cavo di alimentazione CA/CC<br>Collegamento del cavo di alimentazione CA                                                                                                    | 89<br>89<br>90                   |
| Cablaggio dell'alimentazione<br>Preparazione del cavo di alimentazione CA/CC<br>Collegamento del cavo di alimentazione CA<br>Collegamento del cavo di alimentazione CC                                                                                                    | 89<br>89<br>90<br>92             |
| Cablaggio dell'alimentazione<br>Preparazione del cavo di alimentazione CA/CC<br>Collegamento del cavo di alimentazione CA<br>Collegamento del cavo di alimentazione CC<br>Precauzioni sulla tensione di alimentazione                                                                                                    | 89<br>90<br>92<br>93             |
| Cablaggio dell'alimentazione<br>Preparazione del cavo di alimentazione CA/CC<br>Collegamento del cavo di alimentazione CA<br>Collegamento del cavo di alimentazione CC<br>Precauzioni sulla tensione di alimentazione<br>Messa a terra                                                                                                    | 89<br>90<br>92<br>93<br>95       |
| Cablaggio dell'alimentazione<br>Preparazione del cavo di alimentazione CA/CC<br>Collegamento del cavo di alimentazione CA<br>Collegamento del cavo di alimentazione CC<br>Precauzioni sulla tensione di alimentazione<br>Messa a terra<br>Installazione della supporto fisso di memoria                                                                                                    | 89<br>90<br>92<br>93<br>95<br>96 |
| Cablaggio dell'alimentazione<br>Preparazione del cavo di alimentazione CA/CC<br>Collegamento del cavo di alimentazione CA<br>Collegamento del cavo di alimentazione CC<br>Precauzioni sulla tensione di alimentazione<br>Messa a terra<br>Installazione della supporto fisso di memoria<br>Installazione HDD/SSD                                                                                                    |                                  |
| Cablaggio dell'alimentazione<br>Preparazione del cavo di alimentazione CA/CC<br>Collegamento del cavo di alimentazione CA<br>Collegamento del cavo di alimentazione CC<br>Precauzioni sulla tensione di alimentazione<br>Messa a terra<br>Installazione della supporto fisso di memoria<br>Installazione HDD/SSD<br>Installazione M.2 SSD                                                                                                    |                                  |
| Cablaggio dell'alimentazione<br>Preparazione del cavo di alimentazione CA/CC<br>Collegamento del cavo di alimentazione CA<br>Collegamento del cavo di alimentazione CC<br>Precauzioni sulla tensione di alimentazione<br>Messa a terra<br>Installazione della supporto fisso di memoria<br>Installazione HDD/SSD<br>Installazione M.2 SSD<br>Installazione dei vani di espansione                                                                                                    |                                  |
| Cablaggio dell'alimentazione<br>Preparazione del cavo di alimentazione CA/CC<br>Collegamento del cavo di alimentazione CA<br>Collegamento del cavo di alimentazione CC<br>Precauzioni sulla tensione di alimentazione<br>Messa a terra<br>Installazione della supporto fisso di memoria<br>Installazione HDD/SSD<br>Installazione M.2 SSD<br>Installazione dei vani di espansione<br>Installazione scheda PCI/PCIe                                                                                                    |                                  |
| Cablaggio dell'alimentazione<br>Preparazione del cavo di alimentazione CA/CC<br>Collegamento del cavo di alimentazione CA<br>Collegamento del cavo di alimentazione CC<br>Precauzioni sulla tensione di alimentazione<br>Messa a terra<br>Installazione della supporto fisso di memoria<br>Installazione HDD/SSD<br>Installazione M.2 SSD<br>Installazione dei vani di espansione<br>Installazione scheda PCI/PCIe<br>Installazione della modulo di memoria                                                                                                    |                                  |
| Cablaggio dell'alimentazione<br>Preparazione del cavo di alimentazione CA/CC<br>Collegamento del cavo di alimentazione CA<br>Collegamento del cavo di alimentazione CC<br>Precauzioni sulla tensione di alimentazione.<br>Messa a terra<br>Installazione della supporto fisso di memoria<br>Installazione della supporto fisso di memoria<br>Installazione MDD/SSD<br>Installazione M.2 SSD<br>Installazione dei vani di espansione.<br>Installazione scheda PCI/PCIe<br>Installazione della modulo di memoria<br>Installazione DIMM                                                                                                    |                                  |
| Cablaggio dell'alimentazione<br>Preparazione del cavo di alimentazione CA/CC<br>Collegamento del cavo di alimentazione CA<br>Collegamento del cavo di alimentazione CC<br>Precauzioni sulla tensione di alimentazione<br>Messa a terra<br>Installazione della supporto fisso di memoria<br>Installazione HDD/SSD<br>Installazione M.2 SSD<br>Installazione dei vani di espansione<br>Installazione dei vani di espansione<br>Installazione scheda PCI/PCIe<br>Installazione della modulo di memoria<br>Installazione DIMM<br>Installazione dell'interfaccia opzionale                                                                                                    |                                  |
| Cablaggio dell'alimentazione<br>Preparazione del cavo di alimentazione CA/CC<br>Collegamento del cavo di alimentazione CA<br>Collegamento del cavo di alimentazione CC<br>Precauzioni sulla tensione di alimentazione.<br>Messa a terra<br>Installazione della supporto fisso di memoria<br>Installazione della supporto fisso di memoria<br>Installazione MDD/SSD<br>Installazione M.2 SSD<br>Installazione dei vani di espansione.<br>Installazione dei vani di espansione.<br>Installazione della modulo di memoria<br>Installazione della modulo di memoria<br>Installazione della modulo di memoria<br>Installazione della modulo di memoria<br>Installazione dell'interfaccia opzionale<br>Procedure di installazione comuni                                                             |                                  |
| Cablaggio dell'alimentazione<br>Preparazione del cavo di alimentazione CA/CC<br>Collegamento del cavo di alimentazione CA<br>Collegamento del cavo di alimentazione CC<br>Precauzioni sulla tensione di alimentazione<br>Messa a terra<br>Installazione della supporto fisso di memoria<br>Installazione HDD/SSD<br>Installazione M.2 SSD<br>Installazione dei vani di espansione<br>Installazione dei vani di espansione<br>Installazione della modulo di memoria<br>Installazione della modulo di memoria<br>Installazione della modulo di memoria<br>Installazione dell'interfaccia opzionale<br>Procedure di installazione comuni<br>Prima di utilizzare le opzioni dell'interfaccia seriale                                                                                               |                                  |
| Cablaggio dell'alimentazione<br>Preparazione del cavo di alimentazione CA/CC<br>Collegamento del cavo di alimentazione CA<br>Collegamento del cavo di alimentazione CC<br>Precauzioni sulla tensione di alimentazione<br>Messa a terra<br>Installazione della supporto fisso di memoria<br>Installazione HDD/SSD<br>Installazione M.2 SSD<br>Installazione dei vani di espansione<br>Installazione scheda PCI/PCIe<br>Installazione della modulo di memoria<br>Installazione della modulo di memoria<br>Procedure di installazione comuni<br>Procedure di installazione comuni<br>Prima di utilizzare le opzioni dell'interfaccia seriale<br>RS-232C isolato x 2                                                                                                    |                                  |
| Cablaggio dell'alimentazione<br>Preparazione del cavo di alimentazione CA/CC<br>Collegamento del cavo di alimentazione CA<br>Collegamento del cavo di alimentazione CC<br>Precauzioni sulla tensione di alimentazione.<br>Messa a terra<br>Installazione della supporto fisso di memoria<br>Installazione della supporto fisso di memoria<br>Installazione MDD/SSD<br>Installazione M.2 SSD<br>Installazione dei vani di espansione.<br>Installazione dei vani di espansione.<br>Installazione della modulo di memoria<br>Installazione della modulo di memoria<br>Installazione dell'interfaccia opzionale<br>Procedure di installazione comuni<br>Prima di utilizzare le opzioni dell'interfaccia seriale<br>RS-232C isolato x 2<br>RS-232C x 4                                              |                                  |
| Cablaggio dell'alimentazione<br>Preparazione del cavo di alimentazione CA/CC<br>Collegamento del cavo di alimentazione CA<br>Collegamento del cavo di alimentazione CC<br>Precauzioni sulla tensione di alimentazione.<br>Messa a terra<br>Installazione della supporto fisso di memoria<br>Installazione della supporto fisso di memoria<br>Installazione HDD/SSD<br>Installazione M.2 SSD<br>Installazione dei vani di espansione.<br>Installazione dei vani di espansione.<br>Installazione scheda PCI/PCIe<br>Installazione della modulo di memoria<br>Installazione della modulo di memoria<br>Procedure di installazione comuni<br>Prima di utilizzare le opzioni dell'interfaccia seriale<br>RS-232C isolato x 2<br>RS-232C x 4<br>RS-422/485 isolato x 2                               |                                  |
| Cablaggio dell'alimentazione<br>Preparazione del cavo di alimentazione CA/CC<br>Collegamento del cavo di alimentazione CA<br>Collegamento del cavo di alimentazione CC<br>Precauzioni sulla tensione di alimentazione<br>Messa a terra<br>Installazione della supporto fisso di memoria<br>Installazione della supporto fisso di memoria<br>Installazione M.2 SSD<br>Installazione dei vani di espansione<br>Installazione dei vani di espansione<br>Installazione della modulo di memoria<br>Installazione della modulo di memoria<br>Installazione DIMM<br>Installazione dell'interfaccia opzionale<br>Procedure di installazione comuni<br>Prima di utilizzare le opzioni dell'interfaccia seriale<br>RS-232C isolato x 2<br>RS-422/485 isolato x 2<br>Ethernet (GbE IEEE1588)              |                                  |
| Cablaggio dell'alimentazione<br>Preparazione del cavo di alimentazione CA/CC<br>Collegamento del cavo di alimentazione CA<br>Collegamento del cavo di alimentazione CC<br>Precauzioni sulla tensione di alimentazione<br>Messa a terra<br>Installazione della supporto fisso di memoria<br>Installazione HDD/SSD<br>Installazione M.2 SSD.<br>Installazione dei vani di espansione<br>Installazione dei vani di espansione<br>Installazione della modulo di memoria<br>Installazione della modulo di memoria<br>Installazione dell'interfaccia opzionale<br>Procedure di installazione comuni<br>Prima di utilizzare le opzioni dell'interfaccia seriale<br>RS-232C x 4<br>RS-422/485 isolato x 2<br>Ethernet (GbE IEEE1588)<br>Audio (Mic-IN, Line-IN, Line-OUT)                              |                                  |
| Cablaggio dell'alimentazione<br>Preparazione del cavo di alimentazione CA/CC<br>Collegamento del cavo di alimentazione CA<br>Collegamento del cavo di alimentazione CC<br>Precauzioni sulla tensione di alimentazione<br>Messa a terra<br>Installazione della supporto fisso di memoria<br>Installazione HDD/SSD<br>Installazione M.2 SSD<br>Installazione dei vani di espansione<br>Installazione dei vani di espansione<br>Installazione della modulo di memoria<br>Installazione della modulo di memoria<br>Installazione della modulo di memoria<br>Procedure di installazione comuni<br>Prima di utilizzare le opzioni dell'interfaccia seriale<br>RS-232C isolato x 2<br>RS-422/485 isolato x 2<br>Ethernet (GbE IEEE1588)<br>Audio (Mic-IN, Line-IN, Line-OUT)<br>EtherCAT (Controller) |                                  |

| Cellulare 4G                                                          | 133 |
|-----------------------------------------------------------------------|-----|
| 16DI/8DO                                                              | 142 |
| Morsetto serracavo USB Tipo A/Tipo C                                  | 151 |
| Copertura USB anteriore                                               | 154 |
| Kit VENTOLA                                                           | 155 |
| Manutenzione                                                          | 158 |
| Pulizia regolare                                                      | 158 |
| Punti di controllo periodico                                          | 158 |
| Sostituzione del Display Module                                       | 159 |
| Sostituzione del filtro della ventola                                 | 161 |
| Sostituzione della guarnizione d'installazione                        | 163 |
| Sostituzione della batteria e della retroilluminazione                | 164 |
| Cvbersicurezza                                                        | 165 |
| Linee guida sulla sicurezza informatica                               | 165 |
| Impostazioni delle funzioni del sistema                               |     |
| Caratteristiche principali                                            | 166 |
| Primo avvio                                                           | 166 |
| Windows Undate                                                        | 167 |
|                                                                       | 167 |
| Menu di configurazione del LIEELBIOS                                  | 167 |
|                                                                       | 168 |
|                                                                       | 160 |
|                                                                       | 160 |
| Avvio di Launcher                                                     | 109 |
| Buzzei                                                                | 109 |
| Brightness                                                            | 170 |
|                                                                       | 171 |
| Front USB                                                             | 1/1 |
|                                                                       | 172 |
| HORM                                                                  | 173 |
|                                                                       | 1/5 |
| Power                                                                 | 175 |
| System                                                                | 176 |
| Touch Mode                                                            | 176 |
| System Monitor                                                        | 177 |
| Window Locker                                                         | 177 |
| Cellular                                                              | 178 |
| Edit                                                                  | 178 |
| RAID                                                                  | 179 |
| Livelli RAID                                                          | 179 |
| Flusso di lavoro della configurazione RAID                            | 180 |
| Cambio della modalità RAID                                            | 180 |
| Configurazione RAID con Intel <sup>®</sup> Optane™ Memory and Storage |     |
| Management                                                            | 183 |
| Ricreare RAID con Intel <sup>®</sup> Optane™ Memory and Storage       |     |
| Management                                                            | 185 |
| Configurazione RAID con Intel <sup>®</sup> Rapid Storage Technology   | 187 |
| Ricreare RAID con Intel <sup>®</sup> Rapid Storage Technology         | 189 |
| Eliminazione delle impostazioni RAID                                  | 190 |
| System Monitor                                                        | 191 |
| Come utilizzare System Monitor                                        | 191 |
| Aggiornamento Node.js e Node-RED                                      | 192 |

| RED192                               |
|--------------------------------------|
|                                      |
| Modifica e creazione di dashboard192 |
| API del System Monitor192            |
| ТРМ192                               |
| Software Trellix                     |
| Backup del sistema 196               |
| Ripristino del sistema               |
| API                                  |

# Informazioni di sicurezza

# Informazioni importanti

Leggere attentamente queste istruzioni e osservare l'apparecchiatura per familiarizzare con i suoi componenti prima di procedere ad attività di installazione, uso, assistenza o manutenzione. I seguenti messaggi speciali possono comparire in diverse parti della documentazione oppure sull'apparecchiatura per segnalare rischi o per richiamare l'attenzione su informazioni che chiariscono o semplificano una procedura.

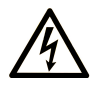

L'aggiunta di questo simbolo a un'etichetta di "Pericolo" o "Avvertimento" indica che esiste un potenziale pericolo da shock elettrico che può causare lesioni personali se non vengono rispettate le istruzioni.

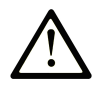

Questo simbolo indica un possibile pericolo. È utilizzato per segnalare all'utente potenziali rischi di lesioni personali. Rispettare i messaggi di sicurezza evidenziati da questo simbolo per evitare da lesioni o rischi all'incolumità personale.

### A PERICOLO

**PERICOLO** indica una situazione di potenziale rischio che, se non evitata, **può provocare** morte o gravi infortuni.

### AVVERTIMENTO

**AVVERTIMENTO** indica una situazione di potenziale rischio che, se non evitata, **può provocare** morte o gravi infortuni.

### **ATTENZIONE**

**ATTENZIONE** indica una situazione di potenziale rischio che, se non evitata, **può provocare** ferite minori o leggere.

### **AVVISO**

Un AVVISO è utilizzato per affrontare delle prassi non connesse all'incolumità personale.

# Nota

Manutenzione, riparazione, installazione e uso delle apparecchiature elettriche si devono affidare solo a personale qualificato. Schneider Electric non si assume alcuna responsabilità per qualsiasi conseguenza derivante dall'uso di questo materiale.

Il personale qualificato è in possesso di capacità e conoscenze specifiche sulla costruzione, il funzionamento e l'installazione di apparecchiature elettriche ed è addestrato sui criteri di sicurezza da rispettare per poter riconoscere ed evitare le condizioni a rischio.

# Informazioni sul manuale

# Ambito del documento

Questo manuale descrive la configurazione e l'uso del Harmony P6 Advanced e Standard Box/Model con Windows 10.

Harmony P6 è progettato per funzionare in ambienti industriali.

## Osservazioni sulla validità

La presente documentazione è valida per la Harmony P6 Advanced e Standard Box/Model con Windows 10.

Le caratteristiche dei prodotti descritti in questo documento corrispondono a quelle disponibili su www.se.com. Nell'ambito della nostra strategia aziendale per un miglioramento costante, è possibile che il contenuto della documentazione venga revisionato nel tempo per migliorare la chiarezza e la precisione. Se si notano differenze tra le caratteristiche riportate in questo documento e quelle riportate su www.se.com, considerare www.se.com contenente le informazioni più recenti.

### Marchi depositati

Microsoft<sup>®</sup> e Windows<sup>®</sup> sono marchi depositati di Microsoft Corporation negli Stati Uniti e/o in altre nazioni.

Intel<sup>®</sup>, Core<sup>™</sup> e Celeron<sup>®</sup> sono marchi depositati di Intel Corporation.

*QR Code* è un marchio registrato di DENSO WAVE INCORPORATED in Giappone e in altri paesi.

I nomi dei prodotti presenti in questo manuale possono essere marchi depositati appartenenti ai rispettivi proprietari.

### Lingue disponibili del presente documento

Il presente documento è disponibile nelle seguenti lingue:

- Inglese (EIO000004200)
- Francese (EIO000004201)
- Tedesco (EIO000004202)
- Spagnolo (EIO000004203)
- Italiano (EIO000004204)
- Cinese (EIO000004205)

### Documenti correlati

È possibile scaricare i manuali relativi a questo prodotto, per esempio il manuale software, dal centro download Schneider Electric (www.se.com/ww/en/download).

# Informazioni sulla terminologia non inclusiva o non sensibile

In qualità di azienda responsabile e inclusiva, Schneider Electric aggiorna costantemente le sue comunicazioni e i suoi prodotti che contengono una terminologia non inclusiva o indelicata. Tuttavia, nonostante questi sforzi, i nostri contenuti possono ancora contenere termini ritenuti inappropriati da alcuni clienti.

# Informazioni relative al prodotto

Se l'apparecchiatura è utilizzata in modi diversi da quelli indicati dal fabbricante, la protezione fornita dall'apparecchiatura potrebbe risultarne compromessa.

## **A A** PERICOLO

#### **RISCHIO DI SCARICA ELETTRICA, ESPLOSIONE O ARCO ELETTRICO**

- Disattivare tutte le alimentazioni elettriche del dispositivo prima di smontare coperture o elementi dal sistema e prima di installare o togliere qualsiasi accessorio, componente hardware o cavo.
- Staccare il cavo di alimentazione dal prodotto e dall'alimentazione prima di installare o rimuovere il prodotto.
- Per verificare che l'alimentazione sia disattivata, dove e quando indicato usare sempre un rilevatore di tensione correttamente tarato.
- Prima di ricollegare l'alimentazione al prodotto rimontare e fissare tutte le coperture e i componenti del sistema.
- Utilizzare questo prodotto solo con il valore di tensione specificato. Il modello CC è progettato per l'uso a 24 Vcc, e il modello CA è progettato per l'uso da 100 a 240 Vca. Prima di collegare il dispositivo, controllare sempre se l'alimentazione è CC o CA.
- Quando si usa questo prodotto in ambienti pericolosi di Classe I, Divisione 2, Gruppi A, B, C, e D, installare questo prodotto in un contenitore che impedisca all'operatore di toccarne la parte posteriore senza uso di utensili.

Il mancato rispetto di queste istruzioni provocherà morte o gravi infortuni.

Gli indicatori di allarme grave e le funzioni di sistema richiedono componenti hardware di protezione indipendenti e ridondanti e/o la presenza di interblocchi meccanici.

In caso di riavvio, lasciar passare almeno 10 secondi tra lo spegnimento e la riaccensione dell'apparato. Se viene riavviato troppo presto, potrebbe non funzionare correttamente.

Nel caso in cui lo schermo non possa essere letto correttamente, per esempio, se la retroilluminazione non funziona, potrebbe essere difficile o impossibile identificare una funzione. Le funzioni che potrebbero presentare rischi se non eseguite immediatamente, come la chiusura del carburante, dovranno essere fornite indipendentemente dall'apparato. Nel progettare il sistema di controllo della macchina, si deve tenere in conto l'eventualità di un guasto della retroilluminazione e che l'operatore non sia più in grado di controllare la macchina, o che commetta errori di controllo.

# **AVVERTIMENTO**

#### PERDITA DI CONTROLLO

- Il progettista di qualsiasi schema di controllo deve prendere in considerazione le modalità di errore potenziali dei vari percorsi di controllo e, per le funzioni di controllo particolarmente critiche, deve garantire il raggiungimento di uno stato di sicurezza durante e dopo uno di tali errori. Esempi di funzioni di controllo critiche sono ad esempio l'arresto di emergenza e gli stop di fine corsa, l'interruzione dell'alimentazione e il riavvio.
- Per le funzioni di controllo critiche occorre prevedere linee separate o ridondanti.
- Le linee di controllo di sistema possono comprendere collegamenti di comunicazione. È necessario considerare le implicazioni di ritardi imprevisti nelle trasmissioni o problemi di collegamento.
- Osservare tutte le norme per la prevenzione degli incidenti e le normative di sicurezza locali.
- Prima della messa in servizio di questo prodotto, controllare singolarmente e integralmente il funzionamento di ciascuna implementazione di questo prodotto.
- Nel progettare il sistema di controllo della macchina si deve tenere in conto l'eventualità di un guasto permanente della retroilluminazione, che impedirebbe all'operatore di controllare il sistema o commettere errori di controllo.

# Il mancato rispetto di queste istruzioni può provocare morte, gravi infortuni o danni alle apparecchiature.

Per ulteriori informazioni, fare riferimento a NEMA ICS 1.1 (ultima edizione), "Safety Guidelines for the Application, Installation, and Maintenance of Solid State Control" e a NEMA ICS 7.1 (ultima edizione), "Safety Standards for Construction and Guide for Selection, Installation, and Operation of Adjustable-Speed Drive Systems" o alla pubblicazione equivalente valida nel proprio paese.

**NOTA:** L'apparato è un dispositivo altamente configurabile e non si basa su un sistema operativo in tempo reale. Le modifiche al software e alle sue impostazioni sono da considerarsi implementazioni nuove, come specificato nei precedenti messaggi di avvertimento. Le modifiche possono riguardare, ad esempio:

- BIOS di sistema
- · Sistema operativo
- Hardware installato
- · Software installato

## **AVVERTIMENTO**

#### FUNZIONAMENTO ANOMALO DELL'APPARECCHIATURA

- L'azionamento dell'apparato richiede esperienza di progettazione e programmazione di sistemi di controllo. Solo le persone in possesso di tali competenze sono autorizzate a programmare, installare, modificare e utilizzare questo prodotto.
- Attenersi a tutte le norme e direttive di sicurezza applicabili e a quelle locali.

Il mancato rispetto di queste istruzioni può provocare morte, gravi infortuni o danni alle apparecchiature.

# **AVVERTIMENTO**

#### FUNZIONAMENTO ANOMALO DELL'APPARECCHIATURA

- Non utilizzare questo prodotto come unico sistema di controllo delle funzioni di sistema critiche, ad es. per avviare/arrestare il motore o comandare l'alimentazione.
- Non utilizzare quest'apparecchiatura come unico dispositivo di notifica per gli allarmi critici, come surriscaldamento o sovracorrente del dispositivo.
- Utilizzare esclusivamente il software fornito con questo prodotto. Se si usano altri software, verificare il funzionamento e la sicurezza prima dell'utilizzo.

# Il mancato rispetto di queste istruzioni può provocare morte, gravi infortuni o danni alle apparecchiature.

Le seguenti caratteristiche sono specifiche per il pannello LCD e devono essere considerate normali:

- Lo schermo LCD può presentare una luminosità non uniforme per alcune immagini o mostrare immagini diverse se osservate da una visuale diversa rispetto a quanto specificato. Ai lati delle immagini sullo schermo potranno apparire ombre o effetti crosstalk.
- I pixel dello schermo LCD possono contenere punti in bianco e nero e la visualizzazione del colore potrebbe apparire anomala.
- In presenza di vibrazioni con accelerazione superiore al limite accettabile, lo schermo LCD potrebbe diventare parzialmente bianco. Al termine delle vibrazioni, lo sbiancamento dello schermo viene risolto.
- Dopo aver visualizzato la stessa immagine per un lungo periodo, quando l'immagine cambia si potrebbe notare una persistenza di quella precedente.
- La luminosità potrebbe diminuire se viene utilizzato per lunghi periodi in ambienti costantemente saturi di gas inerti. Per evitare la perdita di luminosità del pannello, occorre ventilarlo regolarmente. Per maggiori informazioni, contattare il proprio distributore locale.
   www.se.com/support

# **AVVISO**

#### **RIDUZIONE DELLA DURATA DEL QUADRO**

Cambiare periodicamente l'immagine sullo schermo e cercare di non visualizzare la stessa immagine per un intervallo prolungato.

Il mancato rispetto di queste istruzioni può provocare danni alle apparecchiature.

## **AVVERTIMENTO**

#### INFORTUNI GRAVI AGLI OCCHI E ALLA PELLE

Il liquido presente nel pannello LCD contiene un agente irritante:

- Evitare il contatto diretto del liquido con la pelle.
- Prima di maneggiare un'unità che perde o è danneggiata indossare i guanti.
- Non utilizzare oggetti o utensili affilati nelle vicinanze del pannello LCD.
- Maneggiare con cura il pannello LCD per evitare che il materiale possa venire forato, bruciato o incrinato.
- Se il pannello è danneggiato e il liquido viene a contatto con la pelle, sciacquare immediatamente la zona interessata con acqua corrente per almeno 15 minuti. Se il liquido raggiunge gli occhi, sciacquare immediatamente con acqua corrente per almeno 15 minuti e consultare un medico.

Il mancato rispetto di queste istruzioni può provocare morte, gravi infortuni o danni alle apparecchiature.

#### Precauzioni per l'uso di modelli con pannello touch di tipo capacitivo

I modelli dotati di pannello touch di tiop capacitivo potrebbero funzionare in modo anomalo quando la superficie è bagnata.

## **AVVERTIMENTO**

#### PERDITA DI CONTROLLO

- Non toccare l'area del pannello touch durante le operazioni di configurazione del sistema.
- Non operare se la superficie del pannello touch è bagnata.
- Se la superficie del pannello touch fosse bagnata, asciugare l'umidità con un panno morbido prima di cominciare.

Il mancato rispetto di queste istruzioni può provocare morte, gravi infortuni o danni alle apparecchiature.

#### NOTA:

- Se la modalità Touch Mode è impostata su Water detection mode, quando si verifica un tocco anomalo (ad esempio acqua) la funzione tocco viene disabilitata per alcuni secondi per evitare tocchi accidentali. La normale funzione tocco viene ripristinata dopo pochi secondi che il tocco anomalo sia stato rimosso. Per informazioni sul Touch Mode, fare riferimento a Touch Mode.
- Durante l'avvio del sistema, poiché vengono controllati i valori iniziali del pannello touch, non toccare l'area tattile.

# **AVVISO**

#### DANNI ALLE APPARECCHIATURE

- Non premere sul display di questo prodotto con forza eccessiva o con un oggetto duro.
- Non premere sul pannello touch con un oggetto acuminato, come la punta di una matita o un cacciavite.
- Maneggiare con cura il prodotto per evitare che il materiale possa venire forato, bruciato o incrinato.

# Il mancato rispetto di queste istruzioni può provocare danni alle apparecchiature.

A confronto con il film resistivo analogico convenzionali, i pannelli tattili capacitivi hanno maggiore trasmittanza e risultano maggiormente sensibili, oltre a supportare il multi-touch. Essendo in grado di rilevare deboli cambiamenti di capacità, i pannelli tattili capacitivi sono soggetti ai disturbi elettromagnetici.

Benché i nostri apparati sono stati ottimizzati per i disturbi da ambiente industriale e sono conformi alla marcatura CE, questi prodotti non possono essere immuni a tutti i tipi di disturbi.

Si prega di considerare quanto segue nell'ambiente di installazione per evitare malfunzionamenti dovuti alla funzione touch.

#### Esempio:

Per ridurre l'influenza dei disturbi nell'alloggiamento dell'apparecchiatura che ospita questo prodotto:

- Implementare le contromisure antidisturbo per questa apparecchiatura. Per esempio, installare un filtro antirumore sull'inverter, sul servoamplificatore o sulle altre apparecchiature. Fare riferimento al manuale di istruzioni del produttore.
- Collegare un filtro antirumore del cavo di massa alla connessione FG dell'apparecchiatura.
- Collegare il contenitore dell'apparecchiatura alla terra dell'edificio. Per esempio, collegare alle parti di rinforzo in cemento o in acciaio dell'edificio.

**NOTA:** In presenza di disturbi eccessivi, a causa del funzionamento del filtro antirumore del controller del pannello touch, la risposta al tocco potrebbe risultare rallentata.

# **Panoramica**

#### Contenuto del capitolo

| Configurazione Numero di parte                                     | 14 |
|--------------------------------------------------------------------|----|
| Nomi dei modelli                                                   | 16 |
| Contenuto della confezione                                         | 16 |
| Certificazioni e standard                                          | 18 |
| Dichiarazione della Commissione federale delle comunicazioni sulle |    |
| interferenze in radiofrequenza - per USA                           | 19 |
| Installazione in siti pericolosi - Per USA e Canada                | 20 |
| •                                                                  |    |

# Configurazione Numero di parte

Nel seguito viene descritta la configurazione dei numeri di parte.

| Cifra | Categoria          | Numero | Descrizione                          |
|-------|--------------------|--------|--------------------------------------|
| 1–5   | (Prefisso)         | HMIP6  |                                      |
| 6     | CPU (unità base)   | 7      | Core i7 (Advanced Box)               |
|       |                    | 5      | Core i5 (Advanced Box)               |
|       |                    | С      | Celeron (Advanced Box)               |
|       |                    | 3      | Core i3 (Standard Box)               |
| 7     | Display Module     | В      | None (Box Module)                    |
|       |                    | 6      | 12 pollici                           |
|       |                    | 7      | 15 pollici                           |
|       |                    | D      | 10 pollici wide*1                    |
|       |                    | E      | 12 pollici wide                      |
|       |                    | F      | 15 pollici wide                      |
|       |                    | G      | 19 pollici wide                      |
|       |                    | А      | 22 pollici wide                      |
| 8     | Alimentazione      | D      | 24 Vcc per Advanced Box              |
|       |                    | А      | 100-240 Vca per Advanced Box         |
|       |                    | 1      | 24 Vcc per Standard Box              |
|       |                    | 2      | 100-240 Vca per Standard Box         |
| 9     | Vani               | 0      | None                                 |
|       |                    | М      | PCI x 1 + PCIe x 1                   |
|       |                    | E      | PCle x 2                             |
|       |                    | Р      | PCI x 2                              |
| 10    | Ventola            | Ν      | None                                 |
|       |                    | F      | Con kit VENTOLA                      |
| 11    | Memoria principale | 0      | None                                 |
|       |                    | 1      | M.2 SSD 128 GB (Resistenza standard) |
|       |                    | 2      | M.2 SSD 128 GB (Alta resistenza)     |
|       |                    | 3      | M.2 SSD 256 GB (Alta resistenza)     |
|       |                    | 4      | M.2 SSD 512 GB (Alta resistenza)     |
|       |                    | 5      | SSD 128 GB (Alta resistenza)         |
|       |                    | 6      | SSD 256 GB (Alta resistenza)         |

| Cifra | Categoria          | Numero | Descrizione                                                                                       |
|-------|--------------------|--------|---------------------------------------------------------------------------------------------------|
|       |                    | 7      | SSD 512 GB (Alta resistenza)                                                                      |
|       |                    | 8      | HDD 1 TB                                                                                          |
| 12    | Memoria secondaria | 0      | None                                                                                              |
|       |                    | 5      | SSD 128 GB (Alta resistenza)                                                                      |
|       |                    | 6      | SSD 256 GB (Alta resistenza)                                                                      |
|       |                    | 7      | SSD 512 GB (Alta resistenza)                                                                      |
|       |                    | 8      | HDD 1 TB                                                                                          |
| 13    | Memoria            | 4      | DIMM 4 GB (4 GB x 1) (solo Celeron)                                                               |
|       |                    | 8      | DIMM 8 GB (4 GB x 2)                                                                              |
|       |                    | A      | DIMM 16 GB (8 GB x 2)                                                                             |
|       |                    | В      | DIMM 32 GB (16 GB x 2) (solo i7, i5 e i3)                                                         |
| 14    | Opzioni            | N      | None                                                                                              |
|       |                    | В      | RS-232C isolato x 2*2                                                                             |
|       |                    | С      | RS-232C x 4                                                                                       |
|       |                    | D      | RS-422/485 isolato x 2*2                                                                          |
|       |                    | E      | Ethernet (GbE IEEE1588) x 1                                                                       |
|       |                    | F      | Audio (Mic-IN, Line-IN, Line-OUT)                                                                 |
|       |                    | G      | EtherCAT (Controller)                                                                             |
| 15    | Sistema operativo  | N      | None                                                                                              |
|       |                    | 7      | Windows <sup>®</sup> 10 IoT Enterprise 2019 LTSC (64 bit) per Core i7                             |
|       |                    | 8      | Windows <sup>®</sup> 10 IoT Enterprise 2019 LTSC (64 bit) per Core i7 con USB di ripristino       |
|       |                    | 3      | Windows <sup>®</sup> 10 IoT Enterprise 2019 LTSC (64 bit) per Core i3/ i5                         |
|       |                    | 4      | Windows <sup>®</sup> 10 IoT Enterprise 2019 LTSC (64<br>bit) per Core i3/i5 con USB di ripristino |
|       |                    | С      | Windows <sup>®</sup> 10 IoT Enterprise 2019 LTSC (64 bit) per Celeron                             |
|       |                    | D      | Windows <sup>®</sup> 10 IoT Enterprise 2019 LTSC (64<br>bit) per Celeron con USB di ripristino    |
|       |                    | G      | Windows <sup>®</sup> 10 IoT Enterprise 2021 LTSC (64<br>bit) per Core i7                          |
|       |                    | н      | Windows <sup>®</sup> 10 IoT Enterprise 2021 LTSC (64 bit) per Core i7 con USB di ripristino       |
|       |                    | E      | Windows <sup>®</sup> 10 IoT Enterprise 2021 LTSC (64<br>bit) per Core i3/ i5                      |
|       |                    | F      | Windows <sup>®</sup> 10 IoT Enterprise 2021 LTSC (64<br>bit) per Core i3/i5 con USB di ripristino |
|       |                    | J      | Windows <sup>®</sup> 10 IoT Enterprise 2021 LTSC (64<br>bit) per Celeron                          |
|       |                    | к      | Windows <sup>®</sup> 10 IoT Enterprise 2021 LTSC (64 bit) per Celeron con USB di ripristino       |
| 16    | Software           | Ν      | None                                                                                              |
|       |                    | x      | Codice chiave di licenza di EcoStruxure<br>Operator Terminal Expert Runtime                       |
|       |                    | т      | Codice chiave di licenza di EcoStruxure<br>Machine SCADA Expert Runtime 500                       |
|       |                    | Р      | Codice chiave di licenza di EcoStruxure<br>Machine SCADA Expert Runtime 1.5 K                     |

| Cifra | Categoria        | Numero | Descrizione                                                                  |
|-------|------------------|--------|------------------------------------------------------------------------------|
|       |                  | М      | Codice chiave di licenza di EcoStruxure<br>Machine SCADA Expert Runtime 4 K  |
|       |                  | к      | Codice chiave di licenza di EcoStruxure<br>Machine SCADA Expert Runtime 32 K |
|       |                  | L      | Codice chiave di licenza di EcoStruxure<br>Machine SCADA Expert Runtime 64 K |
|       |                  | V      | Codice chiave di licenza di Vijeo Designer                                   |
|       |                  | A      | AVEVA System Platform                                                        |
| 17    | Servizio kitting | 0      | None                                                                         |
|       |                  | Р      | Servizio di Pre-installazione del software                                   |
| 18    | (Riservato)      | 0      | None                                                                         |

\*1 Non supportato da Advanced Box.

<sup>\*2</sup> Quando si usa il Box Module isolato, fare attenzione nel montaggio a un pannello. Fare riferimento a Installazione del Box Module e Installazione dell'interfaccia opzionale.

**NOTA:** Si devono osservare tutte le istruzioni applicabili e tutte le precauzioni di sicurezza del prodotto allegato.

### Nomi dei modelli

Box Module e Panel Type sono definiti nel modo seguente.

Il Panel Type è un modello integrato in cui il Box Module e il Display Module sono già collegati.

|         | Box Module   | Panel Type                                |
|---------|--------------|-------------------------------------------|
| Core i7 | Advanced Box | ●●-pollici/●●-pollici wide Advanced Model |
| Core i5 |              |                                           |
| Celeron |              |                                           |
| Core i3 | Standard Box | ●●-pollici/●●-pollici wide Standard Model |

## **Contenuto della confezione**

L'apparato è stato confezionato con la massima attenzione alla qualità. In presenza di eventuali danni o qualora si riscontrasse la mancanza di alcuni componenti contattare immediatamente il rivenditore locale.

### **Box Module**

Verificare che tutti gli articoli elencati qui siano presenti nella confezione:

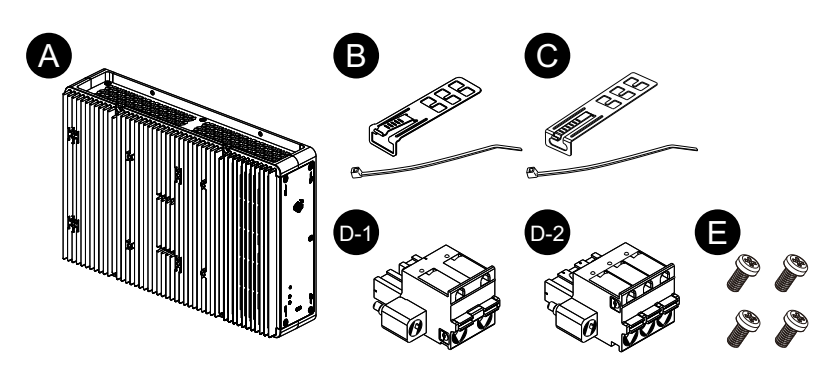

- A. Harmony P6 Box Module x 1
- B. Morsetto serracavo USB (Tipo A) x 4 set (4 mollette e 4 fascette)
- C. Morsetto serracavo USB (Tipo C) x 1 set (1 molletta e 1 fascetta)
- D. Connettore di alimentazione x 1 (D-1 per CA, D-2 per CC)
- E. Viti M4 x 4 (per installare il Display Module)

### **Panel Type**

Verificare che tutti gli articoli elencati qui siano presenti nella confezione:

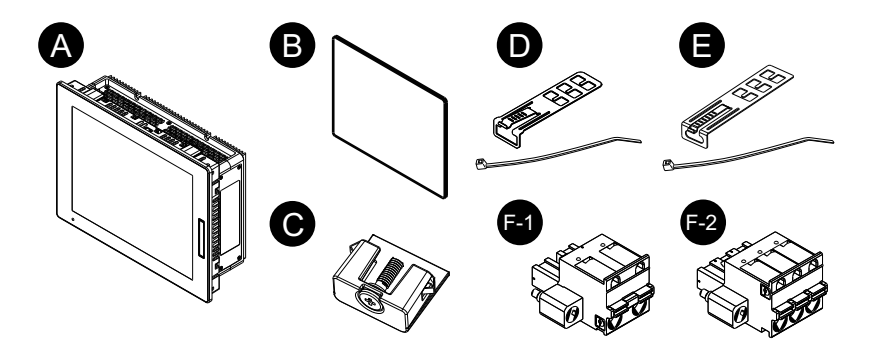

- A. Harmony P6 Panel Type x 1
- B. Guarnizione d'installazione (fissata al prodotto) x 1
- C. Dispositivo di fissaggio dell'installazione (per installare sul pannello):
  4 pezzi (per modelli da 12 pollici, 10 pollici wide e 12 pollici wide)
  8 pezzi (per modelli da 15 pollici, 15 pollici wide, 19 pollici wide e 22 pollici wide)
- D. Morsetto serracavo USB (Tipo A) x 4 set (4 mollette e 4 fascette)
- E. Morsetto serracavo USB (Tipo C) x 1 set (1 molletta e 1 fascetta)
- F. Connettore di alimentazione x 1 (F-1 per CA, F-2 per CC)

### Revisione e codice QR del prodotto

È possibile identificare la versione dell'apparato (PV) e la versione software (SV) dalla targhetta del prodotto.

Con il codice QR sulla targhetta del prodotto si può controllare anche il contenuto del presente manuale. Verificare la posizione del seguente codice QR e fare riferimento al manuale.

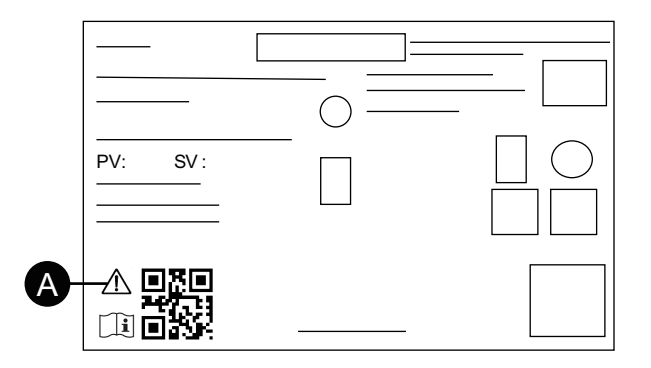

A. Questo contrassegno indica che si può fare riferimento a questo manuale utilizzando il codice QR e che bisogna utilizzare filo di rame omologato per temperature di 75 °C (167 °F) o superiori. Fare riferimento a Cablaggio dell'alimentazione.

### Certificazioni e standard

Le certificazioni e gli standard elencati di seguito ne potrebbero contenere alcune ancora non acquisite. Controllare il marchio del prodotto e il seguente URL per gli ultimi aggiornamenti di acquisizione.

www.se.com/ww/en/download

### Agenzie di certificazione

#### Tutti i modelli

- Underwriters Laboratories Inc., UL 61010-2-201 e CSA C22.2 N°61010-2-201, per apparecchiature di controllo industriale per uso in ubicazioni generiche
- Underwriters Laboratories Inc., UL 121201 e CSA C22.2 N°213, per apparecchiature di controllo industriale per uso in Classe I, Divisione 2 ubicazioni a rischio (classificate)

#### Solo per modelli CC

- IECEx / ATEX per uso in zona 2 gas / zona 22 polvere
- DNV<sup>\*1</sup>

<sup>\*1</sup> Tutti i modelli con HDD, FAN kit, EtherCAT e i modelli da 22 pollici con la slot PCI/PCIe non possiedono la certificazione DNV.

#### Standard di conformità

Europa:

CE

- Direttiva 2014/35/EU (bassa tensione)
- Direttiva 2014/30/EU (EMC)
- Direttiva 2014/34/EU (ATEX)

#### UKCA

- Regolamento SI 2016 n. 1101
- Regolamento SI 2016 n. 1091
- Regolamento SI 2016 n. 1107

Australia:

RCM

#### Sostanze pericolose

Il prodotto è stato progettato per essere conforme alle normative ambientali seguenti, anche se questo prodotto potrebbe non rientrare direttamente nel campo di applicazione della normativa:

- RoHS, Direttiva 2011/65/EU e 2015/863/EU
- RoHS Cina, Standard GB/T 26572
- REACH regulation EC 1907/2006

# Fine vita (RAEE, Rifiuti Apparecchiature Elettriche ed Elettroniche)

L'apparato contiene schede elettroniche, che dovranno essere smaltite con le specifiche modalità di trattamento. L'apparato contiene celle e/o batterie che quando sono esaurite e al termine della vita utile dovranno essere raccolte e smaltite separatamente (Direttiva 2012/19/EU).

Per estrarre le celle e le batterie dal prodotto, far riferimento a Manutenzione. Queste batterie non contengono materiali pesanti aventi percentuale in peso superiore alla soglia specificata dalla Regolamento Europea sulle Batterie 2023/1542.

### Dichiarazione della Commissione federale delle comunicazioni sulle interferenze in radiofrequenza - per USA

#### Informazioni sulle Interferenze radio FCC

Il presente apparato è stato testato e trovato conforme ai limiti della Federal Communications Commission (FCC) per un dispositivo digitale di Classe A, secondo la Parte 15 delle normative FCC. Questi limiti sono definiti per fornire una protezione ragionevole contro interferenze dannose in ambienti commerciale, industriali o aziendali. Il presente apparato genera, utilizza e può irradiare energia in radiofrequenza e, se non installato e utilizzato secondo le istruzioni, potrebbe generare o essere soggetto a interferenze con le comunicazioni radio. Per ridurre al minimo la possibilità di interferenze elettromagnetiche nelle proprie applicazioni, osservare le seguenti due regole:

- Installare e utilizzare l'apparato in modo da non farlo irradiare energia elettromagnetica sufficiente a causare interferenze nei dispositivi vicini.
- Installare e testare questo prodotto per verificare che l'energia elettromagnetica generata dai dispositivi vicini non possa interferire con il funzionamento dell'apparato.

# **AVVERTIMENTO**

#### INTERFERENZE ELETTROMAGNETICHE / RADIOELETTRICHE, FUNZIONAMENTO INDESIDERATO DELLE APPARECCHIATURE

Verificare la presenza di interferenze elettromagnetiche e radioelettriche. Se si rilevano interferenze, adottare le seguenti misure.

- Aumentare la distanza tra questo prodotto e l'apparecchio con cui interferisce.
- Orientare di nuovo questo prodotto e l'apparecchio con cui interferisce.
- Re instradare le linee di alimentazione e di comunicazione verso questo prodotto e l'apparecchio con cui interferisce.
- Collegare questo prodotto e l'apparecchio con cui interferisce ad alimentazioni diverse.
- Collegare questo prodotto a dispositivi periferici o ad altri computer utilizzando sempre cavi schermati.

Il mancato rispetto di queste istruzioni può provocare morte, gravi infortuni o danni alle apparecchiature.

Cambiamenti o modifiche non espressamente approvate dalle autorità responsabili per la conformità potrebbero provocare la revoca dell'autorizzazione ad utilizzare questo apparato.

# Installazione in siti pericolosi - Per USA e Canada

### Generale

L'apparato è adatto all'uso in siti pericolosi Classe I, Divisione 2, Gruppi A, B, C e D e in e siti non pericolosi. Prima di installare o usare l'apparato, verificare che sulla targhetta del prodotto sia presente la certificazione di Sito pericoloso.

**NOTA:** Alcuni prodotti non sono ancora stati valutati come adatti in siti pericolosi. Utilizzare sempre il prodotto in conformità alla targhetta del prodotto e a questo manuale.

## A A PERICOLO

#### **RISCHIO DI SCARICA ELETTRICA, ESPLOSIONE O ARCO ELETTRICO**

- Disattivare tutte le alimentazioni elettriche del dispositivo prima di smontare coperture o elementi dal sistema e prima di installare o togliere qualsiasi accessorio, componente hardware o cavo.
- Staccare il cavo di alimentazione dal prodotto e dall'alimentazione prima di installare o rimuovere il prodotto.
- Per verificare che l'alimentazione sia disattivata, dove e quando indicato usare sempre un rilevatore di tensione correttamente tarato.
- Prima di ricollegare l'alimentazione al prodotto rimontare e fissare tutte le coperture e i componenti del sistema.
- Utilizzare questo prodotto solo con il valore di tensione specificato. Il modello CC è progettato per l'uso a 24 Vcc, e il modello CA è progettato per l'uso da 100 a 240 Vca. Prima di collegare il dispositivo, controllare sempre se l'alimentazione è CC o CA.

Il mancato rispetto di queste istruzioni provocherà morte o gravi infortuni.

# **▲**AVVERTIMENTO

#### **RISCHIO DI ESPLOSIONE**

- Non utilizzare questo prodotto in ambienti pericolosi o in siti diversi da quelli della Classe I, Divisione 2, Gruppi A, B, C e D.
- La sostituzione di qualsiasi componente può compromettere l'idoneità alla Classe I, Divisione 2.
- Verificare sempre la certificazione UL 121201 o CSA C22.2 N°213 per ambienti pericolosi del proprio dispositivo prima installarlo o utilizzarlo in questi ambienti.
- Per azionare o rimuovere l'alimentatore da questo prodotto installato in un ambiente pericoloso di Classe I, Divisione 2, si deve: A) Utilizzare un interruttore posto esternamente all'ambiente pericoloso, oppure B) Utilizzare un interruttore certificato per funzionamento in ambiente pericoloso di Classe I, Divisione 1.
- Non collegare né scollegare le apparecchiature a meno che non sia stata disattivata l'alimentazione o non sia stato accertato che l'area non è soggetta a rischi. Questo vale per tutti i collegamenti, compresi l'alimentazione, la terra, la serie, il parallelo e la rete.
- Non installare componenti, attrezzature o accessori fabbricati da noi o da un produttore OEM a meno che non siano stati qualificati per l'uso in siti di Classe I, Divisione 2, ubicazioni di Gruppi A, B, C e D.
- In ambienti pericolosi utilizzare sempre cavi schermati o connessi a massa.
- Utilizzare solo dispositivi USB a prova di incendio.
- Non tentare di installare, azionare, modificare, fare manutenzione, assistenza o altro che alteri questo prodotto, eccetto quanto consentito in questo manuale. Azioni non consentite potrebbero compromettere l'idoneità del prodotto per il funzionamento in Classe I, Divisione 2.

Il mancato rispetto di queste istruzioni può provocare morte, gravi infortuni o danni alle apparecchiature.

Accertarsi che questo prodotto sia valutato come adeguato per la sua collocazione. Se la collocazione prevista non dispone ancora di una valutazione Classe, Divisione e Gruppo, gli utenti dovranno consultare le autorità preposte, aventi competenza a determinare la valutazione corretta per i siti pericolosi.

#### Funzionamento e manutenzione

I sistemi sono stati progettati in conformità ai test di accensione relativi.

### AVVERTIMENTO

#### **RISCHIO DI ESPLOSIONE**

In aggiunta alle istruzioni di questo manuale, osservare le regole seguenti durante l'installazione dell'apparato in ambienti pericolosi:

- Cablare l'apparato secondo l'articolo 501.10 (B) per Classe I, Divisione 2 per ambienti pericolosi del National Electrical Code.
- · Installare questo prodotto in un involucro idoneo alla specifica applicazione.

Il mancato rispetto di queste istruzioni può provocare morte, gravi infortuni o danni alle apparecchiature.

NOTA: IP66F e IP67F non fanno parte della certificazione UL.

### Accessori

#### Contenuto del capitolo

| Accessori                     | 22 |
|-------------------------------|----|
| Accessori per la manutenzione | 24 |

# Accessori

I prodotti potrebbero subire modifiche o la produzione potrebbe essere interrotta senza preavviso. Per le informazioni aggiornate, visitare il nostro sito web. www.se.com/docs

| Nome prodotto                                                                                                    | Numero prodotto |  |  |
|----------------------------------------------------------------------------------------------------|-----------------|--|--|
| Interfacce                                                                                                    |                 |  |  |
| RS-232C isolato x 2                                                                                                | HMIYP6MPR23P2   |  |  |
| RS-232C x 4                                                                                                    | HMIYP6MPR23P4   |  |  |
| RS-422/485 isolato x 2                                                                                             | HMIYP6MPR42P2   |  |  |
| Ethernet (GbE IEEE1588)                                                                                            | HMIYP6MPETH     |  |  |
| Audio (Mic-IN, Line-IN, Line-OUT)                                                                                  | HMIYP6MPAU      |  |  |
| EtherCAT (Controller)                                                                                              | HMIYP6MPECAT    |  |  |
| 16DI/8DO*1                                                                                                    | HMIYP6MPX16Y8   |  |  |
| Cellulare 4G per USA                                                                                               | HMIYP6MP4GU     |  |  |
| Cellulare 4G per UE, Asia, Giappone                                                                                | HMIYP6MP4GE     |  |  |
| WiFi/Bluetooth con antenne                                                                                         | HMIYP6MPWF      |  |  |
| Memorizzazione                                                                                                    |                 |  |  |
| M.2 SSD 128 GB (Resistenza standard)                                                                               | HMIYP6M2128L    |  |  |
| M.2 SSD 128 GB (Alta resistenza)                                                                                   | HMIYP6M2128     |  |  |
| M.2 SSD 256 GB (Alta resistenza)                                                                                   | HMIYP6M2256     |  |  |
| M.2 SSD 512 GB (Alta resistenza)                                                                                   | HMIYP6M2512     |  |  |
| SSD 128 GB (Alta resistenza)                                                                                       | HMIYP6SSD128    |  |  |
| SSD 256 GB (Alta resistenza)                                                                                       | HMIYP6SSD256    |  |  |
| SSD 512 GB (Alta resistenza)                                                                                       | HMIYP6SSD512    |  |  |
| HDD 1 TB                                                                                                    | HMIYP6HDD1T     |  |  |
| Memoria                                                                                                    |                 |  |  |
| DIMM 4 GB                                                                                                    | HMIYP6DM4       |  |  |
| DIMM 8 GB                                                                                                    | HMIYP6DM8       |  |  |
| DIMM 16 GB                                                                                                    | HMIYP6DM16      |  |  |
| Cavi                                                                                                    |                 |  |  |
| Prolunga cavo d'antenna WiFi/Bluetooth 3 m (2 pezzi)                                                               | HMIYP6CBWF3M    |  |  |
| Prolunga cavo d'antenna Cellulare 4G, 3 m (2 pezzi)                                                                | HMIYP6CB4G3M    |  |  |
| DP-DVI Cavo (5 m)*6                                                                                                | HMIYFPCBDPDV5M  |  |  |
| Adattatore DP-DVI                                                                                                  | HMIYADDPDVI11   |  |  |
| Cavo frontale USB                                                                                                  | XBTZGUSB        |  |  |
| Adattatori                                                                                                    |                 |  |  |
| Adattatore per montaggio a libro (Advanced Box) (2 pezzi per montaggio laterale + 2 pezzi per montaggio superiore) | HMIYP6ADBMA     |  |  |

| Nome prodotto                                                                                                    | Numero prodotto |
|----------------------------------------------------------------------------------------------------|-----------------|
| Adattatore per montaggio a libro (Standard Box) (2 pezzi per montaggio laterale + 2 pezzi per montaggio superiore) | HMIYP6ADBMS     |
| Adattatore montaggio piatto/a parete (2 pezzi, per Advanced Box se il vano PCI/PCIe è collegato)                   | HMIYP6ADFMA     |
| Adattatore ritaglio del pannello per HMIDT752 (15" wide)*2                                                         | HMIZHAT7W1      |
| Adattatore ritaglio del pannello per HMIDT952 (19" wide)*2                                                         | HMIZHAT8W1      |
| Adattatore ritaglio del pannello per Harmony iPC S-Panel PC (10" wide) <sup>2</sup>                                | HMIZPAT5W1      |
| Adattatore ritaglio del pannello per Harmony iPC Modulare<br>Pannello PC (12" wide) <sup>2</sup>                   | HMIZPAT6W1      |
| Adattatore ritaglio del pannello per Harmony iPC Modular/<br>S-Panel PC (15" wide)*2                               | HMIZPAT7W1      |
| Adattatore ritaglio del pannello per Harmony iPC Modular/<br>S-Panel PC (19" wide)*2                               | HMIZPAT8W1      |
| Adattatore ritaglio del pannello per Harmony iPC Modulare<br>Pannello PC (22" wide) <sup>2</sup>                   | HMIZPAT9W1      |
| Lastre per schermo                                                                                                 |                 |
| Lastra antiriflesso per schermo 10" wide (q.tà 5 per conf.)                                                        | HMIZCAG5W1      |
| Lastra antiriflesso per schermo 12" wide (q.tà 5 per conf.)                                                        | HMIZCAG6W1      |
| Lastra antiriflesso per schermo 15" wide (q.tà 5 per conf.)                                                        | HMIZCAG7W1      |
| Lastra antiriflesso per schermo 19" wide (q.tà 5 per conf.)                                                        | HMIZCAG8W1      |
| Lastra antiriflesso per schermo 22" wide (q.tà 5 per conf.)                                                        | HMIZCAG9W1      |
| Lastra di protezione da 12" (q.tà 5 per conf.)                                                                     | HMIZG66         |
| Lastra di protezione da 15" (q.tà 5 per conf.)                                                                     | MPCYK50SPSKIT   |
| Altro                                                                                                    |                 |
| M.2 Kit di raffreddamento per Advanced Box*3                                                                       | HMIYP6HSM2A     |
| M.2 Kit di raffreddamento per Standard Box*4                                                                       | HMIYP6HSM2S     |
| Licenza Trellix                                                                                                    | HMIYP6LSMCA     |
| USB di ripristino per Windows 10 IoT Enterprise 2019 LTSC                                                          | HMIYP6RUSW10    |
| USB di ripristino per Windows 10 IoT Enterprise 2021 LTSC                                                          | HMIYP6RUSW1021  |
| Morsetto serracavo USB Tipo A (q.tà 5 per conf.)                                                                   | HMIZCCLUSA      |
| Morsetto serracavo USB Tipo C (q.tà 5 per conf.)                                                                   | HMIYP6CLUSC     |
| Kit VENTOLA con filtro (q.tà 5 per conf.)*5                                                                        | HMIYP6FAN       |

<sup>\*1</sup> Se si installa l'interfaccia opzionale 16DI/8DO sul prodotto, va tenuto presente che non è conforme alla certificazione UL.

<sup>\*2</sup> L'intervallo per lo spessore consentito del pannello varia a seconda dell'adattatore di ritaglio del pannello. Per informazioni, fare riferimento al manuale di istruzione dell'adattatore di ritaglio del pannello.

<sup>\*3</sup> Necessario se si installa la scheda M.2 SSD. Tuttavia non necessario se è stato installato anche il kit VENTOLA.

<sup>\*4</sup> Necessario se si installa la scheda M.2 SSD.

<sup>\*5</sup> Supportato solo da Advanced Box.

\*6 Questo è un cavo passivo.

# Accessori per la manutenzione

| Nome prodotto                                                | Numero prodotto           |
|--------------------------------------------------------------|---------------------------|
| Display Module                                               |                           |
| Display Module da 12 pollici                                 | HMIDM6600TM*1             |
| Display Module da 15 pollici                                 | HMIDM6700TM*1             |
| Display Module da 10 pollici wide                            | HMIDM6500WC*1             |
| Display Module da 12 pollici wide                            | HMIDM6600WC*1             |
| Display Module da 15 pollici wide                            | HMIDM6700WC <sup>*1</sup> |
| Display Module da 19 pollici wide                            | HMIDM6800WC <sup>*1</sup> |
| Display Module da 22 pollici wide                            | HMIDM6900WC*1             |
| Guarnizioni di installazione                                 |                           |
| Guarnizione di installazione per 12" (q.tà 1 per conf.)      | HMIZD56                   |
| Guarnizione di installazione per 15" (q.tà 1 per conf.)      | HMIZD57                   |
| Guarnizione di installazione per 10" wide (q.tà 1 per conf.) | HMIZD55W                  |
| Guarnizione di installazione per 12" wide (q.tà 1 per conf.) | HMIZD56W                  |
| Guarnizione di installazione per 15" wide (q.tà 1 per conf.) | HMIZX57W                  |
| Guarnizione di installazione per 19" wide (q.tà 1 per conf.) | HMIZCWG8W1                |
| Guarnizione di installazione per 22" wide (q.tà 1 per conf.) | HMIZCWG9W1                |
| Dispositivo di fissaggio (q.tà 4 per conf.)                  | HMIZCAF1                  |
| Connettore di alimentazione (CC) (q.tà 5 per conf.)          | HMIZCCNDC1                |
| Connettore di alimentazione (CA) (q.tà 5 per conf.)          | HMIZCCNAC1                |

\*1 Comprende modelli la cui denominazione termina con caratteri aggiuntivi.

# Identificazione di parti e funzioni

#### Contenuto del capitolo

| Box Module     | 25 |
|----------------|----|
| Display Module | 29 |

# **Box Module**

### **Advanced Box**

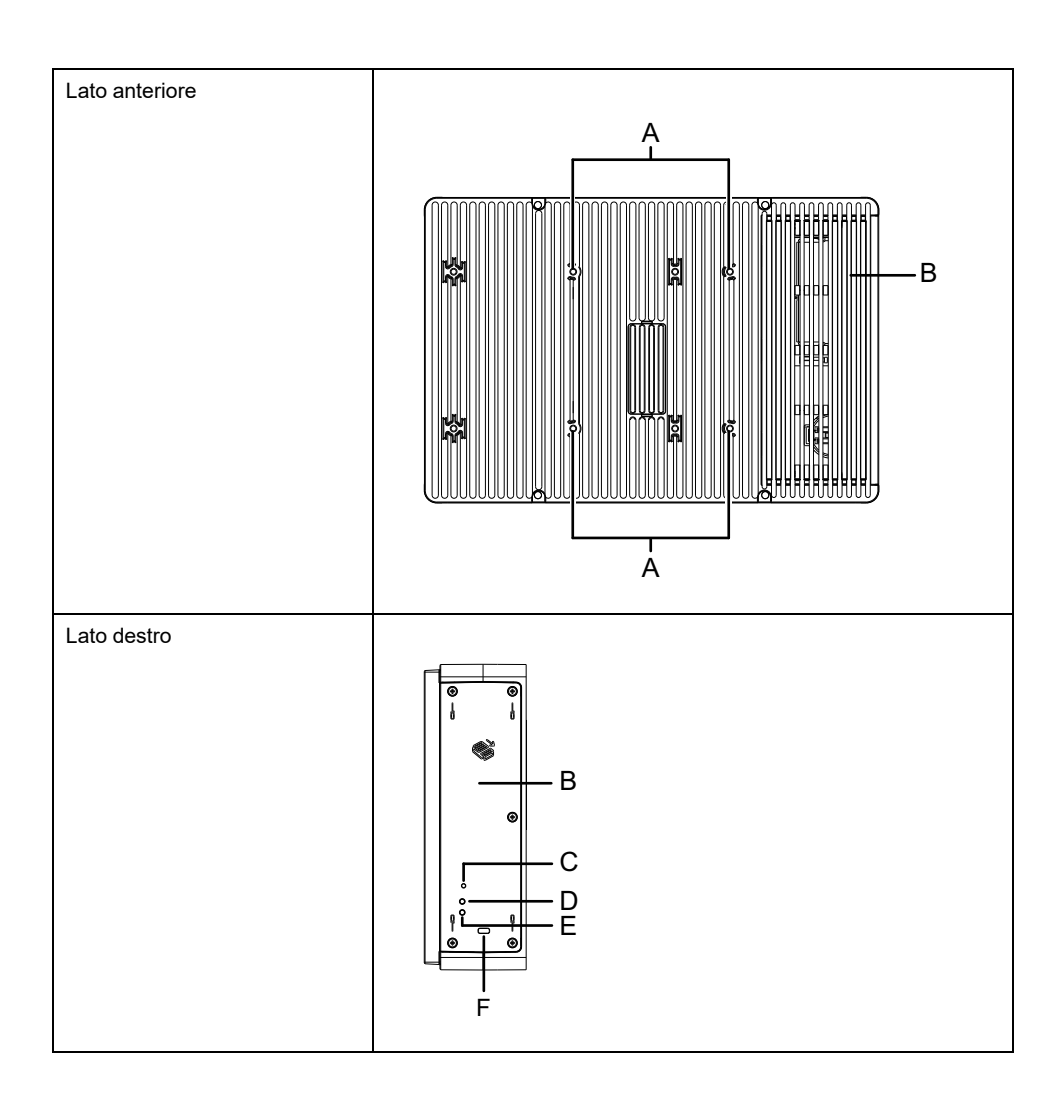

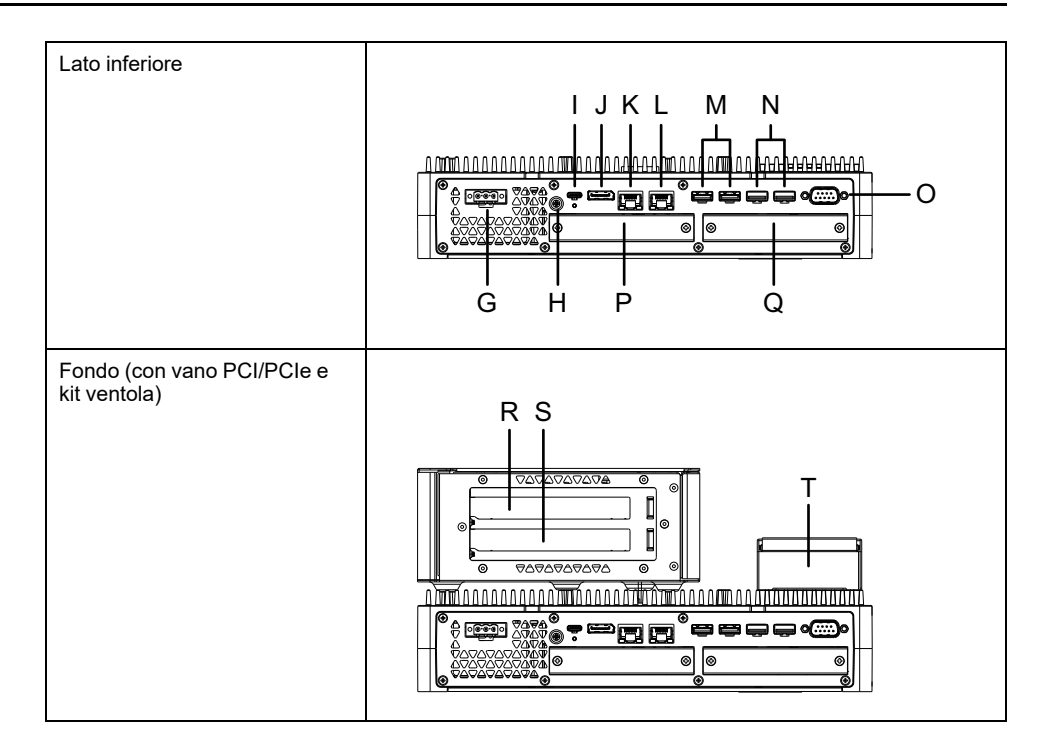

K. Ethernet 1

L. Ethernet 2

M. USB 3.0 (Tipo A)\*3 N. USB 2.0 (Tipo A)\*3

T. Kit VENTOLA

O. COM (RS-232C, non-isolato)

| ۹. | Foro | della | vite | per | montag | ggio | VESA*1 |  |
|----|------|-------|------|-----|--------|------|--------|--|
|    |      |       |      |     |        |      |        |  |

- C. Pulsante di alimentazione
- D. LED di accesso della memoria
- E. LED di stato

B. Sportellino di manutenzione

- F. Blocco di sicurezza del vano\*2 P. Vano interfaccia opzionale 1
- G. Connettore di alimentazione Q. Vano interfaccia opzionale 2
- H. Terminale PE (usato solo per modelli CA) R. Vano scheda PCI/PCIe 1 \*4
- I. USB 3.0 (Tipo C) S. Vano scheda PCI/PCIe 2 \*4
- J. DisplayPort
- <sup>\*1</sup> Questo prodotto può essere installato sui bracci per monitor disponibili in commercio che ottemperano allo standard VESA (100 x 100 mm). Utilizzare quattro viti M4 (lunghezza corretta delle viti: 8 mm [0,31 in]). La coppia di serraggio necessaria va da 0,7 a 0,8 N•m (da 6,2 a 7,1 lb-in). Il montaggio VESA non è certificato UL.

Il montaggio VESA non è possibile quando è installato il vano per scheda PCI/ PCIe.

 $^{\ast 2}$  Supportato solo il blocco tipo Kensington. Dimensioni alloggiamento 3 x 7 mm (0,12 x 0,28 in).

<sup>\*3</sup> Sono consigliati solo i dispositivi di memoria USB che supportano USB 3.0. Per collegare i dispositivi di memoria usare la porta USB 3.0.

<sup>\*4</sup> Per la configurazione del vano PCI/PCIe, fare riferimento a Installazione dei vani di espansione.

#### **Standard Box**

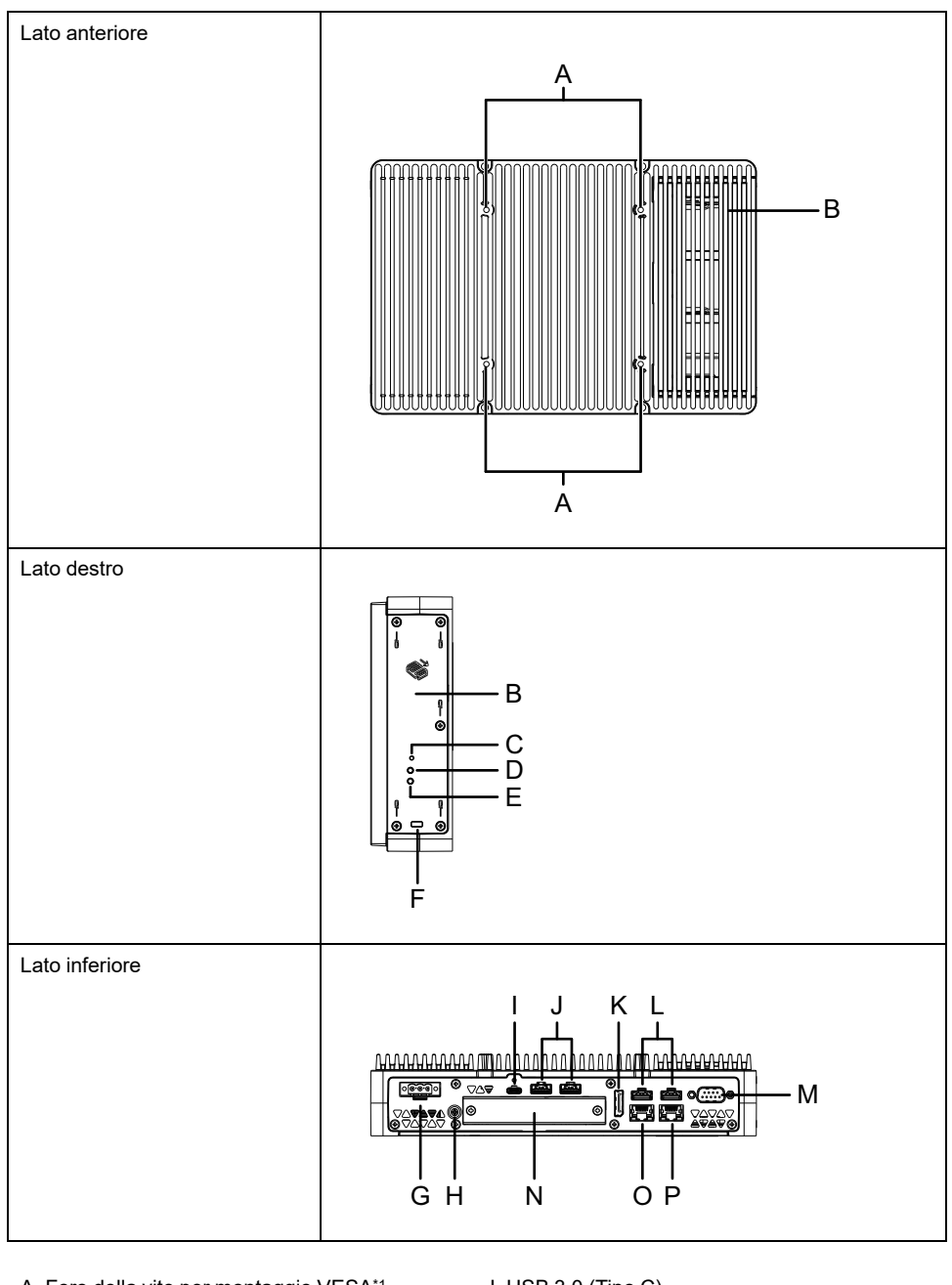

| A. Foro della vite per montaggio VESA       | I. USB 3.0 (Tipo C)           |
|---------------------------------------------|-------------------------------|
| B. Sportellino di manutenzione              | J. USB 3.0 (Tipo A)*3         |
| C. Pulsante di alimentazione                | K. DisplayPort                |
| D. LED di accesso della memoria             | L. USB 2.0 (Tipo A)*3         |
| E. LED di stato                             | M. COM RS-232C (non-isolato)  |
| F. Blocco di sicurezza del vano*2           | N. Vano interfaccia opzionale |
| G. Connettore di alimentazione              | O. Ethernet 1                 |
| H. Terminale PE (usato solo per modelli CA) | P. Ethernet 2                 |
|                                             |                               |

<sup>\*1</sup> Questo prodotto può essere installato sui bracci per monitor disponibili in commercio che ottemperano allo standard VESA (100 x 100 mm). Utilizzare quattro viti M4 (lunghezza corretta delle viti: 8 mm [0,31 in]). La coppia di serraggio necessaria va da 0,7 a 0,8 N•m (da 6,2 a 7,1 lb-in). Il montaggio VESA non è certificato UL.

 $^{\ast 2}$  Supportato solo il blocco tipo Kensington. Dimensioni alloggiamento 3 x 7 mm (0,12 x 0,28 in).

<sup>\*3</sup> Sono consigliati solo i dispositivi di memoria USB che supportano USB 3.0. Per collegare i dispositivi di memoria usare la porta USB 3.0.

### Indicazioni LED del Box Module

#### LED di stato

| Colore    | Stato        | Descrizione                          |
|-----------|--------------|--------------------------------------|
| Verde     | ON           | S0 (in funzione)                     |
| Arancione | ON           | S3                                   |
|           | Lampeggiante | Sistema in fase di avvio.            |
| Rosso     | ON           | S4, S4 (spegnimento ibrido)*1,<br>S5 |
| -         | OFF          | G3 (alimentazione spenta)            |

<sup>\*1</sup> S4 (spegnimento ibrido) è S5 quando l'avvio rapido di Windows® è abilitato

#### Eventi di attivazione

La tabella seguente mostra gli stati che sono impostati sullo stato di avvio normale (S0) quando si esegue ogni operazione.

| Stato<br>ACPI                      | Stato di<br>alimenta-<br>zione | Accensio-<br>ne | Pulsante<br>di<br>alimenta-<br>zione è<br>ON | Wake on<br>LAN | Ingresso<br>tattile | Dispositivo<br>USB*1 |
|------------------------------------|--------------------------------|-----------------|----------------------------------------------|----------------|---------------------|----------------------|
| S3                                 | Modalità<br>riposo             | -               | ~                                            | ~              | ~                   | ~                    |
| S4                                 | Modalità<br>ibernazio-<br>ne   | _               | 4                                            | 4              | _                   | -                    |
| S4<br>(spegni-<br>mento<br>ibrido) | Modalità<br>ibernazio-<br>ne   | _               | ~                                            | -              | -                   | -                    |
| S5                                 | Spegni-<br>mento soft-<br>off  | _               | 1                                            | 1              | _                   | -                    |
| G3                                 | Spegni-<br>mento<br>meccanico  | 1               | _                                            | _              | _                   | _                    |

\*1 Limitato ai dispositivi USB che supportano la funzione di attivazione da remoto. NOTA: Se si attiva l'alimentazione con G3 impostato, si accede direttamente allo stato S0.

#### LED di accesso della memoria

| Colore | Stato | Descrizione                      |
|--------|-------|----------------------------------|
| Verde  | ON    | Accesso alla memoria.            |
| -      | OFF   | Mancato accesso alla<br>memoria. |

### **Display Module**

### 12 pollici e 15 pollici

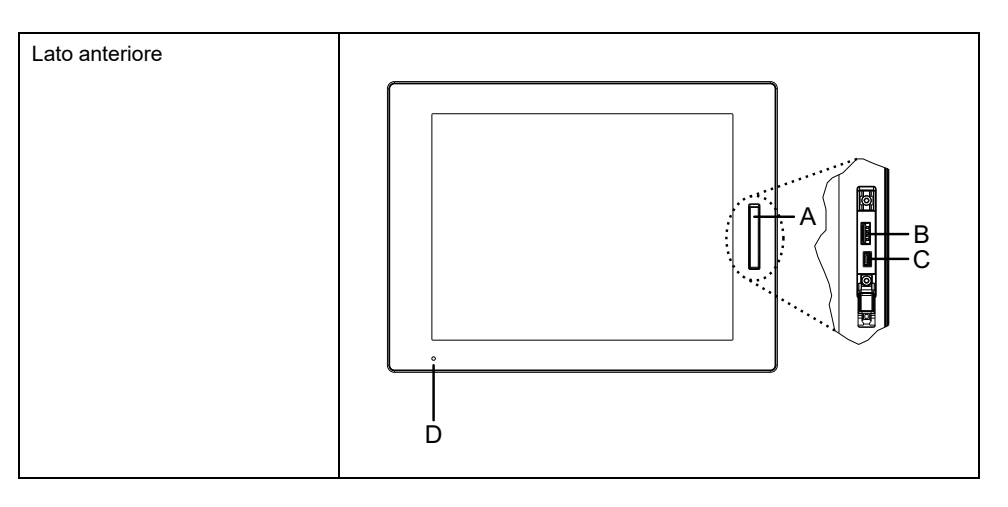

A. Copertura USB anteriore

B. USB 2.0 (Tipo A)\*1

C. USB 2.0 (micro-B) (questa interfaccia non è disponibile).

D. LED di stato

<sup>\*1</sup> Per impostazione predefinita, la USB anteriore è disabilitata. Per abilitarla, impostare in Launcher.

# 10 pollici wide, 12 pollici wide, 15 pollici wide, 19 pollici wide, 22 pollici wide

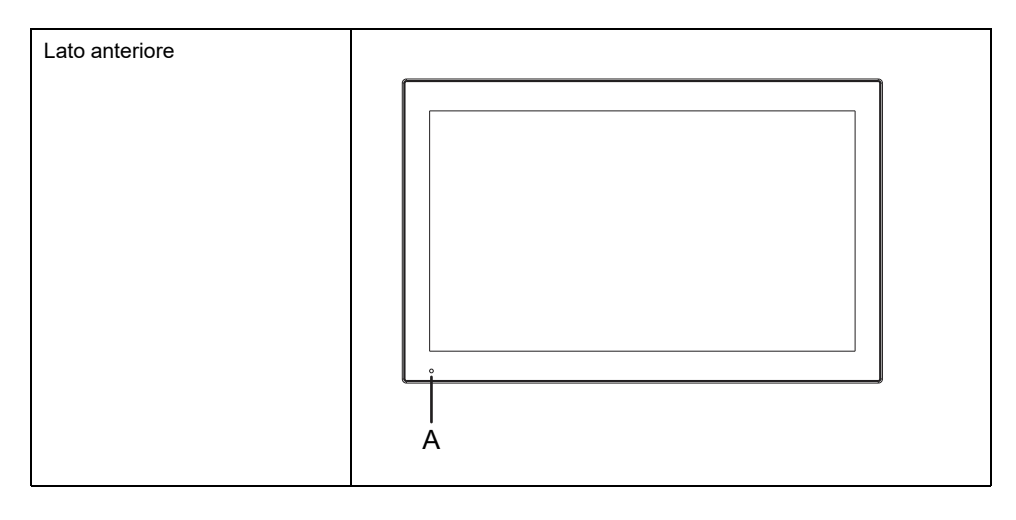

A. LED di stato

### Indicazioni LED del Display Module

#### LED di stato

| Colore | Stato | Descrizione |
|--------|-------|-------------|
| Verde  | ON    | In funzione |

| Colore          | Stato        | Descrizione                               |
|-----------------|--------------|-------------------------------------------|
|                 | Lampeggiante | Lo schermo è spento.                      |
| Arancione       | ON*1         | S3, S4, S4 (spegnimento ibrido)*2, S5     |
|                 | Lampeggiante | Software in avviamento o errore interno*3 |
| Arancione/Rosso | Alternato    | Errore del System Monitor                 |
| -               | OFF          | Spento.                                   |

<sup>\*1</sup> Immediatamente dopo l'ibernazione o quando è attivato HORM, il LED sul Display Module diventa subito arancione, ma prima di spegnere l'alimentazione occorre verificare che il LED di stato sul Box Module sia diventato rosso.

<sup>\*2</sup> S4 (spegnimento ibrido) è S5 quando l'avvio rapido di Windows® è abilitato.

\*3 Riavviare se l'arancione lampeggiante continua.

# Specifiche

#### Contenuto del capitolo

| Specifiche generali    |    |
|------------------------|----|
| Specifiche funzionali  | 45 |
| Specifiche Interfaccia | 48 |
| •                      |    |

# Specifiche generali

### Specifiche elettriche

#### **Box Module**

#### Modello CA

| Specifiche                        |                                                         | Modello CA                                                                                                    |
|-----------------------------------|---------------------------------------------------------|----------------------------------------------------------------------------------------------------|
| Tensione d'alimentazione nominale |                                                         | 100240 Vca                                                                                                    |
| Limiti alimentazione nomina       | ale                                                     | 85264 Vca                                                                                                    |
| Caduta di tensione (alla ten      | sione d'ingresso nominale)                              | 20 ms o minore                                                                                                |
| Assorbimento                      | Massimo                                                 | Advanced Box: 140 VA<br>Standard Box: 99 VA                                                                   |
|                                   | In assenza di<br>alimentazione a dispositivi<br>esterni | Advanced Box: 67 VA<br>Standard Box: 48 VA                                                                    |
| Corrente di spunto                |                                                         | 30 A o minore                                                                                                 |
| Immunità al rumore                |                                                         | Tensione di rumore: 1.500 Vp-p<br>Durata impulso: 1 µs<br>Tempo di salita: 1 ns<br>(con simulatore di rumore) |
| Rigidità dielettrica              |                                                         | 1.500 Vca per 1 minuto (tra il terminale di alimentazione e il terminale PE)                                  |
| Resistenza di isolamento          |                                                         | 500 Vcc, 10 M $\Omega$ o maggiore (tra il terminale di alimentazione e il terminale PE)                       |

#### Modello CC

| Specifiche                   |                                                         | Modello CC                                                                                                    |
|------------------------------|---------------------------------------------------------|----------------------------------------------------------------------------------------------------|
| Tensione d'alimentazione n   | ominale                                                 | 24 Vcc                                                                                                    |
| Limiti alimentazione nomina  | ale                                                     | 1831,2 Vcc                                                                                                    |
| Caduta di tensione (alla ten | sione d'ingresso nominale)                              | 5 ms o minore                                                                                                 |
| Assorbimento                 | Massimo                                                 | Advanced Box: 121 W<br>Standard Box: 87 W                                                                     |
|                              | In assenza di<br>alimentazione a dispositivi<br>esterni | Advanced Box: 56 W<br>Standard Box: 39 W                                                                      |
| Corrente di spunto           |                                                         | 30 A o minore                                                                                                 |
| Immunità al rumore           |                                                         | Tensione di rumore: 1.000 Vp-p<br>Durata impulso: 1 µs<br>Tempo di salita: 1 ns<br>(con simulatore di rumore) |
| Rigidità dielettrica         |                                                         | 1.000 Vca per 1 minuto (tra il terminale di alimentazione e il terminale FG)                                  |
| Resistenza di isolamento     |                                                         | 500 Vcc, 10 M $\Omega$ o maggiore (tra il terminale di alimentazione e il terminale FG)                       |

### Panel Type

| Specifiche                                             |                                                                              | Modello CA                                                                                                    |
|--------------------------------------------------------|------------------------------------------------------------------------------|----------------------------------------------------------------------------------------------------|
| Tensione d'alimentazione nominale                      |                                                                              | 100240 Vca                                                                                                    |
| Limiti alimentazione nominale                          |                                                                              | 85264 Vca                                                                                                    |
| Caduta di tensione (alla tensione d'ingresso nominale) |                                                                              | 20 ms o minore                                                                                                |
| Assorbimento                                           | Massimo                                                                      | 12": 156 VA<br>15": 161 VA<br>12" wide: 158 VA<br>15" wide: 159 VA<br>19" wide: 170 VA<br>22" wide: 173 VA    |
|                                                        | In assenza di<br>alimentazione a dispositivi<br>esterni                      | 12": 83 VA<br>15": 88 VA<br>12" wide: 85 VA<br>15" wide: 86 VA<br>19" wide: 97 VA<br>22" wide: 100 VA         |
|                                                        | Con schermo spento (in<br>assenza di alimentazione<br>a dispositivi esterni) | 69 VA                                                                                                    |
| Corrente di spunto                                     |                                                                              | 30 A o minore                                                                                                 |
| Immunità al rumore                                     |                                                                              | Tensione di rumore: 1.500 Vp-p<br>Durata impulso: 1 µs<br>Tempo di salita: 1 ns<br>(con simulatore di rumore) |
| Rigidità dielettrica                                   |                                                                              | 1.500 Vca per 1 minuto (tra il terminale di alimentazione e il terminale PE)                                  |
| Resistenza di isolamento                               |                                                                              | 500 Vcc, 10 M $\Omega$ o maggiore (tra il terminale di alimentazione e il terminale PE)                       |

#### Advanced Model (Modello CA)

#### Advanced Model (Modello CC)

| Specifiche                        |                                                                              | Modello CC                                                                                                    |
|-----------------------------------|------------------------------------------------------------------------------|----------------------------------------------------------------------------------------------------|
| Tensione d'alimentazione nominale |                                                                              | 24 Vcc                                                                                                    |
| Limiti alimentazione nominale     |                                                                              | 1831,2 Vcc                                                                                                    |
| Caduta di tensione (alla ten      | sione d'ingresso nominale)                                                   | 5 ms o minore                                                                                                 |
| Assorbimento                      | Massimo                                                                      | 12": 136 W<br>15": 141 W<br>12" wide: 138 W<br>15" wide: 139 W<br>19" wide: 150 W<br>22" wide: 153 W          |
|                                   | In assenza di<br>alimentazione a dispositivi<br>esterni                      | 12": 71 W<br>15": 76 W<br>12" wide: 73 W<br>15" wide: 74 W<br>19" wide: 85 W<br>22" wide: 88 W                |
|                                   | Con schermo spento (in<br>assenza di alimentazione<br>a dispositivi esterni) | 58 W                                                                                                    |
| Corrente di spunto                |                                                                              | 30 A o minore                                                                                                 |
| Immunità al rumore                |                                                                              | Tensione di rumore: 1.000 Vp-p<br>Durata impulso: 1 µs<br>Tempo di salita: 1 ns<br>(con simulatore di rumore) |
| Rigidità dielettrica              |                                                                              | 1.000 Vca per 1 minuto (tra il terminale di alimentazione e il terminale FG)                                  |
| Resistenza di isolamento          |                                                                              | 500 Vcc, 10 M $\Omega$ o maggiore (tra il terminale di alimentazione e il terminale FG)                       |

#### Standard Model (Modello CA)

| Specifiche                                             |                                                                              | Modello CA                                                                                                    |
|--------------------------------------------------------|------------------------------------------------------------------------------|----------------------------------------------------------------------------------------------------|
| Tensione d'alimentazione ne                            | ominale                                                                      | 100240 Vca                                                                                                    |
| Limiti alimentazione nomina                            | le                                                                           | 85264 Vca                                                                                                    |
| Caduta di tensione (alla tensione d'ingresso nominale) |                                                                              | 20 ms o minore                                                                                                    |
| Assorbimento                                           | Massimo                                                                      | 12": 77 VA<br>15": 82 VA<br>10" wide: 74 VA<br>12" wide: 79 VA<br>15" wide: 80 VA<br>19" wide: 92 VA<br>22" wide: 95 VA |
|                                                        | In assenza di<br>alimentazione a dispositivi<br>esterni                      | 12": 58 VA<br>15": 63 VA<br>10" wide: 54 VA<br>12" wide: 59 VA<br>15" wide: 60 VA<br>19" wide: 74 VA<br>22" wide: 77 VA |
|                                                        | Con schermo spento (in<br>assenza di alimentazione<br>a dispositivi esterni) | 50 VA                                                                                                    |
| Corrente di spunto                                     |                                                                              | 30 A o minore                                                                                                    |
| Immunità al rumore                                     |                                                                              | Tensione di rumore: 1.500 Vp-p<br>Durata impulso: 1 µs<br>Tempo di salita: 1 ns<br>(con simulatore di rumore)           |
| Rigidità dielettrica                                   |                                                                              | 1.500 Vca per 1 minuto (tra il terminale di alimentazione e il terminale PE)                                            |
| Resistenza di isolamento                               |                                                                              | 500 Vcc, 10 M $\Omega$ o maggiore (tra il terminale di alimentazione e il terminale PE)                                 |

| Specifiche                                             |                                                                              | Modello CC                                                                                                    |
|--------------------------------------------------------|------------------------------------------------------------------------------|----------------------------------------------------------------------------------------------------|
| Tensione d'alimentazione nominale                      |                                                                              | 24 Vcc                                                                                                    |
| Limiti alimentazione nominale                          |                                                                              | 1831,2 Vcc                                                                                                    |
| Caduta di tensione (alla tensione d'ingresso nominale) |                                                                              | 5 ms o minore                                                                                                    |
| Assorbimento                                           | Massimo                                                                      | 12": 68 W<br>15": 72 W<br>10" wide: 65 W<br>12" wide: 69 W<br>15" wide: 70 W<br>19" wide: 82 W<br>22" wide: 85 W |
|                                                        | In assenza di<br>alimentazione a dispositivi<br>esterni                      | 12": 50 W<br>15": 54 W<br>10" wide: 47 W<br>12" wide: 51 W<br>15" wide: 52 W<br>19" wide: 64 W<br>22" wide: 67 W |
|                                                        | Con schermo spento (in<br>assenza di alimentazione<br>a dispositivi esterni) | 41 W                                                                                                    |
| Corrente di spunto                                     |                                                                              | 30 A o minore                                                                                                    |
| Immunità al rumore                                     |                                                                              | Tensione di rumore: 1.000 Vp-p<br>Durata impulso: 1 µs<br>Tempo di salita: 1 ns<br>(con simulatore di rumore)    |
| Rigidità dielettrica                                   |                                                                              | 1.000 Vca per 1 minuto (tra il terminale di alimentazione e il terminale FG)                                     |
| Resistenza di isolamento                               |                                                                              | 500 Vcc, 10 M $\Omega$ o maggiore (tra il terminale di alimentazione e il terminale FG)                          |

#### Standard Model (Modello CC)

### Specifiche ambientali

#### NOTA:

- Quando si utilizzano le opzioni per questo prodotto, accertarsi di aver controllato le specifiche delle condizioni e delle cautele particolari che potrebbero riguardare questo prodotto.
- Per il montaggio a parete/piatto/a libro (alto/laterale) e per il montaggio del Pannello (in orizzontale/verticale), vedere Installazione e cablaggio.

#### Box Module (senza HDD)

| Ambiente fisico                                  |                                                                                    |                                                                                              |
|--------------------------------------------------|------------------------------------------------------------------------------------|----------------------------------------------------------------------------------------------|
| Temperatura ambiente<br>dell'aria (T-Code: T4)   | Advanced Box                                                                       | Per il montaggio a parete/a libro<br>(laterale): 055 °C (32131 °F) con/<br>senza kit VENTOLA |
|                                                  |                                                                                    | Per il montaggio a parete/a libro (lato<br>alto): 050 °C (32122 °F) con/senza<br>kit VENTOLA |
|                                                  | Standard Box                                                                       | Per il montaggio a parete/a libro<br>(laterale): 055 °C (32131 °F)                           |
|                                                  |                                                                                    | Per il montaggio a parete/a libro (lato<br>alto): 050 °C (32122 °F)                          |
| Temperatura di<br>stoccaggio                     | -3070 °C (-22158 °F)                                                               |                                                                                              |
| Umidità ambiente dell'aria<br>e di magazzinaggio | 10%90% RH (senza condensa, temperatura a bulbo umido 39 °C<br>[102,2 °F] o minore) |                                                                                              |

| Polvere                                                   | 0,1 mg/m <sup>3</sup> (10 <sup>-7</sup> oz/ft <sup>3</sup> ) o minore (livelli non conduttivi)                                                                                |
|-----------------------------------------------------------|----------------------------------------------------------------------------------------------------|
| Grado di inquinamento                                     | Adatto all'uso in ambienti con grado di inquinamento 2                                                                                                    |
| Gas corrosivi                                             | Privo di gas corrosivi                                                                                                    |
| Pressione atmosferica<br>(altitudine di<br>funzionamento) | 8001.114 hPa (2.000 m [6.561 ft] o minore)                                                                                                    |
| Ambiente meccanico                                        |                                                                                                    |
| Resistenza alle vibrazioni                                | Conforme a IEC/EN 61131-2<br>59 Hz Ampiezza singola 3,5 mm (0,14 in)<br>9150 Hz Accelerazione fissa:9,8 m/s <sup>2</sup><br>Direzioni X, Y, Z per 10 cicli (circa 100 minuti) |
| Resistenza agli urti                                      | Conforme a IEC/EN 61131-2<br>147 m/s², Direzioni X, Y, Z per 3 volte                                                                                                    |
| Ambiente elettrico                                        |                                                                                                    |
| Immunità a transitori<br>elettrici veloci/impulsivi       | IEC 61000-4-4<br>2 kV: Porta di alimentazione<br>1 kV: Porte del segnale                                                                                                    |
| Immunità alle scariche<br>elettrostatiche                 | Metodo di scarica per contatto: 6 kV<br>Metodo di scarica in aria: 8 kV<br>(IEC/EN 61000-4-2 Livello 3)                                                                       |

### Box Module (con HDD)

| Ambiente fisico                                           |                                                                                                    |                                                                                          |
|-----------------------------------------------------------|----------------------------------------------------------------------------------------------------|------------------------------------------------------------------------------------------|
| Temperatura ambiente<br>dell'aria (T-Code: T4)            | Advanced Box                                                                                                    | Per il montaggio a parete/a libro<br>(laterale): 045 °C (32113 °F) con kit<br>VENTOLA*1  |
|                                                           |                                                                                                    | Per il montaggio a parete/a libro (lato<br>alto): 045 °C (32113 °F) con kit<br>VENTOLA*1 |
|                                                           | Standard Box                                                                                                    | Per il montaggio a parete/a libro<br>(laterale): 040 °C (32104 °F)                       |
|                                                           |                                                                                                    | Per il montaggio a parete/a libro (lato<br>alto): 040 °C (32104 °F)                      |
| Temperatura di<br>stoccaggio                              | -3070 °C (-22158 °F)                                                                                                    |                                                                                          |
| Umidità ambiente dell'aria<br>e di magazzinaggio          | 10%90% RH (senza condensa, temperatura a bulbo umido 39 °C<br>[102,2 °F] o minore)                                                                                             |                                                                                          |
| Polvere                                                   | 0,1 mg/m³ (10-7 oz/ft³) o minore (livelli non conduttivi)                                                                                                    |                                                                                          |
| Grado di inquinamento                                     | Adatto all'uso in ambienti con grado di inquinamento 2                                                                                                    |                                                                                          |
| Gas corrosivi                                             | Privo di gas corrosivi                                                                                                    |                                                                                          |
| Pressione atmosferica<br>(altitudine di<br>funzionamento) | 8001.114 hPa (2.000 m [6.561 ft] o minore)                                                                                                    |                                                                                          |
| Ambiente meccanico                                        | ·                                                                                                    |                                                                                          |
| Resistenza alle vibrazioni                                | Conforme a IEC 60068-2-6<br>59 Hz Ampiezza singola 1,75 mm (0,07 in)<br>9150 Hz Accelerazione fissa: 4,9 m/s <sup>2</sup><br>Direzioni X, Y, Z per 10 cicli (circa 100 minuti) |                                                                                          |
|                                                           | <b>NOTA:</b> In ambienti con vibrazioni, la velocità di lettura/scrittur<br>sull'HDD potrebbe diminuire.                                                                       |                                                                                          |
| Resistenza agli urti                                      | Conforme a IEC/EN 61131-2<br>147 m/s <sup>2</sup> , Direzioni X, Y, Z per 3 volte                                                                                              |                                                                                          |
| Ambiente elettrico                                        |                                                                                                    |                                                                                          |
| Immunità a transitori<br>elettrici veloci/impulsivi | IEC 61000-4-4<br>2 kV: Porta di alimentazione<br>1 kV: Porte del segnale                                |
|-----------------------------------------------------|----------------------------------------------------------------------------------------------------|
| Immunità alle scariche<br>elettrostatiche           | Metodo di scarica per contatto: 6 kV<br>Metodo di scarica in aria: 8 kV<br>(IEC/EN 61000-4-2 Livello 3) |

<sup>\*1</sup> Il kit VENTOLA è necessario quando si usa l'apparato con HDD installato.

## Panel Type (senza HDD)

| Ambiente fisico                                           |                                                                                                    |                                                                                                    |  |
|-----------------------------------------------------------|----------------------------------------------------------------------------------------------------|----------------------------------------------------------------------------------------------------|--|
| Temperatura ambiente<br>dell'aria (T-Code: T4)            | Advanced Model                                                                                                    | Montaggio pannello (in orizzontale):<br>055 °C (32131 °F) con/senza kit<br>VENTOLA<br>(per 19 pollici wide e 22 pollici wide:<br>050 °C (32122 °F) con/senza kit<br>VENTOLA) |  |
|                                                           |                                                                                                    | Montaggio pannello (in verticale):<br>050 °C (32122 °F) con/senza kit<br>VENTOLA                                                                                             |  |
|                                                           | Standard Model                                                                                                    | Montaggio pannello (in orizzontale):<br>055 °C (32131 °F)<br>(per 19 pollici wide e 22 pollici wide:<br>050 °C (32122 °F))                                                   |  |
|                                                           |                                                                                                    | Montaggio pannello (in verticale):<br>050 °C (32122 °F)                                                                                                    |  |
| Temperatura di<br>stoccaggio                              | -2060 °C (-4140 °F)                                                                                                    |                                                                                                    |  |
| Umidità ambiente dell'aria<br>e di magazzinaggio          | 10%90% RH (senza cond<br>[102,2 °F] o minore)                                                                                                    | lensa, temperatura a bulbo umido 39 °C                                                                                                    |  |
| Polvere                                                   | 0,1 mg/m <sup>3</sup> (10 <sup>-7</sup> oz/ft <sup>3</sup> ) o mir                                                                                                    | nore (livelli non conduttivi)                                                                                                    |  |
| Grado di inquinamento                                     | Adatto all'uso in ambienti con grado di inquinamento 2                                                                                                    |                                                                                                    |  |
| Gas corrosivi                                             | Privo di gas corrosivi                                                                                                    |                                                                                                    |  |
| Pressione atmosferica<br>(altitudine di<br>funzionamento) | 8001.114 hPa (2.000 m [6.561 ft] o minore)                                                                                                    |                                                                                                    |  |
| Ambiente meccanico                                        |                                                                                                    |                                                                                                    |  |
| Resistenza alle vibrazioni                                | Conforme a IEC/EN 61131-2<br>59 Hz Ampiezza singola 3,5 mm (0,14 in)<br>9150 Hz Accelerazione fissa: 9,8 m/s <sup>2</sup><br>Direzioni X, Y, Z per 10 cicli (circa 100 minuti)<br><b>NOTA:</b> La resistenza alle vibrazioni, relativa all'installazione del<br>modello da 22 pollici Wide con vani per PCI/PCIe attaccati, è la<br>seguente:<br>Conforme a IEC 60068-2-6<br>59 Hz Ampiezza singola 1,75 mm (0,07 in)<br>9150 Hz Accelerazione fissa: 4,9 m/s <sup>2</sup><br>Direzioni X, Y, Z per 10 cicli (circa 100 minuti) |                                                                                                    |  |
| Resistenza agli urti                                      | Conforme a IEC/EN 61131-2<br>147 m/s², Direzioni X, Y, Z per 3 volte                                                                                                    |                                                                                                    |  |
| Ambiente elettrico                                        |                                                                                                    |                                                                                                    |  |
| Immunità a transitori<br>elettrici veloci/impulsivi       | IEC 61000-4-4<br>2 kV: Porta di alimentazione<br>1 kV: Porte del segnale                                                                                                    |                                                                                                    |  |
| Immunità alle scariche<br>elettrostatiche                 | Metodo di scarica per conta<br>Metodo di scarica in aria: 8<br>(IEC/EN 61000-4-2 Livello 3                                                                                                    | tto: 6 kV<br>kV<br>3)                                                                                                    |  |

### Panel Type (con HDD)

| Ambiente fisico                                           |                                                                                                    |                                                                                |  |
|-----------------------------------------------------------|----------------------------------------------------------------------------------------------------|--------------------------------------------------------------------------------|--|
| Temperatura ambiente<br>dell'aria (T-Code: T4)            | Advanced Model                                                                                                    | Montaggio pannello (in orizzontale):<br>045 °C (32113 °F) con kit<br>VENTOLA*1 |  |
|                                                           |                                                                                                    | Montaggio pannello (in verticale):<br>045 °C (32113 °F) con kit<br>VENTOLA*1   |  |
|                                                           | Standard Model                                                                                                    | Montaggio pannello (in orizzontale):<br>040 °C (32104 °F)                      |  |
|                                                           |                                                                                                    | Montaggio pannello (in verticale):<br>040 °C (32104 °F)                        |  |
| Temperatura di<br>stoccaggio                              | -2060 °C (-4140 °F)                                                                                                    |                                                                                |  |
| Umidità ambiente dell'aria<br>e di magazzinaggio          | 10%90% RH (senza cond<br>[102,2 °F] o minore)                                                                                                    | ensa, temperatura a bulbo umido 39 °C                                          |  |
| Polvere                                                   | 0,1 mg/m <sup>3</sup> (10 <sup>-7</sup> oz/ft <sup>3</sup> ) o minore (livelli non conduttivi)                                                                                                    |                                                                                |  |
| Grado di inquinamento                                     | Adatto all'uso in ambienti con grado di inquinamento 2                                                                                                    |                                                                                |  |
| Gas corrosivi                                             | Privo di gas corrosivi                                                                                                    |                                                                                |  |
| Pressione atmosferica<br>(altitudine di<br>funzionamento) | 8001.114 hPa (2.000 m [6.561 ft] o minore)                                                                                                    |                                                                                |  |
| Ambiente meccanico                                        |                                                                                                    |                                                                                |  |
| Resistenza alle vibrazioni                                | Conforme a IEC 60068-2-6<br>59 Hz Ampiezza singola 1,75 mm (0,07 in)<br>9150 Hz Accelerazione fissa: 4,9 m/s <sup>2</sup><br>Direzioni X, Y, Z per 10 cicli (circa 100 minuti)<br><b>NOTA:</b> In ambienti con vibrazioni, la velocità di lettura/scrittura |                                                                                |  |
|                                                           | sull'HDD potrebbe diminuire.                                                                                                    |                                                                                |  |
| Resistenza agli urti                                      | Conforme a IEC/EN 61131-2<br>147 m/s², Direzioni X, Y, Z per 3 volte                                                                                                    |                                                                                |  |
| Ambiente elettrico                                        |                                                                                                    |                                                                                |  |
| Immunità a transitori<br>elettrici veloci/impulsivi       | IEC 61000-4-4<br>2 kV: Porta di alimentazione<br>1 kV: Porte del segnale                                                                                                    |                                                                                |  |
| Immunità alle scariche<br>elettrostatiche                 | Metodo di scarica per contatto: 6 kV<br>Metodo di scarica in aria: 8 kV<br>(IEC/EN 61000-4-2 Livello 3)                                                                                                    |                                                                                |  |

<sup>\*1</sup> Il kit VENTOLA è necessario quando si usa l'apparato con HDD installato.

# **ATTENZIONE**

#### ATTREZZATURA NON FUNZIONANTE

- Non utilizzare né conservare l'apparato in luoghi soggetti a evaporazione di prodotti chimici, o in atmosfere sature di sostanze chimiche. Le sostanze chimiche si riferiscono a quanto segue: A) Prodotti chimici corrosivi: acidi, alcalini, liquidi contenenti sale, B) Prodotti chimici infiammabili: solventi organici.
- Prestare attenzione a non far penetrare acqua, liquidi, metallo e frammenti del cablaggio nell'alloggiamento del pannello.

Il mancato rispetto di queste istruzioni può provocare infortuni o danni alle apparecchiature.

# Specifiche strutturali

### **Box Module**

| Advanced Box                                                                                                    | Standard Box              |  |
|----------------------------------------------------------------------------------------------------|---------------------------|--|
| Messa a terra                                                                                                    |                           |  |
| Modello CC: Messa a terra funzionale: Resistenza di messa a terra di 100 $\Omega$ o minore, cavo di sezione 2 mm <sup>2</sup> (AWG 14) o maggiore o conforme alle normative locali (SG e FG sono collegati all'interno del prodotto).<br>Modello CA: Messa a terra di protezione: Resistenza di messa a terra di 100 $\Omega$ o minore, cavo di sezione 2 mm <sup>2</sup> (AWG 14) o maggiore o conforme alle normative locali (SG e PE sono collegati all'interno del prodotto). |                           |  |
| Metodo di raffreddamento                                                                                                    |                           |  |
| Circolazione naturale dell'aria                                                                                                    |                           |  |
| Dimensioni esterne (L x A x P)                                                                                                    |                           |  |
| 290 x 195 x 65 mm (11,42 x 7,68 x 2,56 in) 250 x 165 x 53 mm (9,84 x 6,5 x 2,09 in)   con vani PCI/PCIe: 290 x 195 x 142 mm 250 x 165 x 53 mm (9,84 x 6,5 x 2,09 in)   con vani VENTOLA: 290 x 195 x 98 mm (11,42 x 7,68 x 3,86 in)                                                                                                    |                           |  |
| Peso                                                                                                    |                           |  |
| 3,5 kg (7,72 lb) o minore*1                                                                                                    | 2,5 kg (5,51 lb) o minore |  |

<sup>\*1</sup> Se è collegato il vano PCI/PCIe o il kit VENTOLA, aggiungere il peso corrispondente nel modo seguente:

Vano PCI/PCIe: 1,5 kg (3,31 lb) Kit VENTOLA: 0,5 kg (1,10 lb)

## **Panel Type**

#### Modello da 12 pollici

| Specifiche                                        | Modello da 12 pollici                                                                                                    |                                                                                                    |  |  |
|---------------------------------------------------|----------------------------------------------------------------------------------------------------|----------------------------------------------------------------------------------------------------|--|--|
| Messa a terra                                     | Modello CC: Messa a terra funzionale: Resistenza di messa a terra di 100 $\Omega$ o minore, cavo di sezione 2 mm <sup>2</sup> (AWG 14) o maggiore o conforme alle normative locali (SG e FG sono collegati all'interno del prodotto).<br>Modello CA: Messa a terra di protezione: Resistenza di messa a terra di 100 $\Omega$ o minore, cavo di sezione 2 mm <sup>2</sup> (AWG 14) o maggiore o conforme alle normative locali (SG e PE sono collegati all'interno del prodotto). |                                                                                                    |  |  |
| Metodo di raffreddamento                          | Circolazione naturale dell'ar                                                                                                    | Circolazione naturale dell'aria                                                                                                    |  |  |
| Struttura*1                                       | IP66F, IP67F, UL 50/50E, Tipo 1, Tipo 4X (solo uso interno), Tipo 12,<br>Tipo 13<br><b>NOTA:</b> Sul pannello anteriore, se propriamente installato in un<br>contenitore, non utilizzando la porta USB del pannello anteriore.                                                                                                    |                                                                                                    |  |  |
| Dimensioni esterne (L x A<br>x P)                 | Advanced Box                                                                                                    | 315 x 241 x 95 mm<br>(12,4 x 9,49 x 3,74 in)<br>con vani PCI/PCIe: 315 x 241 x 172,4<br>mm (12,4 x 9,49 x 6,78 in)<br>con kit VENTOLA: 315 x 241 x 127,3 mm<br>(12,4 x 9,49 x 5,01 in) |  |  |
|                                                   | Standard Box                                                                                                    | 315 x 241 x 83 mm<br>(12,4 x 9,49 x 3,27 in)                                                                                                    |  |  |
| Dimensioni del cutout del<br>pannello (L x A)*2*3 | 301,5 x 227,5 mm (11,87 x 8,96 in)                                                                                                    |                                                                                                    |  |  |
| Peso                                              | Advanced Box*4                                                                                                    | 5,9 kg (13,00 lb) o minore                                                                                                    |  |  |
|                                                   | Standard Box                                                                                                    | 4,9 kg (10,80 lb) o minore                                                                                                    |  |  |

**NOTA:** Le note della tabella compaiono sul fondo della tabella modello da 22 pollici wide.

| Modello | da | 15 | pollici |
|---------|----|----|---------|
| modono  | ~~ |    | pomor   |

| Specifiche                                        | Modello da 15 pollici                                                                                                    |                                                                                                    |  |
|---------------------------------------------------|----------------------------------------------------------------------------------------------------|----------------------------------------------------------------------------------------------------|--|
| Messa a terra                                     | Modello CC: Messa a terra funzionale: Resistenza di messa a terra di 100 $\Omega$ o minore, cavo di sezione 2 mm <sup>2</sup> (AWG 14) o maggiore o conforme alle normative locali (SG e FG sono collegati all'interno del prodotto).<br>Modello CA: Messa a terra di protezione: Resistenza di messa a terra di 100 $\Omega$ o minore, cavo di sezione 2 mm <sup>2</sup> (AWG 14) o maggiore o conforme alle normative locali (SG e PE sono collegati all'interno del prodotto). |                                                                                                    |  |
| Metodo di raffreddamento                          | Circolazione naturale dell'ar                                                                                                    | ia                                                                                                    |  |
| Struttura*1                                       | IP66F, IP67F, UL 50/50E, Tipo 1, Tipo 4X (solo uso interno), Tipo 12,<br>Tipo 13<br>NOTA: Sul pannello anteriore, se propriamente installato in un<br>contenitore, non utilizzando la porta USB del pannello anteriore.                                                                                                    |                                                                                                    |  |
| Dimensioni esterne (L x A<br>x P)                 | Advanced Box                                                                                                    | 397 x 296 x 95 mm<br>(15,63 x 11,65 x 3,74 in)<br>con vani PCI/PCIe: 397 x 296 x 172,4<br>mm (15,63 x 11,65 x 6,78 in)<br>con kit VENTOLA: 397 x 296 x 127,3 mm<br>(15,63 x 11,65 x 5,01 in) |  |
|                                                   | Standard Box                                                                                                    | 397 x 296 x 83 mm<br>(15,63 x 11,65 x 3,27 in)                                                                                                    |  |
| Dimensioni del cutout del<br>pannello (L x A)*2*3 | 383,5 x 282,5 mm (15,1 x 11,12 in)                                                                                                    |                                                                                                    |  |
| Peso                                              | Advanced Box*4                                                                                                    | 7,2 kg (15,87 lb) o minore                                                                                                    |  |
|                                                   | Standard Box                                                                                                    | 6,2 kg (13,67 lb) o minore                                                                                                    |  |

**NOTA:** Le note della tabella compaiono sul fondo della tabella modello da 22 pollici wide.

#### Modello da 10 pollici wide

| Specifiche                                        | Modello da 10 pollici wide                                                                                                    |                                                   |  |
|---------------------------------------------------|----------------------------------------------------------------------------------------------------|---------------------------------------------------|--|
| Messa a terra                                     | Modello CC: Messa a terra funzionale: Resistenza di messa a terra di 100 $\Omega$ o minore, cavo di sezione 2 mm <sup>2</sup> (AWG 14) o maggiore o conforme alle normative locali (SG e FG sono collegati all'interno del prodotto).<br>Modello CA: Messa a terra di protezione: Resistenza di messa a terra di 100 $\Omega$ o minore, cavo di sezione 2 mm <sup>2</sup> (AWG 14) o maggiore o conforme alle normative locali (SG e PE sono collegati all'interno del prodotto). |                                                   |  |
| Metodo di raffreddamento                          | Circolazione naturale dell'aria                                                                                                    |                                                   |  |
| Struttura*1                                       | IP66F, IP67F, UL 50/50E, Tipo 1, Tipo 4X (solo uso interno), Tipo 12,<br>Tipo 13<br><b>NOTA:</b> Sul pannello anteriore, se propriamente installato in un<br>contenitore.                                                                                                    |                                                   |  |
| Dimensioni esterne (L x A x P)                    | Standard Box                                                                                                    | 268,5 x 198,5 x 83 mm<br>(10,57 x 7,81 x 3,27 in) |  |
| Dimensioni del cutout del<br>pannello (L x A)*2*3 | 255 x 185 mm (10,04 x 7,28 in)                                                                                                    |                                                   |  |
| Peso                                              | Standard Box                                                                                                    | 4,5 kg (9,92 lb) o minore                         |  |

**NOTA:** Le note della tabella compaiono sul fondo della tabella modello da 22 pollici wide.

#### Modello da 12 pollici wide

| Specifiche                                        | Modello da 12 pollici wide                                                                                                    |                                                                                                    |  |
|---------------------------------------------------|----------------------------------------------------------------------------------------------------|----------------------------------------------------------------------------------------------------|--|
| Messa a terra                                     | Modello CC: Messa a terra funzionale: Resistenza di messa a terra di 100 $\Omega$ o minore, cavo di sezione 2 mm <sup>2</sup> (AWG 14) o maggiore o conforme alle normative locali (SG e FG sono collegati all'interno del prodotto).<br>Modello CA: Messa a terra di protezione: Resistenza di messa a terra di 100 $\Omega$ o minore, cavo di sezione 2 mm <sup>2</sup> (AWG 14) o maggiore o conforme alle normative locali (SG e PE sono collegati all'interno del prodotto). |                                                                                                    |  |
| Metodo di raffreddamento                          | Circolazione naturale dell'aria                                                                                                    |                                                                                                    |  |
| Struttura*1                                       | IP66F, IP67F, UL 50/50E, Tipo 1, Tipo 4X (solo uso interno), Tipo 12,<br>Tipo 13<br><b>NOTA:</b> Sul pannello anteriore, se propriamente installato in un<br>contenitore.                                                                                                    |                                                                                                    |  |
| Dimensioni esterne (L x A<br>x P)                 | Advanced Box                                                                                                    | 308,5 x 230,5 x 95 mm<br>(12,15 x 9,07 x 3,74 in)<br>con vani PCI/PCIe: 308,5 x 230,5 x<br>172,4 mm (12,15 x 9,07 x 6,78 in)<br>con kit VENTOLA: 308,5 x 230,5 x 127,3<br>mm (12,15 x 9,07 x 5,04 in) |  |
|                                                   | Standard Box                                                                                                    | 308,5 x 230,5 x 83 mm<br>(12,15 x 9,07 x 3,27 in)                                                                                                    |  |
| Dimensioni del cutout del<br>pannello (L x A)*2*3 | 295 x 217 mm (11,61 x 8,54 in)                                                                                                    |                                                                                                    |  |
| Peso                                              | Advanced Box*4                                                                                                    | 6,1 kg (13,45 lb) o minore                                                                                                    |  |
|                                                   | Standard Box                                                                                                    | 5,1 kg (11,24 lb) o minore                                                                                                    |  |

**NOTA:** Le note della tabella compaiono sul fondo della tabella modello da 22 pollici wide.

#### Modello da 15 pollici wide

| Specifiche                                        | Modello da 15 pollici wide                                                                                                    |                                                                                                    |  |
|---------------------------------------------------|----------------------------------------------------------------------------------------------------|----------------------------------------------------------------------------------------------------|--|
| Messa a terra                                     | Modello CC: Messa a terra funzionale: Resistenza di messa a terra di 100 $\Omega$ o minore, cavo di sezione 2 mm <sup>2</sup> (AWG 14) o maggiore o conforme alle normative locali (SG e FG sono collegati all'interno del prodotto).<br>Modello CA: Messa a terra di protezione: Resistenza di messa a terra di 100 $\Omega$ o minore, cavo di sezione 2 mm <sup>2</sup> (AWG 14) o maggiore o conforme alle normative locali (SG e PE sono collegati all'interno del prodotto). |                                                                                                    |  |
| Metodo di raffreddamento                          | Circolazione naturale dell'aria                                                                                                    |                                                                                                    |  |
| Struttura*1                                       | IP66F, IP67F, UL 50/50E, Tipo 1, Tipo 4X (solo uso interno), Tipo 12,<br>Tipo 13<br><b>NOTA:</b> Sul pannello anteriore, se propriamente installato in un<br>contenitore.                                                                                                    |                                                                                                    |  |
| Dimensioni esterne (L x A<br>x P)                 | Advanced Box                                                                                                    | 408 x 264 x 95 mm<br>(16,06 x 10,39 x 3,74 in)<br>con vani PCI/PCIe: 408 x 264 x 172,4<br>mm (16,06 x 10,39 x 6,78 in)<br>con kit VENTOLA: 408 x 264 x 127,3 mm<br>(16,06 x 10,39 x 5,01 in) |  |
|                                                   | Standard Box                                                                                                    | 408 x 264 x 83 mm<br>(16,06 x 10,39 x 3,27 in)                                                                                                    |  |
| Dimensioni del cutout del<br>pannello (L x A)*2*3 | 394 x 250 mm (15,51 x 9,84 in)                                                                                                    |                                                                                                    |  |
| Peso                                              | Advanced Box*4 7,5 kg (16,53 lb) o minore                                                                                                    |                                                                                                    |  |
|                                                   | Standard Box                                                                                                    | 6,5 kg (14,33 lb) o minore                                                                                                    |  |

**NOTA:** Le note della tabella compaiono sul fondo della tabella modello da 22 pollici wide.

| Specifiche                                        | Modello da 19 pollici wide                                                                                                    |                                                                                                    |  |
|---------------------------------------------------|----------------------------------------------------------------------------------------------------|----------------------------------------------------------------------------------------------------|--|
| Messa a terra                                     | Modello CC: Messa a terra funzionale: Resistenza di messa a terra di 100 $\Omega$ o minore, cavo di sezione 2 mm <sup>2</sup> (AWG 14) o maggiore o conforme alle normative locali (SG e FG sono collegati all'interno del prodotto).<br>Modello CA: Messa a terra di protezione: Resistenza di messa a terra di 100 $\Omega$ o minore, cavo di sezione 2 mm <sup>2</sup> (AWG 14) o maggiore o conforme alle normative locali (SG e PE sono collegati all'interno del prodotto). |                                                                                                    |  |
| Metodo di raffreddamento                          | Circolazione naturale dell'aria                                                                                                    |                                                                                                    |  |
| Struttura*1                                       | IP66F, IP67F, UL 50/50E, Tipo 1, Tipo 4X (solo uso interno), Tipo 12,<br>Tipo 13<br><b>NOTA:</b> Sul pannello anteriore, se propriamente installato in un<br>contenitore.                                                                                                    |                                                                                                    |  |
| Dimensioni esterne (L x A<br>x P)                 | Advanced Box                                                                                                    | 463,6 x 293,6 x 97 mm<br>(18,25 x 11,56 x 3,82 in)<br>con vani PCI/PCIe: 463,6 x 293,6 x<br>174,4 mm (18,25 x 11,56 x 6,87 in)<br>con kit VENTOLA: 463,6 x 293,6 x 129,3<br>mm (18,25 x 11,56 x 5,09 in) |  |
|                                                   | Standard Box                                                                                                    | 463,6 x 293,6 x 85 mm<br>(18,25 x 11,56 x 3,35 in)                                                                                                    |  |
| Dimensioni del cutout del<br>pannello (L x A)*2*3 | 449,5 x 279,5 mm (17,7 x 11,0 in)                                                                                                    |                                                                                                    |  |
| Peso                                              | Advanced Box*4                                                                                                    | 8,4 kg (18,52 lb) o minore                                                                                                    |  |
|                                                   | Standard Box                                                                                                    | 7,4 kg (16,31 lb) o minore                                                                                                    |  |

#### Modello da 19 pollici wide

**NOTA:** Le note della tabella compaiono sul fondo della tabella modello da 22 pollici wide.

#### Modello da 22 pollici wide

| Specifiche                                                    | Modello da 22 pollici wide                                                                                                    |                                                                                                    |  |
|---------------------------------------------------------------|----------------------------------------------------------------------------------------------------|----------------------------------------------------------------------------------------------------|--|
| Messa a terra                                                 | Modello CC: Messa a terra funzionale: Resistenza di messa a terra di 100 $\Omega$ o minore, cavo di sezione 2 mm <sup>2</sup> (AWG 14) o maggiore o conforme alle normative locali (SG e FG sono collegati all'interno del prodotto).<br>Modello CA: Messa a terra di protezione: Resistenza di messa a terra di 100 $\Omega$ o minore, cavo di sezione 2 mm <sup>2</sup> (AWG 14) o maggiore o conforme alle normative locali (SG e PE sono collegati all'interno del prodotto). |                                                                                                    |  |
| Metodo di raffreddamento                                      | Circolazione naturale dell'ar                                                                                                    | ia                                                                                                    |  |
| Struttura*1                                                   | IP66F, IP67F, UL 50/50E, Tipo 1, Tipo 4X (solo uso interno), Tipo 12,<br>Tipo 13<br><b>NOTA:</b> Sul pannello anteriore, se propriamente installato in un                                                                                                    |                                                                                                    |  |
|                                                               | contenitore.                                                                                                    |                                                                                                    |  |
| Dimensioni esterne (L x A<br>x P)                             | Advanced Box                                                                                                    | 532,6 x 330,6 x 97 mm<br>(20,97 x 13,02 x 3,82 in)<br>con vani PCI/PCIe: 532,6 x 330,6 x<br>174,4 mm (20,97 x 13,02 x 6,87 in)<br>con kit VENTOLA: 532,6 x 330,6 x 129,3<br>mm (20,97 x 13,02 x 5,09 in) |  |
|                                                               | Standard Box                                                                                                    | 532,6 x 330,6 x 85 mm<br>(20,97 x 13,02 x 3,35 in)                                                                                                    |  |
| Dimensioni del cutout del<br>pannello (L x A) <sup>*2*3</sup> | 518,5 x 316,5 mm (20,41 x 12,46 in)                                                                                                    |                                                                                                    |  |
| Peso                                                          | Advanced Box*4 10,0 kg (22,05 lb) o minore                                                                                                    |                                                                                                    |  |
|                                                               | Standard Box                                                                                                    | 9,0 kg (19,84 lb) o minore                                                                                                    |  |

<sup>\*1</sup> Il lato anteriore di questo prodotto, installato in un pannello pieno, è stato testato in condizioni equivalenti agli standard indicati nella specifica. Anche se il grado di resistenza di questo prodotto è equivalente a questi standard, gli oli che non devono avere effetto su questo prodotto potrebbero danneggiare questo prodotto. Questo può succedere in zone dove sono presenti oli vaporizzati o dove oli da taglio a bassa viscosità possono aderire al pannello per lunghi periodi di tempo. Se la membrana di protezione anteriore o la copertura in vetro dell'apparato si distacca, queste condizioni possono condurre all'ingresso di olio nel prodotto e quindi sono consigliabili misure di protezione dedicate. Inoltre, se sono presenti oli non approvati, possono causare deformazioni o corrosione del coperchio del pannello frontale. Perciò, prima di installare questo prodotto, verificare il tipo di condizioni ambientali di esercizio di questo prodotto.

Se la guarnizione di installazione viene usata per un lungo periodo di tempo o se questo prodotto e la sua guarnizione vengono rimossi dal pannello, non è possibile mantenere il livello originale di protezione. Per mantenere il livello originale di protezione, accertarsi di sostituire regolarmente la guarnizione di installazione.

<sup>\*2</sup> Per le tolleranze dimensionali, ogni +1/-0 mm (+0,04/-0 in) e R in angolo sono inferiori a R3 (R0,12 in).

<sup>\*3</sup> Anche se lo spessore della parete di installazione è compreso nell'intervallo consigliato dalle Dimensioni del cutout del pannello, a seconda del materiale della parete, della dimensione e della posizione di installazione del prodotto e di altri dispositivi, la parete di installazione potrebbe deformarsi. Per evitare la deformazione, la superficie di installazione potrebbe richiedere un rinforzo.

<sup>\*4</sup> Se è collegato il vano PCI/PCIe o il kit VENTOLA, aggiungere il peso corrispondente nel modo seguente:

Vano PCI/PCIe: 1,5 kg (3,31 lb) Kit VENTOLA: 0,5 kg (1,10 lb)

# **AVVISO**

#### DANNI ALLE APPARECCHIATURE

- L'apparato non deve avere contatto permanente e diretto con oli.
- Non premere sul display di questo prodotto con forza eccessiva o con un oggetto duro.
- Non premere sul pannello touch con un oggetto acuminato, come la punta di una matita o un cacciavite.

Il mancato rispetto di queste istruzioni può provocare danni alle apparecchiature.

## **AVVISO**

#### DANNI ALLE APPARECCHIATURE

Non esporre il dispositivo a luce solare diretta.

Il mancato rispetto di queste istruzioni può provocare danni alle apparecchiature.

# **AVVISO**

#### CONSERVAZIONE E FUNZIONAMENTO NON RISPONDENTI ALLE SPECIFICHE

- Conservare l'apparato in luoghi in cui la temperatura rientri nelle specifiche dell'apparato.
- Non limitare od ostruire le fessure di ventilazione dell'apparato.

# Il mancato rispetto di queste istruzioni può provocare danni alle apparecchiature.

# AVVISO

#### **USURA DELLA GUARNIZIONE**

- Ispezionare la guarnizione periodicamente, secondo le necessità del proprio ambiente operativo.
- Sostituire la guarnizione almeno una volta l'anno o appena compaiono graffi o sporco.

Il mancato rispetto di queste istruzioni può provocare danni alle apparecchiature.

# Specifiche funzionali

## Specifiche delle prestazioni

|                                    | Advanced Box                                                                                                    |                    |                                                                                                    | Standard Box                                                                                             |
|------------------------------------|----------------------------------------------------------------------------------------------------|--------------------|----------------------------------------------------------------------------------------------------|----------------------------------------------------------------------------------------------------|
|                                    | Core i7                                                                                                    | Core i5            | Celeron                                                                                                  | Core i3                                                                                                  |
| CPU                                | Core™<br>i7-8665UE                                                                                                    | Core™<br>i5-8365UE | Celeron <sup>®</sup><br>4305UE                                                                           | Core™<br>i3-8145UE                                                                                       |
| Frequenza base                     | 1,70 GHz                                                                                                    | 1,60 GHz           | 2,0 GHz                                                                                                  | 2,20 GHz                                                                                                 |
| Frequenza turbo<br>boost massima   | 4,40 GHz                                                                                                    | 4,10 GHz           | 2,0 GHz                                                                                                  | 3,90 GHz                                                                                                 |
| Cache L2                           | 8 MB                                                                                                    | 6 MB               | 2 MB                                                                                                    | 4 MB                                                                                                    |
| Numero di core                     | 4                                                                                                    | 4                  | 2                                                                                                    | 2                                                                                                    |
| Numero di<br>Thread                | 8                                                                                                    | 8                  | 2                                                                                                    | 4                                                                                                    |
| Memoria<br>principale              | Zoccolo 260 pin SO-DIMM x 2,<br>DDR4-2400 (fino a 16 GB/zoccolo,<br>fino a 32 GB per 2 zoccoli)<br>Zoccolo 260 pin<br>SO-DIMM x 2,<br>DDR4-2133 (fin<br>a 16 GB/zoccol<br>fino a 32 GB per<br>2 zoccoli)                                                                                                |                    | Zoccolo 260 pin<br>SO-DIMM x 2,<br>DDR4-2133 (fino<br>a 16 GB/zoccolo,<br>fino a 32 GB per<br>2 zoccoli) | Zoccolo 260 pin<br>SO-DIMM x 2,<br>DDR4-2400 (fino<br>a 16 GB/zoccolo,<br>fino a 32 GB per<br>2 zoccoli) |
| Memoria video                      | Memoria condivisa (UMA)<br>Dimensione di allocazione massima: Allocazione automatica fino a metà della<br>memoria principale installata                                                                                                    |                    |                                                                                                    |                                                                                                    |
| Vano di memoria                    | M.2 SSD SATA x 1 (Disk 0), Tipope 2242<br>2,5 pollici SATA (HDD/SSD) x 2 (top: Disk 2, sul fondo:<br>Disk 1)<br>Velocità SATA: 6 Gb/s, 3 Gb/s, 1,5 Gb/s<br>(HDD/SSD) x 1<br>(Disk 1)<br>Velocità SATA: 6 Gb/s, 3 Gb/s, 1,5 Gb/s<br>(HDD/SSD) x 1<br>(Disk 1)<br>Velocità SATA: 6 Gb/s, 3 Gb/s, 1,5 Gb/s |                    |                                                                                                    |                                                                                                    |
| Vano di<br>espansione*1*2          | PCI x 1 + PCle x 1, PCle x 2 o PCI x 2 —   Dimensione scheda PCI: Piccola —   Dimensione scheda PCle: Mezza lunghezza Vano PCI: Revisione 3.0, 32 bit bus, 3,3 Vcc   Vano PCIe: Revisione 3.0, 1 Link (x1)' <sup>3</sup>                                                                                |                    |                                                                                                    |                                                                                                    |
| Acceleratore<br>grafico            | Intel <sup>®</sup> UHD Graphics 620 (incorporato<br>nella CPU)<br>Graphics 610<br>(incorporato nella<br>CPU)                                                                                                    |                    | Intel <sup>®</sup> UHD<br>Graphics 610<br>(incorporato nella<br>CPU)                                     | Intel <sup>®</sup> UHD<br>Graphics 620<br>(incorporato nella<br>CPU)                                     |
| Circuito integrato<br>di sicurezza | TPM 2.0                                                                                                    |                    |                                                                                                    |                                                                                                    |
| BIOS                               | UEFI BIOS                                                                                                    |                    |                                                                                                    |                                                                                                    |
| sistema<br>operativo               | Windows <sup>®</sup> 10 IoT Enterprise 2019 LTSC (64 bit), Windows <sup>®</sup> 10 IoT Enterprise 2021 LTSC (64 bit)                                                                                                    |                    |                                                                                                    |                                                                                                    |

|                  | Advanced Box                                                                                            |         |         | Standard Box |
|------------------|----------------------------------------------------------------------------------------------------|---------|---------|--------------|
|                  | Core i7                                                                                                 | Core i5 | Celeron | Core i3      |
| Watchdog timer*4 | Impostazione di durata possibile da 1 a 255 secondi o da 1 a 255 minuti<br>(configurabile mediante API) |         |         |              |
| Cicalino         | Sì                                                                                                    |         |         |              |

<sup>\*1</sup> L'assorbimento totale di potenza delle schede PCI/PCIe può arrivare fino a 12 W, indipendentemente dal numero di schede (1 o 2) installate.

<sup>\*2</sup> Per le dimensioni delle schede PCI/PCIe che si possono installare, fare riferimento a Installazione scheda PCI/PCIe.

<sup>\*3</sup> il connettore PCIe è un x4 Link, senza bordi. Comunque, solo 1 corsia è collegata per i segnali.

\*4 Il watchdog timer è supportato da prodotti con le seguenti versioni di sistema. BIOS: WAR02 o successiva OS Base: 2.0 o successiva

È possibile verificare la versione di sistema dal Launcher. Fare riferimento a System. To use the watchdog timer su un prodotto con WAR01 BIOS e OS Base 1.0, il BIOS e il System Monitor devono essere aggiornati. Seguire i seguenti passaggi per aggiornare.

- 1. BIOS: Contattare il distributore locale per istruzioni su come aggiornare.
- 2. System Monitor: Scaricare e installare Harmony P6 e Harmony FP6 Utility dal seguente URL.

www.se.com/ww/en/download

# Specifiche dello schermo

### 12 pollici e 15 pollici

|                                              | 12 pollici                                                                                                    | 15 pollici                             |  |
|----------------------------------------------|----------------------------------------------------------------------------------------------------|----------------------------------------|--|
| Tipo di display                              | LCD colori TFT                                                                                                    |                                        |  |
| Dimensione del display                       | 12,1"                                                                                                    | 15"                                    |  |
| Risoluzione                                  | 1.024 x 768 pixel (XGA)                                                                                              |                                        |  |
| Area effettiva di<br>visualizzazione (L x A) | 245,76 x 184,32 mm (9,68 x<br>7,26 in)                                                                               | 304,13 x 228,1 mm (11,97 x<br>8,98 in) |  |
| Colori del display                           | 16 milioni di colori                                                                                                 |                                        |  |
| Retroilluminazione                           | LED bianco (Non sostituibile dall'utente. Contattare il proprio distributore locale.)                                |                                        |  |
| Vita utile retroilluminazione                | 50.000 ore o più (funzionamento continuo a 25 °C [77 °F] prima<br>che luminosità dello sfondo sia diminuita del 50%) |                                        |  |
| Controllo luminosità                         | 0100 (regolazione con pannello tattile o con software)                                                               |                                        |  |

### 10 pollici wide, 12 pollici wide, 15 pollici wide

|                                              | 10 pollici wide                       | 12 pollici wide                        | 15 pollici wide                         |
|----------------------------------------------|---------------------------------------|----------------------------------------|-----------------------------------------|
| Tipo di display                              | LCD colori TFT                        |                                        |                                         |
| Dimensione del<br>display                    | 10,1"                                 | 12,1"                                  | 15,6"                                   |
| Risoluzione                                  | 1.280 x 800 pixel (WXGA)              |                                        | 1.366 x 768 pixel<br>(FWXGA)            |
| Area effettiva di<br>visualizzazione (L x A) | 216,96 x 135,6 mm<br>(8,54 x 5,34 in) | 261,12 x 163,2 mm<br>(10,28 x 6,43 in) | 344,23 x 193,54 mm<br>(13,55 x 7,62 in) |

|                                  | 10 pollici wide                                                                                                    | 12 pollici wide | 15 pollici wide |
|----------------------------------|----------------------------------------------------------------------------------------------------|-----------------|-----------------|
| Colori del display               | 16 milioni di colori                                                                                                 |                 |                 |
| Retroilluminazione               | LED bianco (Non sostituibile dall'utente. Contattare il proprio distributore locale.)                                |                 |                 |
| Vita utile<br>retroilluminazione | 50.000 ore o più (funzionamento continuo a 25 °C [77 °F] prima che<br>luminosità dello sfondo sia diminuita del 50%) |                 |                 |
| Controllo luminosità             | 0100 (regolazione con pannello tattile o con software)                                                               |                 |                 |

### 19 pollici wide e 22 pollici wide

|                                              | 19 pollici wide                                                                                                    | 22 pollici wide                          |  |
|----------------------------------------------|----------------------------------------------------------------------------------------------------|------------------------------------------|--|
| Tipo di display                              | LCD colori TFT                                                                                                    |                                          |  |
| Dimensione del display                       | 18,5"                                                                                                    | 21,5"                                    |  |
| Risoluzione                                  | 1.920 x 1.080 pixel (FHD)                                                                                            |                                          |  |
| Area effettiva di<br>visualizzazione (L x A) | 408,96 x 230,04 mm (16,1 x<br>9,06 in)                                                                               | 476,64 x 268,11 mm (18,77 x<br>10,56 in) |  |
| Colori del display                           | 16 milioni di colori                                                                                                 |                                          |  |
| Retroilluminazione                           | LED bianco (Non sostituibile dall'utente. Contattare il proprio distributore locale.)                                |                                          |  |
| Vita utile retroilluminazione                | 50.000 ore o più (funzionamento continuo a 25 °C [77 °F] prima<br>che luminosità dello sfondo sia diminuita del 50%) |                                          |  |
| Controllo luminosità                         | 0100 (regolazione con pannello tattile o con software)                                                               |                                          |  |

## **Pannello touch**

|                                 | 12 pollici, 15 pollici         | 10 pollici wide, 12 pollici wide,<br>15 pollici wide, 19 pollici wide, 22 pollici wide |
|---------------------------------|--------------------------------|----------------------------------------------------------------------------------------|
| Tipo di<br>pannello<br>touch    | Film resistivo (analogico)     | Pannello capacitivo proiettato con filtro antirumore ottimizzato                       |
| Punti di tocco                  | Multitocco (tocco a due punti) | Multitocco (tocco a due punti)                                                         |
| Durata del<br>pannello<br>touch | 1 milione di tocchi o più      | 50 milione di tocchi o più                                                             |
| Modalità<br>touch               | Non pertinente                 | Standard mode, water detection mode, glove mode                                        |
|                                 |                                | <b>NOTA:</b> Per informazioni, fare riferimento a Touch Mode.                          |

# Orologio

Precisione dell'orologio: ±180 secondi/mese (intervallo di errore a temperatura ambiente e senza alimentazione)

L'orologio incorporato dell'apparato, RTC, ha un leggero errore di temporizzazione. L'intervallo dell'errore è compreso tra +300 e -300 secondi al mese in base alle condizioni del prodotto, come anni di utilizzo e fluttuazioni di temperatura. Se si utilizza questo prodotto in un sistema in cui i tempi sono critici, regolare l'orologio a intervalli periodici.

**NOTA:** La durata prevista della batteria è di 5 anni; tuttavia la batteria potrebbe scaricarsi anche prima. La batteria non è sostituibile dall'utilizzatore. Contattare il proprio distributore locale.

# **Specifiche Interfaccia**

# Interfacce

**NOTA:** Utilizzare solo il circuito SELV (Safety Extra-Low Voltage) per collegare tutte le interfacce.

#### **Box Module**

|                             |                                     | Advanced Box / Standard Box                                                     |
|-----------------------------|-------------------------------------|---------------------------------------------------------------------------------|
| Interfaccia seriale<br>COM  | Trasmissione<br>asincrona           | RS-232C (non-isolato) x 1                                                       |
|                             | Lunghezza dati                      | 7 o 8 bit                                                                       |
|                             | Bit di stop                         | 1 o 2 bit                                                                       |
|                             | Parità                              | Nessuno, dispari o pari                                                         |
|                             | Velocità di<br>trasmissione dati    | 2.400115.200 bps                                                                |
|                             | Connettore                          | D-Sub 9 pin (maschio)                                                           |
| Interfaccia USB<br>(Tipo A) | Connettore                          | USB 3.0 (Tipo A) x 2<br>USB 2.0 (Tipo A) x 2                                    |
|                             | Tensione di<br>alimentazione        | 5 Vcc ±5%                                                                       |
|                             | Corrente max erogata                | USB 3.0 (Tipo A): 900 mA/porta<br>USB 2.0 (Tipo A): 500 mA/porta                |
|                             | Distanza di<br>trasmissione massima | USB 3.0 (Tipo A): 3 m (9,84 ft)<br>USB 2.0 (Tipo A): 5 m (16,4 ft)              |
| Interfaccia USB             | Connettore                          | USB 3.0 (Tipo C) x 1                                                            |
|                             | Tensione di<br>alimentazione        | 5 Vcc ±5% o 12 Vcc ±5%, USB power delivery (sorgente) supportato                |
|                             | Corrente max erogata                | 900 mA/porta<br>3000 mA/porta con USB power delivery<br>abilitato*2 *3          |
|                             | Distanza di<br>trasmissione massima | 3 m (9,84 ft)                                                                   |
|                             | Risoluzione                         | Fino a 4.096 x 2.304 pixel a 60 Hz                                              |
| Interfaccia Ethernet        | Standard                            | IEEE1588, 10 BASE-T/ 100 BASE-TX/<br>1000BASE-T, Wake-on-LAN (WOL) supportati*4 |
|                             | Connettore                          | Jack modulare (RJ-45) x 2                                                       |
| DisplayPort                 | Versione                            | V 1.2, dual mode (DP++) supportato                                              |
|                             | Risoluzione                         | Fino a 4.096 x 2.304 pixel a 60 Hz                                              |

<sup>\*1</sup> L'interfaccia USB (Tipo C) supporta la modalità alternata (DisplayPort) e la USB power delivery (sorgente, 5 Vcc/12 Vcc). Per usare USB power delivery è necessario un cavo E-Marked (con marchio elettronico).

<sup>\*2</sup> Quando Advanced Box è collegato al Display Module, la capacità di alimentazione della USB power delivery è limitata a 30 W.

<sup>\*3</sup> Con lo Standard Box, la USB power delivery funziona solo se lo Standard Box si usa da solo.

\*4 Se lo stato è S4 (spegnimento ibrido), Wake-on-LAN non è disponibile.

### **Display Module**

|                             |                                     | 12 pollici / 15 pollici |
|-----------------------------|-------------------------------------|-------------------------|
| Interfaccia USB<br>(Tipo A) | Connettore                          | USB 2.0 (Tipo A) x 1    |
|                             | Tensione di<br>alimentazione        | 5 Vcc ±5%               |
|                             | Corrente max erogata                | 500 mA                  |
|                             | Distanza di<br>trasmissione massima | 5 m (16,4 ft)           |

## **Connessione interfacce**

### Collegamento dei cavi

# **AVVERTIMENTO**

#### **RISCHIO DI ESPLOSIONE**

- Verificare sempre la certificazione UL 121201 o CSA C22.2 N°213 per ambienti pericolosi del proprio dispositivo prima installarlo o utilizzarlo in questi ambienti.
- Per azionare o rimuovere l'alimentatore da questo prodotto installato in un ambiente pericoloso di Classe I, Divisione 2, si deve: A) Utilizzare un interruttore posto esternamente all'ambiente pericoloso, oppure B) Utilizzare un interruttore certificato per funzionamento in ambiente pericoloso di Classe I, Divisione 1.
- Non collegare né scollegare le apparecchiature a meno che non sia stata disattivata l'alimentazione o non sia stato accertato che l'area non è soggetta a rischi. Questo vale per tutti i collegamenti, compresi l'alimentazione, la terra, la serie, il parallelo e la rete.
- In ambienti pericolosi utilizzare sempre cavi schermati o connessi a massa.
- Utilizzare solo dispositivi USB a prova di incendio.

Il mancato rispetto di queste istruzioni può provocare morte, gravi infortuni o danni alle apparecchiature.

Le normative per siti pericolosi Divisione 2 richiedono che tutti i collegamenti dei cavi siano dotati di adeguata resistenza a trazione e interblocco positivo. Usare solo dispositivi USB a prova di incendio, perché le connessioni USB non forniscono adeguata resistenza a trazione tale da consentire di usare le connessioni USB di questo apparato. Non collegare o scollegare mai un cavo se c'è tensione applicata ad una delle estremità del cavo. Tutti i cavi di comunicazione devono contenere una schermatura di massa della carcassa. La schermatura dovrà contenere una traccia di rame e una lamina di alluminio. L'alloggiamento del connettore di tipo D-sub deve essere di metallo conduttore (es. zinco stampato) e la treccia di schermatura di massa deve essere terminata direttamente sull'alloggiamento del connettore. Non usare un cavo di scarico nascosto.

Il diametro esterno del cavo deve essere adatto al diametro interno del connettore del cavo resistente a trazione, in modo da mantenere un livello di resistenza a trazione affidabile. Assicurare sempre i connettori D-sub ai connettori di accoppiamento alla workstation, mediante le due viti poste a entrambi i lati.

### **Collegamento USB**

Con la porta USB anteriore (Tipo A) è consentito utilizzare apparati con cablaggio a prova di incendio (tastiere, mouse) degli apparati con cablaggio a prova di incendio associati (questo prodotto).

Oltre ad essere a prova di incendio, tutte le apparecchiature collegate alle porte USB anteriori devono soddisfare il seguente criterio.

La figura seguente mostra il collegamento del cavo USB (Documento N° NNZ2083601)

#### <Tipo A>

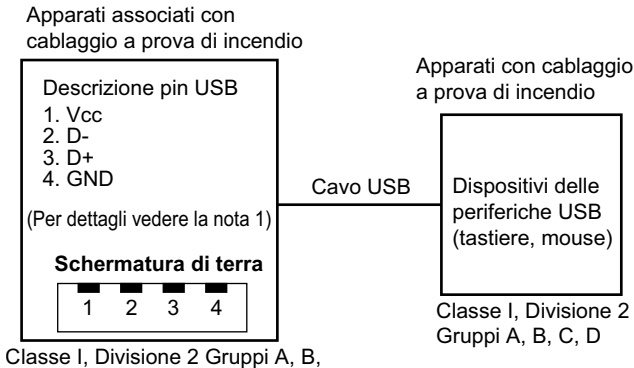

C, D o ambienti non pericolosi

| Parametri del circuito                       | USB anteriore (Tipo A) |
|----------------------------------------------|------------------------|
| Tensione a circuito aperto = V <sub>oc</sub> | 5,25 Vcc               |
| Corrente di corto circuito = I <sub>sc</sub> | 1.560 mA               |
| Capacità associata = C <sub>a</sub>          | 265 µF                 |
| Induttanza associata = L <sub>a</sub>        | 16 µH                  |

#### <micro-B>

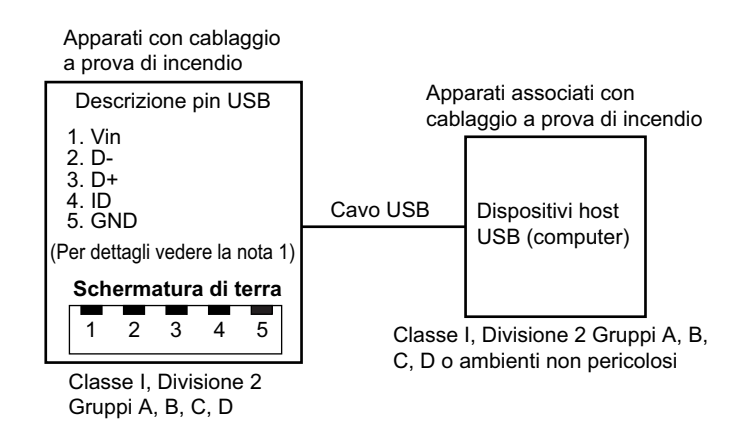

| Parametri del circuito                        | Front USB (micro-B) |
|-----------------------------------------------|---------------------|
| Tensione massima di ingresso = $V_{max}$      | 5,25 Vcc            |
| Corrente di carico massima = I <sub>max</sub> | 0,1 mA              |
| Capacità interna = C <sub>i</sub>             | 0,12 µF             |
| Induttanza interna = L <sub>i</sub>           | 16 µH               |

#### NOTA:

1. La tabella seguente elenca i parametri del circuito a prova di incendio:

Entity Concept permette la interconnessione di apparati a prova di incendio con combinazioni di apparati associati – non esaminate specificatamente – come sistema, quando i valori approvati di V<sub>oc</sub> (o di U<sub>o</sub>) e I<sub>sc</sub> (o di I<sub>o</sub>) degli apparati associati sono minori o uguali a Vmax (U<sub>i</sub>) e Imax (I<sub>i</sub>) degli apparati a prova di incendio e i valori approvati di C<sub>a</sub> (C<sub>o</sub>) e L<sub>a</sub> (L<sub>o</sub>) degli apparati associati sono maggiori o uguali a C<sub>i</sub> + C<sub>cavo</sub> e L<sub>i</sub> + L<sub>cavo</sub> rispettivamente, per gli apparati con cablaggio a prova di incendio.

2. Gli apparati associati con cablaggio a prova di incendio e gli apparati con cablaggio a prova di incendio devono soddisfare quanto segue:

| Apparati associati con cablaggio a prova di incendio | - | Apparati con cablaggio a prova di<br>incendio |
|------------------------------------------------------|---|-----------------------------------------------|
| V <sub>oc</sub>                                      | ≤ | V <sub>max</sub>                              |
| I <sub>sc</sub>                                      | ≤ | I <sub>max</sub>                              |
| Ca                                                   | ≥ | C <sub>i</sub> + C <sub>cable</sub>           |
| La                                                   | ≥ | L <sub>i</sub> + L <sub>cavo</sub>            |

3. Se non si conoscono i parametri elettrici del cavo, si devono usare i valori seguenti:

C<sub>cavo</sub> = 196,85 pF/m (60 pF/ft)

L<sub>cavo</sub>= 0,656 µH/m (0,20 µH/ft)

4. I metodi di collegamento devono essere conformi alle normative elettriche del proprio paese.

Il prodotto va installato in un involucro. Se viene installato in un sito in Classe I, Divisione 2, il contenitore deve essere in grado di accettare uno o più dei metodi di cablaggio della Divisione 2.

# 

#### **RISCHIO DI ESPLOSIONE**

- Verificare che l'alimentazione e i collegamenti di ingresso e uscita (I/O) siano conformi ai metodi descritti in Classe I, Divisione 2.
- Non utilizzare questo prodotto in ambienti pericolosi o in siti diversi da quelli della Classe I, Divisione 2, Gruppi A, B, C e D.
- La sostituzione di qualsiasi componente può compromettere l'idoneità alla Classe I, Divisione 2.
- Non scollegare l'apparecchiatura mentre il circuito è in funzione, a meno di essere certi che l'area è priva di concentrazioni infiammabili.
- Rimuovere l'alimentazione prima di attaccare e staccare qualsiasi connettore a/da questo prodotto.
- Accertarsi che i collegamenti elettrici, di comunicazione e ad accessori non esercitino sollecitazioni eccessive sulle porte. Nella valutazione, tenere conto delle eventuali vibrazioni ambientali.
- Verificare che i cavi di alimentazione, di comunicazione e di accessori esterni siano saldamente fissati al pannello o al cabinet.
- Usare solo cavi USB reperibili in commercio.
- Utilizzare solo configurazioni USB a prova di incendio.
- Verificare che il cavo USB sia stato fissato con il morsetto serracavo USB prima di utilizzare l'interfaccia USB.

# Il mancato rispetto di queste istruzioni può provocare morte, gravi infortuni o danni alle apparecchiature.

## Interfaccia seriale (COM sul Box Module)

### Introduzione

L'interfaccia seriale non è isolata. I terminali SG (massa segnale) e FG (massa telaio) sono collegati all'interno dell'apparato. Quando il connettore Interfaccia seriale è D-Sub, collegare il cavo FG all'involucro.

# **A** A PERICOLO

#### SCOSSA ELETTRICA E INCENDIO

Nel caso si utilizzi il terminale SG per collegare un dispositivo esterno a questo prodotto:

- Verificare che non si crei un anello di terra quando si configura il sistema.
- Quando il dispositivo esterno non è isolato, collegare il terminale SG all'apparecchiatura remota.
- Collegare il terminale SG a una connessione sicura di massa, per ridurre il rischio di danneggiare il circuito.

Il mancato rispetto di queste istruzioni provocherà morte o gravi infortuni.

# **ATTENZIONE**

#### PERDITA DI COMUNICAZIONE

- Non caricare con sollecitazioni eccessive le porte di comunicazione di tutte le connessioni.
- Fissare saldamente i cavi di comunicazione sulla parete del pannello o del cabinet.
- Utilizzare un connettore D-Sub a 9 pin con viti per connettore.

Il mancato rispetto di queste istruzioni può provocare infortuni o danni alle apparecchiature.

NOTA: Da usare nei limiti della corrente nominale.

#### **RS-232C**

Connettore spinotto D-Sub a 9 pin

Lato prodotto:

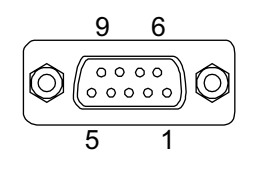

| N° pin | RS-232C      |           |                                    |  |
|--------|--------------|-----------|------------------------------------|--|
|        | Nome segnale | Direzione | Descrizione                        |  |
| 1      | CD           | Input     | Rilevamento portante               |  |
| 2      | RD (RXD)     | Input     | Ricezione dati                     |  |
| 3      | SD (TXD)     | Output    | Invio dati                         |  |
| 4      | ER (DTR)     | Output    | Terminale dati pronto              |  |
| 5      | SG           | -         | Massa del segnale (non<br>isolata) |  |

EIO000004204.07

| N° pin    | RS-232C      |           |                                |  |
|-----------|--------------|-----------|--------------------------------|--|
|           | Nome segnale | Direzione | Descrizione                    |  |
| 6         | DR (DSR)     | Input     | Set dati pronto                |  |
| 7         | RS (RTS)     | Output    | Richiesta di invio             |  |
| 8         | CS (CTS)     | Input     | Invio possibile                |  |
| 9         | CI (RI)      | Input     | Visualizzazione stato chiamato |  |
| Involucro | FG           | -         | Massa telaio (comune con SG)   |  |

Vite a martinetto (#4-40 UNC):

# Dimensioni

### Contenuto del capitolo

| Advanced Box                |    |
|-----------------------------|----|
| Standard Box                |    |
| Panel Type - Advanced Model | 60 |
| Panel Type - Standard Model | 71 |
| Dispositivi di fissaggio    | 75 |

# **Advanced Box**

## **Dimensioni esterne**

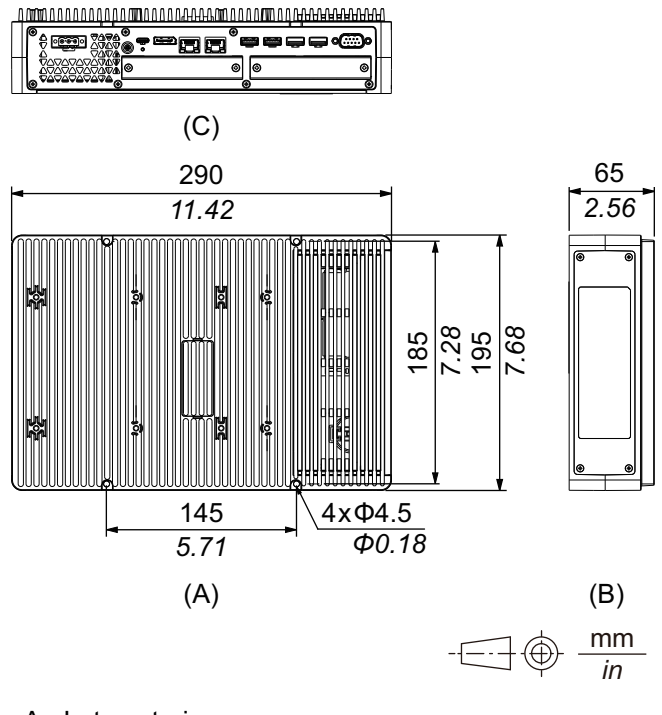

A. Lato anteriore

B. Lato sinistro

C. Lato inferiore

## Dimensioni esterne con vano PCI/PCIe e kit VENTOLA

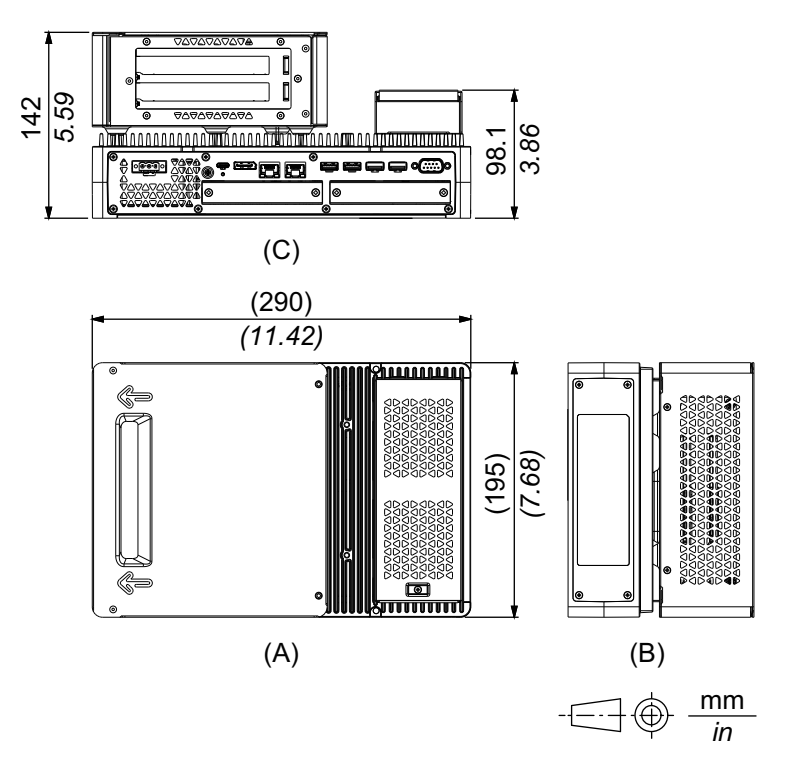

- A. Lato anteriore
- B. Lato sinistro
- C. Lato inferiore

## Dimensioni con adattatore per montaggio a libro (superiore)

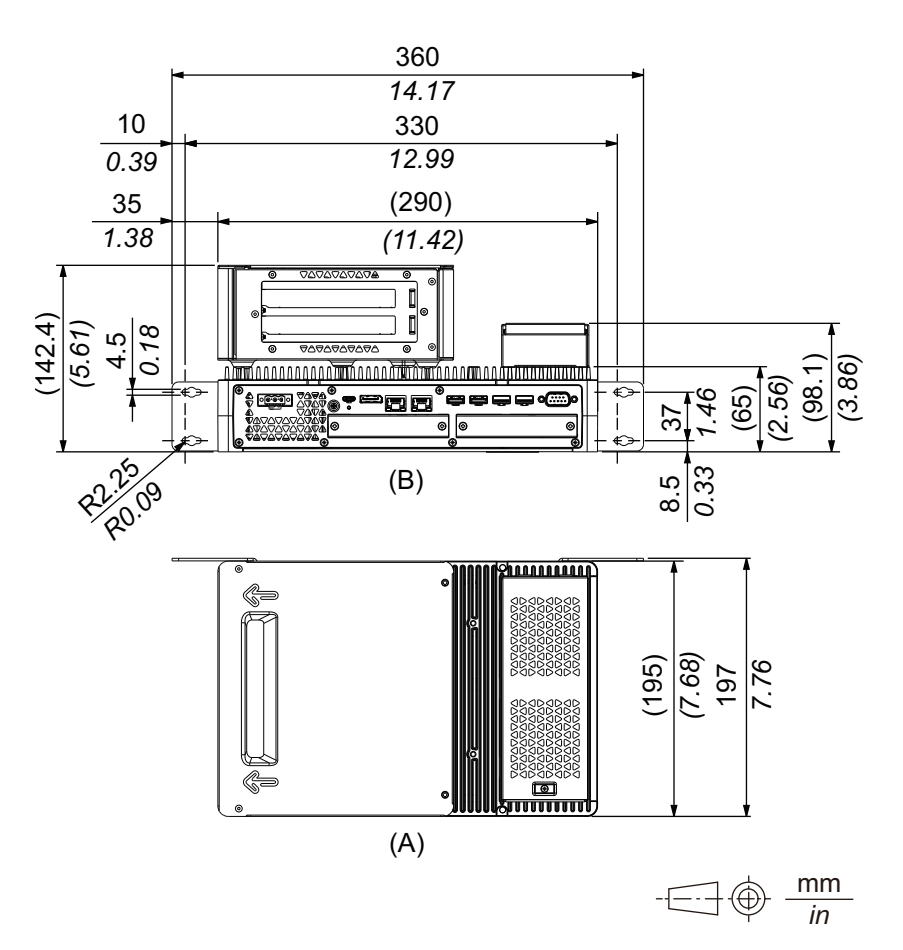

- A. Lato anteriore
- B. Lato inferiore

# Dimensioni con adattatore per montaggio a libro (laterale)

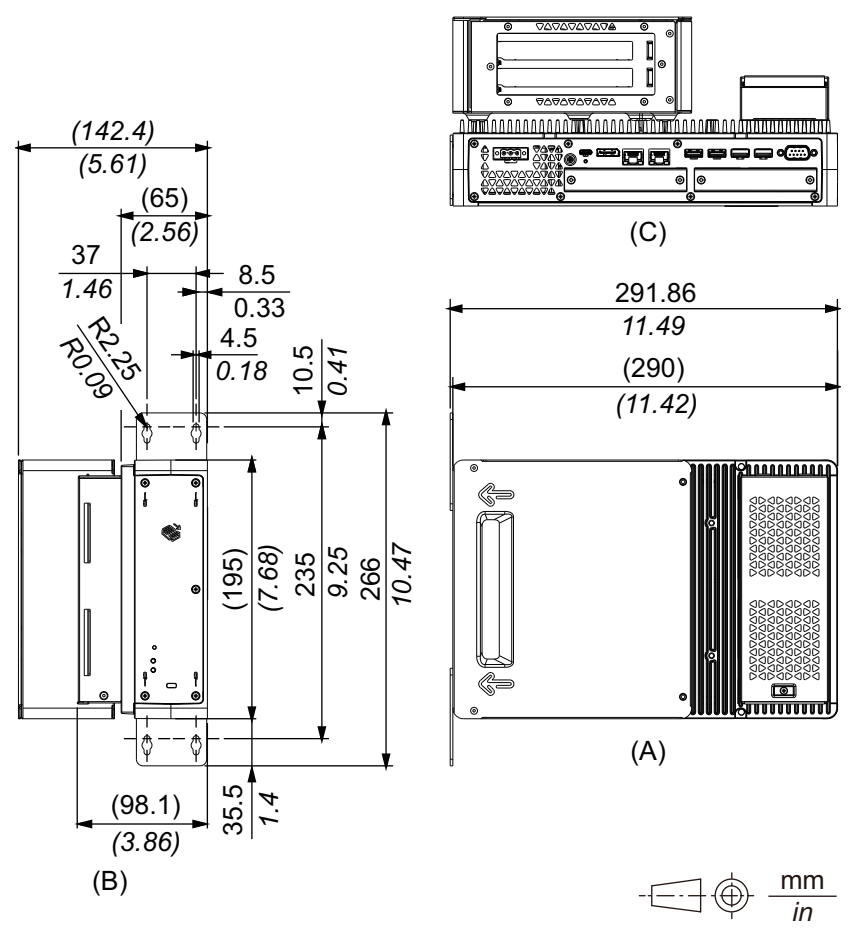

A. Lato anteriore

B. Lato destro

C. Lato inferiore

# Dimensioni con adattatore piatto/a parete

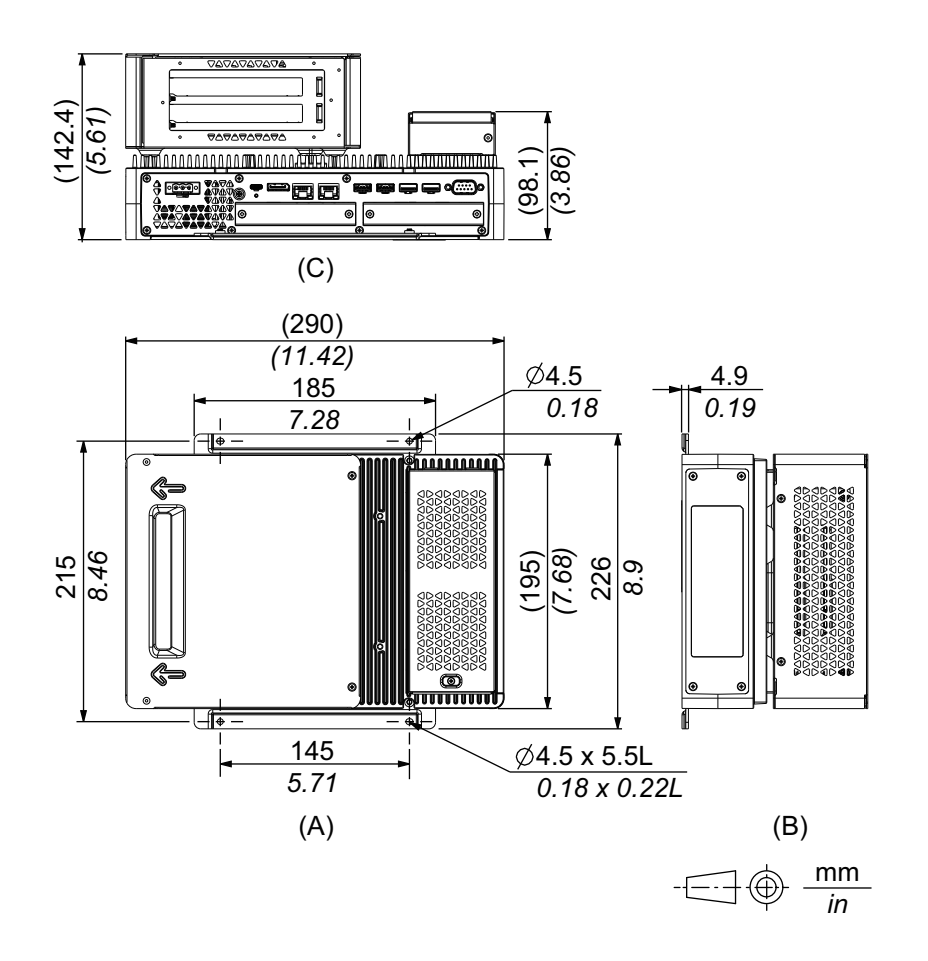

- A. Lato anteriore
- B. Lato sinistro
- C. Lato inferiore

# **Standard Box**

# **Dimensioni esterne**

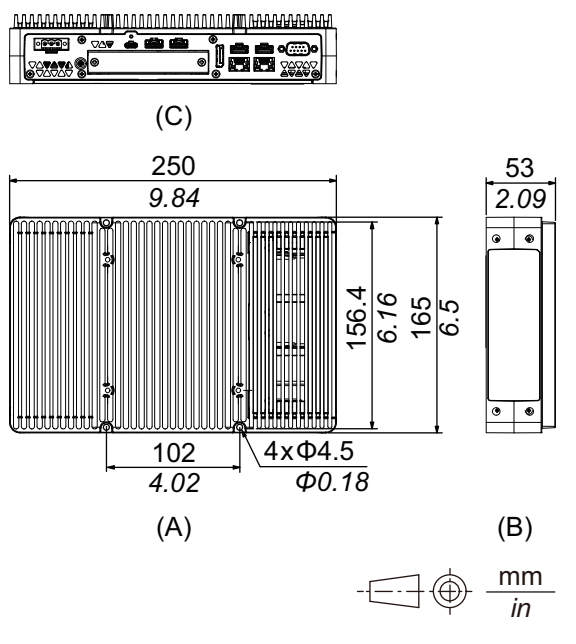

- A. Lato anteriore
- B. Lato sinistro
- C. Lato inferiore

# Dimensioni con adattatore per montaggio a libro (superiore)

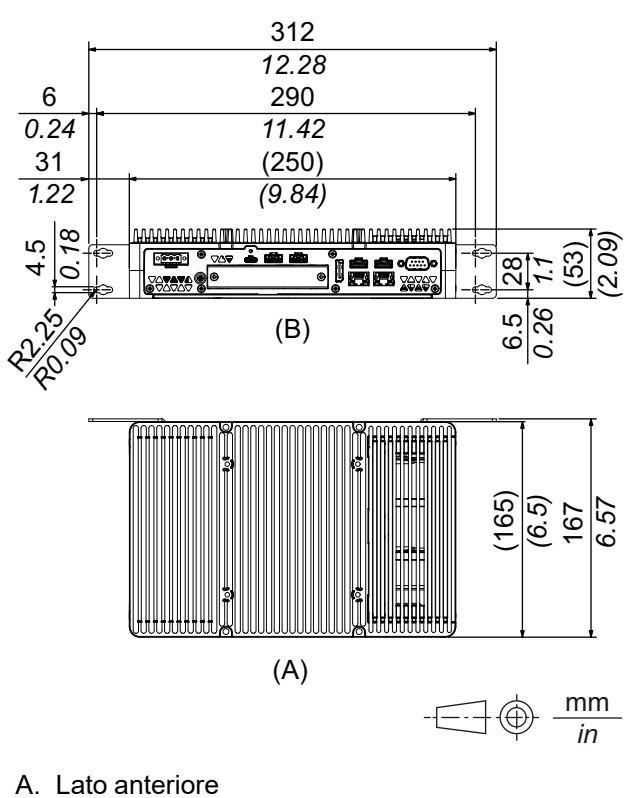

B. Lato inferiore

# Dimensioni con adattatore per montaggio a libro (laterale)

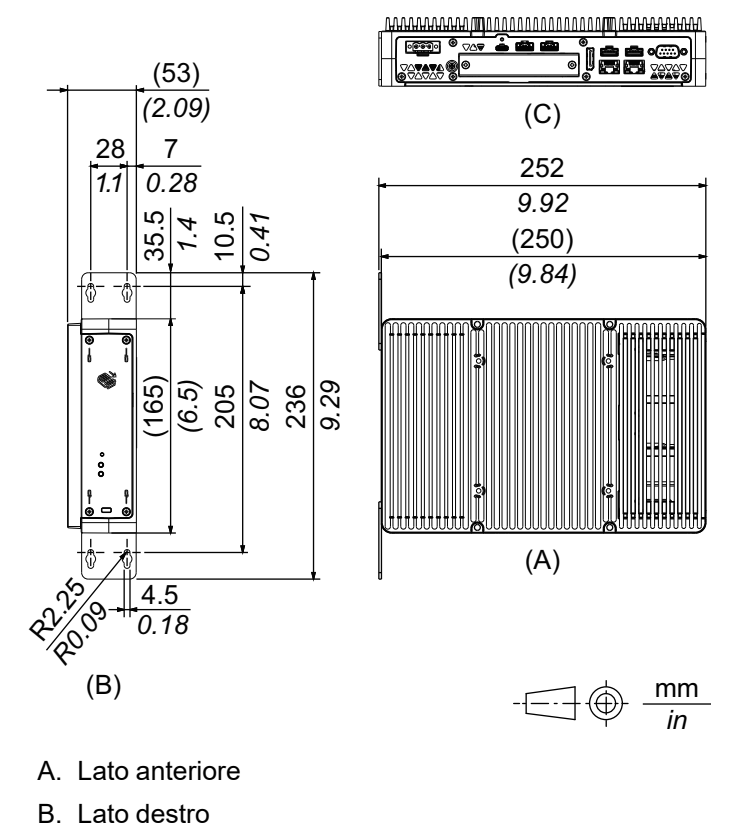

C. Lato inferiore

# Panel Type - Advanced Model

# Advanced Model da 12 pollici

# **Dimensioni esterne**

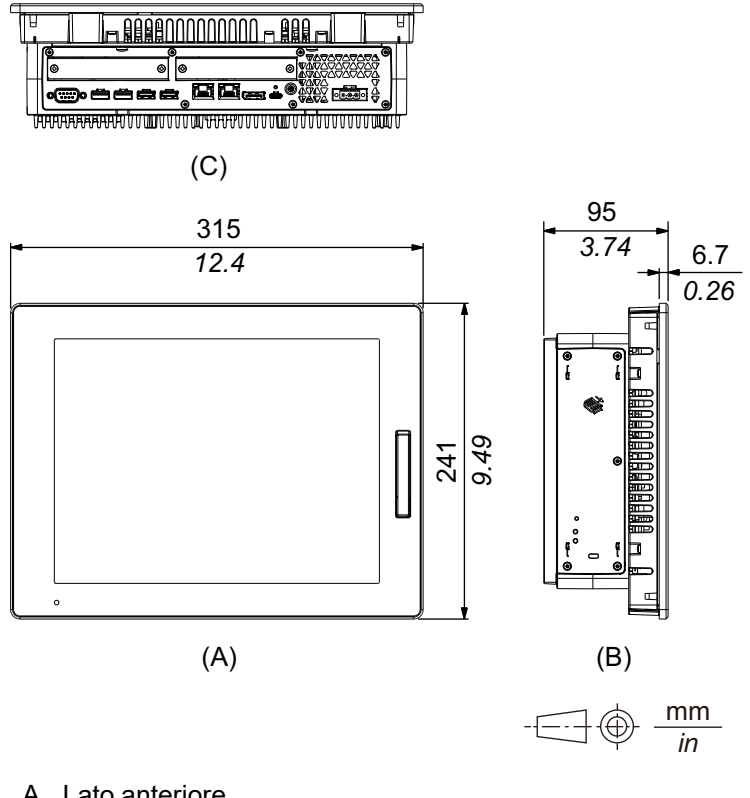

- A. Lato anteriore
- B. Lato sinistro
- C. Lato inferiore

## Dimensioni esterne con vano PCI/PCIe e kit VENTOLA

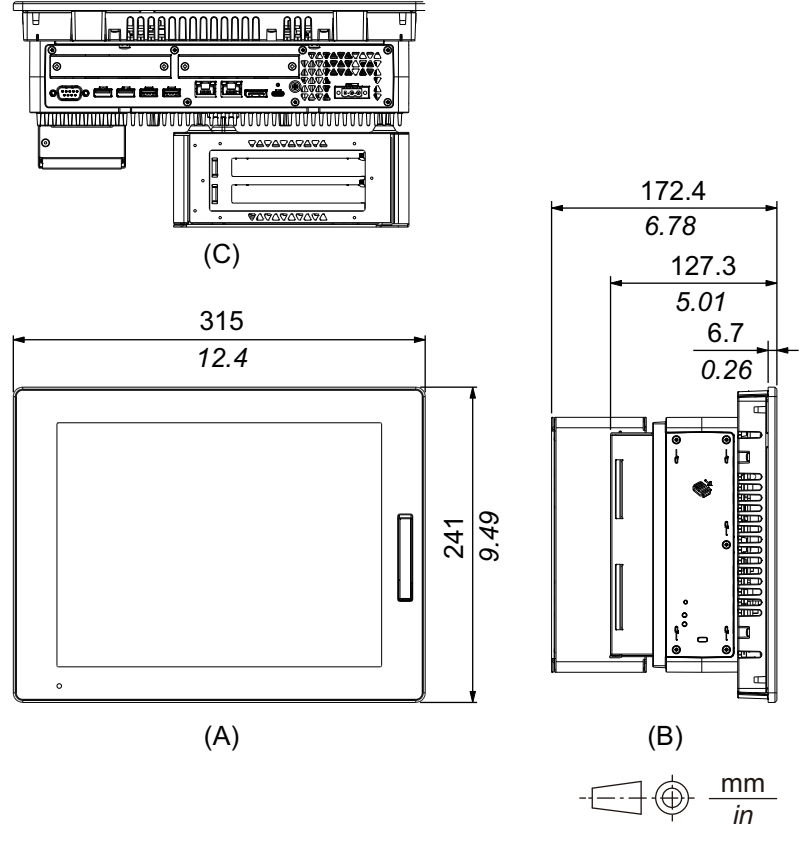

- A. Lato anteriore
- B. Lato sinistro
- C. Lato inferiore

# Advanced Model da 15 pollici

## **Dimensioni esterne**

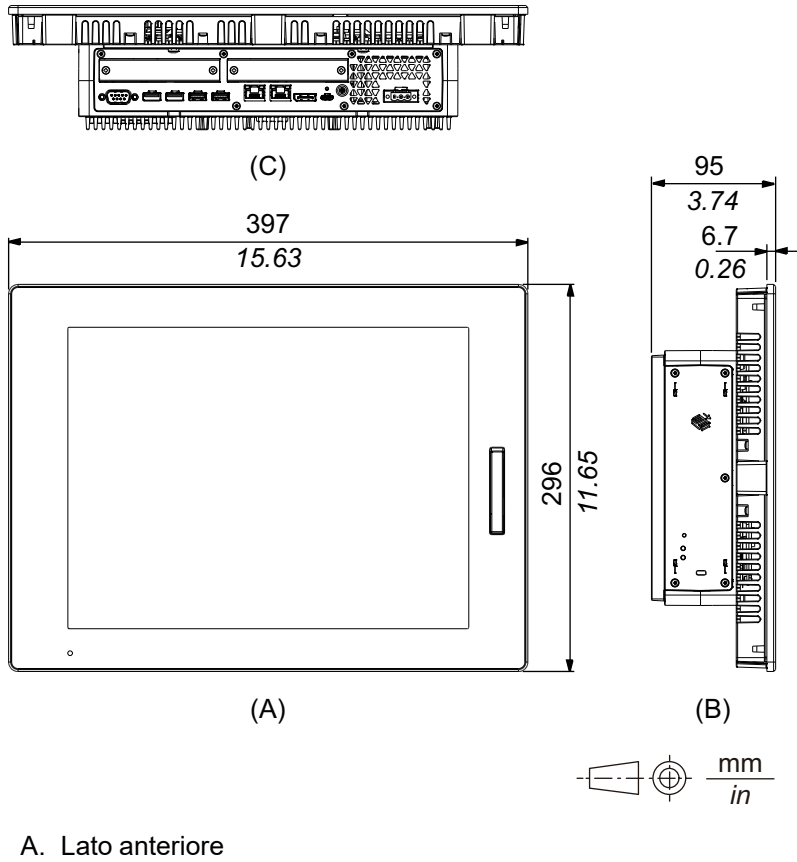

- B. Lato sinistro
- C. Lato inferiore

### Dimensioni esterne con vano PCI/PCIe e kit VENTOLA

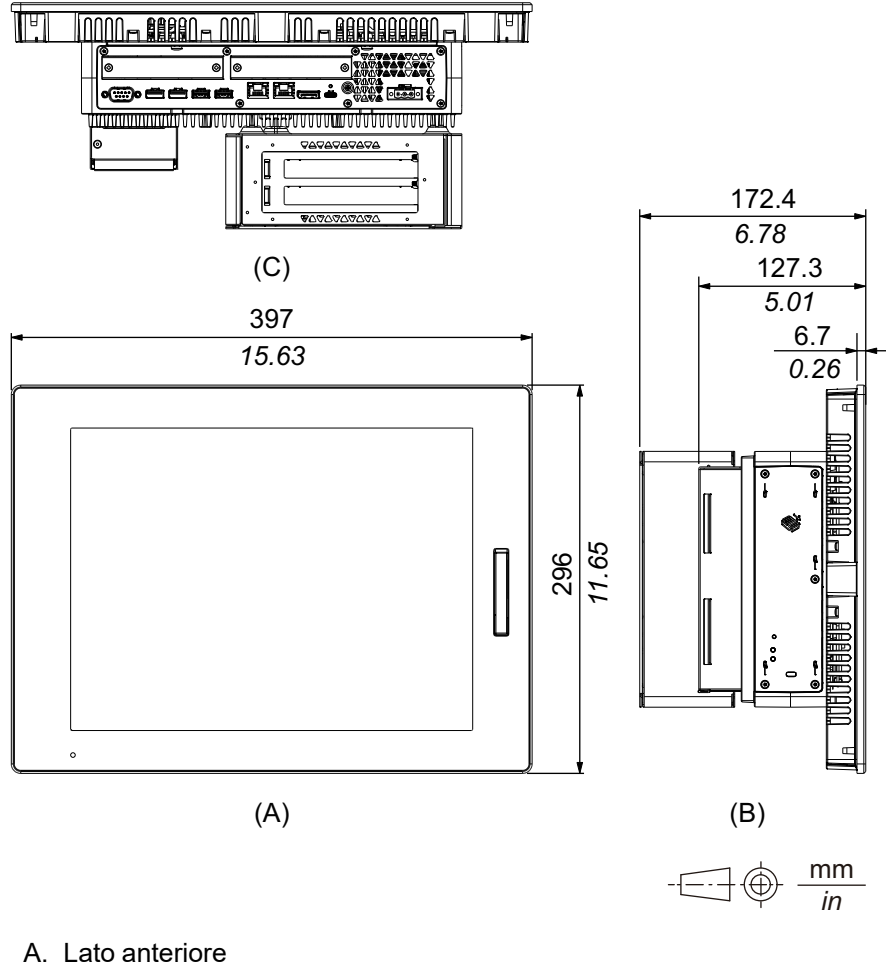

- B. Lato sinistro
- C. Lato inferiore

# Advanced Model da 12 pollici wide

## **Dimensioni esterne**

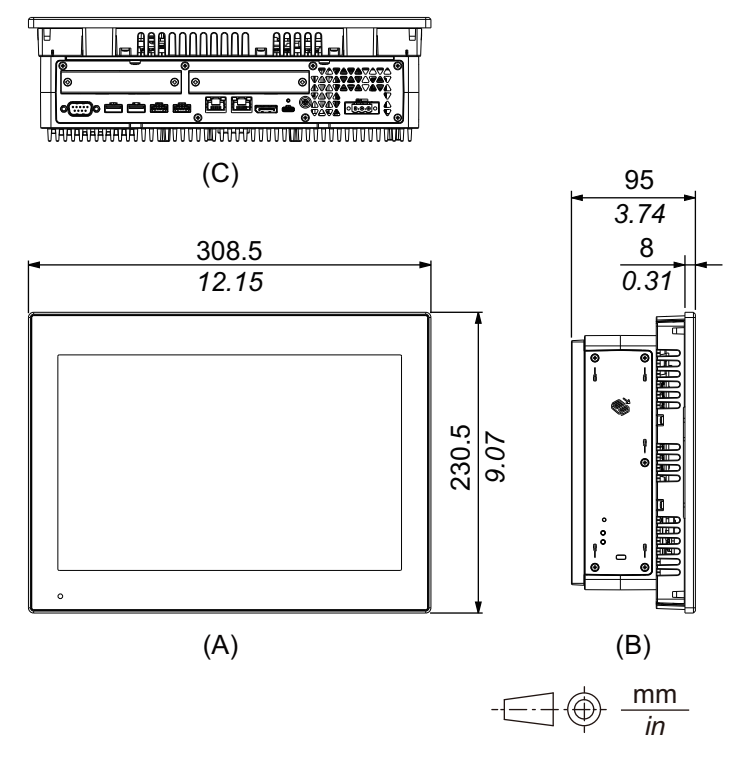

- A. Lato anteriore
- B. Lato sinistro
- C. Lato inferiore

## Dimensioni esterne con vano PCI/PCIe e kit VENTOLA

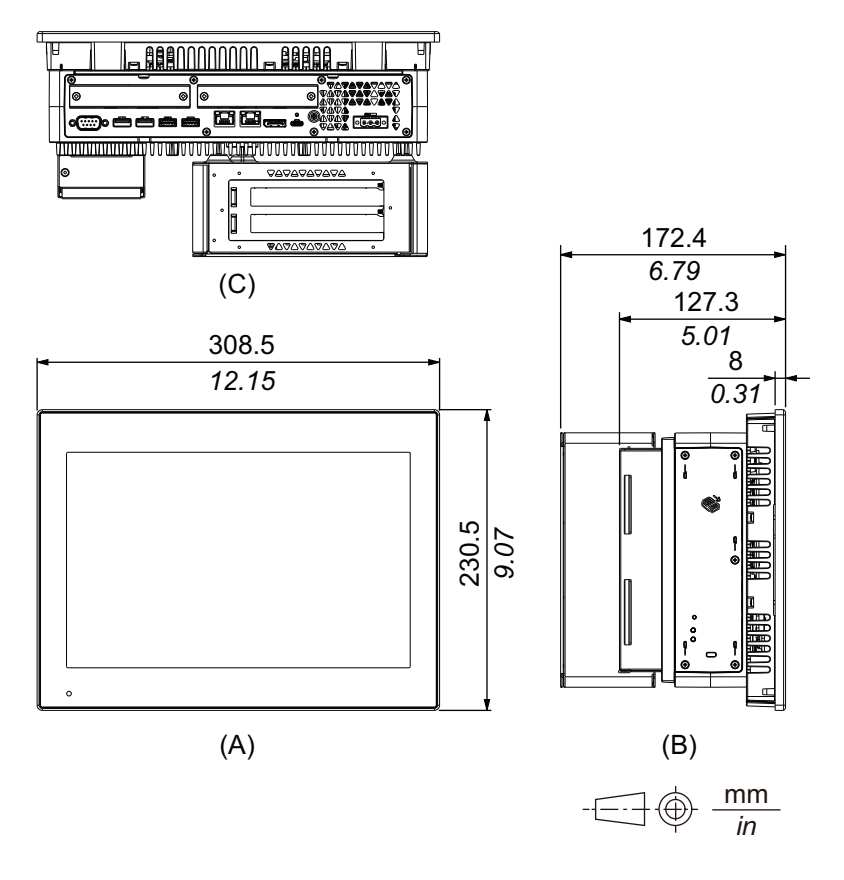

- A. Lato anteriore
- B. Lato sinistro
- C. Lato inferiore

# Advanced Model da 15 pollici wide

## Dimensioni esterne

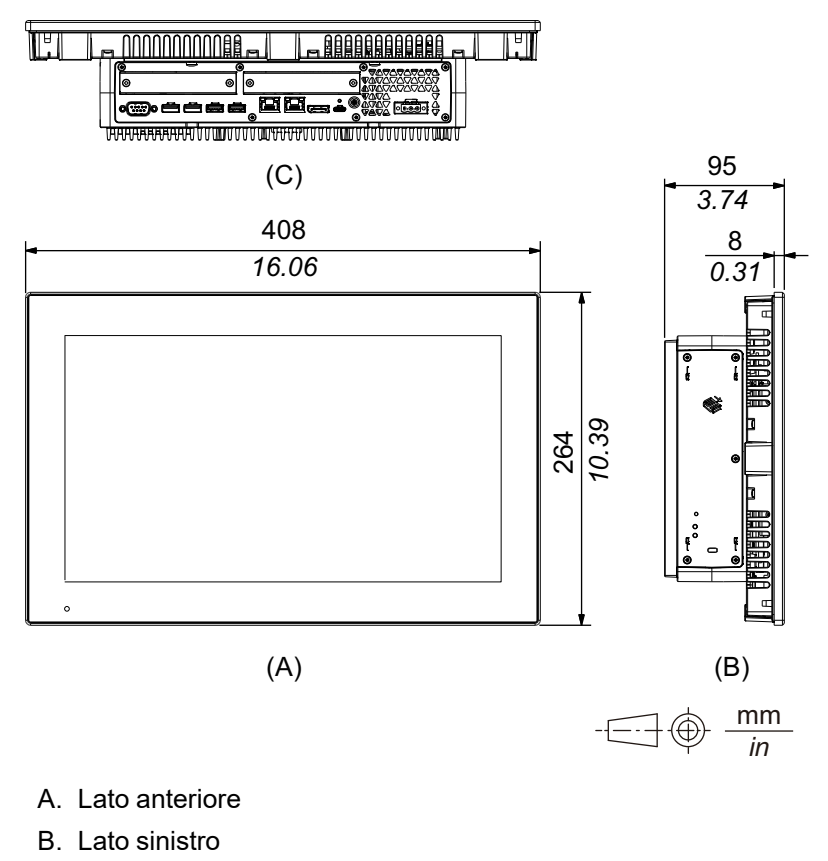

C. Lato inferiore

### Dimensioni esterne con vano PCI/PCIe e kit VENTOLA

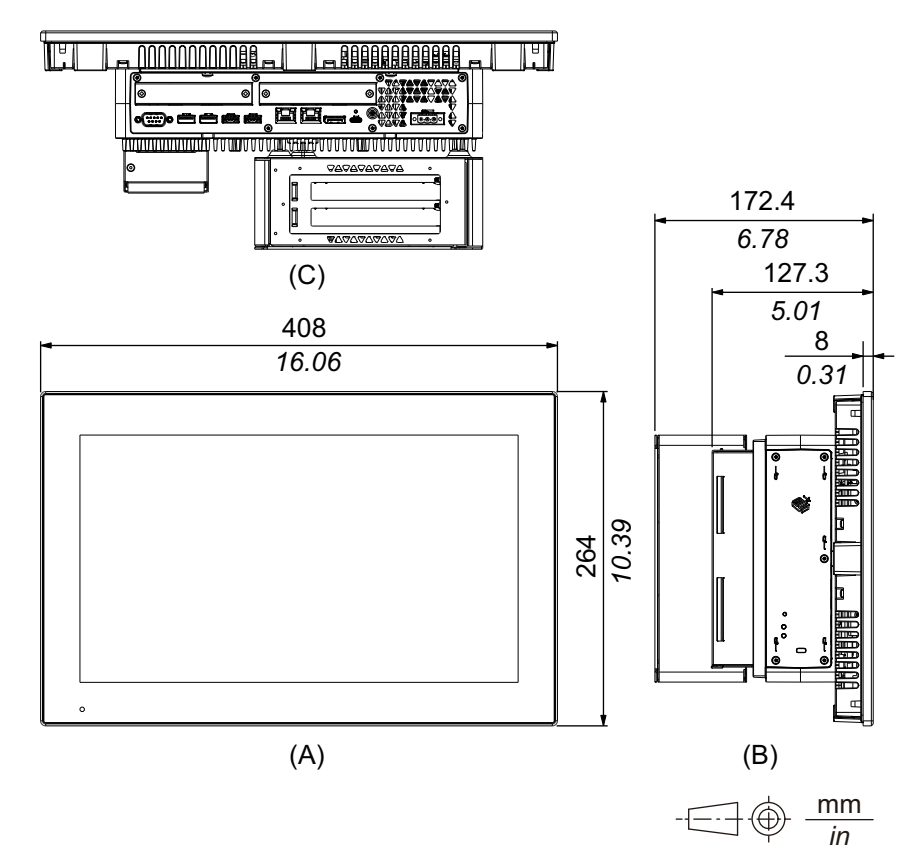

- A. Lato anteriore
- B. Lato sinistro
- C. Lato inferiore

## Advanced Model da 19 pollici wide

### **Dimensioni esterne**

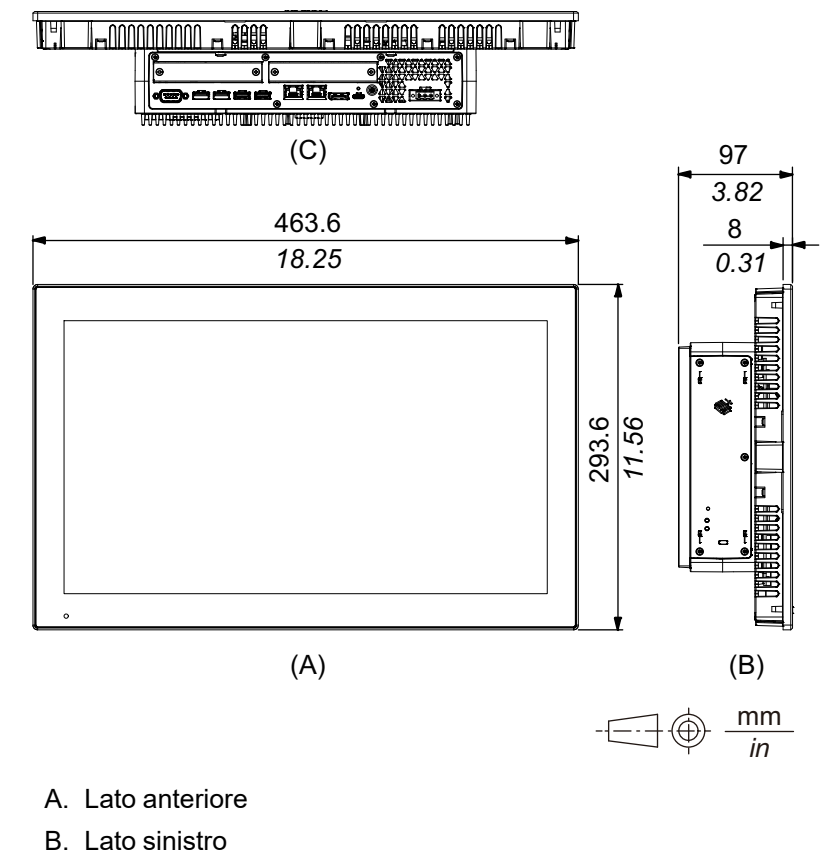

C. Lato inferiore

## Dimensioni esterne con vano PCI/PCIe e kit VENTOLA

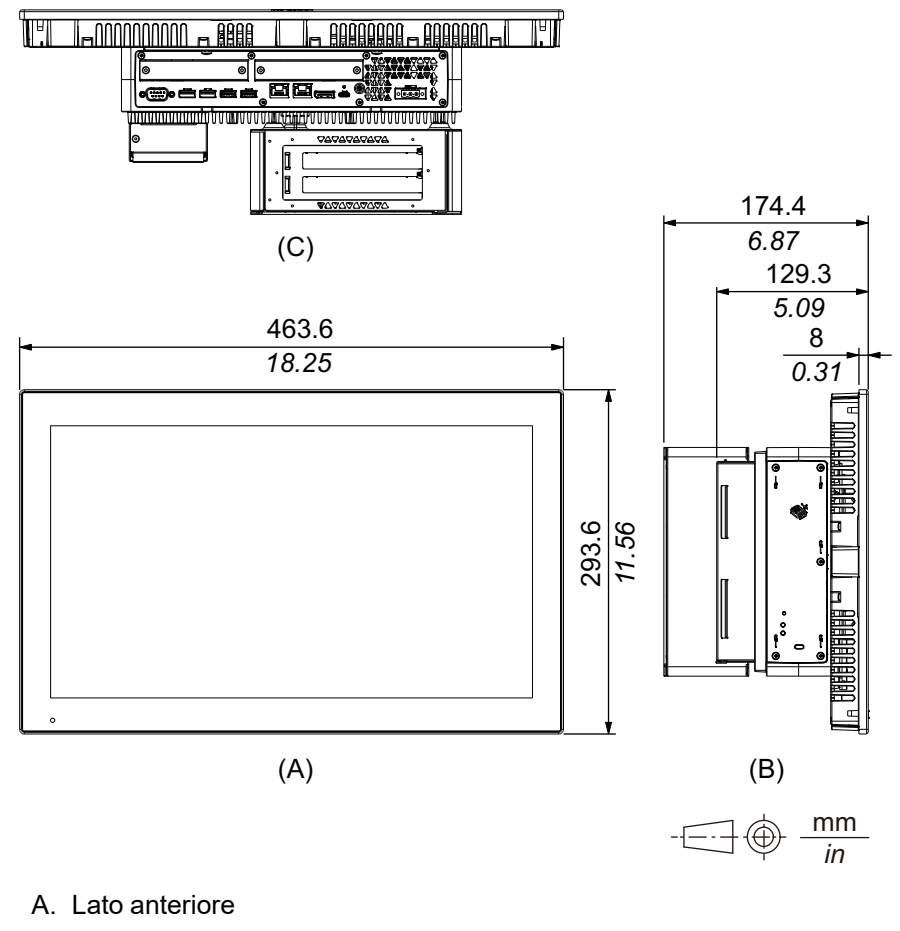

- B. Lato sinistro
- C. Lato inferiore

# Advanced Model da 22 pollici wide

## **Dimensioni esterne**

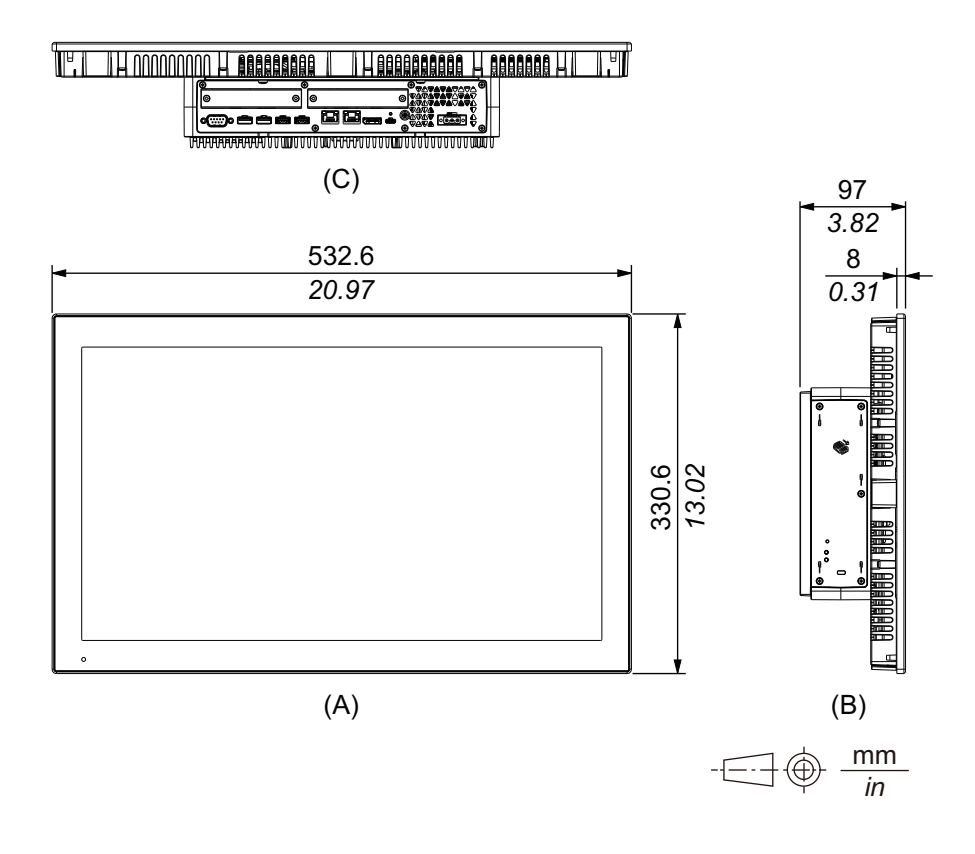

- A. Lato anteriore
- B. Lato sinistro
- C. Lato inferiore

### Dimensioni esterne con vano PCI/PCIe e kit VENTOLA

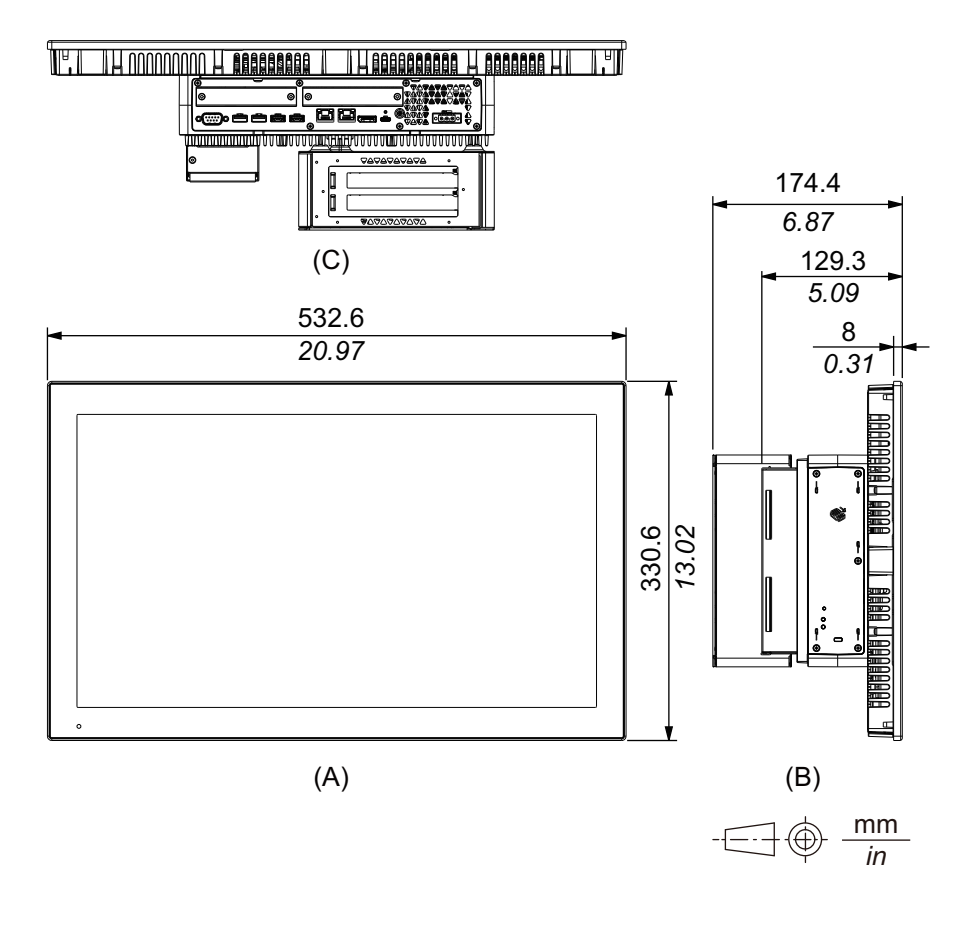

- A. Lato anteriore
- B. Lato sinistro
- C. Lato inferiore

# Panel Type - Standard Model

# Standard Model da 12 pollici

## **Dimensioni esterne**

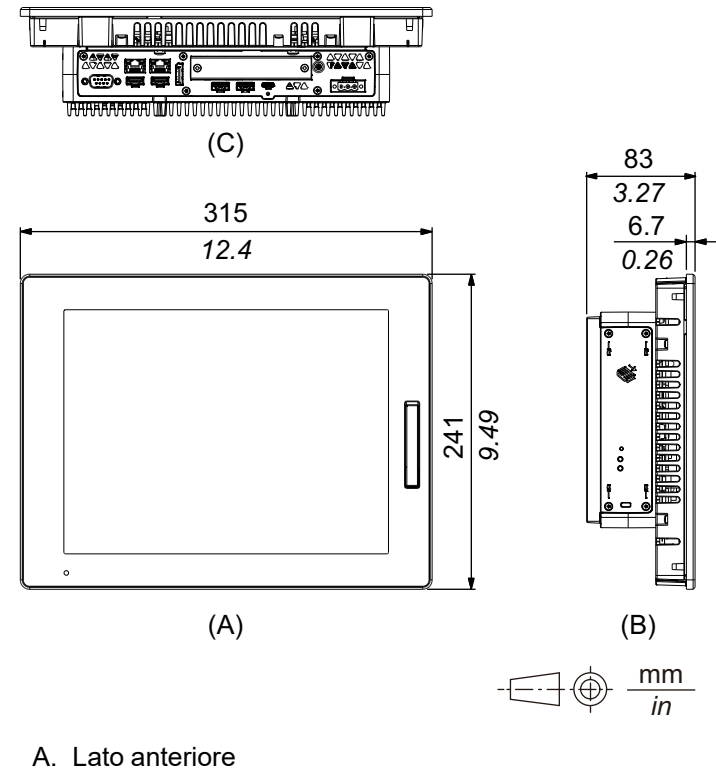

B. Lato sinistro

C. Lato inferiore

# Standard Model da 15 pollici

## **Dimensioni esterne**

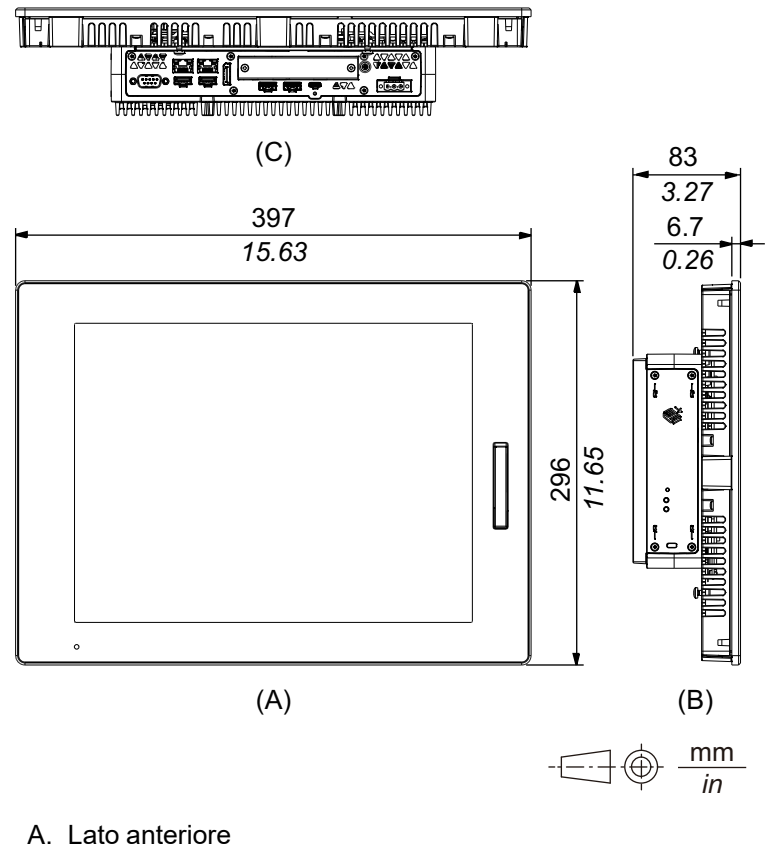

- B. Lato sinistro
- C. Lato inferiore

# Standard Model da 10 pollici wide

### **Dimensioni esterne**

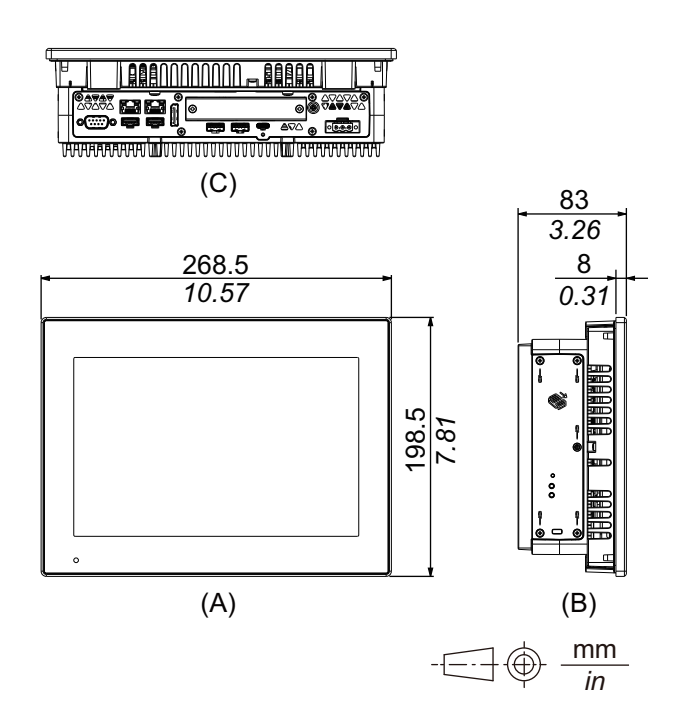
- A. Lato anteriore
- B. Lato sinistro
- C. Lato inferiore

### Standard Model da 12 pollici wide

### **Dimensioni esterne**

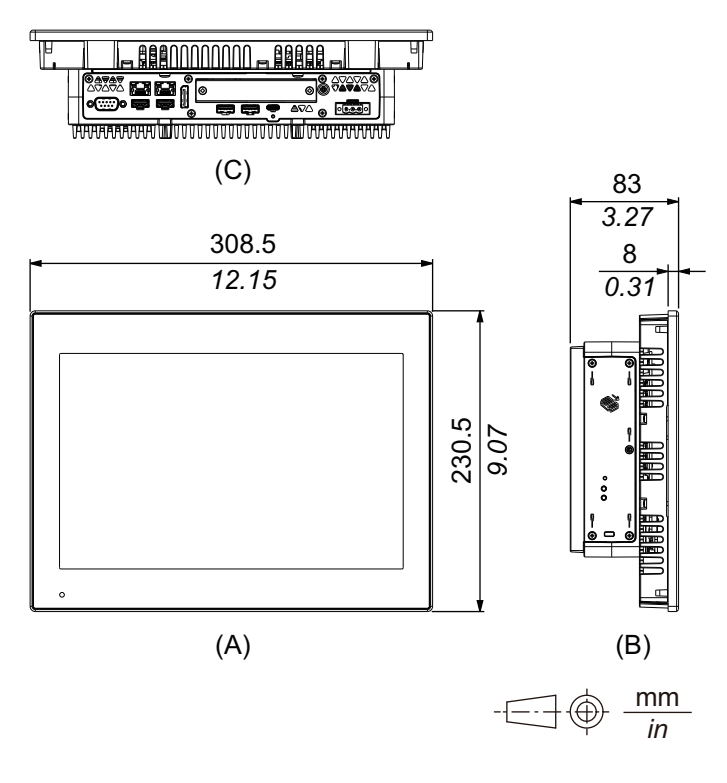

- A. Lato anteriore
- B. Lato sinistro
- C. Lato inferiore

# Standard Model da 15 pollici wide

### **Dimensioni esterne**

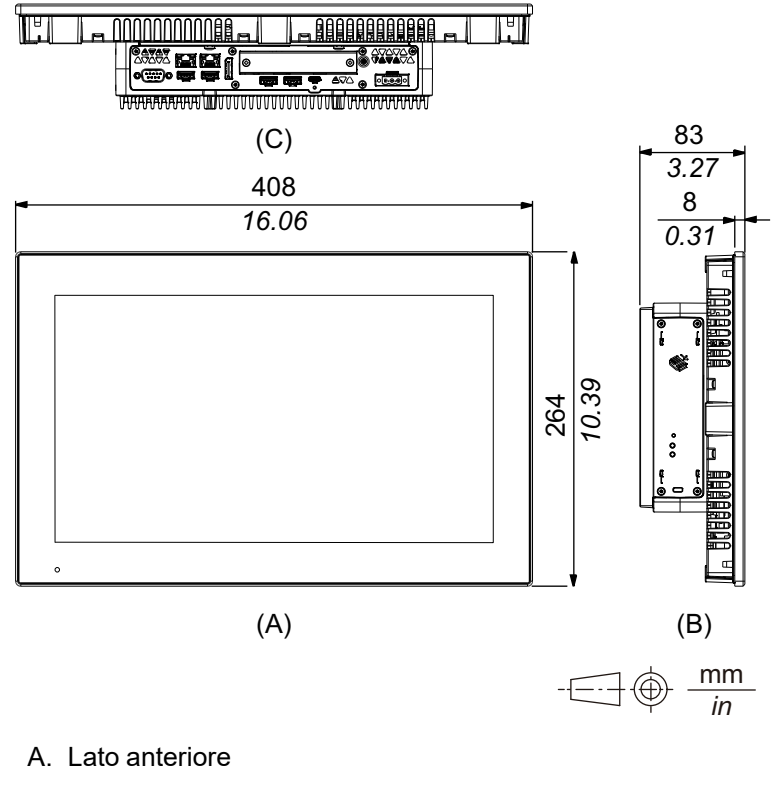

B. Lato sinistro

C. Lato inferiore

## Standard Model da 19 pollici wide

### **Dimensioni esterne**

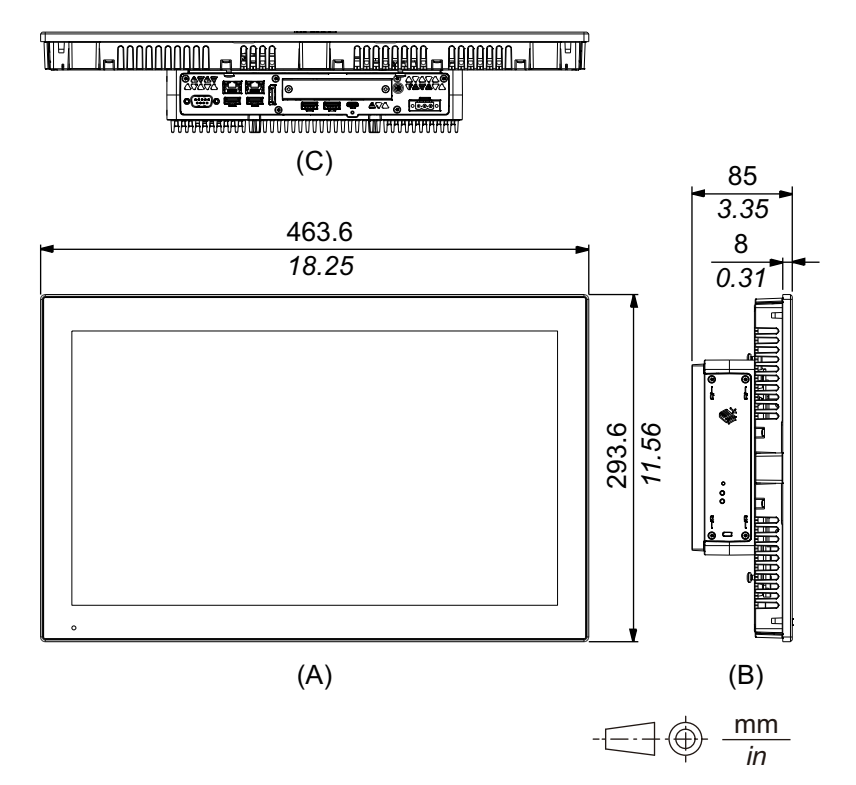

- A. Lato anteriore
- B. Lato sinistro
- C. Lato inferiore

### Standard Model da 22 pollici wide

### **Dimensioni esterne**

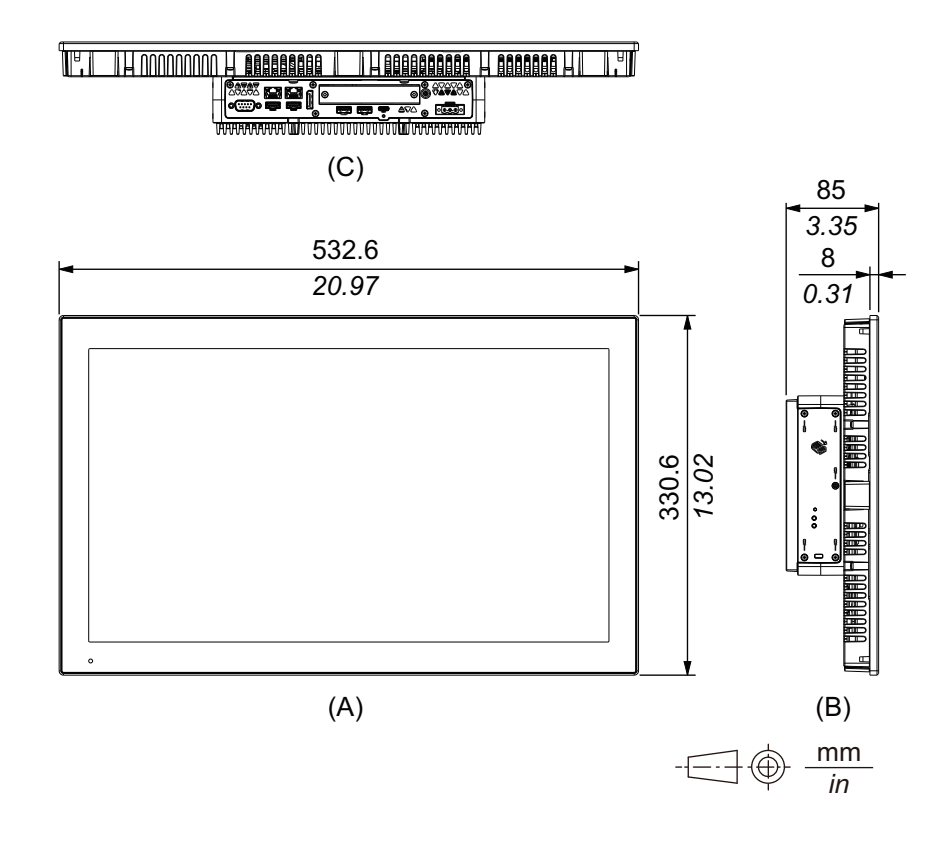

- A. Lato anteriore
- B. Lato sinistro
- C. Lato inferiore

# Dispositivi di fissaggio

#### **Dimensioni esterne**

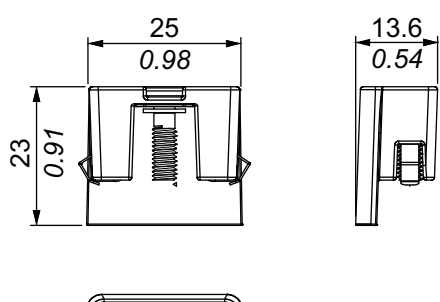

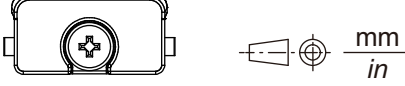

# Installazione e cablaggio

#### Contenuto del capitolo

| Requisiti per l'installazione                 | 76 |
|-----------------------------------------------|----|
| Installazione del Box Module                  | 78 |
| Installazione del Panel Type                  | 84 |
| Cablaggio dell'alimentazione                  |    |
| Installazione della supporto fisso di memoria |    |
| Installazione dei vani di espansione          |    |
| Installazione della modulo di memoria         |    |
| Installazione dell'interfaccia opzionale      |    |
| Morsetto serracavo USB Tipo A/Tipo C          |    |
| Copertura USB anteriore                       |    |
| Kit VENTOLA                                   |    |
|                                               |    |

# **Requisiti per l'installazione**

Apparato progettato per essere utilizzato sulle superfici piatte di un contenitore UL 50/50E, Tipo 1, Tipo 4X (solo uso interno), Tipo 12 or Tipo 13.

Montare l'apparato in un contenitore che garantisca un ambiente pulito, asciutto, robusto e controllato (IP66F, IP67F, UL 50/50E, contenitore di Tipo 1, Tipo 4X [solo uso interno], Tipo 12 o Tipo 13).

La superficie anteriore degli schermi è omologata IP66F, IP67F, UL 50/50E, contenitore di Tipo 1, Tipo 4X (solo uso interno), Tipo 12 e Tipo 13.

| Superficie anteriore del display                                              | Superficie anteriore dell'involucro                                           |
|-------------------------------------------------------------------------------|-------------------------------------------------------------------------------|
| IP66F, IP67F, UL 50/50E, Tipo 1, Tipo 4X (solo uso interno), Tipo 12, Tipo 13 | IP66F, IP67F, UL 50/50E, Tipo 1, Tipo 4X (solo uso interno), Tipo 12, Tipo 13 |

Se la copertura anteriore USB è aperta, la superficie anteriore va considerata per contenitori Tipo 1.

Far attenzione a quanto segue quando si trasforma questo prodotto in un prodotto dedicato:

- La faccia posteriore del prodotto non è qualificata come custodia. Quando si trasforma questo prodotto in un prodotto personalizzato, accertarsi di utilizzare una custodia che soddisfi gli standard di custodia completa del prodotto personalizzato.
- · Installare questo prodotto in un involucro con rigidità meccanica.
- Il prodotto non è stato progettato per uso esterno. La certificazione UL è stata rilasciata solo per uso al chiuso.
- Installare e azionare il prodotto con il pannello anteriore rivolto in fuori.
  - NOTA: IP66F e IP67F non fanno parte della certificazione UL.

# **ATTENZIONE**

#### **RISCHIO DI USTIONI**

- · Non toccare la montatura o il telaio posteriore durante il funzionamento.
- Indossare guanti adatti quando si lavora con l'USB frontale con temperature ambiente superiori a 45 °C (113 °F).

Il mancato rispetto di queste istruzioni può provocare infortuni o danni alle apparecchiature.

#### Box Module:

In base al materiale e alla forma del pannello, potrebbe essere necessario rafforzare la superficie di installazione del pannello. Se sono previsti livelli di vibrazione elevati e se la superficie di installazione dell'apparato si può muovere (per es. per aprire o chiudere un pannello) si dovrà tenere in considerazione il peso di questo prodotto.

#### Panel Type:

Verificare che la parete di installazione o la superficie del cabinet sia piatta, in buone condizioni e che presenti bordi uniformi. È possibile fissare strisce metalliche di rinforzo all'interno del pannello accanto all'apertura, per aumentarne la rigidità.

#### Box Module:

Determinare lo spessore del pannello tenendo conto del suo materiale e resistenza, nonché dell'ambiente in cui si utilizza l'apparato. Lo spessore deve essere di 1,6 mm (0,06 in) o maggiore, considerando la lunghezza delle viti M4.

#### Panel Type:

Stabilire lo spessore della parete dell'involucro, in base al livello di sforzo richiesto. Anche se lo spessore della parete di installazione è compreso nell'intervallo consigliato dalle Dimensioni dell'apertura del pannello, a seconda del materiale della parete, della dimensione e della posizione di installazione del prodotto e di altri dispositivi, la parete di installazione potrebbe deformarsi. Per evitare la deformazione, la superficie di installazione potrebbe richiedere un rinforzo.

 Accertarsi che la temperatura ambiente dell'aria e l'umidità ambiente siano comprese nei campi previsti dalle Specifiche ambientali. Quando si installa il prodotto in un cabinet o in una custodia, la temperatura ambiente dell'aria è quella della temperatura interna ed esterna del cabinet o della custodia.

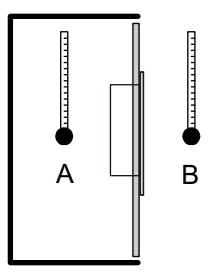

- A. Temperatura interna
- B. Temperatura esterna
- Accertarsi che il calore generato da apparecchiature circostanti non determini il superamento della temperatura di funzionamento standard del prodotto.
- Quando si monta il Panel Type orientato verticalmente, accertarsi che il lato destro dell'apparato sia rivolto in alto. In altre parole, il connettore di alimentazione dovrebbe trovarsi sulla sommità. Per il Box Module, vedere Installazione del Box Module.

**NOTA:** Verificare che le proprie applicazioni supportino l'orientamento verticale dello schermo.

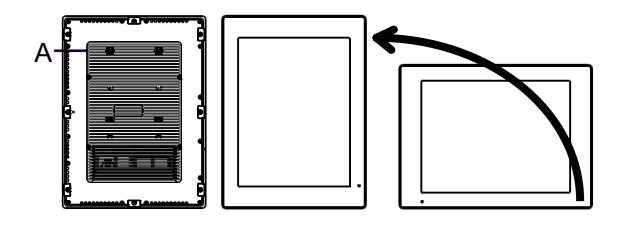

A. Connettore di alimentazione

• Quando si installa questo prodotto in posizione obliqua, la faccia del prodotto non dovrebbe essere inclinata più di 30°.

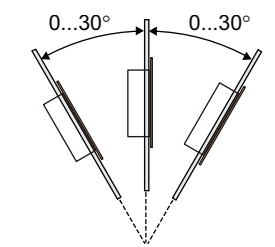

• Per facilitare la manutenzione, il funzionamento e per migliorare la ventilazione, installare l'apparato ad almeno 100 mm (3,94 in) dalle strutture adiacenti e da altre apparecchiature, come indicato nella figura seguente:

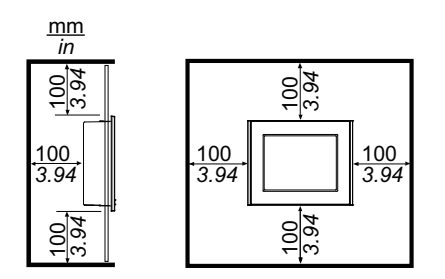

### Differenze di pressione

Durante l'installazione e l'azionamento dell'apparato, si dovranno adottare misure per eliminare ogni differenza di pressione tra l'interno e l'esterno del contenitore in cui l'apparato è montato. La maggior pressione interna al contenitore può causare la delaminazione della membrana anteriore dello schermo. Perfino una piccola differenza di pressione interna al contenitore agirà sulla grande area della membrana e provocherà forze sufficienti a delaminare la membrana, che causa il mancato funzionamento del touch. Le differenze di pressione si verificano spesso in applicazioni in cui ci sono numerose ventole e ventilatori che muovono l'aria a velocità diverse in ambienti diversi. Rispettare queste tecniche per garantire che il funzionamento dell'apparato non sia influenzato da un errato azionamento:

- 1. Sigillare tutti i collegamenti dei condotti interni al contenitore, in particolare quelli che conducono ad altri ambienti che potrebbero trovarsi a pressioni diverse.
- Quando possibile, realizzare un piccolo foro di drenaggio nella parte inferiore del contenitore per consentire l'equalizzazione della pressione interna ed esterna.

# Installazione del Box Module

### Introduzione

Per installare il Box Module si possono usare i metodi decritti di seguito.

- Montaggio a parete
- Montaggio piatto
- Montaggio a libro

Tutti i metodi di installazione sono descritti di seguito.

#### NOTA:

- In base al materiale e alla forma del pannello, potrebbe essere necessario rafforzare la superficie di installazione del pannello. Se sono previsti livelli di vibrazione elevati e se la superficie di installazione dell'apparato si può muovere (per es. per aprire o chiudere un pannello) si dovrà tenere in considerazione il peso di questo prodotto.
- Determinare lo spessore del pannello tenendo conto del suo materiale e resistenza, nonché dell'ambiente in cui si utilizza l'apparato. Lo spessore deve essere di 1,6 mm (0,06 in) o maggiore, considerando la lunghezza delle viti M4.
- C'è un adesivo attaccata alla faccia posteriore del Box Module. Non rimuovere questo adesivo, altrimenti il Box Module non funzionerà correttamente.
- Quando si usano le seguenti interfacce, fare attenzione nel montaggio del Box Module isolato, sia a parete che in piano.
  - RS-232C isolato x 2
  - RS-422/485 isolato x 2

Se si acquista lo Standard Box con la suddetta interfaccia, rimuovere l'interfaccia, installare il Box Module sul pannello e rimontare l'interfaccia. Dopo l'acquisto, quando si installa la suddetta interfaccia allo Standard Box o all'apertura 2 per interfaccia dell'Advanced Box, installare prima il Box Module sul pannello, poi montare l'interfaccia.

## **AAPERICOLO**

#### **RISCHIO DI SCARICA ELETTRICA, ESPLOSIONE O ARCO ELETTRICO**

- Disattivare tutte le alimentazioni elettriche del dispositivo prima di smontare coperture o elementi dal sistema e prima di installare o togliere qualsiasi accessorio, componente hardware o cavo.
- Staccare il cavo di alimentazione dal prodotto e dall'alimentazione prima di installare o rimuovere il prodotto.
- Per verificare che l'alimentazione sia disattivata, dove e quando indicato usare sempre un rilevatore di tensione correttamente tarato.
- Prima di ricollegare l'alimentazione al prodotto rimontare e fissare tutte le coperture e i componenti del sistema.
- Utilizzare questo prodotto solo con il valore di tensione specificato. Il modello CC è progettato per l'uso a 24 Vcc, e il modello CA è progettato per l'uso da 100 a 240 Vca. Prima di collegare il dispositivo, controllare sempre se l'alimentazione è CC o CA.
- Quando si usa questo prodotto in ambienti pericolosi di Classe I, Divisione 2, Gruppi A, B, C, e D, installare questo prodotto in un contenitore che impedisca all'operatore di toccarne la parte posteriore senza uso di utensili.

Il mancato rispetto di queste istruzioni provocherà morte o gravi infortuni.

# **ATTENZIONE**

#### **RISCHIO DI LESIONI**

- · Sostenere l'apparato al suo posto dopo aver rimosso le viti.
- Usare entrambe le mani.

# Il mancato rispetto di queste istruzioni può provocare infortuni o danni alle apparecchiature.

# **AVVISO**

#### DANNI ALLE APPARECCHIATURE

- Usare sempre la guarnizione d'installazione.
- Tenere l'apparato fermo mentre si installano o si rimuovono le viti.

Il mancato rispetto di queste istruzioni può provocare danni alle apparecchiature.

# **AVVISO**

#### CUSTODIA DANNEGGIATA

Non esercitare una coppia maggiore del valore specificato.

Il mancato rispetto di queste istruzioni può provocare danni alle apparecchiature.

### Montaggio a parete

Installare il prodotto sul panello o sulla parete con le viti M4 (q.tà 4).

#### NOTA:

- La coppia necessaria è 1,5 N•m (13,3 lb-in).
- In questo metodo di installazione, il lato interfaccia (il fondo dell'apparato) deve essere rivolto in basso.
- Per evitare il verificarsi di temperature troppo elevate all'interno del prodotto, montare il prodotto completamente in verticale.
- Se l'alloggiamento PCI/PCIe è collegato all'Advanced Box, per il montaggio a parete è necessario un adattatore opzionale piatto/a parete. Per l'installazione tramite adattatore piatto/a parete, far riferimento a Montaggio a parete nell'installazione del vano PCI/PCIe.

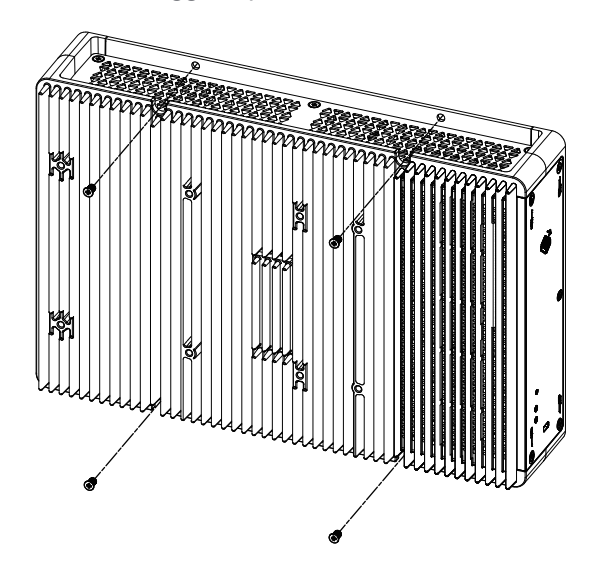

## Montaggio piatto

Installare il prodotto sul panello o sulla parete con le viti M4 (q.tà 4).

#### NOTA:

- La coppia necessaria è 1,5 N•m (13,3 lb-in).
- In questo metodo di installazione, il dissipatore di calore deve essere rivolto in alto.
- Per evitare temperature elevate all'interno dell'apparato, montare il prodotto completamente in orizzontale.
- Se l'alloggiamento PCI/PCIe è collegato all'Advanced Box, per il montaggio a parete è necessario un adattatore opzionale piatto/a parete. Per l'installazione tramite adattatore piatto/a parete, far riferimento a Montaggio a parete nell'installazione del vano PCI/PCIe.

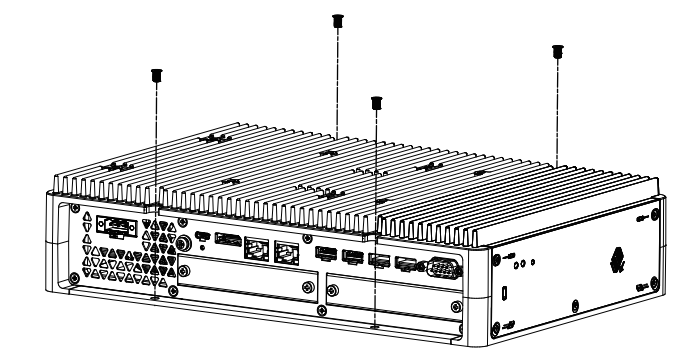

### Montaggio a parete nell'installazione del vano PCI/PCIe

Se il vano PCI/PCIe è collegato all'Advanced Box, per il montaggio a parete è necessario un adattatore opzionale piatto/a parete.

Adattatore piatto/a parete: HMIYP6ADFMA

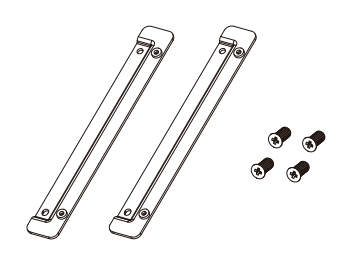

Procedura di installazione

1. Utilizzare le viti dell'adattatore piatto/a parete per montarlo sul prodotto. (Attaccarlo sia nella parte bassa che nella parte alta del prodotto).

#### NOTA:

- La coppia necessaria è 1,5 N•m (13,3 lb-in).
- Per le dimensioni dell'Advanced Box con adattatore piatto/a parete, far riferimento a Dimensioni con adattatore piatto/a parete.

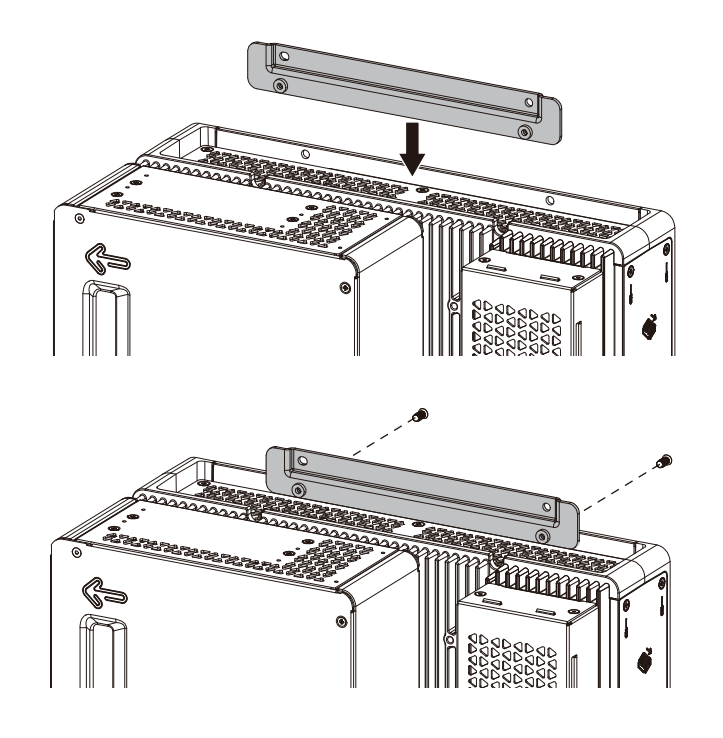

2. Installare il prodotto sul panello o sulla parete con le viti M4 (q.tà 4).

#### NOTA:

- La coppia necessaria è 1,5 N•m (13,3 lb-in).
- Per evitare temperature elevate all'interno dell'apparato, montare il prodotto completamente in orizzontale o verticale.
- Se lo si installa in verticale, il lato interfaccia (il fondo del prodotto) deve essere rivolto verso il basso.
- Se lo si installa in orizzontale, il dissipatore di calore deve essere rivolto verso l'alto.

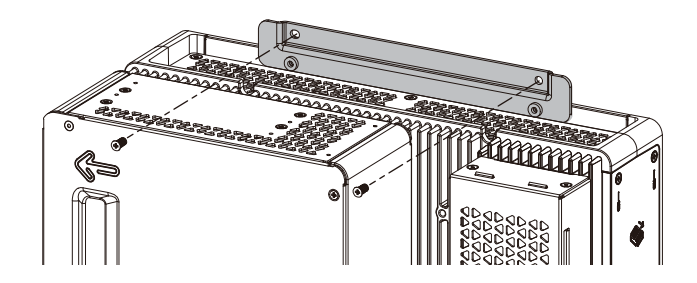

### Montaggio a libro

Il montaggio a libro richiede un adattatore opzionale per il montaggio a libro.

Adattatore di montaggio a libro per Advanced Box: HMIYP6ADBMA Adattatore di montaggio a libro per Standard Box: HMIYP6ADBMS

Procedura di installazione

1. Se si collega il lato del Box Module al pannello, usare A; Se si collega la parte superiore del Box Module, usare B.

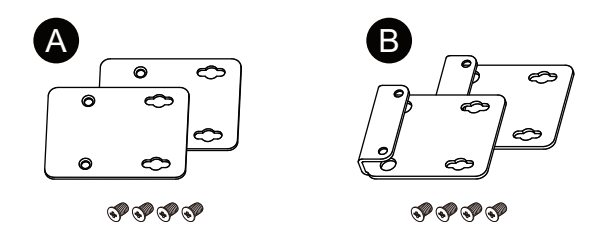

2. Rimuovere le viti fissate al prodotto (q.tà 4), quindi utilizzare quelle viti per fissare l'adattatore per il montaggio a libro sul prodotto. Se si collega alla parte superiore del prodotto, montare l'adattatore per il montaggio a libro B in modo che la parte sporgente sia rivolta verso il prodotto.

#### NOTA:

- La coppia necessaria è 0,7 N•m (6,2 lb-in).
- Per le dimensioni esterne del Box Module con per montaggio a libro, fare riferimento a Advanced Box:

Dimensioni con adattatore per montaggio a libro (superiore) Dimensioni con adattatore per montaggio a libro (laterale) Standard Box:

Dimensioni con adattatore per montaggio a libro (superiore) Dimensioni con adattatore per montaggio a libro (laterale)

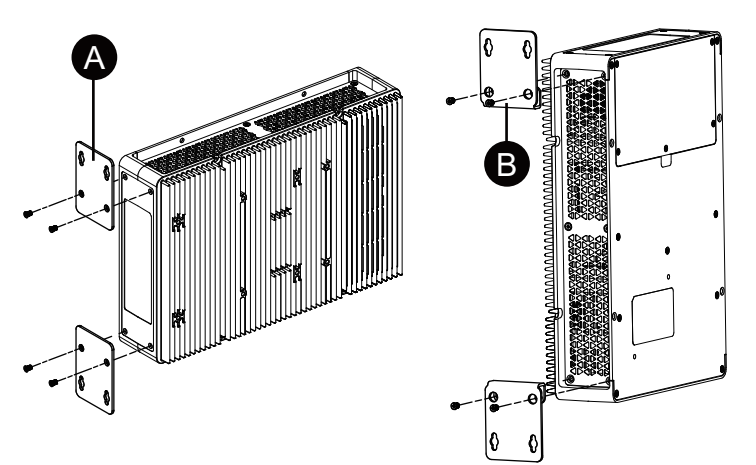

3. Installare il prodotto sul panello o sulla parete con le viti M4 (q.tà 4).

#### NOTA:

- La coppia necessaria è 1,5 N•m (13,3 lb-in).
- Per l'installazione sul lato del prodotto, il lato interfaccia (la parte inferiore del prodotto) deve essere rivolto in basso.
- Quando si installa sulla parte superiore del prodotto, il connettore di alimentazione si deve trovare nella parte superiore.
- Per evitare il verificarsi di temperature troppo elevate all'interno del prodotto, montare il prodotto completamente in verticale.

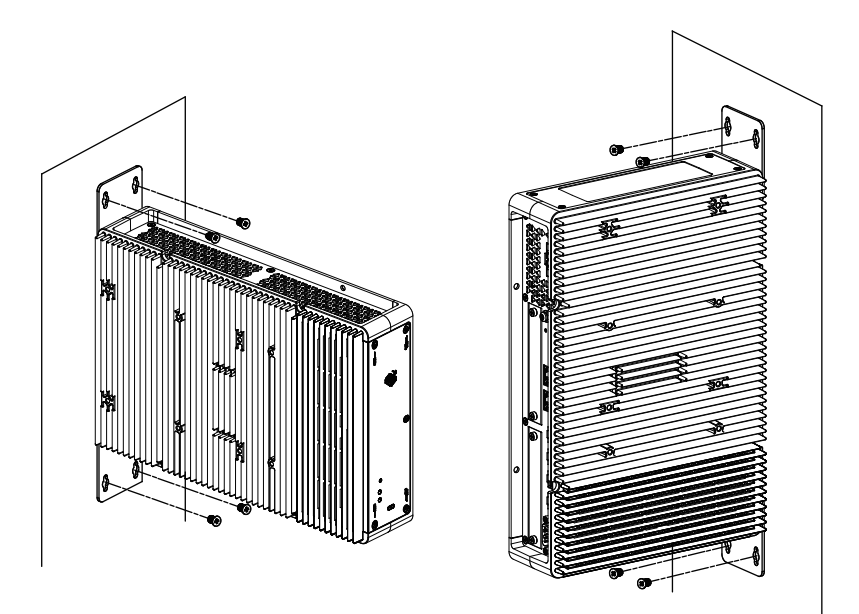

# Installazione del Panel Type

### Dimensioni dell'apertura del pannello

In base alle dimensioni del cutout del pannello, aprire un foro di montaggio sul pannello.

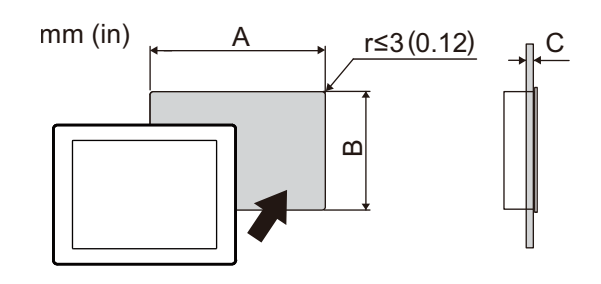

| Nome del modello                                |                                                 |                      |
|-------------------------------------------------|-------------------------------------------------|----------------------|
| Α                                               | В                                               | С                    |
| 12 pollici                                      |                                                 |                      |
| 301,5 mm (+1/-0 mm)<br>(11,87 in [+0,04/-0 in]) | 227,5 mm (+1/-0 mm)<br>(8,96 in [+0,04/-0 in])  | 1,65 mm (0,060,2 in) |
| 15 pollici                                      |                                                 |                      |
| 383,5 mm (+1/-0 mm)<br>(15,1 in [+0,04/-0 in])  | 282,5 mm (+1/-0 mm)<br>(11,12 in [+0,04/-0 in]) | 1,65 mm (0,060,2 in) |

| Nome del modello                                |                                                 |                      |
|-------------------------------------------------|-------------------------------------------------|----------------------|
| Α                                               | В                                               | С                    |
| 10 pollici wide                                 |                                                 |                      |
| 255 mm (+1/-0 mm)<br>(10,04 in [+0,04/-0 in])   | 185 mm (+1/-0 mm)<br>(7,28 in [+0,04/-0 in])    | 1,65 mm (0,060,2 in) |
| 12 pollici wide                                 |                                                 |                      |
| 295 mm (+1/-0 mm)<br>(11,61 in [+0,04/-0 in])   | 217 mm (+1/-0 mm)<br>(8,54 in [+0,04/-0 in])    | 1,65 mm (0,060,2 in) |
| 15 pollici wide                                 |                                                 |                      |
| 394 mm (+1/-0 mm)<br>(15,51 in [+0,04/-0 in])   | 250 mm (+1/-0 mm)<br>(9,84 in [+0,04/-0 in])    | 1,65 mm (0,060,2 in) |
| 19 pollici wide                                 |                                                 |                      |
| 449,5 mm (+1/-0 mm)<br>(17,7 in [+0,04/-0 in])  | 279,5 mm (+1/-0 mm)<br>(11,0 in [+0,04/-0 in])  | 1,65 mm (0,060,2 in) |
| 22 pollici wide                                 |                                                 |                      |
| 518,5 mm (+1/-0 mm)<br>(20,41 in [+0,04/-0 in]) | 316,5 mm (+1/-0 mm)<br>(12,46 in [+0,04/-0 in]) | 1,65 mm (0,060,2 in) |

### Procedura di installazione

## **A A PERICOLO**

#### **RISCHIO DI SCARICA ELETTRICA, ESPLOSIONE O ARCO ELETTRICO**

- Disattivare tutte le alimentazioni elettriche del dispositivo prima di smontare coperture o elementi dal sistema e prima di installare o togliere qualsiasi accessorio, componente hardware o cavo.
- Staccare il cavo di alimentazione dal prodotto e dall'alimentazione prima di installare o rimuovere il prodotto.
- Per verificare che l'alimentazione sia disattivata, dove e quando indicato usare sempre un rilevatore di tensione correttamente tarato.
- Prima di ricollegare l'alimentazione al prodotto rimontare e fissare tutte le coperture e i componenti del sistema.
- Utilizzare questo prodotto solo con il valore di tensione specificato. Il modello CC è progettato per l'uso a 24 Vcc, e il modello CA è progettato per l'uso da 100 a 240 Vca. Prima di collegare il dispositivo, controllare sempre se l'alimentazione è CC o CA.
- Quando si usa questo prodotto in ambienti pericolosi di Classe I, Divisione 2, Gruppi A, B, C, e D, installare questo prodotto in un contenitore che impedisca all'operatore di toccarne la parte posteriore senza uso di utensili.

Il mancato rispetto di queste istruzioni provocherà morte o gravi infortuni.

# AVVISO

#### DANNI ALLE APPARECCHIATURE

Tenere l'apparato fermo nell'apertura del pannello mentre si installano o si rimuovono gli elementi di fissaggio a vite.

Il mancato rispetto di queste istruzioni può provocare danni alle apparecchiature.

# **AVVISO**

#### **CUSTODIA DANNEGGIATA**

Non esercitare una coppia maggiore del valore specificato.

Il mancato rispetto di queste istruzioni può provocare danni alle apparecchiature.

1. Verificare che la guarnizione sia inserita stabilmente nella scanalatura apposita, situata attorno al perimetro del telaio del pannello dello schermo.

**NOTA:** Utilizzare sempre la guarnizione di installazione, perché assorbe le vibrazioni oltre a respingere l'umidità. Per la procedura di sostituzione della guarnizione di installazione, far riferimento a Sostituzione della guarnizione d'installazione.

2. In base alle Dimensioni dell'apertura del pannello, praticare un foro di montaggio sul pannello e fissare il Panel Type sul pannello dal lato anteriore.

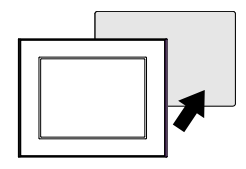

3. Verificare che il blocco anticaduta sulla sommità del Panel Type sia fissato sul pannello.

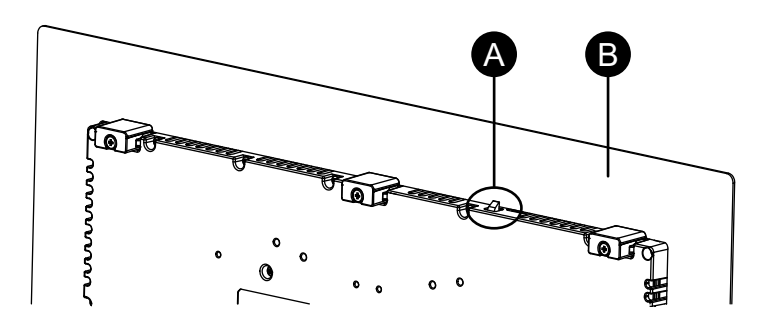

- A. Blocco anticaduta
- B. Pannello

 Inserire i dispositivi di fissaggio nelle aperture della staffa nella parte superiore, inferiore, sinistra e destra e utilizzare un cacciavite per serrare le viti poco a poco, alternando diagonalmente tra le viti.

NOTA: La coppia necessaria è 0,7 N•m (6,2 lb-in).

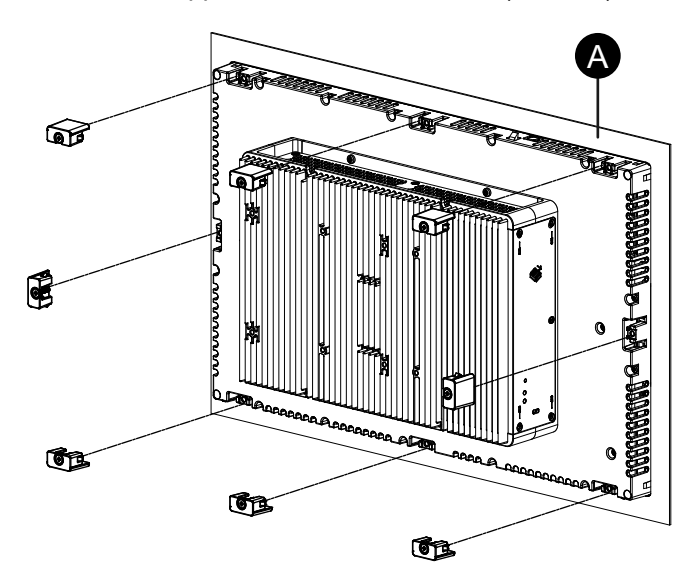

#### A. Pannello

Il numero degli elementi di fissaggio per ogni Panel Type è il seguente.

| 12 pollici, 10 pollici wide,<br>12 pollici wide                  | Sopra - 2, Sotto - 2                           |
|------------------------------------------------------------------|------------------------------------------------|
| 15 pollici, 15 pollici wide,<br>19 pollici wide, 22 pollici wide | Sopra - 3, Sotto - 3, Sinistra - 1, Destra - 1 |

### Procedura di rimozione

## **A A PERICOLO**

**RISCHIO DI SCARICA ELETTRICA, ESPLOSIONE O ARCO ELETTRICO** 

- Disattivare tutte le alimentazioni elettriche del dispositivo prima di smontare coperture o elementi dal sistema e prima di installare o togliere qualsiasi accessorio, componente hardware o cavo.
- Staccare il cavo di alimentazione dal prodotto e dall'alimentazione prima di installare o rimuovere il prodotto.
- Per verificare che l'alimentazione sia disattivata, dove e quando indicato usare sempre un rilevatore di tensione correttamente tarato.
- Prima di ricollegare l'alimentazione al prodotto rimontare e fissare tutte le coperture e i componenti del sistema.
- Utilizzare questo prodotto solo con il valore di tensione specificato. Il modello CC è progettato per l'uso a 24 Vcc, e il modello CA è progettato per l'uso da 100 a 240 Vca. Prima di collegare il dispositivo, controllare sempre se l'alimentazione è CC o CA.

Il mancato rispetto di queste istruzioni provocherà morte o gravi infortuni.

# **ATTENZIONE**

#### **RISCHIO DI LESIONI**

Non far cadere il prodotto mentre si rimuove dal pannello.

- Sostenere il prodotto al suo posto dopo aver rimosso gli elementi di fissaggio.
- Usare entrambe le mani.
- Mentre si preme sul blocco anticaduta, fare attenzione a non ferirsi le dita.

Il mancato rispetto di queste istruzioni può provocare infortuni o danni alle apparecchiature.

# **AVVISO**

#### DANNI ALLE APPARECCHIATURE

Tenere l'apparato fermo nell'apertura del pannello mentre si installano o si rimuovono gli elementi di fissaggio a vite.

# Il mancato rispetto di queste istruzioni può provocare danni alle apparecchiature.

# AVVISO

#### DANNI ALLE APPARECCHIATURE

Rimuovere il prodotto mentre si preme il blocco anticaduta o accertarsi che il blocco non tocchi il pannello.

# Il mancato rispetto di queste istruzioni può provocare danni alle apparecchiature.

1. Usando un cacciavite, allentare le viti gradualmente per gli elementi di fissaggio (in alto, in basso, a sinistra e a destra), alternando diagonalmente le viti finché non vengono rimosse.

**NOTA:** Per il numero di elementi di fissaggio del proprio modello, vedere Numero dei dispositivi di fissaggio di installazione al passo 4 di Procedura di installazione.

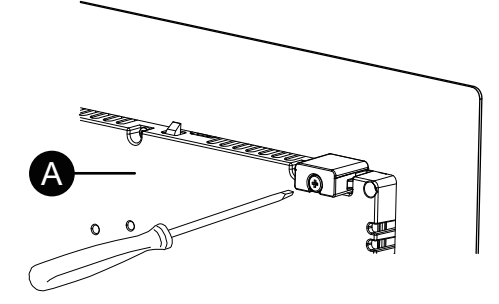

A. Lato posteriore

2. Mentre si preme sul blocco anticaduta sulla sommità del Panel Type, rimuovere lentamente il Panel Type dal pannello.

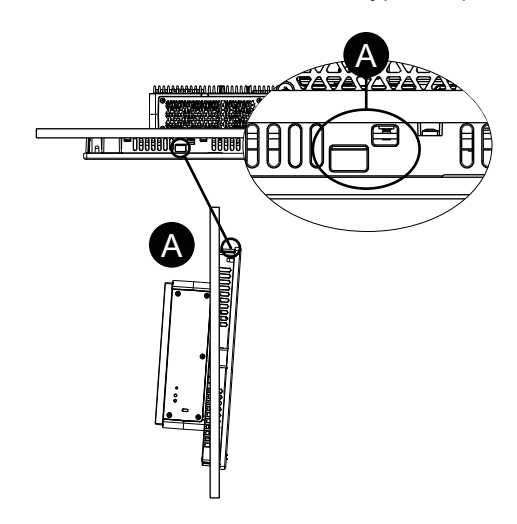

A. Blocco anticaduta

# Cablaggio dell'alimentazione

### Preparazione del cavo di alimentazione CA/CC

## **A A PERICOLO**

#### **RISCHIO DI SCARICA ELETTRICA, ESPLOSIONE O ARCO ELETTRICO**

- Disattivare tutte le alimentazioni elettriche del dispositivo prima di smontare coperture o elementi dal sistema e prima di installare o togliere qualsiasi accessorio, componente hardware o cavo.
- Rimuovere l'alimentazione prima di collegare i morsetti dell'apparato.
- Per verificare che l'alimentazione sia disattivata, dove e quando indicato usare sempre un rilevatore di tensione correttamente tarato.
- Prima di ricollegare l'alimentazione al prodotto rimontare e fissare tutte le coperture e i componenti del sistema.
- Utilizzare questo prodotto solo con il valore di tensione specificato. Il modello CC è progettato per l'uso a 24 Vcc, e il modello CA è progettato per l'uso da 100 a 240 Vca. Prima di collegare il dispositivo, controllare sempre se l'alimentazione è CC o CA.
- Poiché il prodotto non è dotato di interruttore, assicurarsi di collegare un interruttore all'alimentatore.
- Collegare a terra il terminale FG/PE dell'apparato.

Il mancato rispetto di queste istruzioni provocherà morte o gravi infortuni.

#### NOTA:

- I terminali SG (massa segnale) e FG (massa telaio) sono collegati all'interno dell'apparato.
- Quando il terminale FG/PE è collegato, assicurarsi che il cavo sia messo a terra. La mancata messa a terra del prodotto potrebbe generare eccessive interferenze elettromagnetiche (EMI).
- Verificare che il cavo di terra abbia una portata uguale o superiore a quelli di alimentazione.
- Non utilizzare fili in alluminio per il cavo di alimentazione.

- Se le estremità dei singoli fili non sono ritorti correttamente, i fili potrebbero creare un cortocircuito. Per inserire il cavo nel connettore, tenere premuto il pulsante di apertura e inserire il cavo mentre la molla interna è premuta. In alternativa, è possibile crimpare e inserire un terminale a pin o a ghiera.
- Il conduttore è costituito da un filo rigido o intrecciato.
- Usare cavi in rame omologato per temperature di 75 °C (167 °F) o superiori.
- Per l'ingresso di corrente alternata, utilizzare un dispositivo di protezione del circuito derivato da 20 A al massimo.
- I modelli a corrente alternata ottengono la certificazione UL per l'uso in ambienti classificati a Sovratensione Categoria II o inferiore
- Utilizzare il circuito SELV (Safety Extra-Low Voltage) e il circuito LIM (Limited Energy) per l'input CC.

| Cavo di alimentazione CA/CC |                                      |
|-----------------------------|--------------------------------------|
| Sezione consigliata         | 0,753,5 mm <sup>2</sup> (1812 AWG)*1 |
| Tipo di conduttore          | Cavo pieno o intrecciato*2           |
| Lunghezza conduttore        | $\xrightarrow{10} 0.39$              |

<sup>\*1</sup> Si raccomanda l'uso di cavi spessi per ridurre al minimo le cadute di tensione nel cavo.

<sup>\*2</sup> Se si utilizzano cavi a trefolo, verificare i livelli di corrente supportati dal cavo.

| Cavo di messa a terra CA      |                                                                 |  |
|-------------------------------|-----------------------------------------------------------------|--|
| Sezione consigliata           | 2 mm <sup>2</sup> o maggiore (14 AWG o superiore)               |  |
| Dimensione anello terminale*1 | A. Φ4,3 mm (0,17 in) o maggiore<br>B. 7,2 mm (0,28 in) o minore |  |

<sup>\*1</sup> Per evitare cortocircuiti causati da viti allentate, utilizzare terminali a crimpare con manicotti isolanti.

### Collegamento del cavo di alimentazione CA

#### Connettore di alimentazione CA: Connettori a molla della morsettiera

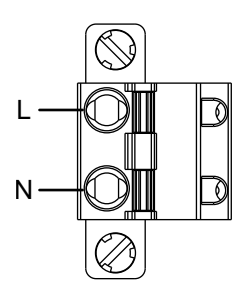

| Connessione | Cavo        |
|-------------|-------------|
| L           | In tensione |
| Ν           | Neutro      |

#### Come collegare il cavo di alimentazione CA

1. Allentare la vite sul terminale PE dell'apparato, collegare il cavo di terra e stringere la vite.

#### NOTA:

- La coppia necessaria è 1,5 N•m (13,3 lb-in).
- Se il cavo non è collegato correttamente al terminale PE, il tattile potrebbe non funzionare correttamente.

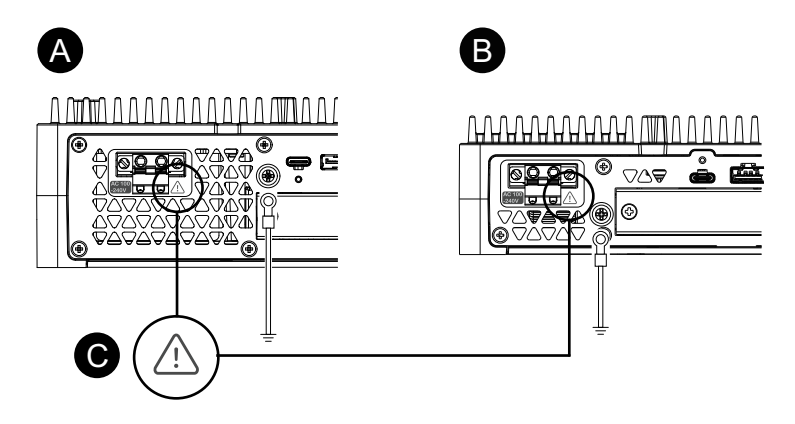

- A. Advanced Box
- B. Standard Box
- C. Questo contrassegno indica che bisogna utilizzare filo di rame omologato per temperature di 75 °C (167 °F) o superiori.
- 2. Verificare che il cavo di alimentazione non sia collegato all'alimentatore.
- 3. Crimpare adeguatamente un terminale pin all'estremità di ciascun cavo elettrico di alimentazione.
- 4. Spingere il pulsante di apertura con un cacciavite piccolo e piatto per aprire il foro del pin desiderato.

5. Inserire ogni filo del cavo di alimentazione nel suo corrispondente foro. Rilasciare il pulsante di apertura per assicurare il cavo in posizione.

#### NOTA:

- Quando si usano fili intrecciati, non cortocircuitare con le viti vicine.
- Quando si effettua la connessione con cavi intrecciati, non saldare tali cavi.

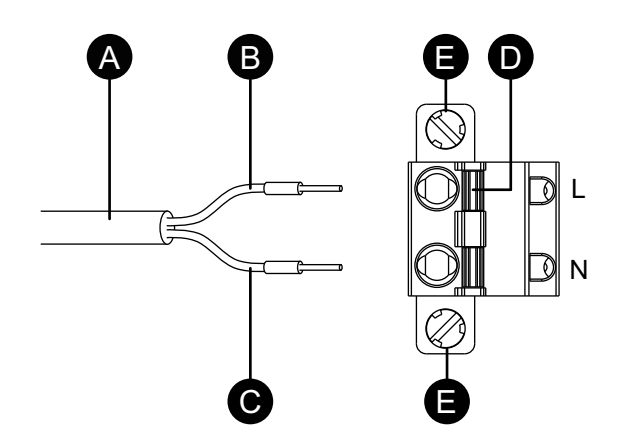

- A. Cavo di alimentazione
- B. Nero
- C. Bianco
- D. Pulsante di apertura
- E. Vite
- 6. Dopo aver inserito tutti i due fili del cavo elettrico, inserire il connettore di alimentazione CA nel connettore di alimentazione dell'apparato.
- 7. Stringere le viti su entrambi i lati del connettore.

NOTA: La coppia necessaria è 0,3 N•m (2,7 lb-in).

### Collegamento del cavo di alimentazione CC

#### Connettore di alimentazione CC: Connettori a molla della morsettiera

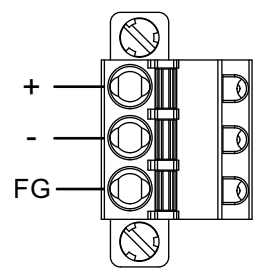

| Connessione | Cavo                                                       |
|-------------|------------------------------------------------------------|
| +           | 24 Vcc                                                     |
| -           | 0 Vcc                                                      |
| FG          | Collegamento del terminale a massa al telaio del pannello. |

#### Come collegare il cavo di alimentazione CC

- 1. Verificare che il cavo di alimentazione non sia collegato all'alimentatore.
- 2. Crimpare adeguatamente un terminale pin all'estremità di ciascun cavo elettrico di alimentazione.

- 3. Spingere il pulsante di apertura con un cacciavite piccolo e piatto per aprire il foro del pin desiderato.
- 4. Inserire ogni filo del cavo di alimentazione nel suo corrispondente foro. Rilasciare il pulsante di apertura per assicurare il cavo in posizione.

#### NOTA:

- Quando si usano fili intrecciati, non cortocircuitare con le viti vicine.
- Quando si effettua la connessione con cavi intrecciati, non saldare tali cavi.
- Se il cavo non è stato inserito correttamente nel terminale FG, il tattile potrebbe non funzionare correttamente.
- Non è necessario usare il terminale PE.

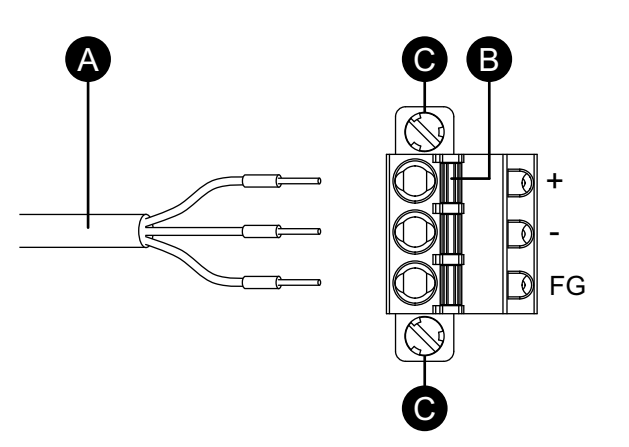

- A. Cavo di alimentazione
- B. Pulsante di apertura
- C. Vite
- 5. Dopo aver inserito tutti i tre fili del cavo elettrico, inserire il connettore di alimentazione CC nel connettore di alimentazione dell'apparato.
- 6. Stringere le viti su entrambi i lati del connettore.

NOTA: La coppia necessaria è 0,3 N•m (2,7 lb-in).

### Precauzioni sulla tensione di alimentazione

### **A**PERICOLO

# RISCHIO DI CORTOCIRCUITO, INCENDIO O FUNZIONAMENTO ANOMALO DELLE APPARECCHIATURE

- Installare e fissare il prodotto sul pannello di installazione o sul cabinet prima di collegare la linea di alimentazione e le linee di comunicazione.
- Verificare che i cavi di alimentazione siano saldamente fissati al pannello di installazione o al cabinet.
- Evitare di sollecitare eccessivamente il cavo di alimentazione.

#### Il mancato rispetto di queste istruzioni provocherà morte o gravi infortuni.

 Il cavo di alimentazione dell'apparato non dovrebbe essere avvolto o tenuto vicino alle linee principali del circuito (alta tensione, alta corrente). Le linee di alimentazione o le linee di Ingresso/Uscita e i loro vari sistemi dovrebbero essere tenute separati. Se le linee di alimentazione non possono essere collegate con un sistema separato, utilizzare cavi schermati per le linee di Ingresso/Uscita.

- In presenza di eccessivo livello di rumore sulla linea di alimentazione, collegare un trasformatore di riduzione rumore, un filtro antirumore o altro prima di attivare l'alimentazione.
- Collegare un dispositivo di protezione da sovratensioni per gestire queste ultime.
- Per questo prodotto si consiglia di utilizzare un'alimentazione CC indipendente. (L'alimentatore CC dovrà essere posizionato vicino al prodotto, con cablaggio a doppini il più corto possibile)
- Per aumentare la resistenza al rumore, fissare un anello di ferrite sul cavo di alimentazione.

#### **Collegamenti alimentatore**

• Per il modello CA, quanto segue mostra il collegamento di un dispositivo di protezione da sovratensioni:

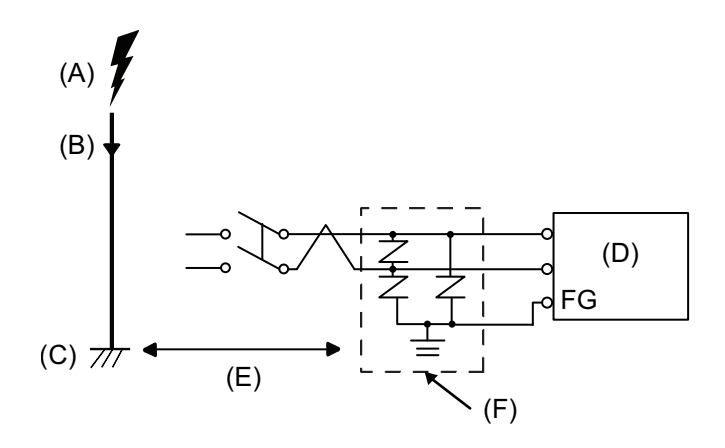

- A. Fulmini
- B. Parafulmine
- C. Massa
- D. Questo prodotto
- E. Prevedere spazi adeguati
- F. Dispositivo di protezione da sovratensioni
- Aggiungere un dispositivo di protezione da sovratensioni per evitare danni al prodotto, a seguito di sovratensione indotta dai fulmini, proveniente dal grande campo elettromagnetico generato dalla scarica diretta del fulmine.

Si consiglia vivamente di collegare il cavo di massa di questo prodotto su una posizione vicina al terminale di massa del dispositivo di protezione da sovratensioni.

Ci si aspetta un effetto sul prodotto, a causa delle fluttuazioni nel potenziale di massa quando si presenta un grande aumento di flusso di energia elettrica sulla massa del parafulmine, al momento della scarica del fulmine. Prevedere uno spazio sufficiente tra il punto di massa del parafulmine e il punto di massa del dispositivo di protezione da sovratensioni.

• Se la variazione della tensione va oltre l'intervallo previsto, collegare un alimentatore regolato.

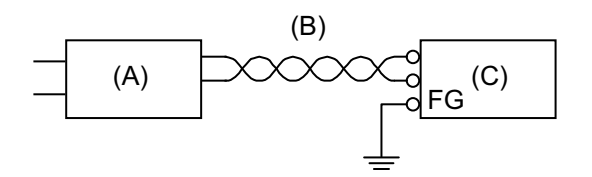

- A. Alimentatore regolato
- B. Cavo a coppia intrecciata
- C. Questo prodotto
- Per il modello CA, scegliere un alimentatore a basso rumore da inserire tra la linea e la terra. Se fosse presente un livello eccessivo di disturbo, collegare un trasformatore di isolamento. Usare trasformatori di isolamento di capacità superiore al massimo consumo di energia, compresa quella del Box Module. Fare riferimento a Specifiche elettriche.

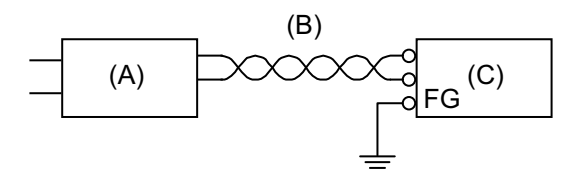

- A. Trasformatore di isolamento
- B. Cavo a coppia intrecciata
- C. Questo prodotto

### Messa a terra

### Messa a terra indipendente

Collegare sempre a terra il terminale FG/PE. Separare l'apparato dal terminale FG/PE di altri dispositivi, come mostrato di seguito.

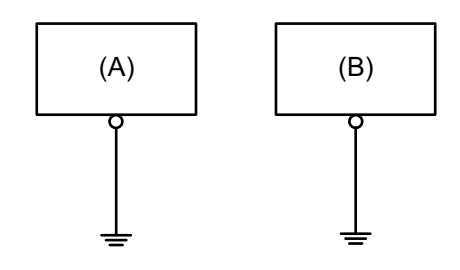

- A. Questo prodotto
- B. Altre apparecchiature

### Precauzioni

- Controllare che la resistenza di messa a terra sia uguale o inferiore a 100 Ω.\*1
- Il cavo di terra FG/PE dovrà avere una sezione di 2 mm<sup>2</sup> (AWG 14) o superiore<sup>\*1</sup>. Creare il punto di collegamento il più vicino possibile al prodotto e limitare al massimo la lunghezza del cavo. Se la lunghezza della messa a terra è notevole, utilizzare un filo più spesso e inserirlo in un canaletto.

- I terminali SG (massa segnale) e FG (massa telaio) sono collegati all'interno dell'apparato. Quando si collega la linea SG a un altro dispositivo, assicurarsi di non creare un loop di massa.
- <sup>\*1</sup> Attenersi alle normative e agli standard in vigore nel paese d'uso.

#### Messa a terra comune

Se i dispositivi vengono collegati a terra non correttamente potrebbero generarsi interferenze elettromagnetiche (EMI). Le EMI possono causare la perdita della comunicazione. Se non è possibile realizzare una messa a terra indipendente, usare un punto di messa a terra comune, come mostrato nella configurazione seguente. Non usare altre configurazioni per la messa a terra comune.

Messa a terra corretta

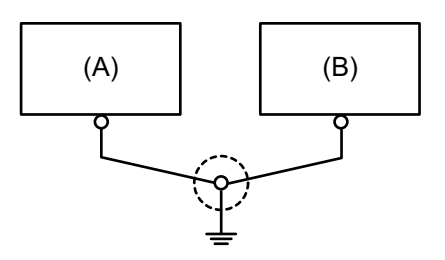

- A. Questo prodotto
- B. Altre apparecchiature

Messa a terra non corretta

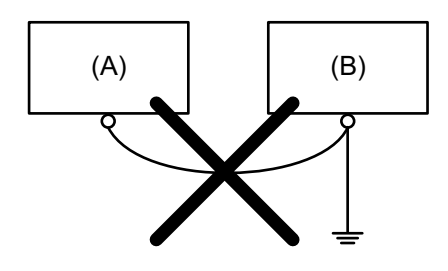

- A. Questo prodotto
- B. Altre apparecchiature

### Installazione della supporto fisso di memoria

### Installazione HDD/SSD

Nell'Advanced Box si possono installare 2 HDD o SSD e 1 HDD o SSD nello Standard Box.

# A A PERICOLO

#### **RISCHIO DI SCARICA ELETTRICA, ESPLOSIONE O ARCO ELETTRICO**

- Disattivare tutte le alimentazioni elettriche del dispositivo prima di smontare coperture o elementi dal sistema e prima di installare o togliere qualsiasi accessorio, componente hardware o cavo.
- Staccare il cavo di alimentazione dal prodotto e dall'alimentazione prima di installare o rimuovere il prodotto.
- Per verificare che l'alimentazione sia disattivata, dove e quando indicato usare sempre un rilevatore di tensione correttamente tarato.
- Prima di ricollegare l'alimentazione al prodotto rimontare e fissare tutte le coperture e i componenti del sistema.
- Utilizzare questo prodotto solo con il valore di tensione specificato. Il modello CC è progettato per l'uso a 24 Vcc, e il modello CA è progettato per l'uso da 100 a 240 Vca. Prima di collegare il dispositivo, controllare sempre se l'alimentazione è CC o CA.

Il mancato rispetto di queste istruzioni provocherà morte o gravi infortuni.

### **ATTENZIONE**

#### DANNI AL DISPOSITIVO DI MEMORIA E PERDITA DI DATI

- Disattivare tutte le alimentazioni elettriche prima di qualsiasi contatto con un dispositivo di memoria installato.
- Utilizzare solo i nostri dispositivi di memoria opzionali per questo prodotto.
- Accertarsi di eseguire regolarmente il backup dei dati.
- Verificare che il dispositivo di memorizzazione sia orientato correttamente prima di inserirlo.
- Non piegare, far cadere o colpire il dispositivo di memorizzazione.
- Non toccare i connettori del dispositivo di memorizzazione.
- Non smontare o modificare il dispositivo di memorizzazione.
- · Mantenere asciutto il dispositivo di memorizzazione.

# Il mancato rispetto di queste istruzioni può provocare infortuni o danni alle apparecchiature.

## **ATTENZIONE**

#### **VIBRAZIONI ECCESSIVE**

Proteggere l'HDD da vibrazioni e impatti durante l'installazione o la rimozione.

Il mancato rispetto di queste istruzioni può provocare infortuni o danni alle apparecchiature.

## **AVVISO**

#### SCARICHE ELETTROSTATICHE

Adottare le necessarie misure di protezione dalle scariche elettrostatiche prima di rimuovere il coperchio.

# Il mancato rispetto di queste istruzioni può provocare danni alle apparecchiature.

# **AVVISO**

#### **CUSTODIA DANNEGGIATA**

Non esercitare una coppia maggiore del valore specificato.

# Il mancato rispetto di queste istruzioni può provocare danni alle apparecchiature.

- 1. Scollegare l'alimentazione dal Box Module.
- 2. Toccare l'alloggiamento o il collegamento di terra (non l'alimentazione) per scaricare la carica elettrostatica dal proprio corpo.
- 3. Rimuovere le 5 viti dalla copertura dello sportellino di manutenzione e far scorrere la copertura per rimuovere.

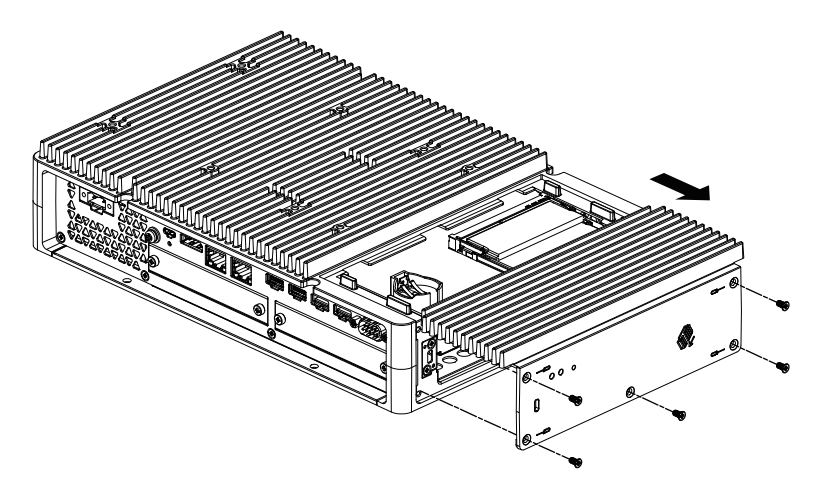

4. Inserire la HDD o la SSD nel vano.

Advanced Box: 2 vani (fare riferimento a quanto segue) Standard Box : 1 vano

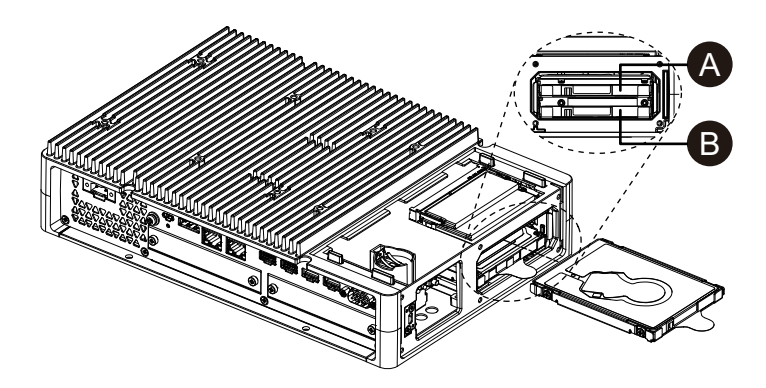

- A. Disk 2
- B. Disk 1

5. Per rimuovere la HDD o la SSD, tirare la linguetta.

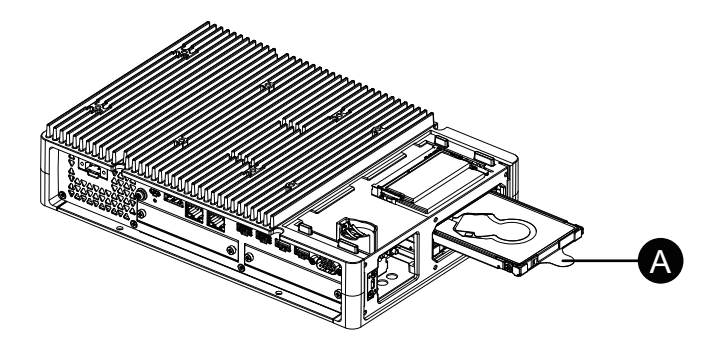

A. Linguetta

Riposizionare il coperchio dello sportellino di manutenzione e stringere le viti.
 NOTA: La coppia necessaria è 0,3 N•m (2,7 lb-in).

### Installazione M.2 SSD

Di seguito si descrive come installare la scheda M.2 SSD. Le dimensioni della scheda M.2 SSD sono conformi al Tipo 2242. M.2 SSD diventa Disk 0.

Per installare l'M.2 SSD occorre il kit di raffreddamento M.2 opzionale. Acquistare e installare con la seguente procedura.

M.2 Kit di raffreddamento per Advanced Box: HMIYP6HSM2A<sup>\*1</sup> M.2 Kit di raffreddamento per Standard Box: HMIYP6HSM2S

<sup>\*1</sup> Se si utilizza l'Advanced Box con il kit VENTOLA, non occorre il kit di raffreddamento M.2.

#### Contenuto della confezione del kit di raffreddamento M.2

Per Advanced Box:

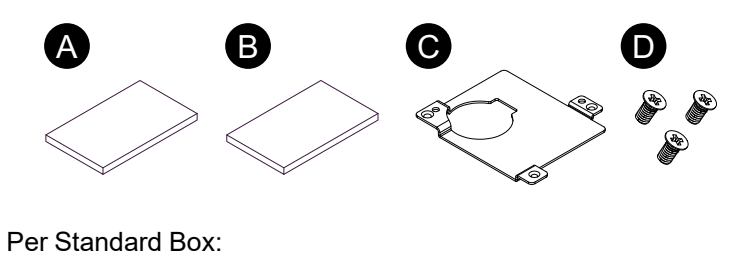

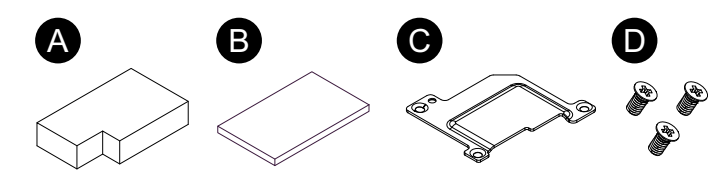

- A. Tampone dissipatore di calore (per il fondo)
- B. Tampone dissipatore di calore (per la sommità)
- C. Dissipatore di calore
- D. Viti del dissipatore di calore

# **A A PERICOLO**

#### RISCHIO DI SCARICA ELETTRICA, ESPLOSIONE O ARCO ELETTRICO

- Disattivare tutte le alimentazioni elettriche del dispositivo prima di smontare coperture o elementi dal sistema e prima di installare o togliere qualsiasi accessorio, componente hardware o cavo.
- Staccare il cavo di alimentazione dal prodotto e dall'alimentazione prima di installare o rimuovere il prodotto.
- Per verificare che l'alimentazione sia disattivata, dove e quando indicato usare sempre un rilevatore di tensione correttamente tarato.
- Prima di ricollegare l'alimentazione al prodotto rimontare e fissare tutte le coperture e i componenti del sistema.
- Utilizzare questo prodotto solo con il valore di tensione specificato. Il modello CC è progettato per l'uso a 24 Vcc, e il modello CA è progettato per l'uso da 100 a 240 Vca. Prima di collegare il dispositivo, controllare sempre se l'alimentazione è CC o CA.

Il mancato rispetto di queste istruzioni provocherà morte o gravi infortuni.

# **ATTENZIONE**

#### DANNI AL DISPOSITIVO DI MEMORIA E PERDITA DI DATI

- Disattivare tutte le alimentazioni elettriche prima di qualsiasi contatto con un dispositivo di memoria installato.
- Utilizzare solo i nostri dispositivi di memoria opzionali per questo prodotto.
- Accertarsi di eseguire regolarmente il backup dei dati.
- Verificare che il dispositivo di memorizzazione sia orientato correttamente prima di inserirlo.
- Non piegare, far cadere o colpire il dispositivo di memorizzazione.
- Non toccare l'interno del dispositivo di memorizzazione o i suoi connettori.
- Non smontare o modificare il dispositivo di memorizzazione.
- Mantenere asciutto il dispositivo di memorizzazione.

# Il mancato rispetto di queste istruzioni può provocare infortuni o danni alle apparecchiature.

# **AVVISO**

#### SCARICHE ELETTROSTATICHE

Adottare le necessarie misure di protezione dalle scariche elettrostatiche prima di rimuovere il coperchio.

Il mancato rispetto di queste istruzioni può provocare danni alle apparecchiature.

### AVVISO

#### **CUSTODIA DANNEGGIATA**

Non esercitare una coppia maggiore del valore specificato.

Il mancato rispetto di queste istruzioni può provocare danni alle apparecchiature.

- 1. Scollegare l'alimentazione dal Box Module.
- 2. Toccare l'alloggiamento o il collegamento di terra (non l'alimentazione) per scaricare la carica elettrostatica dal proprio corpo.

3. Rimuovere le 5 viti dalla copertura dello sportellino di manutenzione e far scorrere la copertura per rimuovere.

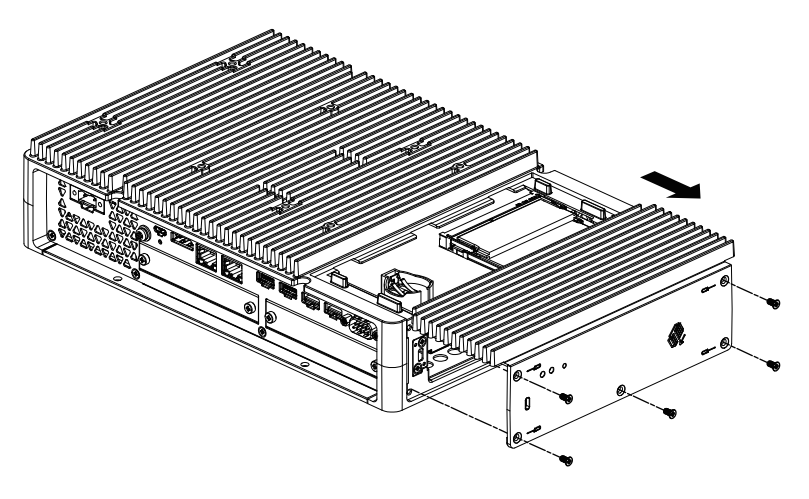

4. Distaccare la pellicola protettiva dalla parte inferiore del tampone del dissipatore di calore e posizionarlo nell'area di installazione della scheda M.2 SSD. Rimuovere anche la pellicola protettiva dalla superficie superiore del tampone del dissipatore di calore. Se si utilizza l'Advanced Box con il kit VENTOLA, questa procedura non è necessaria.

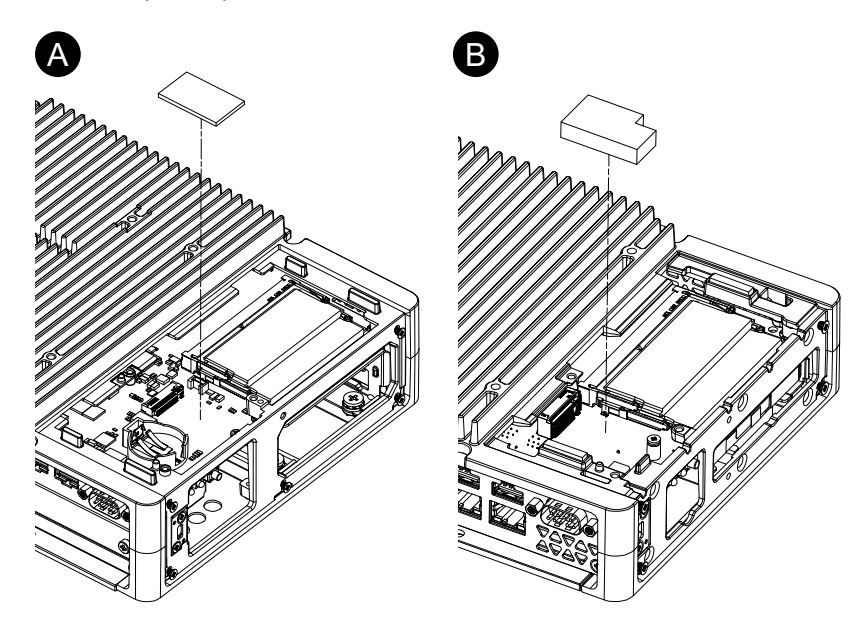

- A. Advanced Box
- B. Standard Box

5. Rimuovere la vite dall'area di installazione della scheda M.2 SSD sul prodotto.

NOTA: Si consiglia di usare un cacciavite a stella n°1.

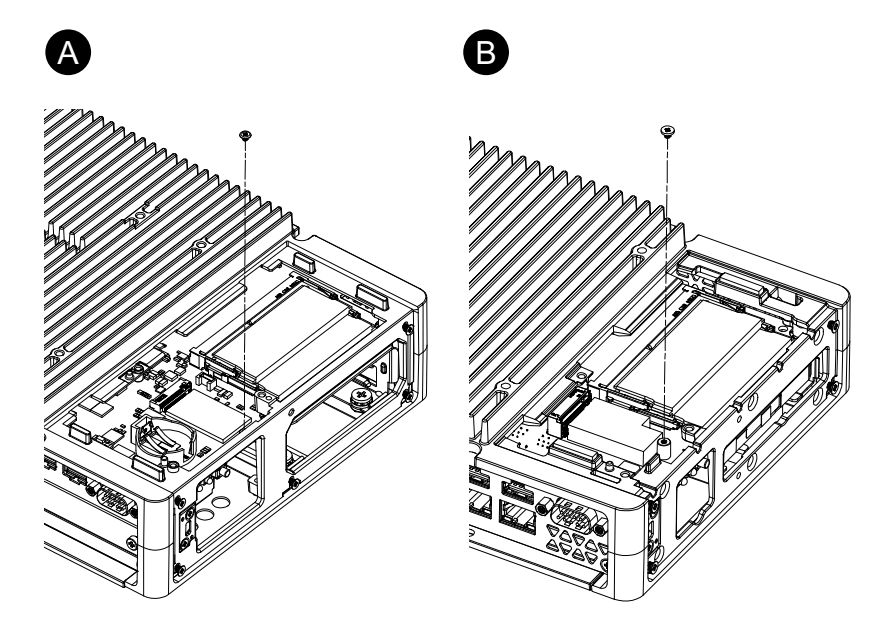

- A. Advanced Box
- B. Standard Box
- 6. Come mostrato di seguito, inserire la scheda M.2 SSD in diagonale, quindi spingere dall'alto.

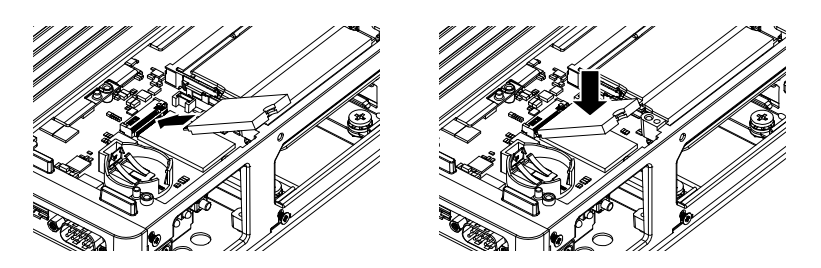

7. Fissare la scheda M.2 SSD con la vite rimossa al passo 5.

#### NOTA:

- Si consiglia di usare un cacciavite a stella n°1.
- La coppia necessaria è 0,2 N•m (1,77 lb-in).

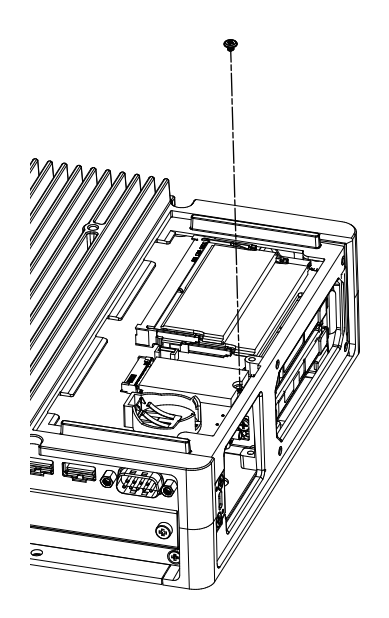

8. Distaccare la pellicola protettiva dalla parte inferiore del tampone superiore del dissipatore di calore e posizionarlo sulla scheda M.2 SSD. Rimuovere anche la pellicola protettiva dalla superficie superiore del tampone del dissipatore di calore. Se si utilizza l'Advanced Box con il kit VENTOLA, questa procedura non è necessaria.

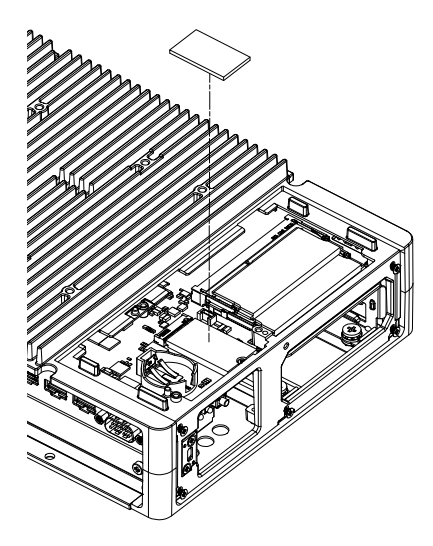

 Inserirlo nel dissipatore di calore e fissarlo con le viti. Se si utilizza l'Advanced Box con il kit VENTOLA, questa procedura non è necessaria.

NOTA: La coppia necessaria è 0,3 N•m (2,7 lb-in).

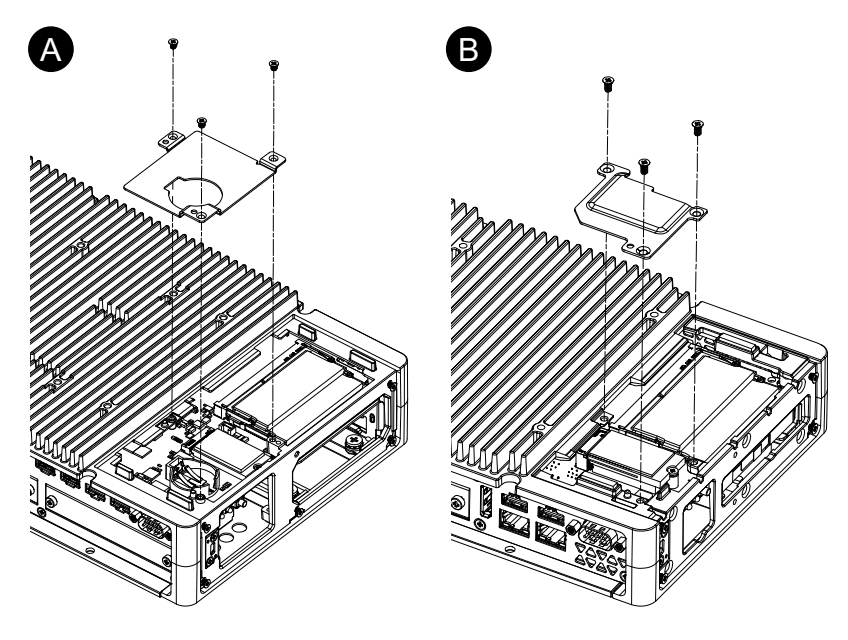

- A. Advanced Box
- B. Standard Box
- Riposizionare il coperchio dello sportellino di manutenzione e stringere le viti.
  NOTA: La coppia necessaria è 0,3 N•m (2,7 lb-in).

# Installazione dei vani di espansione

### Installazione scheda PCI/PCIe

Se si utilizza Advanced Box con i vani per schede PCI/PCIe collegati, si possono installare le schede PCI aggiuntive oppure le schede PCI Express aggiuntive (schede PCI/PCIe). È possibile installare schede PCI/PCIe con la configurazione seguente.

|                    | Vano 1 | Vano 2 |
|--------------------|--------|--------|
| PCI x 1 + PCIe x 1 | PCI    | PCle   |
| PCle x 2           | PCle1  | PCle2  |
| PCI x 2            | PCI1   | PCI2   |

**NOTA:** L'assorbimento totale di potenza delle schede PCI/PCIe può arrivare fino a 12 W, indipendentemente dal numero di schede (1 o 2) installate.

#### Dimensioni scheda PCI/PCIe

Le dimensioni massime delle schede PCI/PCIe che si possono installare sono le seguenti.

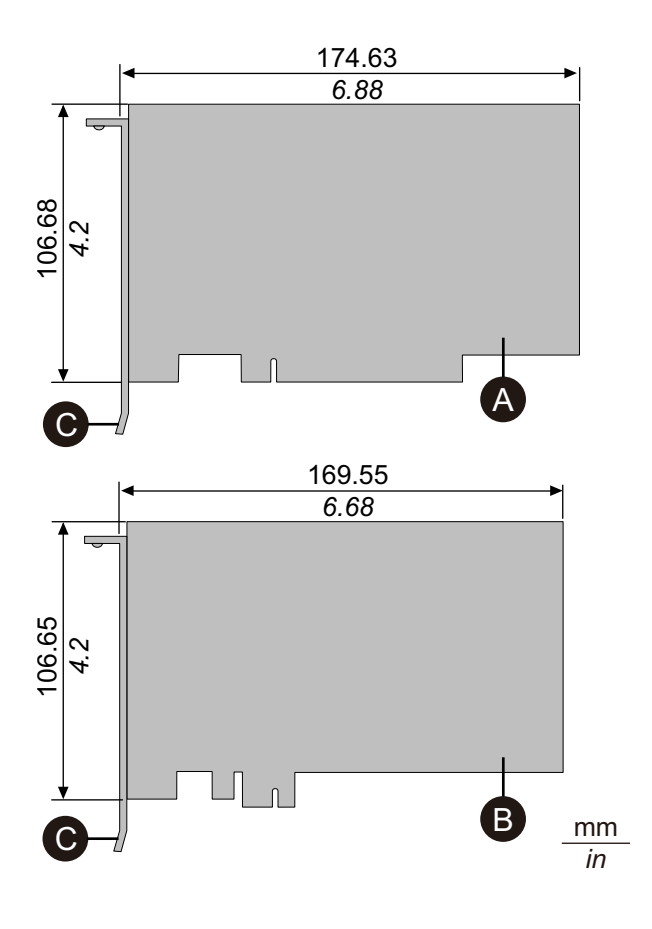

- A. Scheda aggiuntiva PCI (piccola)
- B. Scheda aggiuntiva PCI Express (mezza lunghezza)

C. Staffa di I/O

#### Procedura di installazione

# A A PERICOLO

#### **RISCHIO DI SCARICA ELETTRICA, ESPLOSIONE O ARCO ELETTRICO**

- Disattivare tutte le alimentazioni elettriche del dispositivo prima di smontare coperture o elementi dal sistema e prima di installare o togliere qualsiasi accessorio, componente hardware o cavo.
- Staccare il cavo di alimentazione dal prodotto e dall'alimentazione prima di installare o rimuovere il prodotto.
- Per verificare che l'alimentazione sia disattivata, dove e quando indicato usare sempre un rilevatore di tensione correttamente tarato.
- Prima di ricollegare l'alimentazione al prodotto rimontare e fissare tutte le coperture e i componenti del sistema.
- Utilizzare questo prodotto solo con il valore di tensione specificato. Il modello CC è progettato per l'uso a 24 Vcc, e il modello CA è progettato per l'uso da 100 a 240 Vca. Prima di collegare il dispositivo, controllare sempre se l'alimentazione è CC o CA.

Il mancato rispetto di queste istruzioni provocherà morte o gravi infortuni.

# AVVISO

#### SCARICHE ELETTROSTATICHE

Adottare le necessarie misure di protezione dalle scariche elettrostatiche prima di rimuovere il coperchio.

Il mancato rispetto di queste istruzioni può provocare danni alle apparecchiature.

# AVVISO

#### **CUSTODIA DANNEGGIATA**

Non esercitare una coppia maggiore del valore specificato.

Il mancato rispetto di queste istruzioni può provocare danni alle apparecchiature.

- 1. Scollegare l'alimentazione dal Box Module.
- 2. Toccare l'alloggiamento o il collegamento di terra (non l'alimentazione) per scaricare la carica elettrostatica dal proprio corpo.
- 3. Rimuovere le viti (q.tà 4) della copertura del vano PCI/PCIe.

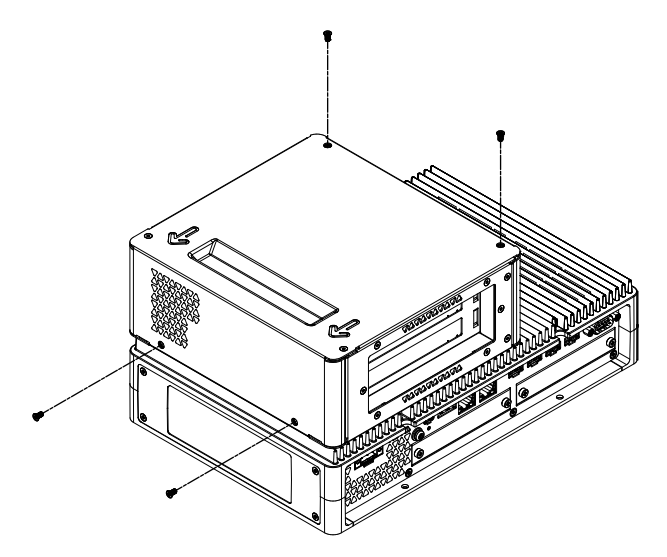

4. Far scorrere la copertura nella direzione della freccia sulla sommità della copertura e rimuoverla.

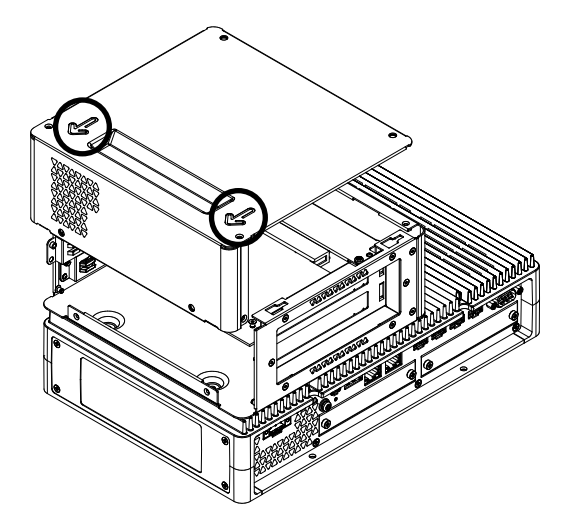

5. Rimuovere la vite dal coperchio dell'interfaccia e poi rimuovere il coperchio.

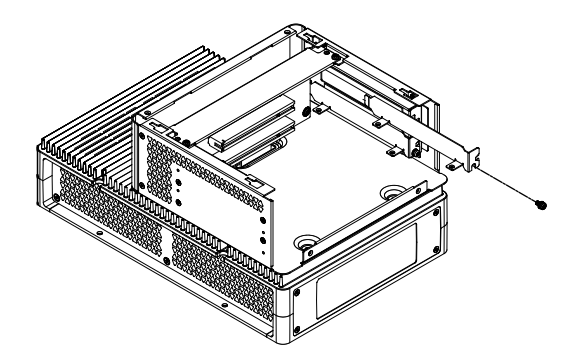

Inserire la scheda PCI / PCIe e fissarla con la vite rimossa al passo 5.
 NOTA: La coppia necessaria è 0,3 N•m (2,7 lb-in).

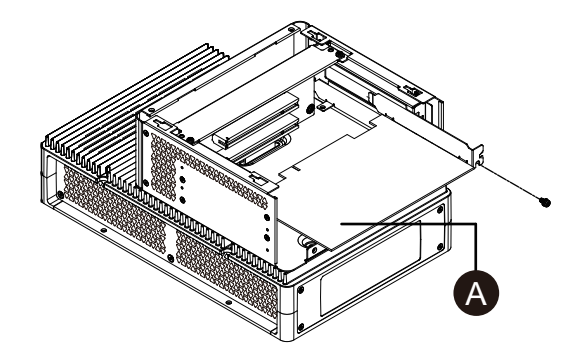

- A. Scheda PCI/PCIe
- Riposizionare il coperchio del vano PCI/PCIe e stringere le viti.
  NOTA: La coppia necessaria è 0,3 N•m (2,7 lb-in).

# Installazione della modulo di memoria

# Installazione DIMM

# **A A PERICOLO**

#### **RISCHIO DI SCARICA ELETTRICA, ESPLOSIONE O ARCO ELETTRICO**

- Disattivare tutte le alimentazioni elettriche del dispositivo prima di smontare coperture o elementi dal sistema e prima di installare o togliere qualsiasi accessorio, componente hardware o cavo.
- Staccare il cavo di alimentazione dal prodotto e dall'alimentazione prima di installare o rimuovere il prodotto.
- Per verificare che l'alimentazione sia disattivata, dove e quando indicato usare sempre un rilevatore di tensione correttamente tarato.
- Prima di ricollegare l'alimentazione al prodotto rimontare e fissare tutte le coperture e i componenti del sistema.
- Utilizzare questo prodotto solo con il valore di tensione specificato. Il modello CC è progettato per l'uso a 24 Vcc, e il modello CA è progettato per l'uso da 100 a 240 Vca. Prima di collegare il dispositivo, controllare sempre se l'alimentazione è CC o CA.

Il mancato rispetto di queste istruzioni provocherà morte o gravi infortuni.

# **A**ATTENZIONE

#### DANNI AL MODULO DI MEMORIA E PERDITA DI DATI

- Disattivare tutte le alimentazioni elettriche prima di qualsiasi contatto con un modulo di memoria installato.
- Utilizzare solo i nostri moduli di memoria opzionali per questo prodotto.
- Verificare che il modulo di memoria sia orientato correttamente prima di inserirlo.
- Non piegare, far cadere o colpire il modulo di memoria.
- · Non toccare l'interno del modulo di memoria o i suoi connettori.
- Non smontare o modificare il modulo di memoria.
- Mantenere asciutto il modulo di memoria.

Il mancato rispetto di queste istruzioni può provocare infortuni o danni alle apparecchiature.

## **AVVISO**

#### SCARICHE ELETTROSTATICHE

Adottare le necessarie misure di protezione dalle scariche elettrostatiche prima di rimuovere il coperchio.

Il mancato rispetto di queste istruzioni può provocare danni alle apparecchiature.

# **AVVISO**

#### **CUSTODIA DANNEGGIATA**

Non esercitare una coppia maggiore del valore specificato.

Il mancato rispetto di queste istruzioni può provocare danni alle apparecchiature.

1. Scollegare l'alimentazione dal Box Module.

- 2. Toccare l'alloggiamento o il collegamento di terra (non l'alimentazione) per scaricare la carica elettrostatica dal proprio corpo.
- 3. Rimuovere le 5 viti dalla copertura dello sportellino di manutenzione e far scorrere la copertura per rimuovere.

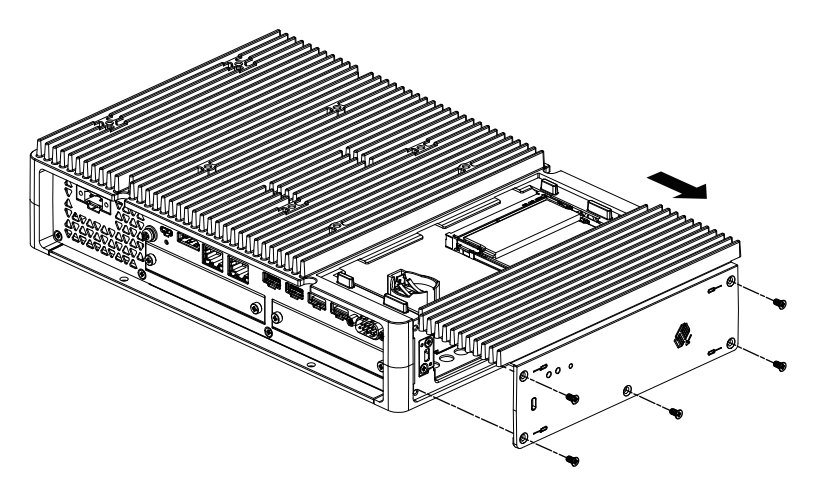

4. Come mostrato di seguito, inserire la scheda DIMM in diagonale e poi spingere da sopra.

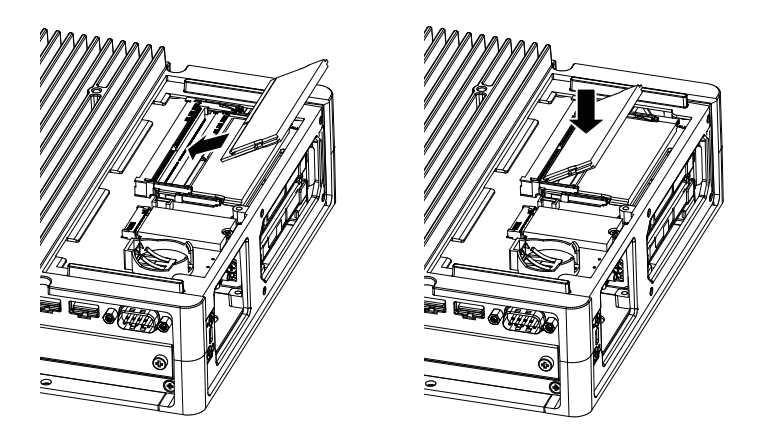

Riposizionare il coperchio dello sportellino di manutenzione e stringere le viti.
 NOTA: La coppia necessaria è 0,3 N•m (2,7 lb-in).

## Installazione dell'interfaccia opzionale

### Procedure di installazione comuni

#### Introduzione

Come opzione, si può installare l'interfaccia a cartuccia dell'apparato. È possibile installare due vani nella Advanced Box e uno nella Standard Box. Questa sezione illustra come collegare l'interfaccia opzionale al Box Module.

Alcune interfacce opzionali richiedono più del semplice inserimento nel prodotto. Per maggiori informazioni, consultare le pagine di ciascuna interfaccia opzionale.
### Installazione

# **A A PERICOLO**

### **RISCHIO DI SCARICA ELETTRICA, ESPLOSIONE O ARCO ELETTRICO**

- Disattivare tutte le alimentazioni elettriche del dispositivo prima di smontare coperture o elementi dal sistema e prima di installare o togliere qualsiasi accessorio, componente hardware o cavo.
- Staccare il cavo di alimentazione dal prodotto e dall'alimentazione prima di installare o rimuovere il prodotto.
- Per verificare che l'alimentazione sia disattivata, dove e quando indicato usare sempre un rilevatore di tensione correttamente tarato.
- Prima di ricollegare l'alimentazione al prodotto rimontare e fissare tutte le coperture e i componenti del sistema.
- Utilizzare questo prodotto solo con il valore di tensione specificato. Il modello CC è progettato per l'uso a 24 Vcc, e il modello CA è progettato per l'uso da 100 a 240 Vca. Prima di collegare il dispositivo, controllare sempre se l'alimentazione è CC o CA.

Il mancato rispetto di queste istruzioni provocherà morte o gravi infortuni.

# **AVVISO**

### SCARICHE ELETTROSTATICHE

Adottare le necessarie misure di protezione dalle scariche elettrostatiche prima di rimuovere il coperchio.

# Il mancato rispetto di queste istruzioni può provocare danni alle apparecchiature.

# **AVVISO**

### **CUSTODIA DANNEGGIATA**

Non esercitare una coppia maggiore del valore specificato.

# Il mancato rispetto di queste istruzioni può provocare danni alle apparecchiature.

**NOTA:** Quando si usano le seguenti interfacce, fare attenzione nel montaggio del Box Module isolato, sia a parete che in piano.

- RS-232C isolato x 2
- RS-422/485 isolato x 2

Se si acquista lo Standard Box con la suddetta interfaccia, rimuovere l'interfaccia, installare il Box Module sul pannello e rimontare l'interfaccia. Dopo l'acquisto, quando si installa la suddetta interfaccia allo Standard Box o all'apertura 2 per interfaccia dell'Advanced Box, installare prima il Box Module sul pannello, poi montare l'interfaccia.

- 1. Scollegare l'alimentazione dal Box Module.
- 2. Toccare l'alloggiamento o il collegamento di terra (non l'alimentazione) per scaricare la carica elettrostatica dal proprio corpo.

3. Rimuovere le viti dal coperchio dell'interfaccia e rimuovere il coperchio.

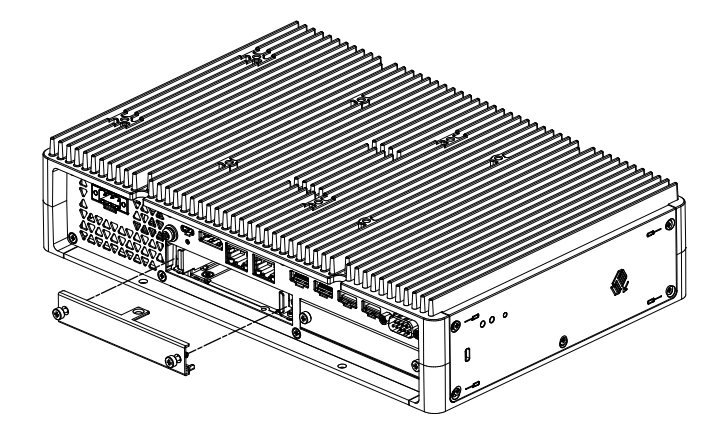

4. Con il lato etichettato "UP" rivolto in alto, inserire l'interfaccia opzionale nel Box Module e stringere le viti.

NOTA: La coppia necessaria è 0,3 N•m (2,7 lb-in).

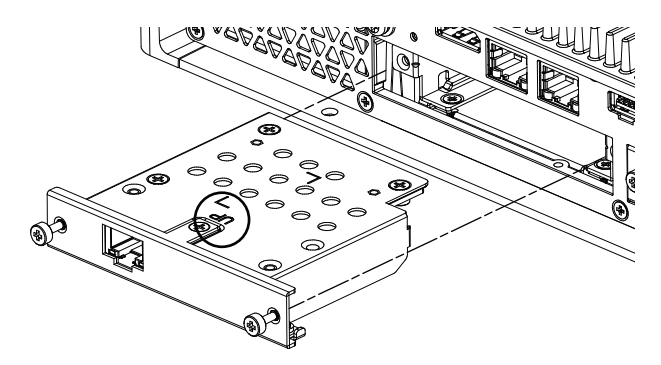

## Prima di utilizzare le opzioni dell'interfaccia seriale

Seguono alcune note sull'uso delle opzioni dell'interfaccia seriale riportate di seguito.

- RS-232C isolato x 2
- RS-232C x 4
- RS-422/485 isolato x 2

Con le opzioni dell'interfaccia seriale, grazie alla struttura interna dell'opzione, si assegnano i numeri di porta COM che attualmente non esistono fisicamente. Prima di utilizzare l'opzione di interfaccia seriale, rivedere le seguenti note sui numeri di porta COM.

### Precauzioni per l'installazione:

quando si collegano le opzioni dell'interfaccia seriale a entrambi i vani aperti sulla Advanced Box o sull' Advanced Model, collegare per primo il vano 1. Fare riferimento a Identificazione di parti e funzioni.

### Informazioni sui numeri delle porte COM:

La porta seriale sul Box Module è assegnata come COM1 e la porta COM2 è riservata. Quindi i numeri delle porte COM per le opzioni dell'interfaccia seriale iniziano da COM3.

Inoltre, anche l'opzione di interfaccia seriale con 2 porte fisiche contiene 4 porte internamente.

Informazioni su RS-232C isolato x 2 e RS-422 x 2:

Dopo il montaggio sul corpo, da sinistra le porte sono COM3 e COM4. Come detto in precedenza, internamente ci sono 4 porte e quindi ci sono anche COM5 e COM6. Ad ogni modo COM5 e COM6 non si possono usare, anche se appaiono in Windows<sup>®</sup> Device Manager e altre applicazioni.

**NOTA:** Per RS-422 x 2 occorre rivedere la procedura di installazione della sua porta. Fare riferimento a RS-422/485 isolato x 2.

#### Informazioni su RS-485 x 2:

Dopo il montaggio sul corpo, da sinistra le porte sono COM5 e COM6. Come detto in precedenza, internamente ci sono 4 porte e quindi ci sono anche COM3 e COM4. Ad ogni modo COM3 e COM4 non si possono usare, anche se appaiono in Windows<sup>®</sup> Device Manager e altre applicazioni.

**NOTA:** Per RS-485 x 2 occorre rivedere la procedura di installazione della sua porta. Fare riferimento a RS-422/485 isolato x 2.

#### Informazioni su RS-232C x 4:

Al termine dei cavi, le porte RS-232C sono numerate da P2 a P5. Le porte sono assegnate in ordine a partire da P2, da COM3 a COM6. Per questa opzione, le porte fisiche e quelle interne corrispondono.

### Se le opzioni dell'interfaccia seriale sono collegate a entrambi i vani:

il vano1 va da COM3 a COM6 e il vano 2 va da COM7 a COM10. I numeri disabilitati sono descritti sopra per le opzioni dell'interfaccia seriale: per RS-232C isolato x 2 e RS-422 x 2 le ultime 2 porte sono disabilitate e per RS-485 x 2 le prime 2 porte sono disabilitate. Per RS-232C x 4, tutte le 4 porte sono abilitate.

Esempio 1:

Se RS-232C isolata x 2 è collegata al vano 1 e la RS-422 x 2 è collegata al vano 2, COM3, COM4, COM7 e COM8 sono abilitate.

| ⊕ |                                                    | •             |        |          |                  | -   |    |          |      |  |
|---|----------------------------------------------------|---------------|--------|----------|------------------|-----|----|----------|------|--|
| 0 | <b>A</b> AAAAA<br>70000000000000000000000000000000 | )<br>()<br>() | )<br>T | <u>ە</u> | <b>⊡o</b> ⊚<br>⊛ | © © |    | <u>ە</u> | )• © |  |
|   |                                                    | C             |        | со       | M4               | co  | M7 | CO       | M8   |  |

Esempio 2:

Se RS-232C isolata x 2 è collegata al vano 1 e la RS-485 x 2 è collegata al vano 2, COM3, COM4, COM9 e COM10 sono abilitate.

| <b>*</b> | - <u>600</u> -0             |             | ) <b></b> ( | Ð          |          |              | <b>2</b> |    |            |          |                    |  |
|----------|-----------------------------|-------------|-------------|------------|----------|--------------|----------|----|------------|----------|--------------------|--|
|          | <b>ATAT</b><br>7272<br>2272 | ₩<br>M<br>O | •           | <b>)</b> 0 | <u>ە</u> | <b>⊙</b> o ⊚ | 0<br>0   | °C | <b>)</b> 0 | <u>ە</u> | .] <b>⊙</b> ⊚<br>⊛ |  |
|          |                             |             | СС          | M3         | со       | M4           |          | со | M9         | со       | M10                |  |

**Quando l'opzione di interfaccia seriale è collegata a uno solo dei 2 vani**: se collegata al vano 1 o al vano 2, i numeri disabilitati sono descritti precedentemente per tutte le opzioni di interfaccia seriale.

#### Esempio 1:

quando l'opzione WiFi/Bluetooth è collegata al vano 1 ed RS-232C è isolato x 2 è collegato al vano 2, COM3 e COM4 sono abilitati.

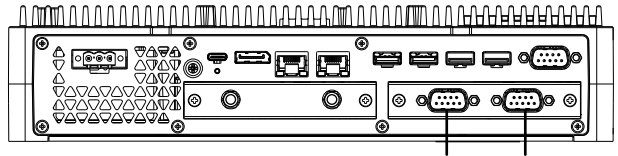

COM3 COM4

## RS-232C isolato x 2

## Specifiche

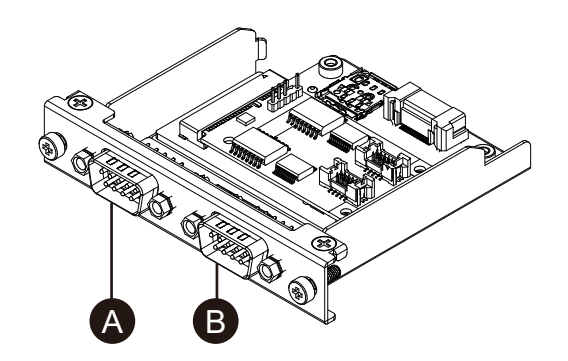

- A. Dopo aver montato l'unità, lato destro
- B. Dopo aver montato l'unità, lato sinistro

| Numero prodotto               | HMIYP6MPR23P2           |  |  |
|-------------------------------|-------------------------|--|--|
| Trasmissione asincrona        | RS-232C (isolato) x 2   |  |  |
| Lunghezza dati                | 7 o 8 bit               |  |  |
| Bit di stop                   | 1 o 2 bit               |  |  |
| Parità                        | Nessuno, dispari o pari |  |  |
| Velocità di trasmissione dati | 2.400115.200 bps        |  |  |
| Connettore                    | D-Sub 9 pin (spina)     |  |  |

L'interfaccia seriale è isolata. I terminali SG (massa segnale) e FG (massa telaio) non sono collegati all'interno dell'apparato. Quando il connettore Interfaccia seriale è D-Sub, collegare il cavo FG all'involucro.

# **A A PERICOLO**

### SCOSSA ELETTRICA E INCENDIO

Nel caso si utilizzi il terminale SG per collegare un dispositivo esterno a questo prodotto:

- Verificare che non si crei un anello di terra quando si configura il sistema.
- Quando il dispositivo esterno non è isolato, collegare il terminale SG all'apparecchiatura remota.
- Collegare il terminale SG a una connessione sicura di massa, per ridurre il rischio di danneggiare il circuito.

Il mancato rispetto di queste istruzioni provocherà morte o gravi infortuni.

# 

### PERDITA DI COMUNICAZIONE

- Non caricare con sollecitazioni eccessive le porte di comunicazione di tutte le connessioni.
- Fissare saldamente i cavi di comunicazione sulla parete del pannello o del cabinet.
- Utilizzare un connettore D-Sub a 9 pin con viti per connettore.

Il mancato rispetto di queste istruzioni può provocare infortuni o danni alle apparecchiature.

NOTA: Da usare nei limiti della corrente nominale.

## Assegnazione dei pin

Connettore spinotto D-Sub a 9 pin

Lato modulo:

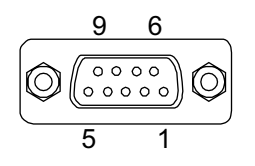

| N° pin    | RS-232C      |           |                                |
|-----------|--------------|-----------|--------------------------------|
|           | Nome segnale | Direzione | Descrizione                    |
| 1         | CD           | Ingresso  | Rilevamento portante           |
| 2         | RD (RXD)     | Ingresso  | Ricezione dati                 |
| 3         | SD (TXD)     | Uscita    | Invio dati                     |
| 4         | ER (DTR)     | Uscita    | Terminale dati pronto          |
| 5         | SG           | -         | Massa del segnale (isolato)    |
| 6         | DR (DSR)     | Ingresso  | Set dati di pronto             |
| 7         | RS (RTS)     | Uscita    | Richiesta di invio             |
| 8         | CS (CTS)     | Ingresso  | Invio possibile                |
| 9         | CI (RI)      | Ingresso  | Visualizzazione stato chiamato |
| Involucro | FG           | -         | Massa telaio                   |

Vite a martinetto (#4-40 UNC):

# RS-232C x 4

## Specifiche

È possibile utilizzare quattro porte RS-232C collegando il cavo a corredo.

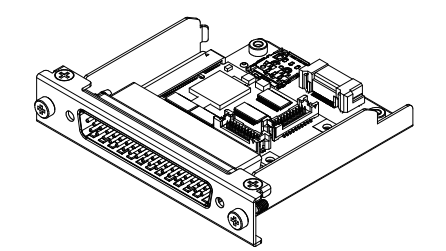

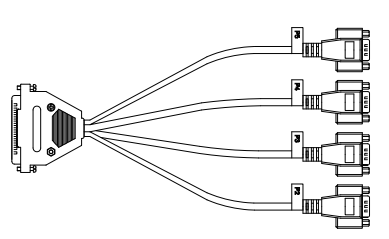

| Numero prodotto               | HMIYP6MPR23P4                                   |
|-------------------------------|-------------------------------------------------|
| Trasmissione asincrona        | RS-232C (non-isolato) x 4                       |
| Lunghezza dati                | 7 o 8 bit                                       |
| Bit di stop                   | 1 o 2 bit                                       |
| Parità                        | Nessuno, dispari o pari                         |
| Velocità di trasmissione dati | 2.400115.200 bps                                |
| Connettore                    | D-Sub a 37 pin (spinotto, lato modulo)          |
|                               | D-Sub a 9 pin (spinotto, lato cavo di prolunga) |

L'interfaccia seriale non è isolata. I terminali SG (massa segnale) e FG (massa telaio) sono collegati all'interno dell'apparato. Quando il connettore Interfaccia seriale è D-Sub, collegare il cavo FG all'involucro.

## A A PERICOLO

### SCOSSA ELETTRICA E INCENDIO

Nel caso si utilizzi il terminale SG per collegare un dispositivo esterno a questo prodotto:

- Verificare che non si crei un anello di terra quando si configura il sistema.
- Quando il dispositivo esterno non è isolato, collegare il terminale SG all'apparecchiatura remota.
- Collegare il terminale SG a una connessione sicura di massa, per ridurre il rischio di danneggiare il circuito.

Il mancato rispetto di queste istruzioni provocherà morte o gravi infortuni.

# **ATTENZIONE**

### PERDITA DI COMUNICAZIONE

- Non caricare con sollecitazioni eccessive le porte di comunicazione di tutte le connessioni.
- Fissare saldamente i cavi di comunicazione sulla parete del pannello o del cabinet.
- Utilizzare un connettore D-Sub a 9 pin con viti per connettore.

Il mancato rispetto di queste istruzioni può provocare infortuni o danni alle apparecchiature.

NOTA: Da usare nei limiti della corrente nominale.

### Assegnazione dei pin

Connettore spinotto D-Sub a 9 pin

Lato cavo di prolunga:

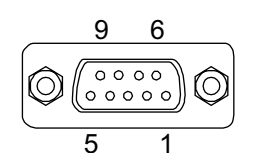

| N° pin | RS-232C      |           |                                    |
|--------|--------------|-----------|------------------------------------|
|        | Nome segnale | Direzione | Descrizione                        |
| 1      | CD           | Ingresso  | Rilevamento portante               |
| 2      | RD (RXD)     | Ingresso  | Ricezione dati                     |
| 3      | SD (TXD)     | Uscita    | Invio dati                         |
| 4      | ER (DTR)     | Uscita    | Terminale dati pronto              |
| 5      | SG           | -         | Massa del segnale (non<br>isolato) |
| 6      | DR (DSR)     | Ingresso  | Set dati di pronto                 |
| 7      | RS (RTS)     | Uscita    | Richiesta di invio                 |
| 8      | CS (CTS)     | Ingresso  | Invio possibile                    |

| N° pin    | RS-232C      |           |                                |  |  |
|-----------|--------------|-----------|--------------------------------|--|--|
|           | Nome segnale | Direzione | Descrizione                    |  |  |
| 9         | CI (RI)      | Ingresso  | Visualizzazione stato chiamato |  |  |
| Involucro | FG           | -         | Massa telaio (comune con SG)   |  |  |

Vite a martinetto (#4-40 UNC):

## RS-422/485 isolato x 2

### Specifiche

Per impostazione di fabbrica, l'interfaccia RS-485 è collegata alla cartuccia interfaccia. In base alle proprie necessità, sarà possibile passare all'interfaccia RS-422 contenuta nell'apparato.

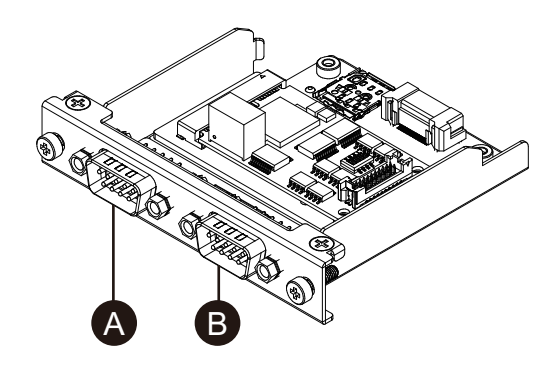

- A. Dopo aver montato l'unità, lato destro
- B. Dopo aver montato l'unità, lato sinistro
- C. Cavo rosso

Cavo di interfaccia RS-485

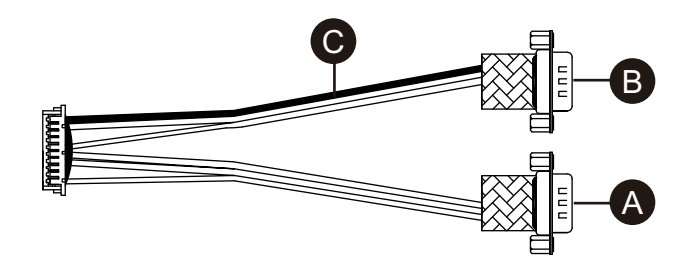

Cavo di interfaccia RS-422

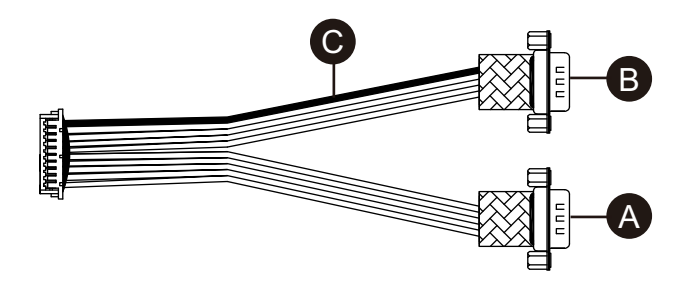

| Numero prodotto        | HMIYP6MPR42P2                              |  |  |
|------------------------|--------------------------------------------|--|--|
| Trasmissione asincrona | RS-422 (isolato) x 2, RS-485 (isolato) x 2 |  |  |
| Lunghezza dati         | 7 o 8 bit                                  |  |  |
| Bit di stop            | 1 o 2 bit                                  |  |  |
| Parità                 | Nessuno, dispari o pari                    |  |  |

| Controllo di flusso           | Controllo xon/xoff  |  |  |
|-------------------------------|---------------------|--|--|
| Velocità di trasmissione dati | 2.400115.200 bps    |  |  |
| Connettore                    | D-Sub 9 pin (spina) |  |  |

L'interfaccia seriale è isolata. I terminali SG (massa segnale) e FG (massa telaio) non sono collegati all'interno dell'apparato. Quando il connettore Interfaccia seriale è D-Sub, collegare il cavo FG all'involucro.

# A PERICOLO

### SCOSSA ELETTRICA E INCENDIO

Nel caso si utilizzi il terminale SG per collegare un dispositivo esterno a questo prodotto:

- Verificare che non si crei un anello di terra quando si configura il sistema.
- Quando il dispositivo esterno non è isolato, collegare il terminale SG all'apparecchiatura remota.
- Collegare il terminale SG a una connessione sicura di massa, per ridurre il rischio di danneggiare il circuito.

Il mancato rispetto di queste istruzioni provocherà morte o gravi infortuni.

# **ATTENZIONE**

### PERDITA DI COMUNICAZIONE

- Non caricare con sollecitazioni eccessive le porte di comunicazione di tutte le connessioni.
- Fissare saldamente i cavi di comunicazione sulla parete del pannello o del cabinet.
- Utilizzare un connettore D-Sub a 9 pin con viti per connettore.

Il mancato rispetto di queste istruzioni può provocare infortuni o danni alle apparecchiature.

# **AVVISO**

### **CUSTODIA DANNEGGIATA**

Non esercitare una coppia maggiore del valore specificato.

# Il mancato rispetto di queste istruzioni può provocare danni alle apparecchiature.

NOTA: Da usare nei limiti della corrente nominale.

### Assegnazione dei pin

RS-422: Connettore spinotto D-Sub a 9 pin

Lato modulo:

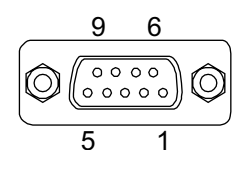

| N° pin    | RS-422       |           |                             |
|-----------|--------------|-----------|-----------------------------|
|           | Nome segnale | Direzione | Descrizione                 |
| 1         | TxD-         | Uscita    | Invio dati –                |
| 2         | TxD+         | Uscita    | Invio dati +                |
| 3         | RxD+         | Ingresso  | Ricezione dati +            |
| 4         | RxD-         | Ingresso  | Ricezione dati –            |
| 5         | SG           | —         | Massa del segnale (isolato) |
| 6         | NC           | —         | Connessione assente         |
| 7         | NC           | —         | Connessione assente         |
| 8         | NC           | —         | Connessione assente         |
| 9         | NC           | _         | Connessione assente         |
| Involucro | FG           | _         | Massa telaio                |

### RS-485: Connettore spinotto D-Sub a 9 pin

Lato modulo:

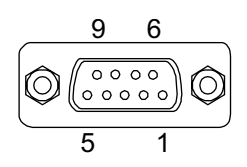

| N° pin    | RS-485       |                 |                             |
|-----------|--------------|-----------------|-----------------------------|
|           | Nome segnale | Direzione       | Descrizione                 |
| 1         | Data-        | Ingresso/Uscita | Dati di comunicazione –     |
| 2         | Data+        | Ingresso/Uscita | Dati di comunicazione+      |
| 3         | NC           | —               | Connessione assente         |
| 4         | NC           | —               | Connessione assente         |
| 5         | SG           | —               | Massa del segnale (isolato) |
| 6         | NC           | —               | Connessione assente         |
| 7         | NC           | —               | Connessione assente         |
| 8         | NC           | _               | Connessione assente         |
| 9         | NC           | _               | Connessione assente         |
| Involucro | FG           | —               | Massa telaio                |

Per entrambi RS-422 e RS-485:

Vite a martinetto (#4-40 UNC):

### Quando si utilizza RS-485

Per utilizzare il controllo automatico della direzione per RS-485, la porta deve essere configurata in Gestione periferiche di Windows<sup>®</sup>.

- 1. Aprire Gestione periferiche di Windows®.
- 2. Aprire Ports.

 Fare clic con il pulsante destro sulla porta a cui è assegnata RS-485. Le porte assegnate variano a seconda delle interfacce opzionali configurate. Consultare Prima di utilizzare le opzioni dell'interfaccia seriale (l'esempio seguente utilizza COM5 e COM6).

| > |          | Portable Devices                  |
|---|----------|-----------------------------------|
| ~ | <b>₽</b> | Ports (COM & LPT)                 |
|   |          | Communications Port (COM1)        |
|   |          | Exar's Communications Port (COM3) |
|   |          | Exar's Communications Port (COM4) |
|   |          | Exar's Communications Port (COM5) |
|   |          | Exar's Communications Port (COM6) |
| > | 8        | Print queues                      |

- 4. Selezionare Properties e aprire la scheda Port Settings.
- 5. Selezionare la casella di controllo RS-485.

| Exar's Communications Port (COM5) Properties                                                                                                    | ×    |
|----------------------------------------------------------------------------------------------------|------|
| General Port Settings Driver Details Events Resources                                                                                                    |      |
| Bits per second: 9600 ▼<br>Data bits: 8 ▼<br>Parity: None ▼                                                                                                    |      |
| Stop bits: 1                                                                                                    |      |
| RS-485 🔽<br>Active Low (XR17V35x) (Only if RS-485 is set.)                                                                                                    |      |
| R×FIFO Trigger       192       T×FIFO Trigger       64       •         [Note: POI UARTs have 64 byte FIFOs. Trigger levels will default to 32 bytes in the driver if trigger level selection is greater than 64.]       •       •         Advanced       Restore Defaults |      |
| OK Can                                                                                                    | icel |

6. Turn Around Time specifica l'intervallo di tempo (tempo bit di dati) dopo il completamento della trasmissione dei dati di comunicazione, finché il sistema non passa a uno stato in cui può ricevere i dati di comunicazione. Una volta trascorso il tempo specificato, il sistema è nello stato per ricevere i dati. Impostare la durata del bit di dati se utilizzato in un ambiente di comunicazione a lunga distanza dove si deve considerare il ritardo di propagazione. Il valore predefinito è 0.

## Sostituzione con RS-422

1. Per rimuovere le viti sull'interfaccia usare una chiave a tubo (5 mm).

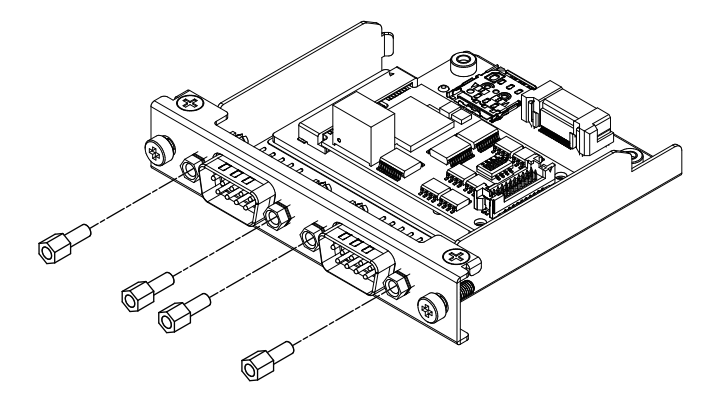

- 2. Scollegare il connettore dell'interfaccia dalla cartuccia e anche il cavo collegato alla scheda.
- 3. Come mostrato di seguito, collegare il connettore del cavo in modo che il cavo rosso sia in posizione 1. Collegare in modo che la porta con il cavo rosso sia sul lato B.

**NOTA:** Per la connessione RS-485, collegare il connettore del cavo in modo che il cavo rosso sia in posizione 2.

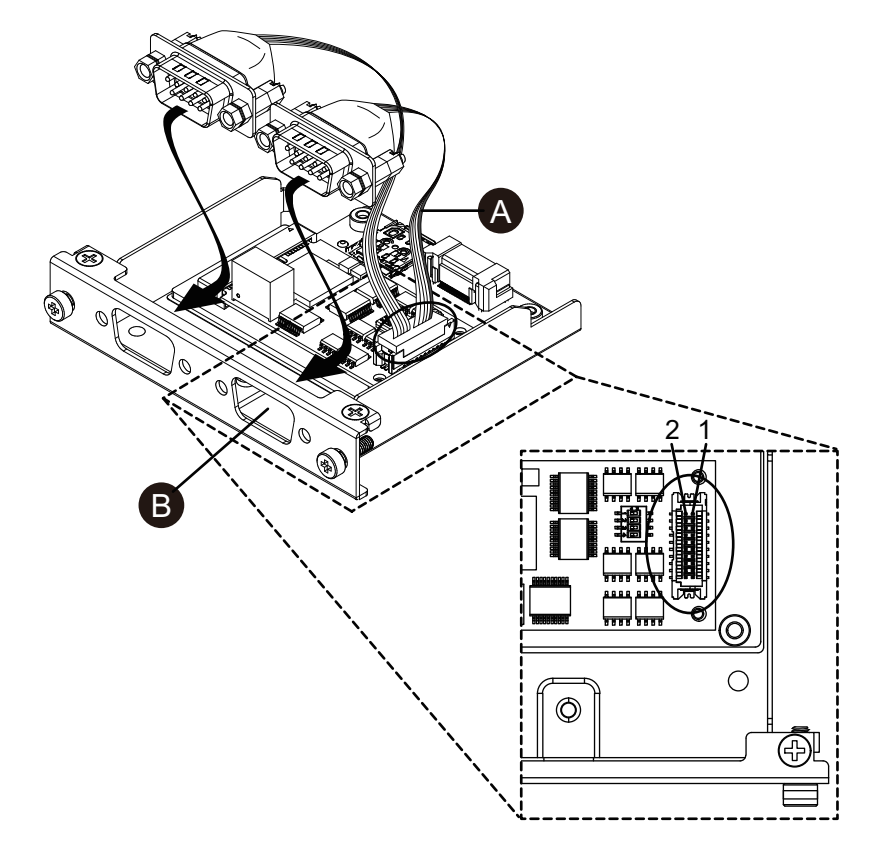

A. Cavo rosso

4. Inserire il connettore dell'interfaccia RS-422 nella cartuccia e stringere le viti. **NOTA:** La coppia necessaria è 0,3 N•m (2,7 lb-in).

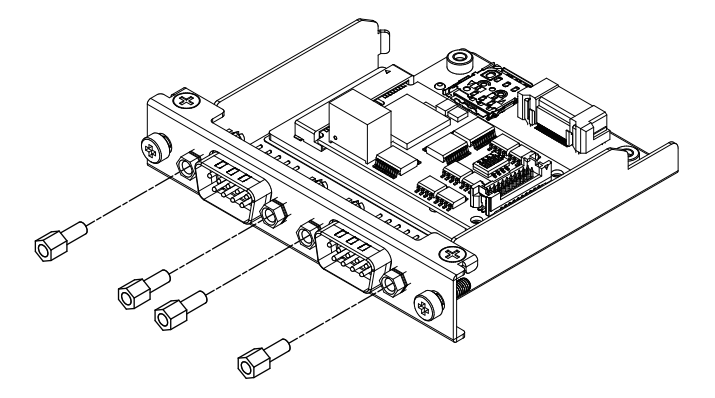

### Impostazione della resistenza di terminazione

Quando si usano le RS-422/485 isolate x 2 occorre la resistenza di terminazione. Configurare facendo riferimento alla tabella seguente.

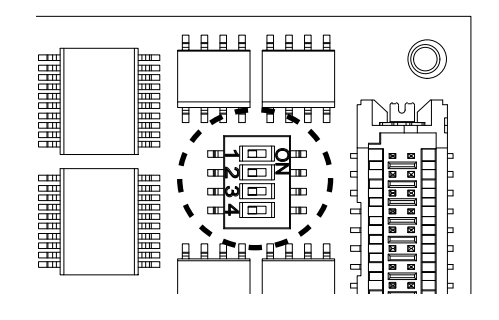

| Dip SW | OFF    | ON           | Porta                                                     |  |  |  |
|--------|--------|--------------|-----------------------------------------------------------|--|--|--|
| 1      | Normal | Terminazione | Per RS-422 (porta identificata con il cavo rosso)         |  |  |  |
| 2      | Normal | Terminazione | one Per RS-422 (porta non identificata con il cavo rosso) |  |  |  |
| 3      | Normal | Terminazione | Per RS-485 (porta identificata con il cavo rosso)         |  |  |  |
| 4      | Normal | Terminazione | Per RS-485 (porta non identificata con il cavo rosso)     |  |  |  |

# Ethernet (GbE IEEE1588)

## Specifiche

**NOTA:** Installare la versione più recente del driver prima di utilizzare questa interfaccia. È possibile scaricare i driver aggiornati dal nostro sito web. www.se.com/ww/en/download

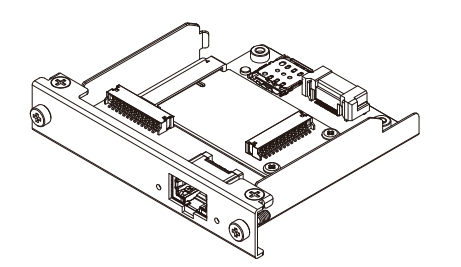

| Numero prodotto                   | HMIYP6MPETH                                                                    |
|-----------------------------------|--------------------------------------------------------------------------------|
| Connettore                        | Jack modulare (RJ-45) x 1                                                      |
| Standard                          | IEEE1588, 10 BASE-T/100 BASE-TX/1000 BASE-T,<br>Wake-on-LAN (WOL) supportati*1 |
| Distanza di comunicazione massima | 100 m (328,1 ft)                                                               |

<sup>\*1</sup> Se lo stato è S4 (spegnimento ibrido), Wake-on-LAN non è disponibile.

# **ATTENZIONE**

### PERDITA DI COMUNICAZIONE

- Non caricare con sollecitazioni eccessive le porte di comunicazione di tutte le connessioni.
- Fissare saldamente i cavi di comunicazione sulla parete del pannello o del cabinet.

# Il mancato rispetto di queste istruzioni può provocare infortuni o danni alle apparecchiature.

### Indicazioni dei LED

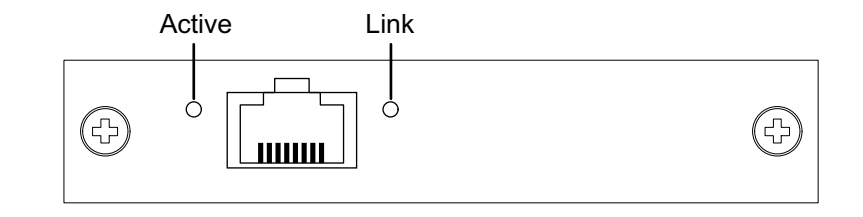

| Colore         | Indicatore   | Descrizione                    |
|----------------|--------------|--------------------------------|
| Verde (Active) | ON           | Trasmissione dati disponibile  |
|                | Lampeggiante | Trasmissione dati in corso     |
|                | OFF          | Nessuna connessione o errore   |
| Verde (Link)   | ON           | Trasmissione dati disponibile. |
|                | OFF          | Nessuna trasmissione dati      |

## Audio (Mic-IN, Line-IN, Line-OUT)

### Specifiche

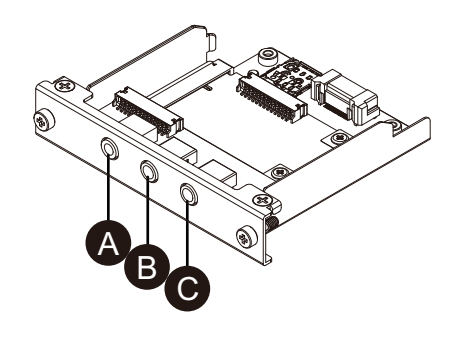

- A. Line-OUT
- B. Line-IN
- C. Mic-IN

| Numero prodotto                                          | HMIYP6MPAU                                                   |
|----------------------------------------------------------|--------------------------------------------------------------|
| Connettore                                               | 3,5 mm stereo mini presa x 3 (Mic-IN, Line-IN, Line-OUT)     |
| Standard                                                 | USB Audio Classe Rev.1.0 e 2.0                               |
| Canali                                                   | 2 canali / porta                                             |
| Playback / Velocità di registrazione campione supportati | 8/16/22/24/32/44,1/48/96/176,4/192/384 kHz<br>(16/24/32 bit) |

# **AVVERTIMENTO**

### FUNZIONAMENTO ANOMALO DELL'APPARECCHIATURA

Non utilizzare questa apparecchiatura per gli allarmi critici.

# Il mancato rispetto di queste istruzioni può provocare morte, gravi infortuni o danni alle apparecchiature.

## **EtherCAT (Controller)**

### NOTA:

- Quando questa interfaccia è collegata al prodotto, quest'ultimo non ottempera alla certificazione DNV.
- Quando questa interfaccia è collegata all'Advanced Box o all'Advanced Type, è necessario avere il kit VENTOLA.
- Quando questa interfaccia è collegata al prodotto, quest'ultimo va usato con

### Aria a temperatura ambiente:

- Modello Advanced Box o Advanced con kit VENTOLA: 0...45 °C (32...113 °F)
- Modello Standard Box o Standard: 0...40 °C (32...104 °F)

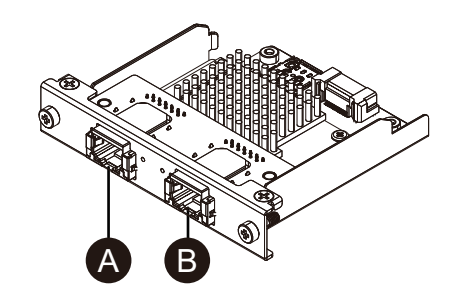

- A. Interfaccia EtherCAT
- B. Non disponibile (riservata)

### Specifiche

| Numero prodotto                   | HMIYP6MPECAT                                                       |
|-----------------------------------|--------------------------------------------------------------------|
| Connettore                        | Jack modulare (RJ-45) x 2                                          |
| Standard                          | IEC 61784-2 RTE CPF12, ETG.1020, ETG.1500,<br>ETG.2100, IEEE 802.3 |
| Velocità di collegamento          | 100 Mbps                                                           |
| Distanza di comunicazione massima | 100 m (328,1 ft)                                                   |
| Numero di unità slave collegabili | 200 (max.)                                                         |

Tempo di ciclo (min.)

205 μs **NOTA:** A seconda del numero di unità slave utilizzate e del numero di ingressi/uscite dati ciclici utilizzati. Il tempo di ciclo consigliato è di 1 ms o maggiore.

Ingresso: 5.760 bytes, Uscita: 5.760 bytes

Dati ciclici (max.)

# **ATTENZIONE**

### PERDITA DI COMUNICAZIONE

- Non caricare con sollecitazioni eccessive le porte di comunicazione di tutte le connessioni.
- Fissare saldamente i cavi di comunicazione sulla parete del pannello o del cabinet.

# Il mancato rispetto di queste istruzioni può provocare infortuni o danni alle apparecchiature.

### Indicazioni dei LED

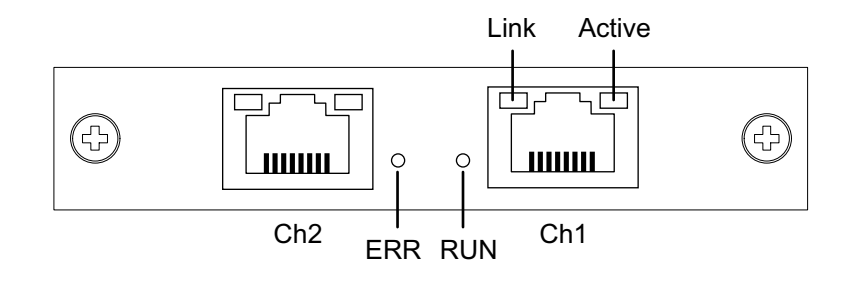

| LED    | Colore | Indicatore                         | Descrizione                               |
|--------|--------|------------------------------------|-------------------------------------------|
| RUN    | Verde  | ON                                 | Operativo                                 |
|        |        | Singolo Flash*1                    | Funzionamento sicuro                      |
|        |        | Lampeggio rapido*2                 | Boot                                      |
|        |        | Lampeggio<br>normale* <sup>3</sup> | Pre-operativo                             |
|        |        | OFF                                | INIZ                                      |
| ERR    | Rosso  | ON                                 | Errore di comunicazione                   |
|        |        | OFF                                | Nessun errore                             |
| Link   | Verde  | ON                                 | Collegamento a Ethernet                   |
|        |        | OFF                                | Nessun collegamento a<br>Ethernet         |
| Active | Giallo | Tremolio                           | Invio/Ricezione frame Ethernet            |
|        |        | OFF                                | Mancato invio/ricezione frame<br>Ethernet |

\*1 Lampeggio singolo: Ripetizioni di 200 ms ON e 1 secondo OFF

<sup>\*2</sup> Lampeggio rapido: Lampeggio ogni 50 ms

<sup>\*3</sup> Lampeggio normale: Lampeggio ogni 200 ms

## EtherCAT Driver e installazione del Firmware

 Scaricare il file utility/driver EtherCAT (PFXPHMIP6\_EtherCAT\_\*\*\*\*\*\*\*.zip) dal nostro sito.
 www.se.com/ww/en/download  Installare il driver. Decomprimere il file scaricato, selezionare Driver\_&\_Toolkit > Device Driver (NXDRV-WIN) > Installation ed eseguire cifX Device Driver Setup. Installare seguendo le istruzioni sullo schermo.

**NOTA:** La destinazione di memorizzazione del file potrebbe differire a seconda della versione.

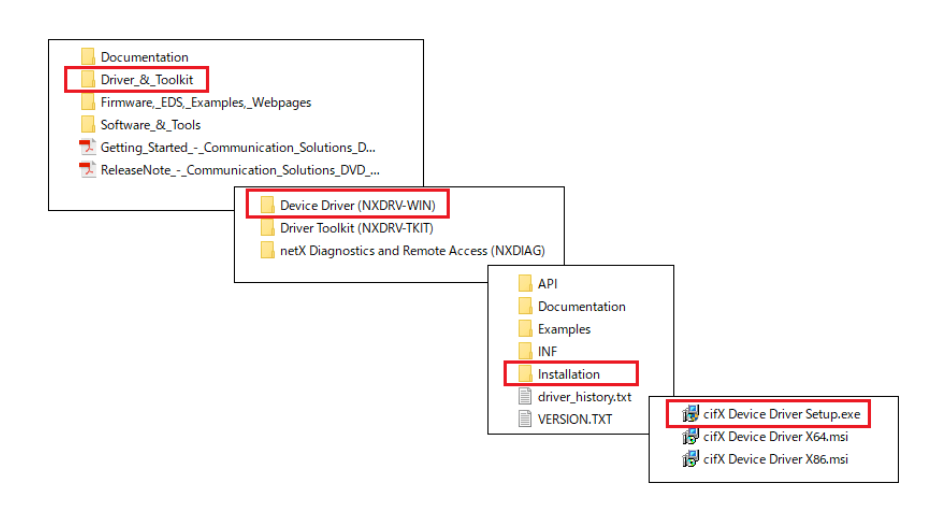

 Dopodiché, installare SYCON.net. Selezionare Software\_&\_Tools > Configuration\_Software > SYCON.net > SYCON.net ed eseguire SYCONnet netX Setup. Installare seguendo le istruzioni sullo schermo.

**NOTA:** La destinazione di memorizzazione del file potrebbe differire a seconda della versione.

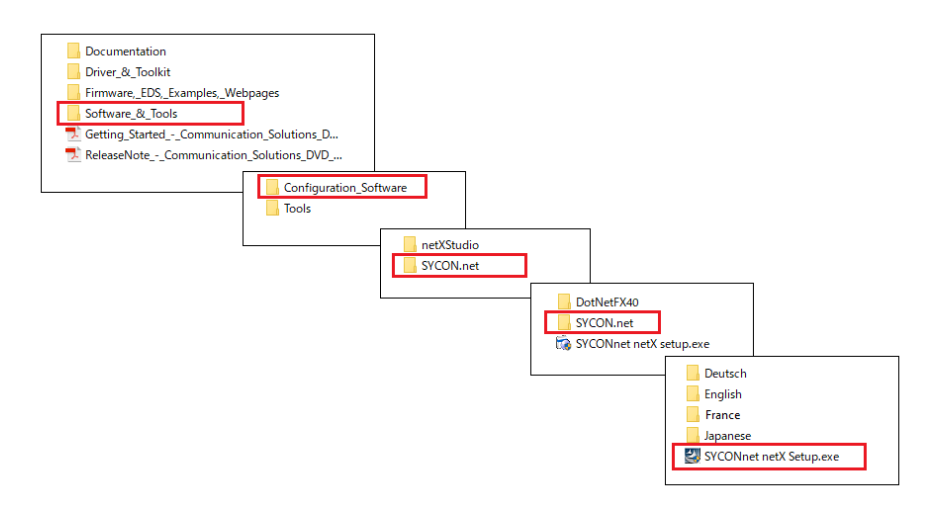

4. Dal menu di Avvio Windows, selezionare SYCON.net.

5. Compare la schermata di login. Fare clic su **OK**.

|                     | SYCON.net User Logi                                          | n                                                       | ×      | Build 201127)               |
|---------------------|--------------------------------------------------------------|---------------------------------------------------------|--------|-----------------------------|
| Here the tech       | Hilscher SM<br>SYCON.net is started<br>administrator passwor | DONnet<br>for the first time. Please enter an<br>d now. |        | © 2006-2020                 |
|                     | User Name:                                                   | Administrator                                           | $\sim$ | mation mbH                  |
|                     | Password:                                                    |                                                         |        | einstraße 15                |
|                     | Confirm password:                                            |                                                         |        | Hattersheim<br>hilscher.com |
| nissher<br>saterate |                                                              | OK Cancel                                               |        | ts Reserved.                |
|                     |                                                              |                                                         |        |                             |

6. Nella pannello a destra della schermata, aprire EtherCAT > Master e trascinare CIFX RE/ECM sulla linea netDevice.

| YCON.net - [Untitled.spj]                                                                                                 | - 🗆 X                                                                                                    |
|----------------------------------------------------------------------------------------------------|----------------------------------------------------------------------------------------------------|
| <u>File View Device Network Extras H</u> elp<br>   □ <b>▷ ▷    □</b>    □ □    □ □ = □ (□]    □ □ □    □ □    □    □    □ |                                                                                                    |
| netProject 🔺 🛪                                                                                                    | netDevice 🔺 🗙                                                                                                    |
| Project Untitled                                                                                                    | EtherCAT     Gateway / Stand-Alone Slave     Gateway / Stand-Alone Slave     Gateway / Stand-Alone Heldeway     Version: V1.1100.7.1617 |
| X         ************************************                                                                            | Administrator                                                                                                    |

7. Fare doppio clic sull'icona visualizzata.

| F SYCON.net - [Untitled.spj]                                                  | - 0                                                                                                    | ×       |
|-------------------------------------------------------------------------------|----------------------------------------------------------------------------------------------------|---------|
| Eile View Device Network Extras Help<br>   □ ☞ ■   ②    ≅ ≅     3  圖   3  圖   | ·                                                                                                    |         |
| netFroject ▲ X<br>□ - Project: Unitled<br>□ - CIFX_RE_ECM[CIFX_RE/ECM] <>(#1) | IntelDevice         CIFX_RE_ECM[CIFX_RE/ECM]<>(#1)         Image: State and the state and the statea | iound / |

 Compare la seguente schermata. Selezionare Settings > Driver. Selezionare le caselle di controllo CIFX Device Driver e netX Driver e poi selezionare Apply.

| vigation Area                                                                                                    | _                                         | Device Assi                           | noment                                                                                 |  |
|----------------------------------------------------------------------------------------------------|-------------------------------------------|---------------------------------------|----------------------------------------------------------------------------------------|--|
| ettings<br>Driver<br>netX Driver<br>Device Assignment                                                                                                    | Driver Driver Driver Driver Driver Driver | Version<br>1.101.7.2859<br>1.0.5.8878 | ID<br>{3688EC58-0E92-4C0E-84A9-64F62AE7AAFA}<br>{9634996A-8EA6-42FA-8F60-5758AED20303} |  |
| Consectory and the sector of the sector of t | nett Driver                               | 1.200.7.3154                          | (B54C8CC7 # 333 -4135 -8405 -6E 13*C88EE62)                                            |  |
| Address Table<br>Init Commands                                                                                                    |                                           |                                       |                                                                                        |  |
|                                                                                                    |                                           |                                       |                                                                                        |  |

 Selezionare Settings > Device Assignment. Confermare che la Device Selection sia impostata su all e fare clic su Scan. Nella seguente schermata, selezionare le voci pertinenti e fare clic su Apply. Dispositivo: CIFX 90E-RE\ET Protocollo canale: EtherCAT Master

| IO Device: CIFX RE/E<br>Vendor: Hilscher G                                                                                                    | CM<br>mbH |                    |                                                |                |                | D                                        | evice ID: 0x0000<br>endor ID: 0x0044  |                          |
|----------------------------------------------------------------------------------------------------|-----------|--------------------|------------------------------------------------|----------------|----------------|------------------------------------------|---------------------------------------|--------------------------|
| Navigation Area                                                                                                    | Scan p    | rogress: 3/3 Devic | es (Current device: -)                         |                | Device Assig   | gnment                                   |                                       | 3                        |
| netX Driver<br>Device Assignment                                                                                                    | Device    | selection:         | al × 2                                         |                |                |                                          |                                       | <u></u>                  |
| Firmware Download<br>Licensing                                                                                                    | 4         | Device             | Hardware Port 0/1/2/3                          | Slot number    | Serial number  | Driver                                   | Channel Protocol                      | Access path              |
| <ul> <li>Configuration</li> <li>General</li> <li>Process Data Handshake</li> <li>Topology</li> <li>Topology</li> <li>Tree View</li> <li>Connection View</li> </ul> |           | CIFX 90E-RE\ET     | Ethernet/Ethernet/I2C<br>Ethernet/Ethernet/I2C | n/a<br>n/a     | 25389<br>25389 | CIFX Device Driver<br>CIFX Device Driver | EtherCAT Master<br>Ethernet Messaging | \cifX0_Ch0<br>\cifX0_Ch1 |
| MailBox<br>CoE<br>FMMU / SyncMan<br>Process Data<br>Address Table<br>Init Commands                                                                                 |           |                    |                                                |                |                |                                          |                                       |                          |
|                                                                                                    |           |                    |                                                |                |                |                                          |                                       |                          |
|                                                                                                    | < Access  | path:              | {3688EC58-0E92-4C0E-84A9                       | 9-64F62AE7AAF/ | A}\cifX0_Ch0   |                                          |                                       |                          |
|                                                                                                    |           |                    |                                                |                |                |                                          |                                       | 5                        |

10. Selezionare Firmware Download e fare clic su Browse.

| avigation Area                                                            |          | Firmware Downlo                                                                                                    | ad                               |                            | _    |     |
|---------------------------------------------------------------------------|----------|----------------------------------------------------------------------------------------------------|----------------------------------|----------------------------|------|-----|
| Driver                                                                    | Name:    |                                                                                                    |                                  |                            | Brow | ise |
| netX Driver                                                               | Version: | ŀ                                                                                                    |                                  |                            |      |     |
| Firmware Download                                                         |          | CAUTION:                                                                                                    |                                  |                            |      |     |
| Configuration                                                             |          | The firmware download                                                                                                    |                                  |                            |      |     |
| General<br>Process Data Handshake<br>Topology<br>Tree View                | •        | <ul> <li>stops the bus communication,</li> <li>-rases the configuration database and</li> <li>overwrites the existing firmware in the device.</li> </ul> |                                  |                            |      |     |
| Gonnection view<br>CoE<br>FMMU / SyncMan<br>Process Data<br>Address Table |          | To complete the update and to make the device operable again, please re-dow                                                                              | vnload the configuration when th | is operation has finished. |      |     |
| Init Commands                                                             |          |                                                                                                    |                                  |                            |      |     |
|                                                                           |          |                                                                                                    |                                  |                            |      |     |
|                                                                           |          |                                                                                                    |                                  |                            |      |     |
|                                                                           |          |                                                                                                    |                                  |                            |      |     |

11. Dalle cartelle **Firmware** > **CIFX** selezionare il file di firmware cifxecm.nxf. Fare clic su Open.

| 庨 Select Firmw                                  | vare File               |                                                                                                    |                                                                                                    | ×                                           |
|-------------------------------------------------|-------------------------|----------------------------------------------------------------------------------------------------|----------------------------------------------------------------------------------------------------|---------------------------------------------|
| Look in:                                        | CIFX                    | ~                                                                                                    | G 🦻                                                                                                    |                                             |
| Quick access<br>Desktop<br>Libraries<br>This PC | Name                    | ^<br>txf<br>df<br>txf<br>txf<br>txf<br>txf<br>f<br>txf<br>f<br>txf<br>f<br>txf<br>t<br>txf<br>t<br>txf<br>txf | Firmware<br>CANopen Master<br>CANopen Slave<br>DeviceNet Master<br>DeviceNet Slave<br>PROFIBUS-DP Ma<br>PROFIBUS-DP Sla<br>EtherCAT Master<br>EtherCAT Slave<br>EtherNet/IP Scan<br>EtherNet/IP Scan<br>EtherNet/IP Adap<br>PROFIBUS-MPI M | r<br>aster<br>we<br>ner<br>ter<br>fessaging |
| NELWOIK                                         | Files of type:          | Firmware Files (*.nxf;*.nxm)                                                                                  | $\sim$                                                                                                    | Cancel                                      |
|                                                 | Recent <u>f</u> olders: |                                                                                                    | $\sim$                                                                                                    | <u>H</u> elp                                |
|                                                 | Firmware:               | EtherCAT Master V4.4 (build 0) for                                                                            | CIFX                                                                                                    | .:                                          |
|                                                 |                         |                                                                                                    |                                                                                                    |                                             |

### 12. Fare clic su **Download**.

| IO Device: CIFX RE/EC<br>Vendor: Hilscher Gm                                                                                                    | м<br>bH           |                                                                                                    | Vendor ID:                   | 0x0000<br>0x0044       |     | 7      |
|----------------------------------------------------------------------------------------------------|-------------------|----------------------------------------------------------------------------------------------------|------------------------------|------------------------|-----|--------|
| Navigation Area                                                                                                    |                   | Firmware Downlo                                                                                                    | ad                           |                        |     |        |
| <ul> <li>Griver<br/>netX Driver<br/>Device Assignment</li> <li>Firmware Download<br/>Licensing</li> <li>Configuration<br/>General</li> <li>Process Data Handshake</li> <li>Topology<br/>Tree View<br/>Connection View</li> <li>MailBox<br/>CoE</li> <li>FMMU / SyncMan<br/>Process Data<br/>Address Table<br/>Init Commands</li> </ul> | Name:<br>Version: | EtherCAT Master for CIFX<br>9.4 (build 0)<br>CAUTION:<br>The firmware download<br>- stops the bus communication,<br>- erases the comfiguration database and<br>- overwrites the existing firmware in the device.<br>To complete the update and to make the device operable again, please re-dow | whoad the configuration when | this operation has fin | Bro | wse    |
|                                                                                                    |                   |                                                                                                    |                              |                        | Do  | wnloai |

## WiFi/Bluetooth con antenne

Montando le antenne, questa interfaccia può ricevere i segnali WiFi.

NOTA:

- Questo prodotto/accessorio non possiede gli standard o le certificazioni relative alle frequenze radio. Si prega di richiederlo, se necessario per gli standard e le certificazioni del proprio Paese. Le informazioni sulla certificazione si possono trovare nella scheda WiFi/Bluetooth sul nostro sito web. Ricerca Wifi/Bluetooth per numero parte (HMIYP6MPWF). www.se.com/ww/en/download
- Utilizzare questo prodotto in conformità alle leggi, i regolamenti e gli standard del proprio Paese.

### Contenuto della confezione

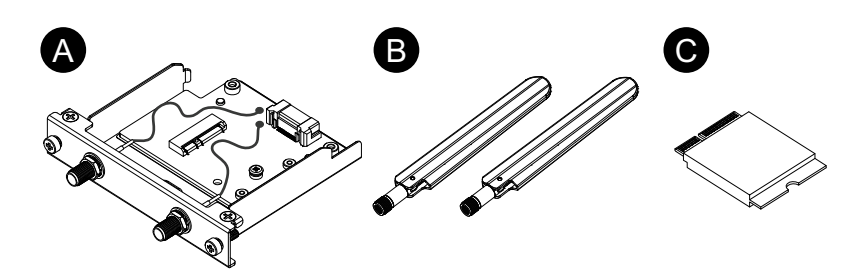

- A. Interfaccia WiFi/Bluetooth
- B. Antenna
- C. Scheda WiFi/Bluetooth

### Dimensioni dell'antenna

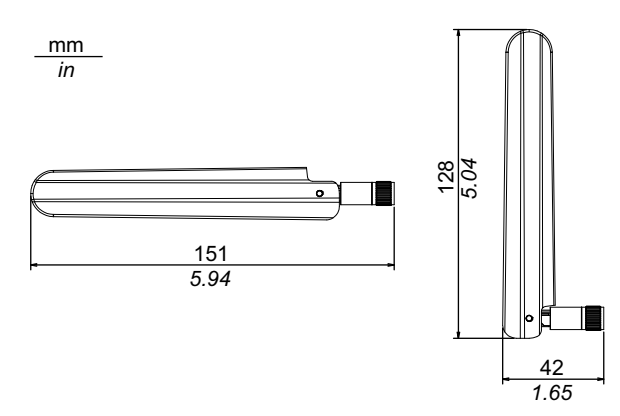

### Specifiche

| Numero prodotto |                             | HMIYP6MPWF                                                                                                    |
|-----------------|-----------------------------|----------------------------------------------------------------------------------------------------|
| WiFi            | Connettore                  | Connettore dell'antenna (spina SMA) x 2                                                                                                    |
|                 | Velocità di<br>trasmissione | IEEE802.11a: max 54 Mbps<br>IEEE802.11b: max 11 Mbps<br>IEEE802.11g: max 54 Mbps<br>IEEE802.11g: max 600 Mbps<br>IEEE802.11ac: max 1733 Mbps |
|                 | Autentificazione di rete    | WPA, WPA2, 801.1X                                                                                                    |
|                 | Crittografia                | WEP (64 bit and 128 bit), TKIP, AES-CCMP<br>(128 bit), AES-GCMP (128 bit e 256 bit)                                                          |
| Bluetooth       | Standard                    | Bluetooth 5.1                                                                                                    |
|                 | Classe di potenza           | Class 1                                                                                                    |

# **AVVERTIMENTO**

### INTERFERENZE ELETTROMAGNETICHE / RADIO

Se non si è sicuri di quali regole adottare per l'uso del modello WiFi/Bluetooth, chiedere all'amministratore di sistema notizie sull'utilizzo prima di accenderlo.

Il mancato rispetto di queste istruzioni può provocare morte, gravi infortuni o danni alle apparecchiature.

### Dispositivi wireless 2,4 GHz

Il modello WiFi/Bluetooth utilizza la gamma di 2,4 GHz, usata da un'ampia gamma di apparati wireless. Gli esempi comprendono apparati industriali, scientifici e medicali, come forni a microonde, stazioni wireless onsite (occorrono licenze), stazioni wireless di bassa potenza (non occorrono licenze), nonché le stazioni wireless amatoriali (occorrono licenze).

- 1. Prima dell'uso, verificare che non ci siano stazioni wireless locali e stazioni wireless di bassa potenza e stazioni wireless amatoriali funzionanti nelle vicinanze.
- 2. Nel caso che il modello WiFi/Bluetooth provochi interferenze dannose su altre "stazioni wireless locali", cambiare immediatamente la frequenza del canale del modello WiFi/Bluetooth, o cambiare la sua collocazione, o interrompere il funzionamento di emissioni radio e contattare l'amministratore della rete wireless per risolvere il problema.

### Sicurezza della propria LAN wireless

Quando le LAN wireless in circostanze normali non garantiscono adeguata sicurezza, potrebbero sorgere i problemi seguenti.

- 1. Accesso illegale alle informazioni della comunicazione.
  - Esiste la possibilità che le informazioni che si trovano nelle mail e nelle informazioni personali di ID utente, password e numeri di carte di credito possano essere intercettati da terze parti criminali.
- 2. Accesso illegale

Una terza parte criminale potrebbe essere in grado di accedere a dati personali o aziendali nella rete dell'area locale della società senza permesso, per:

- · Acquisire informazioni personali e confidenziali (information leak)
- Prendere il posto di qualcuno, comunicando al posto di quella persona e disseminando informazioni errate (spoofing)
- Modificare le comunicazioni intercettate e ritrasmettere il contenuto (falsificazione)
- Provocare danni critici ai dati e ai sistemi con un virus da computer (danni).

Questo prodotto LAN wireless comprende funzioni di sicurezza che consentono di configurare le impostazioni relative alla sicurezza che riducono la probabilità dei problemi suddetti.

Si consiglia di prendere piena consapevolezza delle possibili implicazioni di cosa potrebbe accadere utilizzando un prodotto wireless senza attivare le funzioni di sicurezza e che la configurazione delle impostazioni relative alla sicurezza e l'utilizzo dei prodotti wireless è sotto la propria responsabilità.

### Installazione della scheda WiFi/Bluetooth e delle antenne

# 

### PERDITA DI COMUNICAZIONE

Non caricare con sollecitazioni eccessive le porte di comunicazione di tutte le connessioni.

Il mancato rispetto di queste istruzioni può provocare infortuni o danni alle apparecchiature.

1. Rimuovere la vite dall'area di installazione della scheda WiFi/Bluetooth nell'unità di interfaccia.

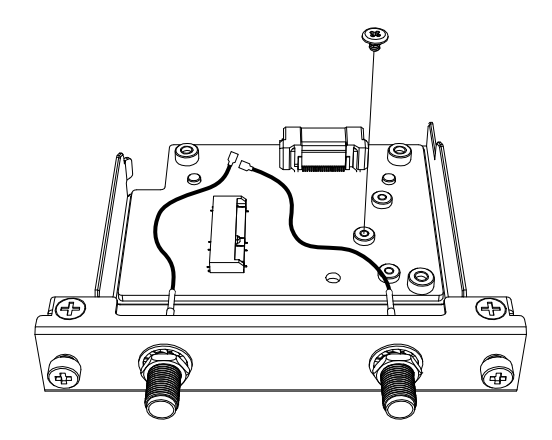

2. Come mostrato di seguito, inserire la scheda WiFi/Bluetooth in diagonale e poi spingere da sopra.

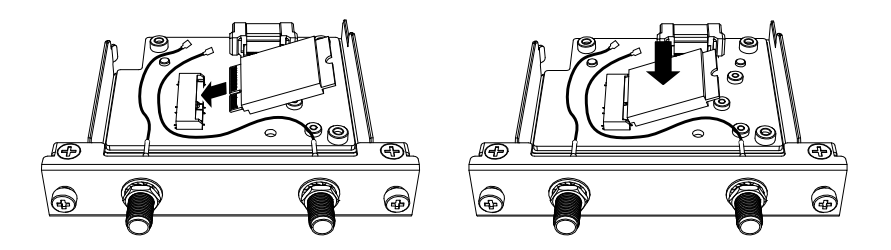

3. Assicurare la scheda con la vite rimossa al punto 1.

### NOTA:

- Si consiglia di usare un cacciavite a stella n°1.
- La coppia necessaria è 0,2 N•m (1,77 lb-in).

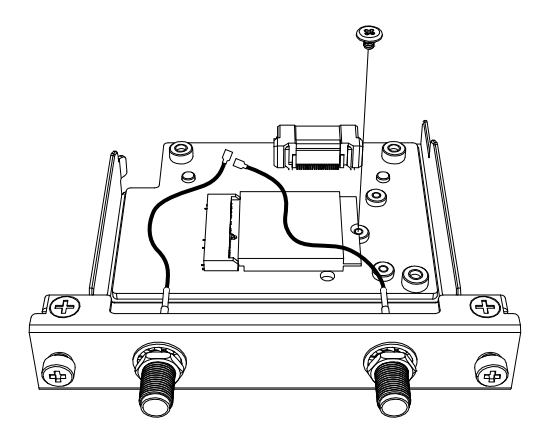

4. Come mostrato di seguito, collegare saldamente il connettore del cavo dell'antenna al connettore della scheda. Guardando da sopra l'interfaccia, inserire il connettore del cavo sul lato sinistro al connettore 1 e il connettore del cavo sul lato destro al connettore 2.

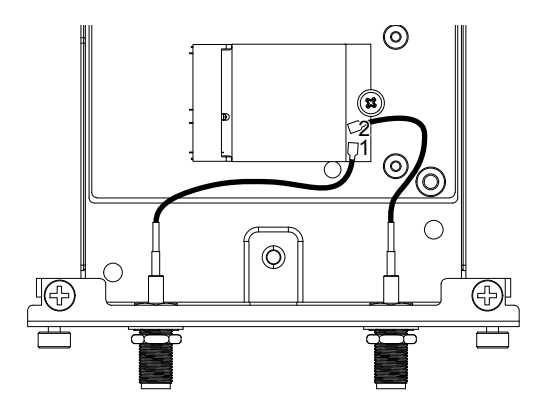

5. Collegare questa interfaccia al prodotto. Montare l'antenna solo dopo aver montato il prodotto sul pannello.

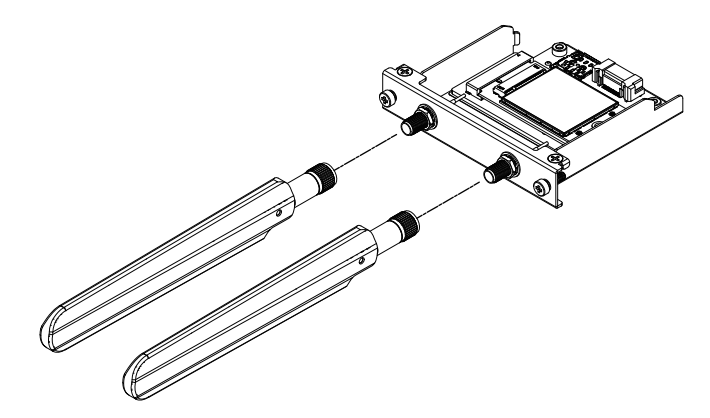

Non coprire l'area dell'antenna con le mani, il corpo o altri oggetti. Si potrebbero causare interferenze nelle comunicazioni.

Si può cambiare la direzione delle antenne, su, giù, sinistra e destra.

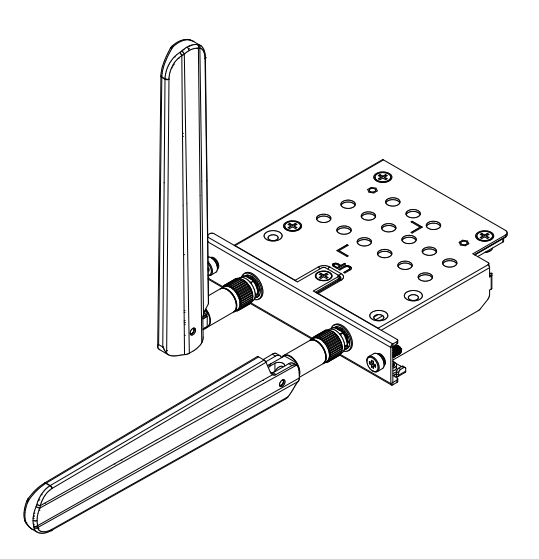

Si può attaccare l'antenna all'esterno del pannello utilizzando il seguente cavo opzionale.

WiFi/Bluetooth Prolunga cavo d'antenna (3 m): HMIYP6CBWF3M

Quando si usa il cavo opzionale, le dimensioni dell'apertura del pannello sono le seguenti.

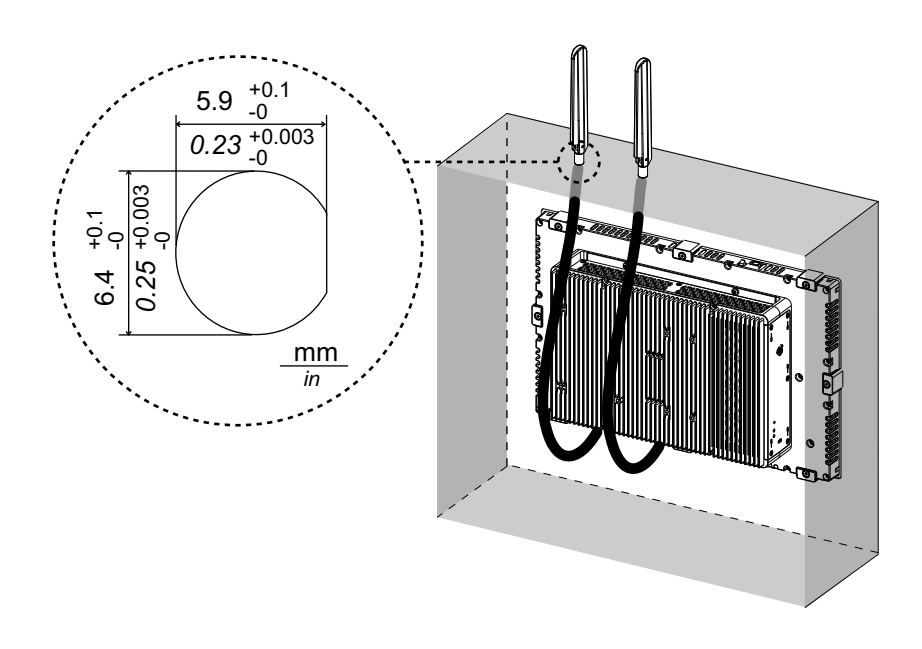

## **Cellulare 4G**

Unendo questa interfaccia a una scheda SIM, questo prodotto può collegarsi a una rete 4G.

### NOTA:

- Utilizzare un'interfaccia e una scheda SIM adatte alla frequenza vigente nel proprio Paese.
- Utilizzare questo prodotto in conformità alle leggi, i regolamenti e gli standard del proprio Paese.
- Questo prodotto/accessorio non possiede gli standard o le certificazioni relative alle frequenze radio. Si prega di richiederlo, se necessario per gli standard e le certificazioni del proprio Paese.

### Contenuto della confezione

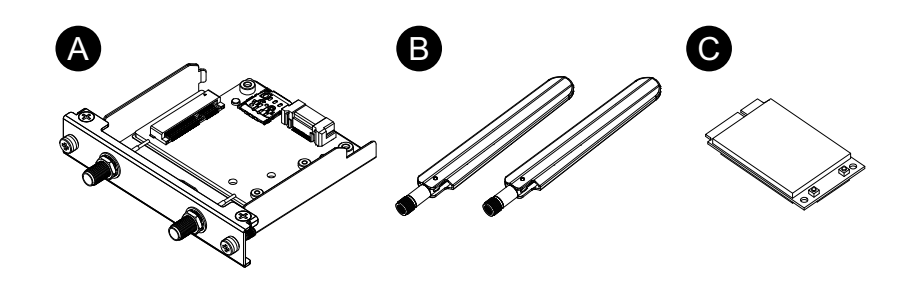

- A. Interfaccia del cellulare 4G
- B. Antenna
- C. Scheda 4G mini PCIe

### Dimensioni dell'antenna

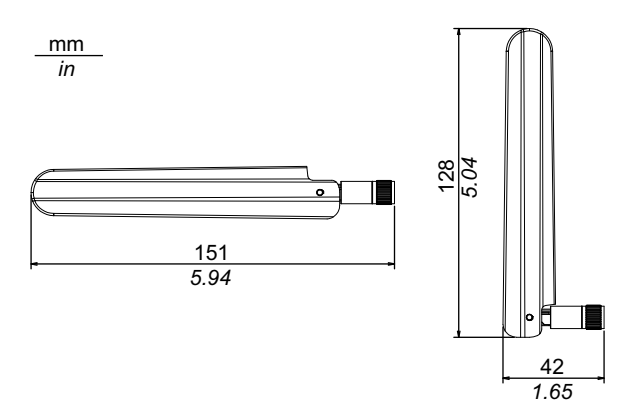

### Specifiche

|                 | Modello EU, Asia e Giappone | Modello USA |
|-----------------|-----------------------------|-------------|
| Numero prodotto | HMIYP6MP4GE                 | HMIYP6MP4GU |
| Tipo scheda SIM | micro SIM 3FF, 12 x 15 mm   |             |

### 4G

|                            | Modello EU, Asia e Giappone                | Modello USA          |
|----------------------------|--------------------------------------------|----------------------|
| Standard                   | 4G LTE: 3GPP Edizione 9, E-UTRA, FDD, MIMO |                      |
| Banda                      | MPCI-L2104:                                | MPCI-L200:           |
|                            | Banda 20 (800 MHz),                        | Banda 17 (700 MHz),  |
|                            | Banda 5 (850 MHz),                         | Banda 5 (850 MHz),   |
|                            | Banda 8 (900 MHz),                         | Banda 4 (1.700 MHz), |
|                            | Banda 3 (1.800 MHz),                       | Banda 2 (1.900 MHz), |
|                            | Banda 1 (2.100 MHz),                       | Banda 7 (2.600 MHz)  |
|                            | Banda 7 (2.600 MHz)                        |                      |
| Velocità di collegamento*1 | Fino a 150 Mb/s DL, 50 Mb/s UL             |                      |

<sup>\*1</sup> Questi valori dipendono dal fornitore del servizio, dalla distanza fra il prodotto e la stazione base e dal traffico in corso.

3G

|                            | Modello EU, Asia e Giappone            | Modello USA                         |
|----------------------------|----------------------------------------|-------------------------------------|
| Standard                   | 3G UMTS/HSDPA/HSUPA: 3GPI<br>UTRA, FDD | P Edizione 8, DC-HSPA+,             |
| Banda                      | MPCI-L210:                             | MPCI-L200:                          |
|                            | Banda 5 (850 MHz),                     | Banda 5 (850 MHz),                  |
|                            | Banda 8 (900 MHz),                     | Banda 8 (900 MHz),                  |
|                            | Banda 2 (1.900 MHz),                   | Banda 4                             |
|                            | Banda 1 (2.100 MHz)                    | MHz),                               |
|                            |                                        | Banda 2 (1.900 MHz),                |
|                            |                                        | Banda 1 (2.100 MHz)                 |
| Velocità di collegamento*1 | HSDPA cat.24, fino a 42 Mb/s<br>DL,    | HSDPA cat.14, fino a 21 Mb/s<br>DL, |
|                            | HSUPA cat.6, fino a 5,6 Mb/s<br>UL     | HSUPA cat.6, fino a 5,6 Mb/s<br>UL  |

<sup>\*1</sup> Questi valori dipendono dal fornitore del servizio, dalla distanza fra il prodotto e la stazione base e dal traffico in corso.

NOTA: La comunicazione 2G (GSM) non è disponibile.

### Collegamento fra scheda 4G mini PCIe e scheda SIM

# **ATTENZIONE**

### PERDITA DI COMUNICAZIONE

Non caricare con sollecitazioni eccessive le porte di comunicazione di tutte le connessioni.

Il mancato rispetto di queste istruzioni può provocare infortuni o danni alle apparecchiature.

1. Rimuovere le due viti dall'area di installazione della scheda 4G mini PCIe nell'interfaccia cellulare 4G.

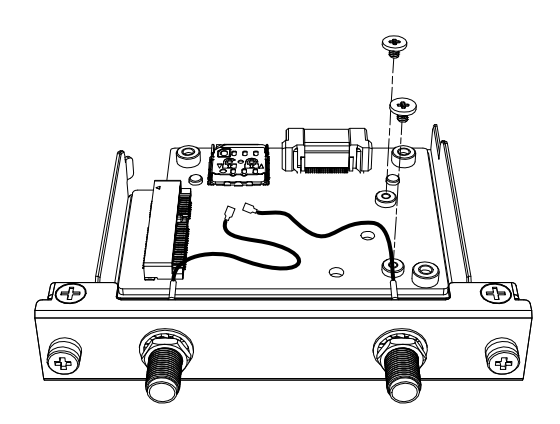

2. Connettere la scheda 4G mini PCIe nel vano.

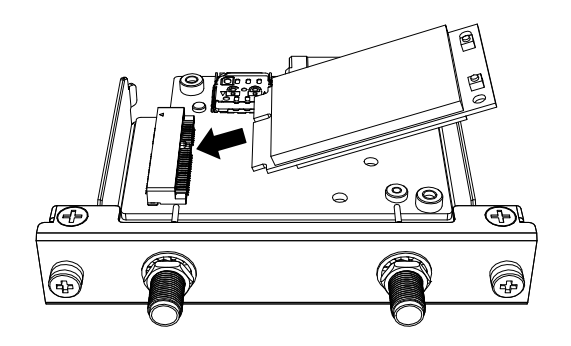

3. Premere la scheda 4G PCIe da sopra e fissarla con le viti rimosse nel passaggio 1.

### NOTA:

- Si consiglia di usare un cacciavite a stella n°1.
- La coppia necessaria è 0,2 N•m (1,77 lb-in).

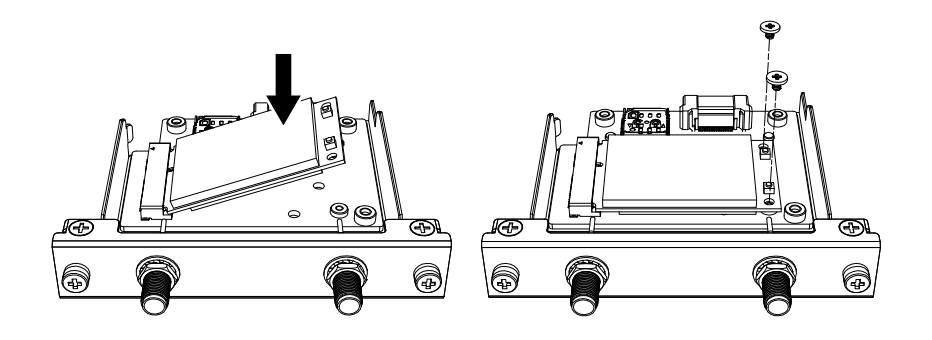

4. Come mostrato di seguito, collegare saldamente il connettore del cavo dell'antenna al connettore della scheda 4G mini PCIe. Guardando da sopra l'interfaccia, inserire il connettore del cavo sul lato sinistro al connettore 1 e il connettore del cavo sul lato destro al connettore 2.

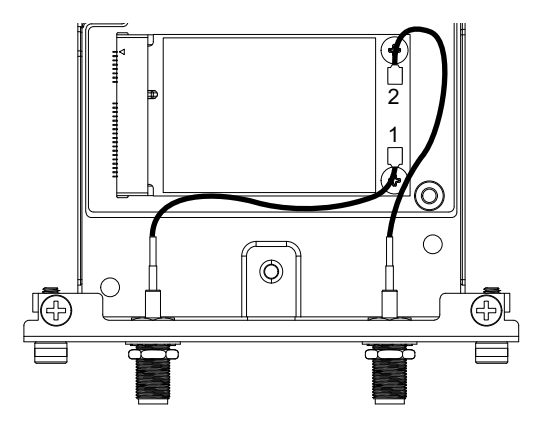

5. Far scorrere la copertura della scheda SIM nella direzione della freccia per aprirla.

**NOTA:** Non utilizzare il supporto per la scheda SIM che si trova sul retro della scheda 4G mini PCIe.

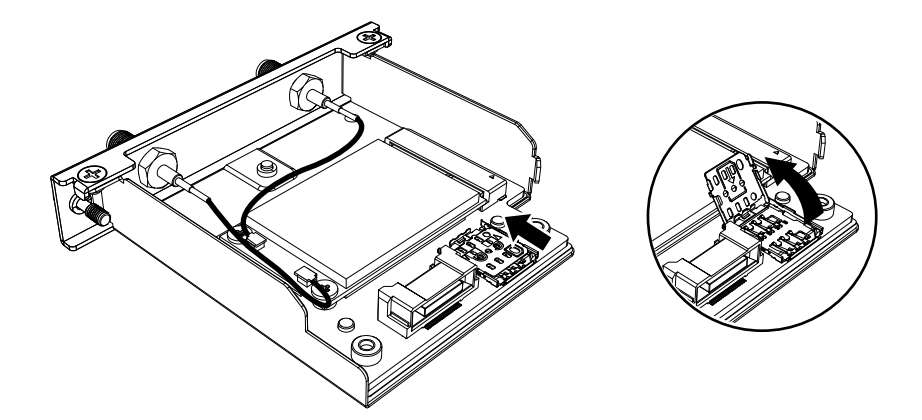

6. Inserire la scheda SIM nel vano.

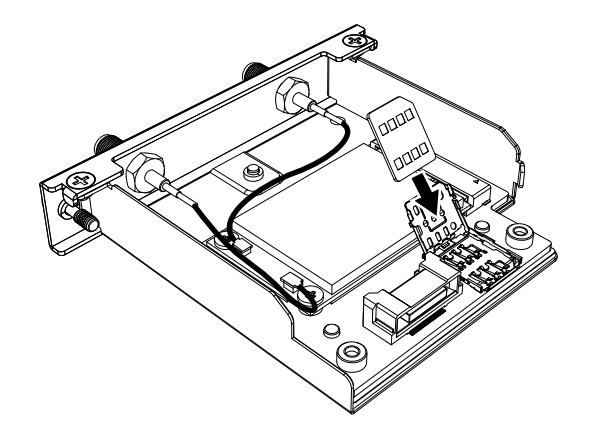

7. Chiudere e far scorrere la chiusura nella direzione della freccia per bloccarla.

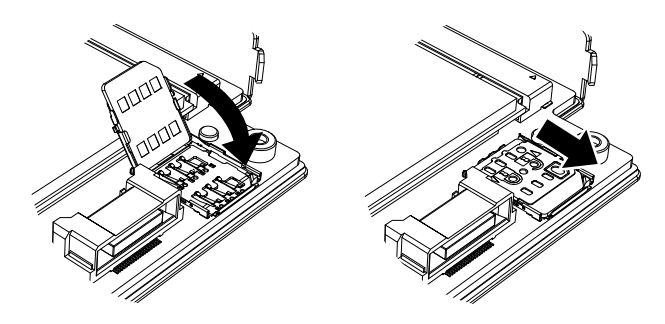

**NOTA:** Quando si rimuove, inserisce o sostituisce la scheda SIM, il cellulare 4G deve essere resettato alle impostazioni di fabbrica. Da Impostazioni del Cellulare 4G, eseguire il passaggio 1.

8. Collegare questa interfaccia al prodotto. Montare l'antenna solo dopo aver montato il prodotto sul pannello.

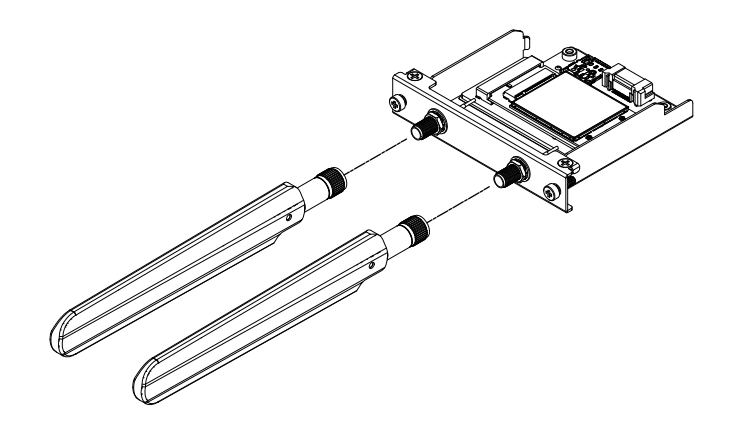

Non coprire l'area dell'antenna con le mani, il corpo o altri oggetti. Si potrebbero causare interferenze nelle comunicazioni.

Si può cambiare la direzione delle antenne, su, giù, sinistra e destra.

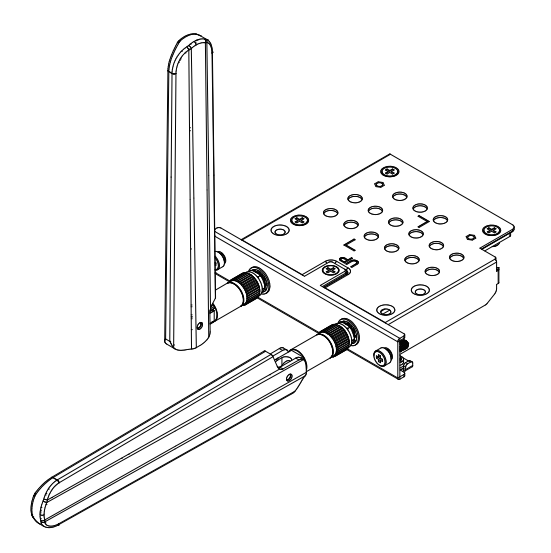

Si può attaccare l'antenna all'esterno del pannello utilizzando il seguente cavo opzionale.

Prolunga cavo d'antenna cellulare 4G (3 m): HMIYP6CB4G3M

Quando si usa il cavo opzionale, le dimensioni dell'apertura del pannello sono le seguenti.

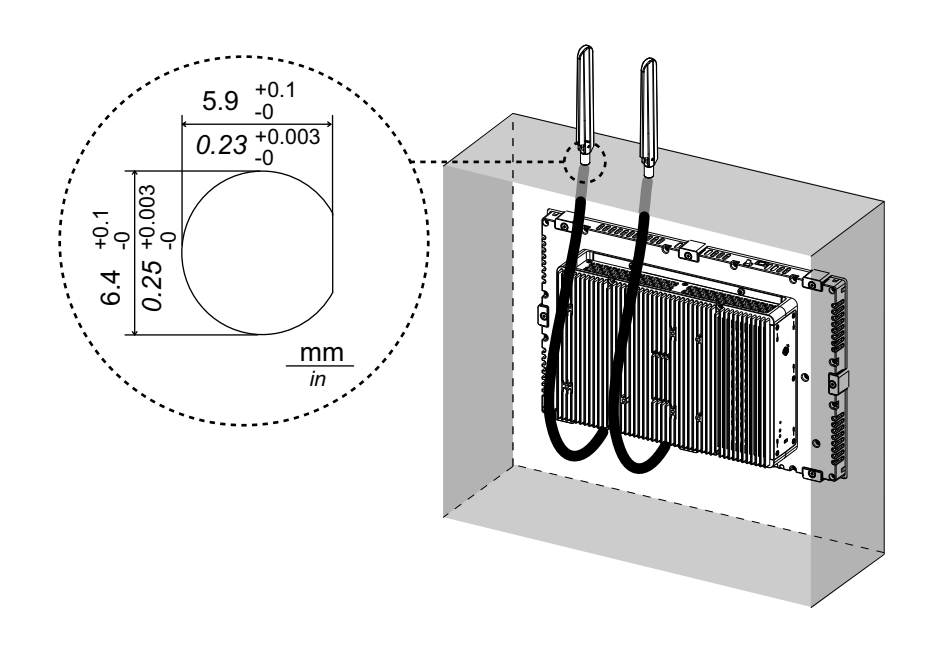

## Impostazioni del Cellulare 4G

**NOTA:** Se si utilizza la seguente versione di sistema del prodotto o se l'icona **Cellular** non è disponibile nel Launcher, scaricare la versione più recente di Harmony P6 e Harmony FP6 Utility dal seguente URL e installarla seguendo le istruzioni.

www.se.com/ww/en/download

#### System Version: OS Base: 2.0 o precedente OS Patch: None

È possibile verificare la versione di sistema dal Launcher. Fare riferimento a System.

- Per ripristinare l'impostazione di fabbrica, nella destinazione seguente, fare clic sul file 4gCellular\_FactoryReset.
   Destinazione: C:\Program Files (x86)\Schneider Electric\Utilities \4gCellularControl\4gCellular\_FactoryReset
   Dopo aver completato l'impostazione, apparirà un messaggio. Dopo aver spento il sistema, riavviare il prodotto.
- 2. Avviare il Launcher e toccare l'icona Cellular.
- 3. Toccare la freccia verso il basso.

| Cellular | × |
|----------|---|
|          | Х |
|          |   |

4. Configurare le impostazioni **APN Settings**. Come specificato dal fornitore della scheda SIM, inserire l'indirizzo APM, il tipo di autenticazione, il nome utente e la password. Selezionare un **Network type**.

| Cellular                  | $\times$              |
|---------------------------|-----------------------|
|                           | off ^                 |
| Status<br>Operator<br>APN |                       |
| SIM                       | Ready                 |
| APN Settings              | ·                     |
| APN                       | XXXXX                 |
| Auth. type                | CHAP ~                |
| Destword                  | XXX                   |
| Network type              | 1C V                  |
| SIM Settings              | 40                    |
| Lock                      | Off<br>Cange PIN Code |

5. Per bloccare la scheda SIM, impostare **Lock On**. Nella schermata seguente, inserire un numero da 4 a 8 cifre.

| Cellular                                 | $\times$ |
|------------------------------------------|----------|
| Enter PIN Code to change SIM Lock status |          |
| Remaining times : 3                      |          |

### NOTA:

- Per prevenire il furto della scheda SIM, consigliamo di bloccare la SIM.
- Il codice PIN si usa anche per rilasciare il blocco della scheda SIM. Prendere nota del codice in modo da non dimenticarlo.
- Se si inserisce il codice PIN errato per 3 volte, contattare il fornitore della scheda SIM per ottenere un codice PUK. Se si inserisce il codice PUK errato e si utilizzando tutti i tentativi disponibili, la schema SIM non può più essere utilizzata.

| Cellular           |                             | $\times$ |
|--------------------|-----------------------------|----------|
| Ente<br>PUK        | er PUK Code to unlock the S | ЯМ       |
| New PIN<br>Confirm |                             |          |

6. Accendere Cellular On e chiudere la schermata.

| Cellular            | $\times$       |
|---------------------|----------------|
|                     | on A           |
| Status              |                |
| Operator            | XXXXXXXXX      |
| APN                 | ххххх          |
| SIM                 | Ready          |
| APN Settings<br>APN | XXXXX          |
| Auth. type          | CHAP ~         |
| Username            | xxx            |
| Password            | ****           |
| Network type        | 4G ~           |
| SIM Settings        |                |
| Lock                | On             |
|                     | Cange PIN Code |

## 16DI/8DO

Utilizzando questa interfaccia digitale I/O si può controllare I'I/O esterno. Collegare l'unità di interfaccia al prodotto e usare anche il, cavo accluso per collegare per collegarla alla morsettiera 16DI/8DO DIN. L'unità terminale è configurata per il montaggio sulla morsettiera DIN.

### NOTA:

- Se si installa l'interfaccia 16DI/8DO sul prodotto, va tenuto presente che non è conforme alla certificazione UL.
- L'API e la utility campione (compresi i condici fonte) sono pubblicati sul nostro sito web. Per la procedura di scaricamento del file, far riferimento a API.

### Contenuto della confezione

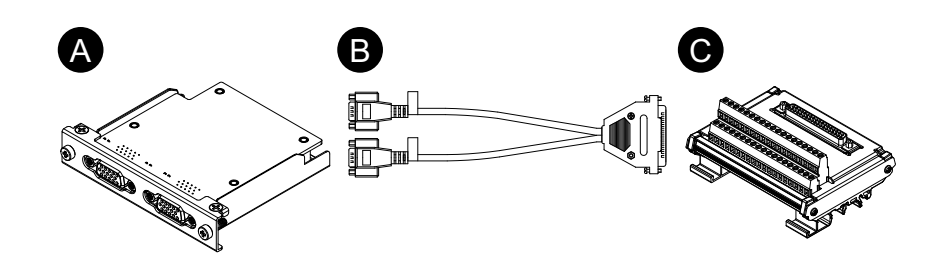

- A. Interfaccia 16DI/8DO
- B. Cavo di collegamento (2 m)

### C. Unità terminale

## Specifiche

| Numero prodotto   |                                                   | HMIYP6MPX16Y8                                                                                              |  |
|-------------------|---------------------------------------------------|----------------------------------------------------------------------------------------------------|--|
| Connettore        |                                                   | D-Sub 15 pin (presa) x 2                                                                                   |  |
| Ingresso digitale | Canali                                            | 16                                                                                                    |  |
|                   | Tensione in<br>ingresso                           | Contatto bagnato<br>Logic 0: 03 Vcc, Logic 1: 1030 Vcc<br>Contatto asciutto<br>Logic 0: Open, Logic 1: GND |  |
|                   | Corrente in<br>ingresso                           | 0,5 mA (10 Vcc) 9 mA (30 Vcc)                                                                              |  |
|                   | Protezione sbalzi<br>di tensione                  | 70 Vcc                                                                                                    |  |
|                   | Tensione di<br>isolamento                         | 1.250 Vca                                                                                                  |  |
|                   | Tempo di<br>risposta:                             | Tipico: 50 μs (max.: 65 μs)                                                                                |  |
|                   | Alimentazione<br>interna per<br>contatto asciutto | 12 Vcc (max.: 2,3 mA/ch)                                                                                   |  |
| Uscita digitale   | Canali                                            | 8                                                                                                    |  |
|                   | Tipo d'uscita                                     | MOS FET                                                                                                    |  |
|                   | Tensione in<br>uscita                             | 530 Vcc                                                                                                    |  |
|                   | Corrente di caduta (max.)                         | 100 mA/ch                                                                                                  |  |
|                   | Tensione di<br>isolamento                         | 1.250 Vca                                                                                                  |  |
|                   | Tempo di<br>risposta:                             | Tipico: 50 μs (max.: 65 μs)                                                                                |  |
| Contatore         | Canali                                            | 2                                                                                                    |  |
|                   | Risoluzione                                       | 32 bit                                                                                                    |  |
|                   | Frequenza in ingresso (max.)                      | Quando la funzione antirimbalzo è disattivata: 10 kHz<br>Quando la funzione antirimbalzo è attivata: 25 Hz |  |

## Assegnazione dei pin

Lato modulo: Connettore presa D-Sub 15 pin x 2

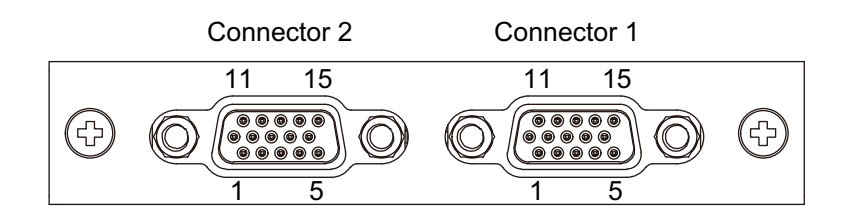

### Connettore 1

| N° pin | Nome segnale | Direzione | Descrizione                                  |
|--------|--------------|-----------|----------------------------------------------|
| 1      | DI0/CNT0     | Ingresso  | Ingresso digitale ch0/Ingresso contatore ch0 |
| 2      | DI1          | Ingresso  | Ingresso digitale ch1                        |
| 3      | DI2          | Ingresso  | Ingresso digitale ch2                        |

| N° pin    | Nome segnale | Direzione | Descrizione                                  |
|-----------|--------------|-----------|----------------------------------------------|
| 4         | DI3          | Ingresso  | Ingresso digitale ch3                        |
| 5         | DI4/CNT1     | Ingresso  | Ingresso digitale ch4/Ingresso contatore ch1 |
| 6         | DI5          | Ingresso  | Ingresso digitale ch5                        |
| 7         | DI6          | Ingresso  | Ingresso digitale ch6                        |
| 8         | DI7          | Ingresso  | Ingresso digitale ch7                        |
| 9         | ECOM0        | -         | Comune esterno di DI (ch07)                  |
| 10        | EGND         | -         | Massa esterna                                |
| 11        | DO0          | Uscita    | Uscita digitale ch0                          |
| 12        | DO1          | Uscita    | Uscita digitale ch1                          |
| 13        | DO2          | Uscita    | Uscita digitale ch2                          |
| 14        | DO3          | Uscita    | Uscita digitale ch3                          |
| 15        | PCOM         | -         | Diodo di ricircolo comune per DO             |
| Involucro | FG           | -         | Massa telaio                                 |

### Connettore 2

| N° pin    | Nome segnale | Direzione | Descrizione                      |
|-----------|--------------|-----------|----------------------------------|
| 1         | DI8          | Ingresso  | Ingresso digitale ch8            |
| 2         | DI9          | Ingresso  | Ingresso digitale ch9            |
| 3         | DI10         | Ingresso  | Ingresso digitale ch10           |
| 4         | DI11         | Ingresso  | Ingresso digitale ch11           |
| 5         | DI12         | Ingresso  | Ingresso digitale ch12           |
| 6         | DI13         | Ingresso  | Ingresso digitale ch13           |
| 7         | DI14         | Ingresso  | Ingresso digitale ch14           |
| 8         | DI15         | Ingresso  | Ingresso digitale ch15           |
| 9         | ECOM1        | -         | Comune esterno di DI (ch815)     |
| 10        | EGND         | -         | Massa esterna                    |
| 11        | DO4          | Uscita    | Uscita digitale ch4              |
| 12        | DO5          | Uscita    | Uscita digitale ch5              |
| 13        | DO6          | Uscita    | Uscita digitale ch6              |
| 14        | DO7          | Uscita    | Uscita digitale ch7              |
| 15        | PCOM         | -         | Diodo di ricircolo comune per DO |
| Involucro | FG           | -         | Massa telaio                     |

Vite a martinetto #4-40 (UNC).

### Assegnazione Pin della morsettiera

Lato unità terminale: Connettore presa D-Sub a 37 pin

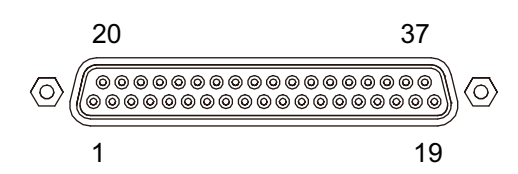
| N° pin    | Nome segnale                  | Direzione | Descrizione                                  |
|-----------|-------------------------------|-----------|----------------------------------------------|
| 1         | DI0/CNT0                      | Ingresso  | Ingresso digitale ch0/Ingresso contatore ch0 |
| 2         | DI2                           | Ingresso  | Ingresso digitale ch2                        |
| 3         | DI4/CNT1                      | Ingresso  | Ingresso digitale ch4/Ingresso contatore ch1 |
| 4         | DI6                           | Ingresso  | Ingresso digitale ch6                        |
| 5         | DI8                           | Ingresso  | Ingresso digitale ch8                        |
| 6         | DI10                          | Ingresso  | Ingresso digitale ch10                       |
| 7         | DI12                          | Ingresso  | Ingresso digitale ch12                       |
| 8         | DI14                          | Ingresso  | Ingresso digitale ch14                       |
| 9         | ECOM0                         | -         | Comune esterno di DI (ch07)                  |
| 10        | РСОМ                          | -         | Diodo di ricircolo comune per DO             |
| 11        | DO0                           | Uscita    | Uscita digitale ch0                          |
| 12        | DO2                           | Uscita    | Uscita digitale ch2                          |
| 13        | DO4                           | Uscita    | Uscita digitale ch4                          |
| 14        | DO6                           | Uscita    | Uscita digitale ch6                          |
| 1519      | 1519 NC - Connessione assente |           | Connessione assente                          |
| 20        | DI1                           | Ingresso  | Ingresso digitale ch1                        |
| 21        | DI3                           | Ingresso  | Ingresso digitale ch3                        |
| 22        | DI5                           | Ingresso  | Ingresso digitale ch5                        |
| 23        | DI7                           | Ingresso  | Ingresso digitale ch7                        |
| 24        | DI9                           | Ingresso  | Ingresso digitale ch9                        |
| 25        | DI11                          | Ingresso  | Ingresso digitale ch11                       |
| 26        | DI13                          | Ingresso  | Ingresso digitale ch13                       |
| 27        | DI15                          | Ingresso  | Ingresso digitale ch15                       |
| 28        | ECOM1                         | -         | Comune esterno di DI (ch815)                 |
| 29        | EGND                          | -         | Massa esterna                                |
| 30        | DO1                           | Uscita    | Uscita digitale ch1                          |
| 31        | DO3                           | Uscita    | Uscita digitale ch3                          |
| 32        | DO5                           | Uscita    | Uscita digitale ch5                          |
| 33        | DO7                           | Uscita    | Uscita digitale ch7                          |
| 3437      | NC                            | -         | Connessione assente                          |
| Involucro | FG                            | -         | Massa telaio                                 |

Vite a martinetto #4-40 (UNC).

### Terminale a vite: 38 pin

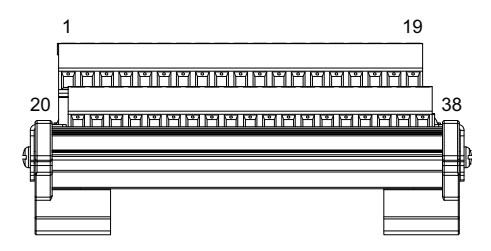

| N° pin | Nome segnale | Direzione | Descrizione                                  |  |
|--------|--------------|-----------|----------------------------------------------|--|
| 1      | DI0/CNT0     | Ingresso  | Ingresso digitale ch0/Ingresso contatore ch0 |  |
| 2      | DI2          | Ingresso  | Ingresso digitale ch2                        |  |
| 3      | DI4/CNT1     | Ingresso  | Ingresso digitale ch4/Ingresso contatore ch1 |  |
| 4      | DI6          | Ingresso  | Ingresso digitale ch6                        |  |
| 5      | DI8          | Ingresso  | Ingresso digitale ch8                        |  |
| 6      | DI10         | Ingresso  | Ingresso digitale ch10                       |  |
| 7      | DI12         | Ingresso  | Ingresso digitale ch12                       |  |
| 8      | DI14         | Ingresso  | Ingresso digitale ch14                       |  |
| 9      | ECOM0        | -         | Comune esterno di DI (ch07)                  |  |
| 10     | PCOM         | -         | Diodo di ricircolo comune per DO             |  |
| 11     | DO0          | Uscita    | Uscita digitale ch0                          |  |
| 12     | DO2          | Uscita    | Uscita digitale ch2                          |  |
| 13     | DO4          | Uscita    | Uscita digitale ch4                          |  |
| 14     | DO6          | Uscita    | Uscita digitale ch6                          |  |
| 1519   | NC           | -         | Connessione assente                          |  |
| 20     | DI1          | Ingresso  | Ingresso digitale ch1                        |  |
| 21     | DI3          | Ingresso  | Ingresso digitale ch3                        |  |
| 22     | DI5          | Ingresso  | Ingresso digitale ch5                        |  |
| 23     | DI7          | Ingresso  | Ingresso digitale ch7                        |  |
| 24     | D19          | Ingresso  | Ingresso digitale ch9                        |  |
| 25     | DI11         | Ingresso  | Ingresso digitale ch11                       |  |
| 26     | DI13         | Ingresso  | Ingresso digitale ch13                       |  |
| 27     | DI15         | Ingresso  | Ingresso digitale ch15                       |  |
| 28     | ECOM1        | -         | Comune esterno di DI (ch815)                 |  |
| 29     | EGND         | -         | Massa esterna                                |  |
| 30     | DO1          | Uscita    | Uscita digitale ch1                          |  |
| 31     | DO3          | Uscita    | Uscita digitale ch3                          |  |
| 32     | DO5          | Uscita    | Uscita digitale ch5                          |  |
| 33     | DO7          | Uscita    | Uscita digitale ch7                          |  |
| 3437   | NC           | -         | Connessione assente                          |  |
| 38     | FG           | -         | Massa telaio                                 |  |

### Esempio di collegamento con apparecchio esterno

Circuito di ingresso digitale (contatto bagnato)

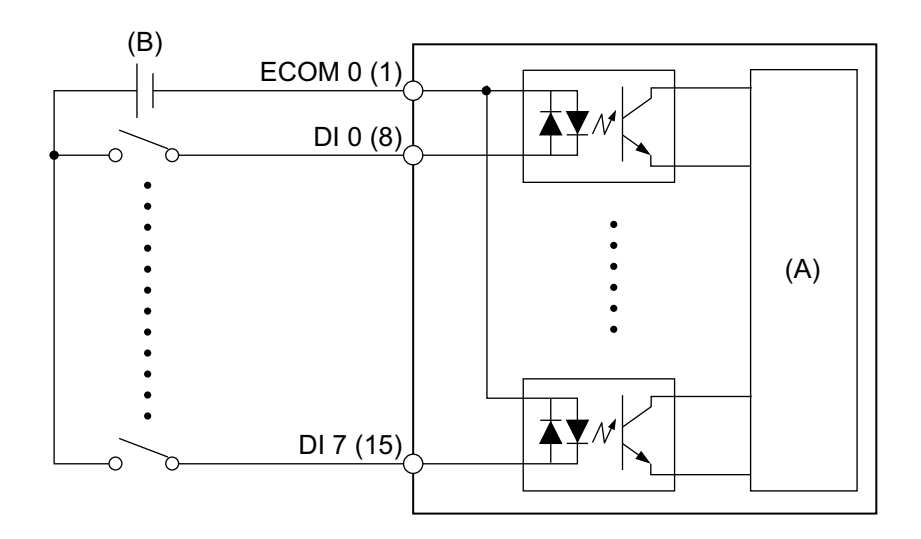

(A) Circuito interno

(B) 24 Vcc

#### Circuito di ingresso digitale (contatto asciutto)

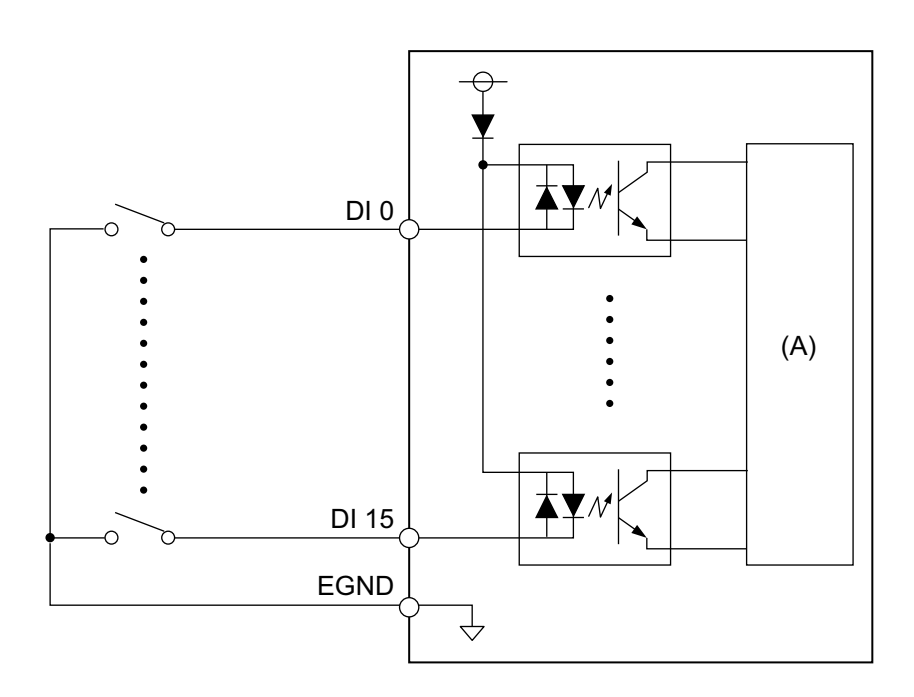

(A) Circuito interno

#### Circuito di uscita digitale

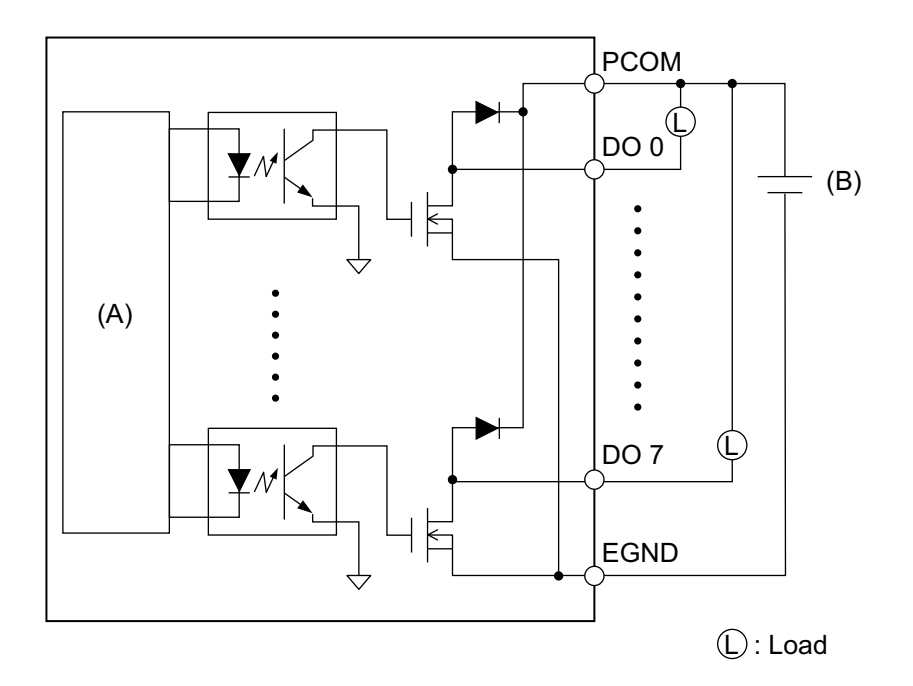

(A) Circuito interno

(B) 24 Vcc

### Schema elettrico dell'unità terminale

- Se le estremità dei singoli fili non sono ritorti correttamente, i fili potrebbero creare un cortocircuito.
- Si consiglia di collegare una morsettiera a pin con un manicotto di isolamento, per ridurre il rischio di cortocircuito.
- Usare cavi in rame omologato per temperature di 75 °C (167 °F) o superiori.

| Sezione consigliata       | 0,52,5 mm <sup>2</sup> (AWG 2013)                                   |
|---------------------------|---------------------------------------------------------------------|
| Tipo di conduttore        | Filo pieno o intrecciato                                            |
| Lunghezza conduttore      | 67 mm (0,240,28 in)<br>→                                            |
| Terminali pin consigliati | Sezione: 0,251,5 mm <sup>2</sup>                                    |
| Cacciavite consigliato    | Spessore lama: 0,6 mm (0,02 in)<br>Larghezza lama: 3,5 mm (0,14 in) |

Inserire ogni filo animato nel foro corrispondente e serrare le viti per fissare il filo al suo posto.

NOTA: La coppia necessaria è 0,4 N•m (3,5 lb-in).

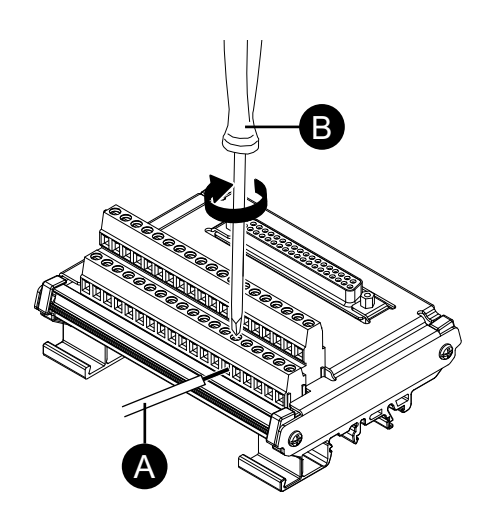

- A. Cavo
- B. Cacciavite

### Installazione della guida DIN

Agganciare la scanalatura superiore dell'unità nella guida DIN, poi premere la parte inferiore sulla guida fino a sentire uno scatto.

#### NOTA:

- Utilizzare la guida DIN compatibile con IEC 60715 TH35-7.5 per la morsettiera.
- In ambienti nei quali la morsettiera fosse sottoposta a vibrazioni estremi e forti urti, fissarla a una guida DFIN con fissaggi compatibili, come previsto.

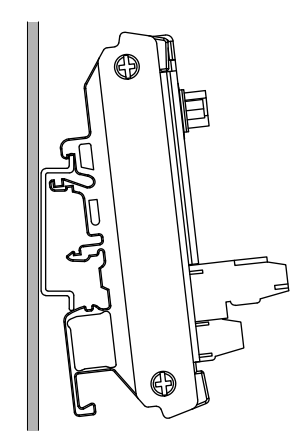

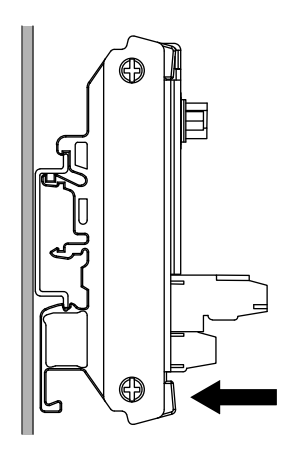

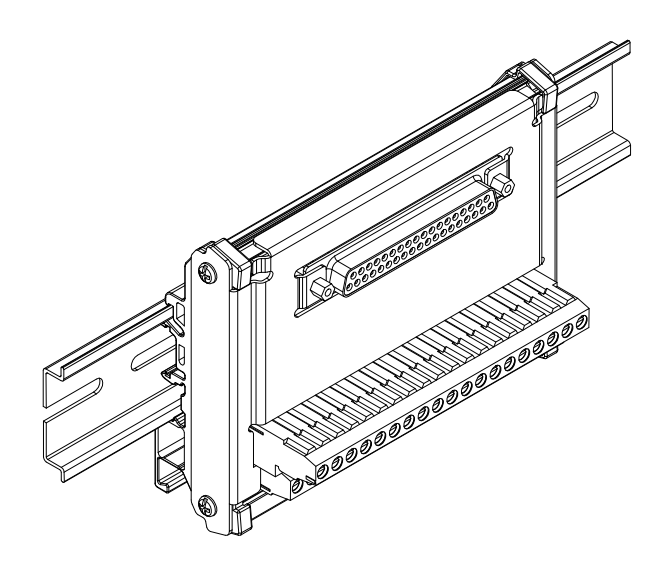

### 16DI/8DO DO Impostazione dello stato di uscita

Usando l'utility 16DI/8DO, si può selezionare se mantenere o resettare (forzare OFF) gli stati di uscita DO dell'interfaccia 16DI/8DO quando si spegne o si sospende (S3, S4, S4 [spegnimento ibrido], S5) il sistema operativo.

- 1. Scaricare l'utility 16DI/8DO dal seguente URL. www.se.com/ww/en/download
- 2. Estrarre il file scaricato.
- 3. Chiudere tutte le applicazioni che usano l'interfaccia 16DI/8DO.
- 4. Per cambiare l'impostazione, l'interfaccia 16DI/8DO richiede la versione firmware 1.5.1 o successiva. Eseguire DIDO\_Check\_Ver.bat per controllare la versione.
- 5. Compare la seguente schermata del prompt dei comandi.

Versione 1.5.0 o precedente: Compare "Need to Update".

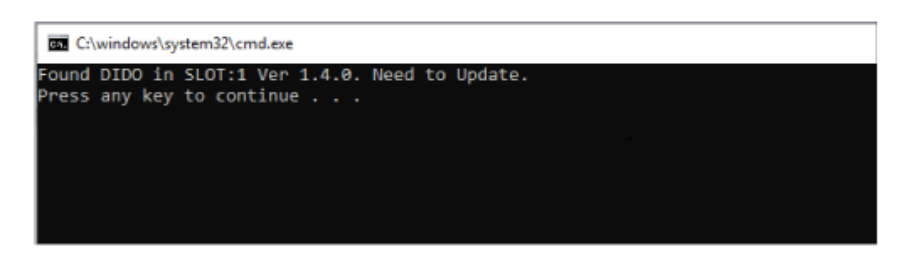

Versione 1.5.1 o successiva: Compare l'impostazione corrente.

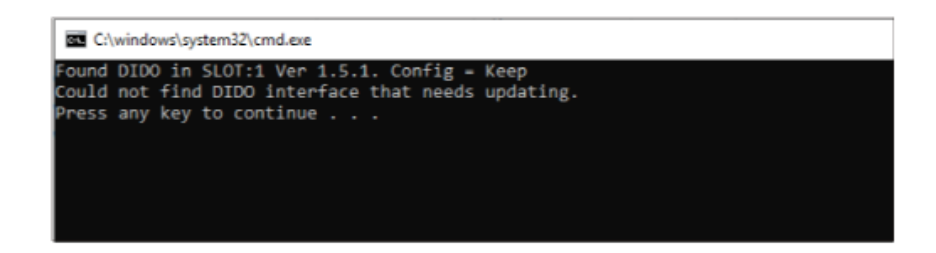

#### NOTA:

- Se entrambi gli slot 1 e 2 sono dotati di interfacce 16DI/8DO, identifica la versione per ogni slot.
- L'impostazione predefinita è Keep (ritentivo).

- 6. Chiudere la schermata del prompt dei comandi.
- Fare clic con il tasto destro del mouse sul file .bat di configurazione desiderato e selezionare Esegui come amministratore. Se entrambi gli slot 1 e 2 sono dotati di interfacce 16DI/8DO, la stessa impostazione viene applicata a entrambi gli slot.

DIDO\_Set\_Reset.bat: Forza gli stati di uscita DO su OFF durante lo spegnimento o la sospensione del sistema operativo.

DIDO\_Set\_Keep.bat: Mantenere gli stati dell'uscita DO durante lo spegnimento o la sospensione del sistema operativo.

8. Se la versione del firmware è 1.5.0 o precedente, l'impostazione viene cambiata dopo che il firmware viene aggiornato automaticamente alla versione 1.5.1 o successiva. Per la versione 1.5.1 o successiva, viene eseguita solo la modifica della configurazione. L'immagine seguente illustra l'aggiornamento con 1.5.0 o precedente.

#### NOTA:

- Ci vuole circa un minuto e mezzo per aggiornare il firmware.
- Non spegnere mai l'alimentazione durante l'aggiornamento del firmware.

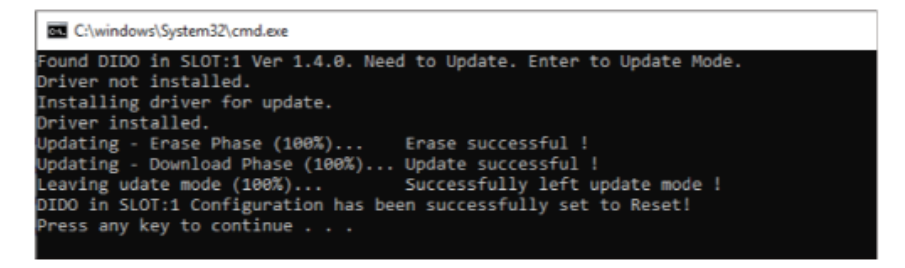

9. Chiudere la schermata del prompt dei comandi e uscire.

## Morsetto serracavo USB Tipo A/Tipo C

### Fissaggio del morsetto serracavo USB

Se si utilizza un dispositivo USB, attaccare un morsetto serracavo USB all'interfaccia USB per evitare che il cavo USB si possa scollegare.

# **AVVERTIMENTO**

#### **RISCHIO DI ESPLOSIONE**

- Verificare che l'alimentazione e i collegamenti di ingresso e uscita (I/O) siano conformi ai metodi descritti in Classe I, Divisione 2.
- Non utilizzare questo prodotto in ambienti pericolosi o in siti diversi da quelli della Classe I, Divisione 2, Gruppi A, B, C e D.
- La sostituzione di qualsiasi componente può compromettere l'idoneità alla Classe I, Divisione 2.
- Non scollegare l'apparecchiatura mentre il circuito è in funzione, a meno di essere certi che l'area è priva di concentrazioni infiammabili.
- Rimuovere l'alimentazione prima di attaccare e staccare qualsiasi connettore a/da questo prodotto.
- Accertarsi che i collegamenti elettrici, di comunicazione e ad accessori non esercitino sollecitazioni eccessive sulle porte. Nella valutazione, tenere conto delle eventuali vibrazioni ambientali.
- Verificare che i cavi di alimentazione, di comunicazione e di accessori esterni siano saldamente fissati al pannello o al cabinet.
- Usare solo cavi USB reperibili in commercio.
- Utilizzare solo configurazioni USB a prova di incendio.
- Verificare che il cavo USB sia stato fissato con il morsetto serracavo USB prima di utilizzare l'interfaccia USB.

Il mancato rispetto di queste istruzioni può provocare morte, gravi infortuni o danni alle apparecchiature.

**NOTA:** Attenzione alle dita. Il bordo della molletta è tagliente.

Per gli USB di Tipo A, montare la molletta sull'USB marcato sull'involucro del connettore USB in modo da sovrapporla. La chiave USB Tipo C può essere installata su entrambi i lati del connettore. In entrambi gli USB di Tipo A e Tipo Cla molletta corrisponde a una lunghezza da 27 a 43,5 mm (da 1,06 a 1,71 in) per il connettore del cavo USB.

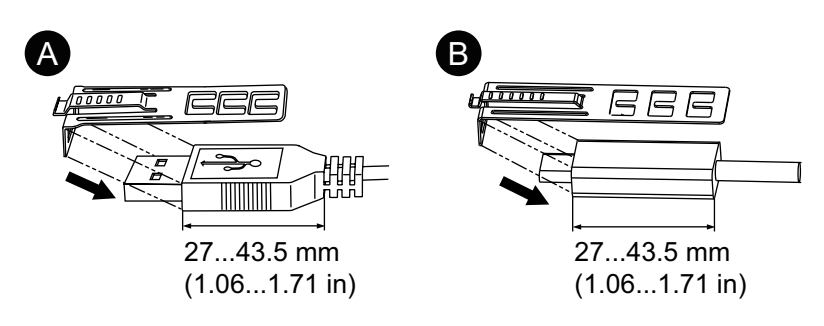

A. USB Tipo A B. USB Tipo C  Allineare la molletta e la protezione del connettore del cavo USB. Regolare la posizione dei fori in cui si attacca la molletta. Per garantire la stabilità, scegliere la posizione molletta-foro più vicina alla base della protezione del connettore.

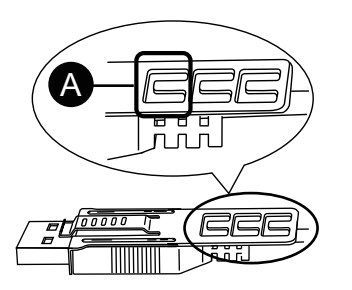

- A. Far passare qui la fascetta.
- 3. Come illustrato, far passare la fascetta attraverso il foro della molletta. Poi ruotare la fascetta e farla passare attraverso la testa in modo che il cavo USB possa passare attraverso il centro dell'anello della fascetta. La molletta ora è unita al cavo USB.

#### NOTA:

- Verificare la direzione della testa in anticipo. Assicurarsi che il cavo USB sia dentro al centro dell'anello della fascetta e che questa possa passare attraverso la testa.
- .È possibile sostituire la fascetta fornita con HMIZCCLUSA o HMIYP6CLUSC o altre fascette disponibili in commercio, con larghezza di 4,8 mm (0,19 in) e spessore di 1,3 mm (0,05 in).

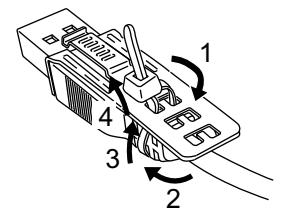

4. Mentre si preme l'impugnatura sulla molletta, inserire il cavo al Passo 3 completamente nell'interfaccia host USB. Assicurarsi che la linguetta della molletta sia assicurata sul cavo USB fissato a questo prodotto.

NOTA: Come mostrato nella figura sottostante, l'ubicazione del nottolino per le porte UBS è diversa fra l'Advanced Box e lo Standard Box. Confermare l'ubicazione del nottolino e inserire la linguetta nella molletta.

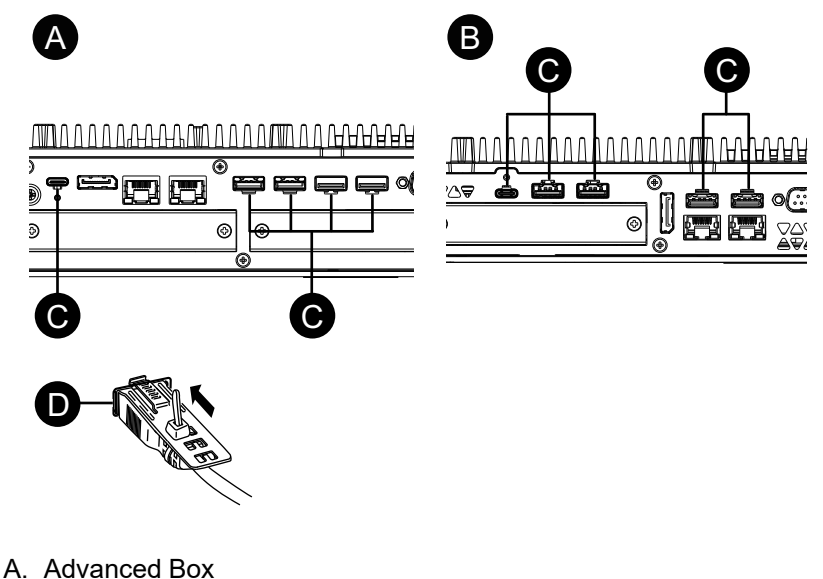

- B. Standard Box
- C. Nottolino
- D. Interfaccia USB

### **Rimozione del morsetto serracavo USB**

1. Rimuovere il cavo USB spingendo la sezione dell'impugnatura della molletta.

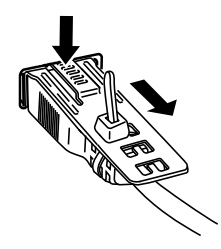

## **Copertura USB anteriore**

#### Apertura della copertura USB anteriore

La superficie anteriore è omologata per contenitore IP66F, IP67F, UL 50/50E, Tipo 1, Tipo 4X (solo uso interno) e Tipo 13, ma quando la copertura USB anteriore è aperta, la superficie anteriore va considerata per contenitori UL 50/50E e Tipo 1.

NOTA: IP66F e IP67F non fanno parte della certificazione UL.

## **ATTENZIONE**

#### **RISCHIO DI LESIONI**

Quando si apre la copertura USB anteriore, attenzione a non ferirsi le dita.

Il mancato rispetto di queste istruzioni può provocare infortuni o danni alle apparecchiature.

## **AVVISO**

#### **CUSTODIA DANNEGGIATA**

Non esercitare una coppia maggiore del valore specificato.

Il mancato rispetto di queste istruzioni può provocare danni alle apparecchiature.

1. Allentare le viti sulla sommità della copertura USB anteriore con un cacciavite.

NOTA: La coppia necessaria è 0,5 N•m (4,4 lb-in).

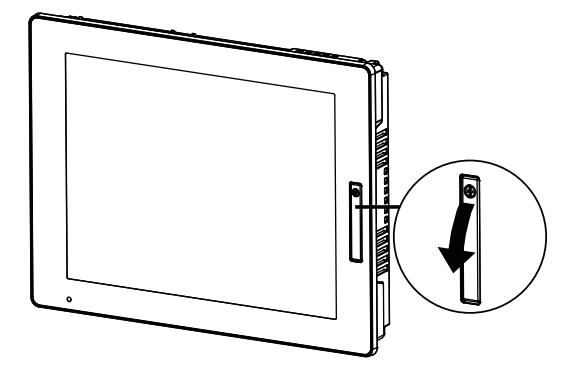

2. L'interfaccia USB è visibile dopo aver estratto la copertura USB anteriore.

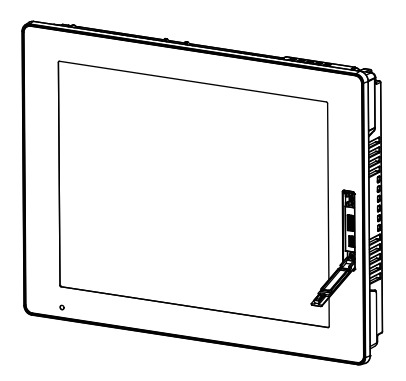

# **Kit VENTOLA**

#### Introduzione

Sull'Advanced Box è possibile installare il kit VENTOLA (HMIYP6FAN) opzionale.

| Tensione d'alimentazione nominale | 12 Vcc |
|-----------------------------------|--------|
|-----------------------------------|--------|

#### Installazione

### **A A PERICOLO**

#### **RISCHIO DI SCARICA ELETTRICA, ESPLOSIONE O ARCO ELETTRICO**

- Disattivare tutte le alimentazioni elettriche del dispositivo prima di smontare coperture o elementi dal sistema e prima di installare o togliere qualsiasi accessorio, componente hardware o cavo.
- Staccare il cavo di alimentazione dal prodotto e dall'alimentazione prima di installare o rimuovere il prodotto.
- Per verificare che l'alimentazione sia disattivata, dove e quando indicato usare sempre un rilevatore di tensione correttamente tarato.
- Prima di ricollegare l'alimentazione al prodotto rimontare e fissare tutte le coperture e i componenti del sistema.
- Utilizzare questo prodotto solo con il valore di tensione specificato. Il modello CC è progettato per l'uso a 24 Vcc, e il modello CA è progettato per l'uso da 100 a 240 Vca. Prima di collegare il dispositivo, controllare sempre se l'alimentazione è CC o CA.

Il mancato rispetto di queste istruzioni provocherà morte o gravi infortuni.

### **AVVISO**

#### SCARICHE ELETTROSTATICHE

Adottare le necessarie misure di protezione dalle scariche elettrostatiche prima di rimuovere il coperchio.

# Il mancato rispetto di queste istruzioni può provocare danni alle apparecchiature.

# **AVVISO**

#### **CUSTODIA DANNEGGIATA**

Non esercitare una coppia maggiore del valore specificato.

# Il mancato rispetto di queste istruzioni può provocare danni alle apparecchiature.

- 1. Scollegare l'alimentazione dal Box Module.
- 2. Toccare l'alloggiamento o il collegamento di terra (non l'alimentazione) per scaricare la carica elettrostatica dal proprio corpo.
- 3. Rimuovere le 5 viti dalla copertura dello sportellino di manutenzione e far scorrere la copertura per rimuovere.

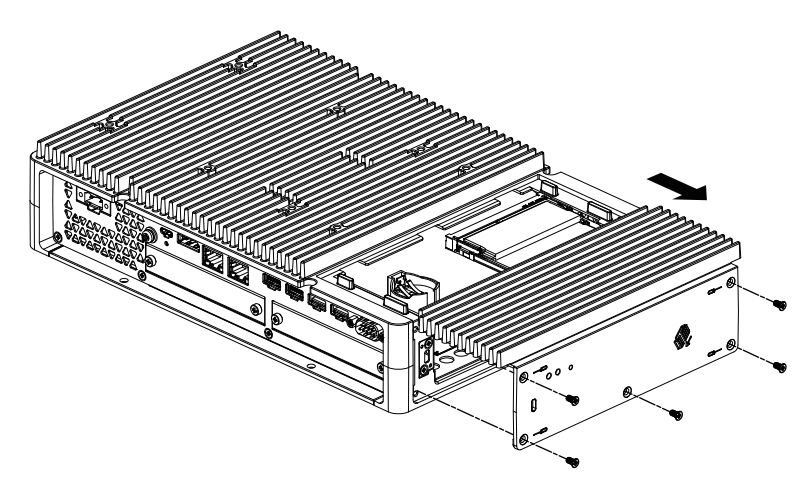

- 4. Per installare la scheda M.2 SSD, rimuovere il dissipatore di calore e il tampone per il dissipatore di calore (per la sommità) prima di installare il kit VENTOLA. Per informazioni sul dissipatore di calore e sul tampone per il dissipatore di calore della scheda M.2 SSD, vedere Installazione M.2 SSD.
- 5. Collegare il cavo del kit VENTOLA al connettore nello sportellino di manutenzione.

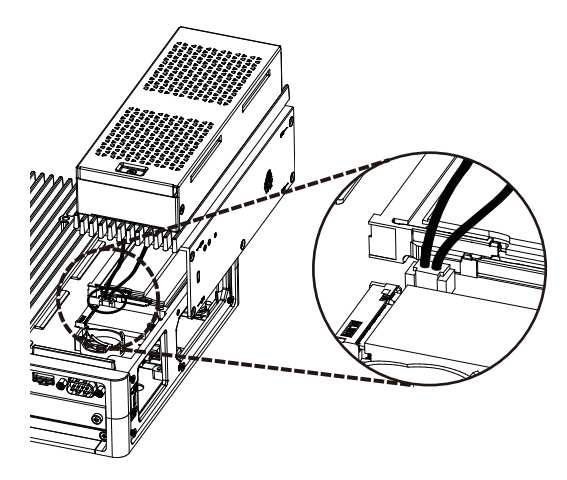

Con le viti rimosse al passo 3, assicurare il kit VENTOLA.
 NOTA: La coppia necessaria è 0,3 N•m (2,7 lb-in).

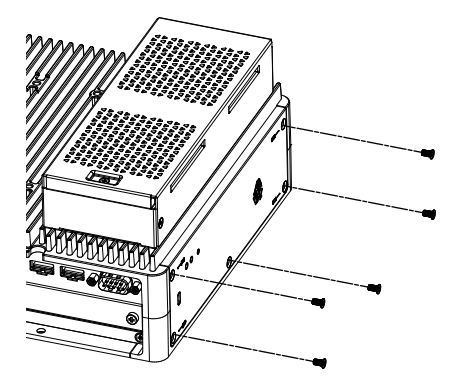

# Manutenzione

### Contenuto del capitolo

| Pulizia regolare                                       | 158 |
|--------------------------------------------------------|-----|
| Punti di controllo periodico                           | 158 |
| Sostituzione del Display Module                        | 159 |
| Sostituzione del filtro della ventola                  | 161 |
| Sostituzione della guarnizione d'installazione         | 163 |
| Sostituzione della batteria e della retroilluminazione | 164 |

## Pulizia regolare

### Pulizia del prodotto

## **AVVISO**

#### DANNI ALLE APPARECCHIATURE

- Spegnere questo prodotto prima di pulirlo.
- Non utilizzare oggetti duri o appuntiti sullo schermo touch.
- Non utilizzare solventi per vernici, solventi organici o composti molto acidi per pulire l'unità.

# Il mancato rispetto di queste istruzioni può provocare danni alle apparecchiature.

Quando questo prodotto diventa sporco, pulirlo con un panno morbido e asciutto o con un panno morbido bagnato in acqua e poi ben strizzato.

**NOTA:** Se questo prodotto è molto sporco, bagnare un panno morbido in acqua con un detergente neutro, strizzarlo per bene e pulire il prodotto evitando l'etichetta prodotto.

# Punti di controllo periodico

### Ambiente di funzionamento

- La temperatura di funzionamento rientra nell'intervallo consentito? Fare riferimento alle Specifiche ambientali.
- L'umidità di funzionamento rientra nell'intervallo specificato? Fare riferimento alle Specifiche ambientali.

Quando questo prodotto è installato in un pannello, le condizioni ambientali si riferiscono alle condizioni all'interno del pannello.

### **Specifiche elettriche**

- La tensione di ingresso è corretta? Fare riferimento allke Specifiche elettriche.
- Tutti i cavi di alimentazione sono collegati correttamente? Sono presenti dei cavi allentati?
- Tutti i dispositivi di fissaggio reggono l'unità correttamente?
- · La guarnizione presenta graffi o tracce di sporco?

### Smaltimento dell'unità

Questo prodotto andrebbe smaltito correttamente, secondo gli standard per lo smaltimento/riciclo industriale dei macchinari vigenti nel proprio paese.

# Sostituzione del Display Module

### Introduzione

Se si utilizza il Panel Type, è possibile sostituire il Display Module con lo stesso tipo di schermo.

- Le seguenti impostazioni sono state memorizzate nel Display Module. Se si sostituisce il Display Module con uno nuovo, queste impostazioni tornano a essere quelle di fabbrica. Per ripetere le impostazioni, fare riferimento a Launcher. Anche la luminosità si può regolare nelle impostazioni Windows<sup>®</sup>.
  - Buzzer
  - Brightness
  - Calibration
  - Front USB
  - Touch Mode
- Quando si sostituisce il Display Module, la luminosità precedentemente impostata potrebbe non riflettersi correttamente. Dopo aver sostituito il Display Module, riavviare il prodotto due volte prima dell'uso.
- Dopo aver salvato la posizione di visualizzazione della finestra con Window Locker, la sostituzione del Display Module potrebbe causare visualizzazioni errate della finestra. Dopo aver sostituito il Display Module, salvare di nuovo la posizione della videata con Window Locker.

### A A PERICOLO

#### RISCHIO DI SCARICA ELETTRICA, ESPLOSIONE O ARCO ELETTRICO

- Disattivare tutte le alimentazioni elettriche del dispositivo prima di smontare coperture o elementi dal sistema e prima di installare o togliere qualsiasi accessorio, componente hardware o cavo.
- Staccare il cavo di alimentazione dal prodotto e dall'alimentazione prima di installare o rimuovere il prodotto.
- Per verificare che l'alimentazione sia disattivata, dove e quando indicato usare sempre un rilevatore di tensione correttamente tarato.
- Prima di ricollegare l'alimentazione al prodotto rimontare e fissare tutte le coperture e i componenti del sistema.
- Utilizzare questo prodotto solo con il valore di tensione specificato. Il modello CC è progettato per l'uso a 24 Vcc, e il modello CA è progettato per l'uso da 100 a 240 Vca. Prima di collegare il dispositivo, controllare sempre se l'alimentazione è CC o CA.

Il mancato rispetto di queste istruzioni provocherà morte o gravi infortuni.

### **Rimozione del Display Module dal Box Module**

# **ATTENZIONE**

#### **RISCHIO DI LESIONI**

Non far cadere il Box Module quando lo si rimuove dal pannello.

- Sostenere l'apparato al suo posto dopo aver rimosso le viti.
- Usare entrambe le mani.

# Il mancato rispetto di queste istruzioni può provocare infortuni o danni alle apparecchiature.

- 1. Appoggiare il Panel Type su una superficie pulita e piana con lo schermo rivolto in basso.
- 2. Rimuovere le viti (q.tà 4) sulla faccia posteriore e poi rimuovere il Box Module.

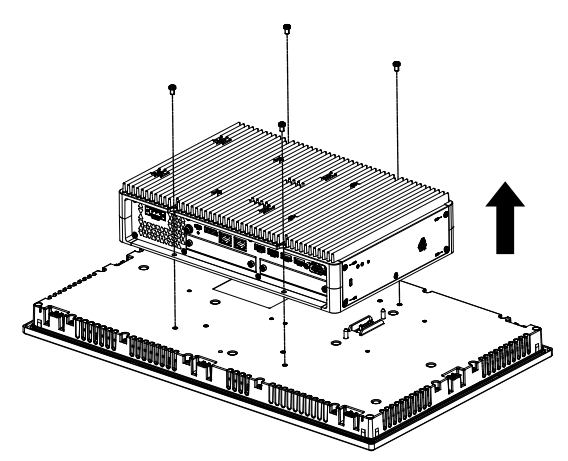

### Installazione del Display Module sul Box Module

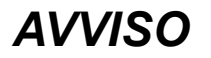

#### **CUSTODIA DANNEGGIATA**

Non esercitare una coppia maggiore del valore specificato.

Il mancato rispetto di queste istruzioni può provocare danni alle apparecchiature.

1. Appoggiare il Display Module su una superficie pulita e piana con lo schermo rivolto in basso.

2. Coprire il Box Module in modo che il suo contorno si adatti alle linee guida appropriate e si possano inserire i perni di montaggio attraverso i fori.

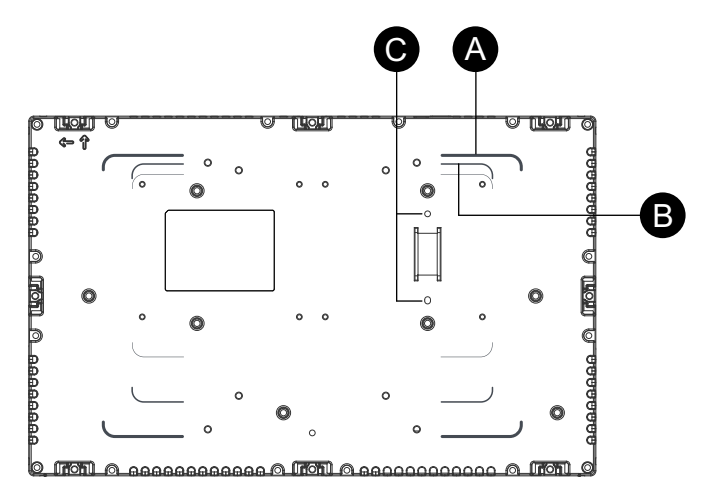

- A. Linee guida Advanced Box
- B. Linea guida Standard Box
- C. Pin di installazione
- Stringere le viti M4 (q.tà 4) per fissare il Box Module.
   NOTA: La coppia necessaria è 0,7 N•m (6,2 lb-in).

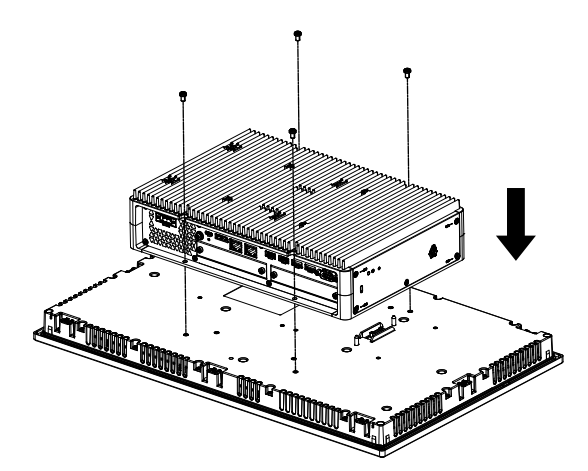

# Sostituzione del filtro della ventola

#### Introduzione

Di seguito viene descritto come sostituire il filtro della ventola nel kit VENTOLA. **NOTA:** Controllare il filtro della ventola periodicamente.

# **A** A PERICOLO

#### **RISCHIO DI SCARICA ELETTRICA, ESPLOSIONE O ARCO ELETTRICO**

- Disattivare tutte le alimentazioni elettriche del dispositivo prima di smontare coperture o elementi dal sistema e prima di installare o togliere qualsiasi accessorio, componente hardware o cavo.
- Staccare il cavo di alimentazione dal prodotto e dall'alimentazione prima di installare o rimuovere il prodotto.
- Per verificare che l'alimentazione sia disattivata, dove e quando indicato usare sempre un rilevatore di tensione correttamente tarato.
- Prima di ricollegare l'alimentazione al prodotto rimontare e fissare tutte le coperture e i componenti del sistema.
- Utilizzare questo prodotto solo con il valore di tensione specificato. Il modello CC è progettato per l'uso a 24 Vcc, e il modello CA è progettato per l'uso da 100 a 240 Vca. Prima di collegare il dispositivo, controllare sempre se l'alimentazione è CC o CA.

Il mancato rispetto di queste istruzioni provocherà morte o gravi infortuni.

# AVVISO

#### SCARICHE ELETTROSTATICHE

Adottare le necessarie misure di protezione dalle scariche elettrostatiche prima di rimuovere il coperchio.

Il mancato rispetto di queste istruzioni può provocare danni alle apparecchiature.

## **AVVISO**

#### CUSTODIA DANNEGGIATA

Non esercitare una coppia maggiore del valore specificato.

Il mancato rispetto di queste istruzioni può provocare danni alle apparecchiature.

#### Sostituzione del filtro

- 1. Scollegare l'alimentazione dal Box Module.
- 2. Toccare l'alloggiamento o il collegamento di terra (non l'alimentazione) per scaricare la carica elettrostatica dal proprio corpo.
- 3. Rimuovere la vite per inserto del filtro della ventola.

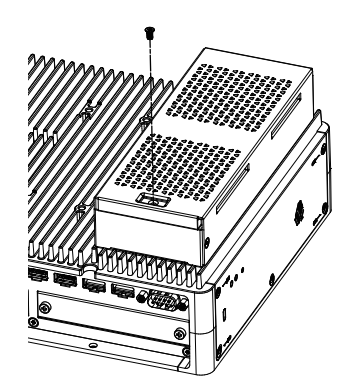

4. Rimuovere il vassoio del filtro della ventola.

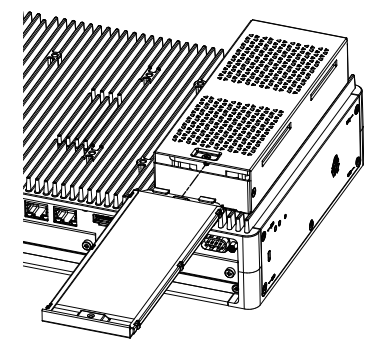

5. Sostituire il filtro della ventola.

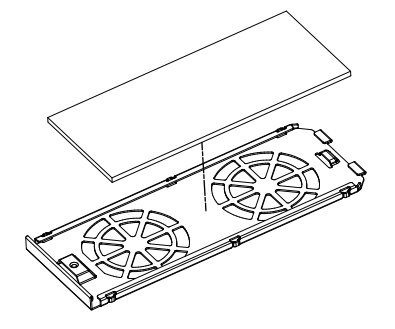

6. Inserire di nuovo il vassoio del filtro della ventola e stringere la vite.

**NOTA:** La coppia necessaria è 0,3 N•m (2,7 lb-in).

## Sostituzione della guarnizione d'installazione

#### Introduzione

La guarnizione fornisce la protezione contro la penetrazione di polvere e umidità. La guarnizione va inserita correttamente nella cavità per proteggere dall'umidità il Panel Type.

### **AVVISO**

#### USURA DELLA GUARNIZIONE

- Ispezionare la guarnizione periodicamente, secondo le necessità del proprio ambiente operativo.
- Sostituire la guarnizione almeno una volta l'anno o appena compaiono graffi o sporco.

Il mancato rispetto di queste istruzioni può provocare danni alle apparecchiature.

# **AVVISO**

#### DANNI ALLE APPARECCHIATURE

Evitare di allungare troppo la guarnizione senza motivo.

# Il mancato rispetto di queste istruzioni può provocare danni alle apparecchiature.

#### Installazione della guarnizione d'installazione

1. Appoggiare il Panel Type su una superficie pulita e piana con la faccia dello schermo rivolta in basso.

- 2. Rimuovere la guarnizione dal Panel Type.
- 3. Montare la nuova guarnizione sul Panel Type. Inserire le sporgenze dai quattro angoli della guarnizione nei fori corrispondenti agli angoli del Panel Type.

A seconda del modello, potrebbero esserci altre sporgenze. Nel seguito far riferimento alla figura a destra e inserire opportunamente le sporgenze.

**NOTA:** Se si usa un utensile per inserire la guarnizione, accertarsi che l'utensile non prenda la guarnizione di gomma e causi uno strappo.

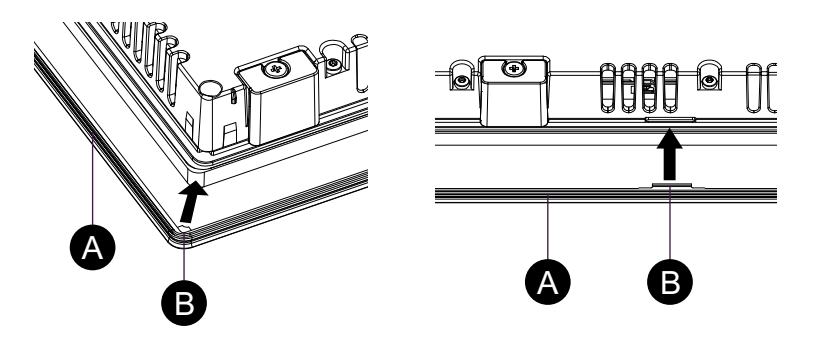

- A. Guarnizione d'installazione
- B. Punto sporgente

### Sostituzione della batteria e della retroilluminazione

Non sostituibile dall'utente. Rivolgersi al distributore locale.

# Cybersicurezza

### Contenuto del capitolo

| Linee guida sulla sicurezza informatica |
|-----------------------------------------|
|-----------------------------------------|

### Linee guida sulla sicurezza informatica

Utilizzare questo prodotto all'interno di un sistema di controllo e automazione industriale sicuro. La protezione totale di componenti (apparecchiature/ dispositivi), sistemi, organizzazioni e reti dalle minacce di attacchi informatici richiede misure di mitigazione dei rischi informatici a più livelli, rilevamento precoce degli incidenti e piani di risposta e ripristino appropriati quando si verificano incidenti. Per ulteriori informazioni sulla sicurezza informatica, consultare Harmony HMI/iPC Cybersecurity Guide.

https://www.se.com/ww/en/download/document/EIO0000004948/

### **AVVERTIMENTO**

#### POSSIBILE COMPROMISSIONE DELLA DISPONIBILITÀ, DELL'INTEGRITÀ E DELLA CONFIDENZIALITÀ DEL SISTEMA

- Modificare le password predefinite al primo utilizzo, per evitare l'accesso non autorizzato alle impostazioni, ai controlli e alle informazioni del dispositivo.
- Disattivare porte/servizi e account predefiniti inutilizzati, ove possibile, per ridurre le possibilità di attacchi malevoli.
- Posizionare i dispositivi di rete dietro più livelli di difese informatiche (ad esempio firewall, segmentazione di rete, rilevamento e protezione da intrusione di rete).
- Applicare gli aggiornamenti e gli hotfix più recenti al sistema operativo e al software.
- Utilizzare le migliori pratiche di sicurezza informatica (ad esempio: privilegio minimo, separazione dei compiti) per evitare l'accesso non autorizzato ai dati, la perdita o modifica di dati e registri, l'interruzione dei servizi o un funzionamento imprevisto.

Il mancato rispetto di queste istruzioni può provocare morte, gravi infortuni o danni alle apparecchiature.

# Impostazioni delle funzioni del sistema

### Contenuto del capitolo

| Caratteristiche principali |  |
|----------------------------|--|
| Primo avvio                |  |
| Windows Update             |  |
| UEFI BIOS.                 |  |
| Launcher                   |  |
| RAID                       |  |
| System Monitor             |  |
| TPM                        |  |
| Software Trellix           |  |
| Backup del sistema         |  |
| Ripristino del sistema     |  |
| API                        |  |
|                            |  |

# **Caratteristiche principali**

#### Supporto multilingue

Il sistema operativo è installato con le seguenti lingue.

Inglese (predefinito), giapponese, francese, tedesco, spagnolo, italiano, portoghese, russo, svedese, cinese semplificato e cinese tradizionale.

#### **UEFI BIOS**

L'apparato è dotato di UEFI BIOS. Fare riferimento a UEFI BIOS.

#### Launcher

Utility che mostra le icone di file registrati, programmi e impostazioni varie, che è possibile avviare con la semplice operazione di toccarli. È possibile utilizzare il Launcher per Write Filter e le impostazioni HORM. Fare riferimento a Launcher.

#### RAID

L'apparato supporta RAID. I sistemi RAID supportati sono RAID 0, RAID 1 e RAID 5<sup>\*1</sup>. Fare riferimento a RAID.

<sup>\*1</sup> Supportato solo da Advanced Box.

#### **System Monitor**

Viene fornito il dashboard di esempio Node-RED, come monitor di sistema in dotazione a questo apparato. Con tale dashboard si può monitorare il proprio sistema. È possibile realizzare anche il proprio monitor di sistema, modificando il flusso e creando una dashboard personale. Fare riferimento a System Monitor.

#### Supporto di protezione

Secure Boot è abilitato nell'apparato. In più, poiché TPM fa parte di questo prodotto, può supportare facilmente strumenti di crittografia come BitLocker. Inoltre, acquistando una licenza Trellix si potrà realizzare un ambiente maggiormente sicuro. Fare riferimento a TPM e Software Trellix.

NOTA: Attivare BitLocker per rendere il proprio sistema più sicuro.

### Primo avvio

La prima volta che si avvia l'apparato, le impostazioni iniziali del sistema operativo vengono eseguite. Collegare una tastiera e un mouse prima di accendere, quindi seguire le istruzioni sullo schermo per definire le impostazioni.

#### NOTA:

Questo prodotto richiede l'impostazione della password di accesso al fine di ridurre i rischi di accesso non autorizzato, intrusione e infezione di software dannoso. Le condizioni per la password di accesso sono le seguenti.

Numero di caratteri: dai seguenti caratteri utilizzabili sono richiesti almeno 3 tipi e almeno 8 caratteri. La password di accesso non deve contenere le stringhe di caratteri utilizzate nel nome dell'account.

Caratteri utilizzabili:

- Lettere maiuscole delle lingue europee (da A A Z, con segni diacritici, caratteri greci e cirillici)
- Lettere minuscole delle lingue europee (da a a z, Sharp-s, con segni diacritici, caratteri greci e cirillici)
- Le 10 cifre di base (dallo 0 al 9)
- Caratteri non alfanumerici (caratteri speciali): (~!@#\$%^&\*\_-+=`|\(){}
  []:;"'<>,.?/) I simboli di valuta come l'euro o la sterlina britannica non
  vengono conteggiati come caratteri speciali per questa impostazione di
  criterio.
- Qualsiasi carattere Unicode categorizzato come carattere alfabetico, ma non in maiuscolo o in minuscolo. Sono inclusi i caratteri Unicode delle lingue asiatiche.

# 

#### DANNI ALLE APPARECCHIATURE

Indipendentemente dalle impostazioni del Write Filter, non spegnere immediatamente il prodotto dopo averlo acceso.

# Il mancato rispetto di queste istruzioni può provocare infortuni o danni alle apparecchiature.

## **AVVISO**

#### PERDITA DI DATI

Non disattivare l'alimentazione durante la configurazione iniziale.

Il mancato rispetto di queste istruzioni può provocare danni alle apparecchiature.

## Windows Update

Per utilizzare questo prodotto in modo più sicuro, usare Windows Update per mantenere il sistema aggiornato. Nelle impostazioni predefinite, Windows Update è disattivato. Per la procedura necessaria a riattivarlo, fare riferimento al seguente indirizzo URL.

http://hmi.schneider-electric.com/trans/en/product/1.html

# **UEFI BIOS**

### Menu di configurazione del UEFI BIOS

Per accedere al menu di configurazione del UEFI BIOS:

- 1. Accendere l'apparato.
- 2. Quando compare la schermata di avvio, premere il tasto [DEL] o [ESC].

- 3. Immettere la password (password predefinita: Pw#12345)\*1.
- 4. Compare la schermata BIOS.

<sup>\*1</sup> Verificare di aver modificato la password predefinita. Fare riferimento a Cambio della password del UEFI BIOS.

In base alle impostazioni, come Fast Boot potrebbe non essere possibile accedere al menu di configurazione del BIOS usando la procedura sopra descritta. In questo caso, visualizzare il menu di configurazione usando la procedura seguente.

- 1. Accendere l'apparato e avviarlo normalmente.
- 2. Selezionare il pulsante Impostazioni.

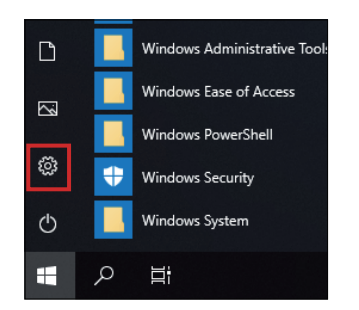

- 3. Selezionare Aggiornamento e sicurezza.
- 4. Selezionare Ripristino.
- 5. Da Avvio avanzato, selezionare Riavvia ora.
- 6. Selezionare Risoluzione dei problemi.
- 7. Selezionare Opzioni avanzate.
- 8. Selezionare Impostazioni firmware UEFI.
- 9. Selezionare Riavvia.
- 10. Immettere la password (password predefinita: Pw#12345)\*1.

<sup>\*1</sup> Verificare di aver modificato la password predefinita. Fare riferimento a Cambio della password del UEFI BIOS.

### Cambio della password del UEFI BIOS

Per motivi di sicurezza occorre modificare la password predefinita (Pw#12345). Di seguito si descrive la procedura per modificare la password.

**NOTA:** La password richiede almeno 3 caratteri.

- 1. Visualizzare la schermata del BIOS. Fare riferimento a Menu di configurazione del UEFI BIOS.
- 2. Selezionare Security.
- 3. Selezionare Administrator Password.
- 4. Compare la finestra di dialogo **Enter Current password**. Immettere la password attuale.
- 5. Compare la finestra di dialogo **Create New Password**. Immettere la nuova password.
- 6. Compare la finestra di dialogo **Confirm New Password**. Immettere la stessa password del passo 5.
- 7. Premere il tasto [F4].
- 8. Selezionare Yes nella finestra di dialogo Save & Exit Setup.
- 9. L'apparato si riavvia.

## Launcher

### Avvio di Launcher

Launcher è una utility che è possibile configurare per avviare programmi e impostazioni. Il Launcher consente un comodo uso dello schermo tattile visualizzando icone per registrare le varie impostazioni.

È possibile avviare Launcher dall'icona del collegamento sul desktop.

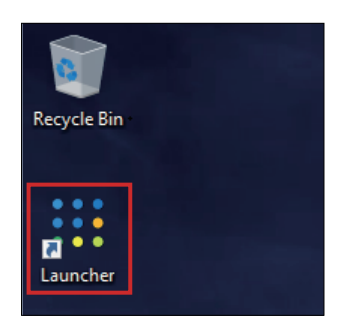

#### Schermata superiore di Launcher

| iii Launcher |              |                   |               | _                          | × |
|--------------|--------------|-------------------|---------------|----------------------------|---|
|              |              | Applicatio        | n Launcher    |                            |   |
|              |              | *                 | <b></b>       | <b>—</b> •<br>8 <b>—</b> - |   |
|              | Buzzer       | Brightness        | Calibration   | Front USB                  |   |
|              | <b>e</b>     | <b>□~</b>         | Ċ             | <b>(</b> )                 |   |
|              | Write Filter | Shell             | Power         | System                     |   |
|              |              | $\sim$            |               | at                         |   |
|              | Touch Mode   | System<br>Monitor | Window Locker | Cellular                   |   |
|              | ίζι,         |                   |               |                            |   |
|              | Edit         |                   |               |                            |   |
|              |              |                   |               |                            |   |

#### NOTA:

- Per personalizzare il Launcher, far riferimento a Edit.
- Scaricare l'ultima versione di Harmony P6 e Harmony FP6 Utility dal seguente URL per mantenere Launcher aggiornato.
   www.se.com/ww/en/download
- Se Launcher è già installato, viene sovrascritto. Se si è utilizzato **Edit** per personalizzare Launcher, personalizzare nuovamente.

### **Buzzer**

Imposta audio acceso/spento per le operazioni tattili del pannello.

#### Predefinito: On

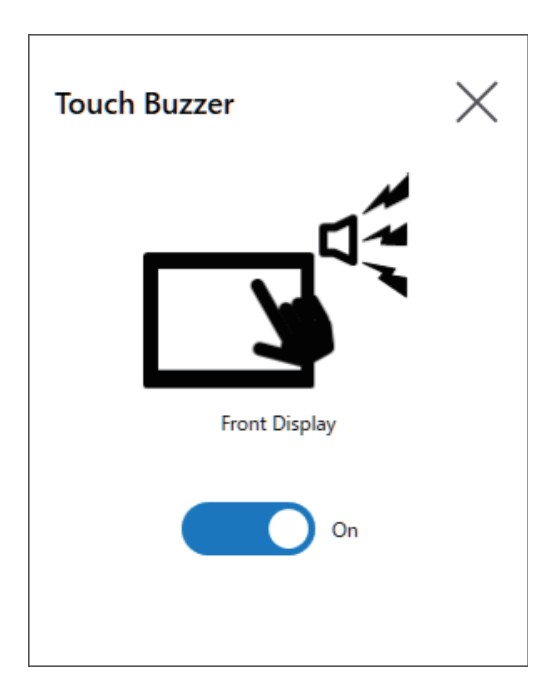

### **Brightness**

Impostare l'intensità della retroilluminazione.

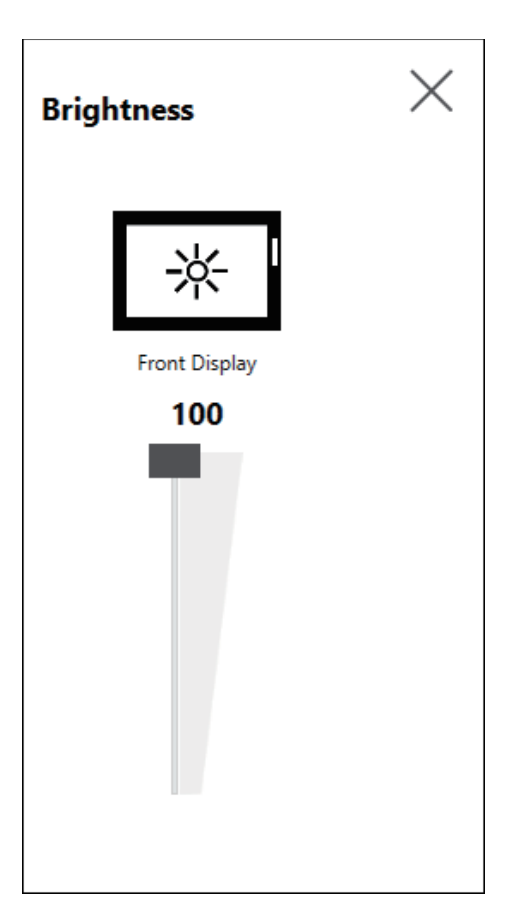

### Calibration

Calibra le coordinate del tocco.

NOTA:

- Non calibrare utilizzando il Pannello di Controllo Impostazioni tablet PC
   > Regolazioni. Se si deve eseguire la calibrazione del pannello tattile, usare il metodo di calibrazione mostrato di seguito.
- Prima di effettuare la calibrazione, nelle impostazioni del visualizzatore Windows impostare [Scale and Layout] su 100% per il visualizzatore associato. Non si può calibrare correttamente utilizzando altre impostazioni della scala.

Le istruzioni della schermata di calibrazione Calibration sono diverse tra gli schermi con film resistivo analogico e con pannello tattile capacitivo (P-CAP). Eseguire la calibrazione seguendo le istruzioni sullo schermo.

Schermo con film resistivo analogico

| Touch the center of the cross.<br>Double-tap anywhere to return to the previous position.<br>After 10 seconds without touch, the calibration will be cancelled. |
|----------------------------------------------------------------------------------------------------|
|                                                                                                    |
|                                                                                                    |

Schermo con projected capacitive

| It is nec | Remove any remaining dirt from the screen.<br>It is necessary to optimize the capacitance to the environment.<br>Do not touch the screen until it finishes. |        |  |
|-----------|----------------------------------------------------------------------------------------------------|--------|--|
|           |                                                                                                    |        |  |
|           | Start                                                                                                    | Cancel |  |

### **Front USB**

Attiva/disattiva la porta USB frontale sul Display Module.

Predefinito: Off (disattivato)

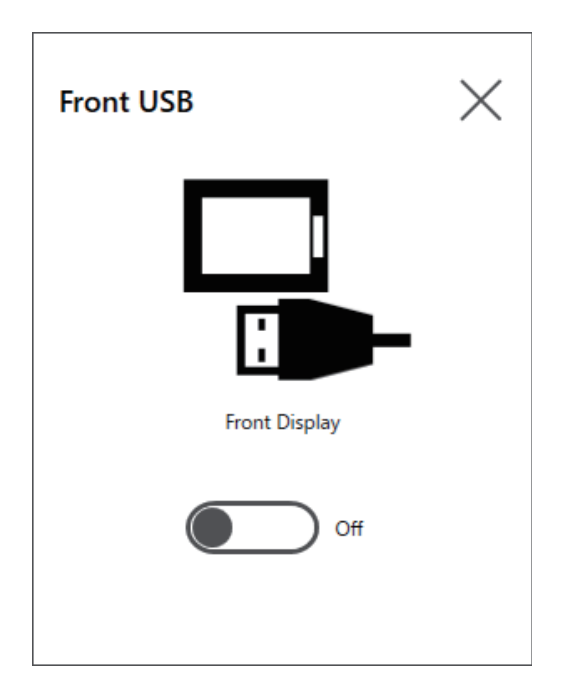

#### NOTA:

- Se la USB anteriore è abilitata, aumenta il rischio di accessi non autorizzati e di infezione con software dannoso. Disabilitare la USB anteriore dopo l'uso.
- Nei modelli senza porta USB anteriore, questa impostazione è disabilitata.

### **Write Filter**

Questa funzione impedisce la scrittura sul disco di sistema.

Abilitando Write Filter si possono evitare danni al disco di sistema e la riduzione della durata del disco dovuta a scritture eccessive. Comunque, l'operazione di scrittura può avvenire subito dopo il riavviamento del prodotto, anche in presenza di un Filtro di scrittura Write Filter attivato, in base a una caratteristica di Windows<sup>®</sup>. Non spegnere questo prodotto subito dopo averlo riavviato.

Predefinito: Off (disattivato)

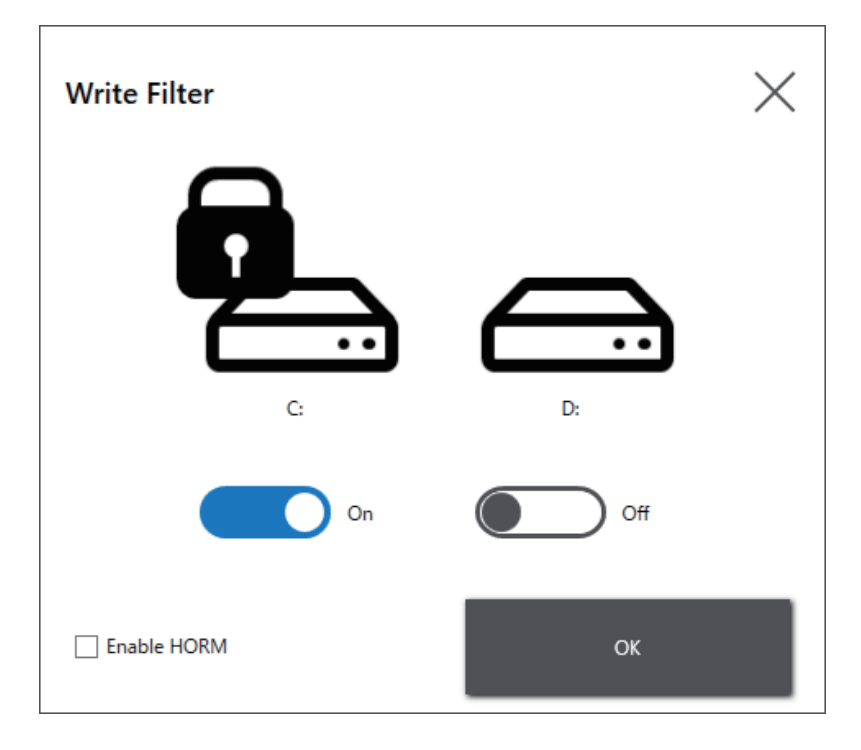

#### NOTA:

- Quando è impostato un solo volume nel Write Filter, lo schermo visualizza solo quel volume.
- Quando si modificano le impostazioni (come le impostazioni in Launcher, RAID e quando si aggiungono driver, si modifica il registro o si installano applicazioni), disabilitare il Write Filter. Se Write Filter è abilitato, eventuali modifiche alle impostazioni saranno cancellate quando si riavvia il sistema operativo. Dopo aver completato le modifiche alle impostazioni, si consiglia di riattivare Write Filter.
- Se Write Filter è abilitato, la funzione di avvio rapido è disabilitata.

## **ATTENZIONE**

#### DANNI ALLE APPARECCHIATURE

Indipendentemente dalle impostazioni del Write Filter, non spegnere immediatamente il prodotto dopo averlo acceso.

Il mancato rispetto di queste istruzioni può provocare infortuni o danni alle apparecchiature.

### **AVVISO**

#### PERDITA DI DATI

Non disattivare l'alimentazione durante la scrittura su un dispositivo di memorizzazione non protetto da Write Filter.

Il mancato rispetto di queste istruzioni può provocare danni alle apparecchiature.

### HORM

Questa funzione riduce il tempo di avvio dell'apparato.

Se si salva uno stato del sistema quando HORM abilitato, si può ripristinare il sistema su questo stato salvato anche dopo aver spento l'apparato. Se HORM è abilitato, si deve abilitare anche Write Filter.

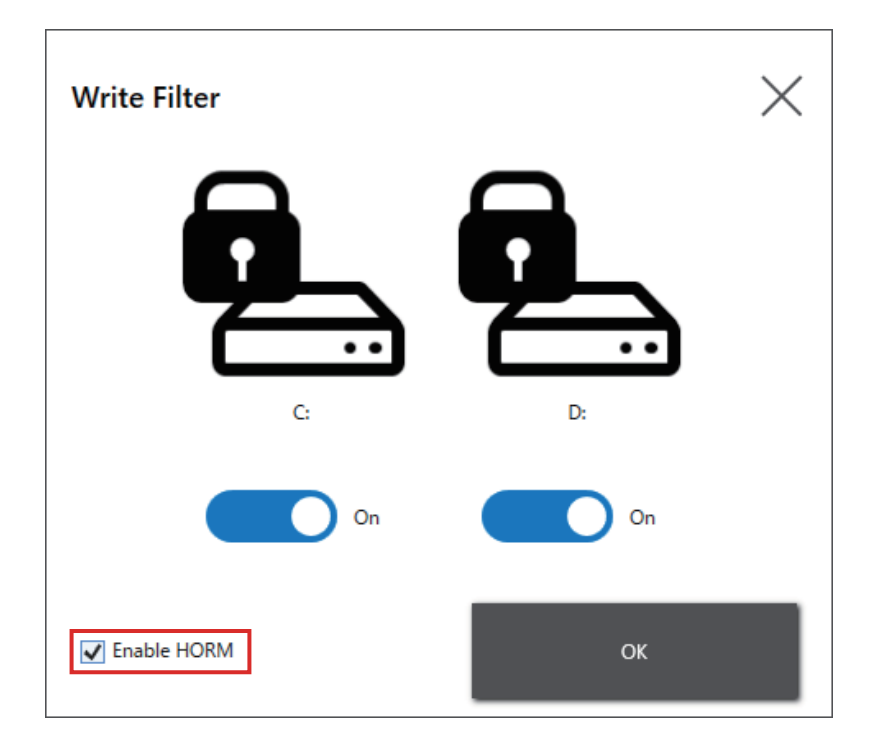

#### NOTA:

- Prima di configurare HORM, abilitare Write Filter su tutti i volumi.
- I dischi rimovibili non sono supportati per l'uso con HORM. Prima di configurare HORM, scollegare tutti i dischi rimovibili.
- Se HORM è abilitato, il LED sul Display Module diventa subito arancione, ma prima di spegnere l'alimentazione occorre verificare che il LED di stato sul Box Module sia diventato rosso.
- Se HORM è abilitato o immediatamente dopo l'ibernazione, il back-up o il ripristino del sistema non funziona correttamente. Eseguire il backup o il ripristino del sistema dopo aver prima disabilitato HORM e quindi spento l'apparato.
- Se sul disco di sistema è memorizzato il sistema configurato in ibernazione o con HORM abilitato, non utilizzare quel disco di sistema su un'altra unità Box Module.

### **ATTENZIONE**

#### DANNI ALLE APPARECCHIATURE

Indipendentemente dalle impostazioni del Write Filter, non spegnere immediatamente il prodotto dopo averlo acceso.

Il mancato rispetto di queste istruzioni può provocare infortuni o danni alle apparecchiature.

### **AVVISO**

#### PERDITA DI DATI

Non disattivare l'alimentazione durante la scrittura su un dispositivo di memorizzazione non protetto da Write Filter.

Il mancato rispetto di queste istruzioni può provocare danni alle apparecchiature.

### Shell

È possibile nascondere il desktop di Windows<sup>®</sup> passando da Explorer Shell a Custom Shell. Così facendo si possono sopprimere le funzioni di Windows<sup>®</sup> come ad esempio il Pannello di controllo.

Custom Shell: il desktop di Windows<sup>®</sup> non si visualizza. Explorer Shell: il desktop di Windows<sup>®</sup> si visualizza.

| Shell X                                                                                                    |
|----------------------------------------------------------------------------------------------------|
| Do you want to change the shell to Custom Shell?<br>(Restart the system automatically and the Windows® desktop is not displayed.) |
| ок                                                                                                    |
| \$                                                                                                    |
| Shell X                                                                                                    |
| Do you want to change the shell to Explorer Shell?<br>(Restart the system automatically and the Windows® desktop is displayed.)   |
| ОК                                                                                                    |

#### NOTA:

- Installare le applicazioni in Explorer Shell.
- Quando si modifica la Custom Shell, le funzioni mostrate in Explorer Shell (come Windows<sup>®</sup> desktop, menu Start, barra delle applicazioni) non si possono utilizzare.

### **Power**

Utilizzare questa funzione per azionare l'alimentazione elettrica del prodotto.

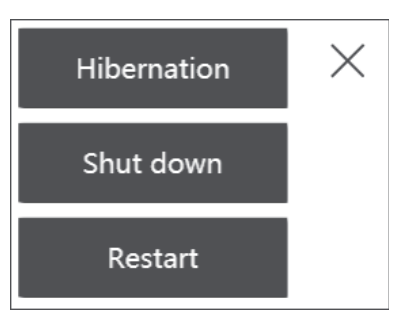

**NOTA:** Se HORM è abilitato, l'uso dell'icona di ibernazione per Hibernation il sistema operativo sovrascriverà lo stato precedentemente salvato in HORM con lo stato attuale del sistema. Quando si riavvia il sistema, il sistema si avvia nello stato salvato con l'ibernazione. Dopodiché, anche se HORM è abilitato, quando si spegne l'alimentazione il sistema torna allo stato salvato con l'ibernazione.

### System

Mostra la versione del firmware, del BIOS e del sistema operativo dell'apparato.

| System Version    |       | $\times$ |
|-------------------|-------|----------|
| BIOS:             | WARxx |          |
| OS Base:          | X.X   |          |
| OS Patch:         | None  |          |
| Display Firmware: | X.X   |          |
|                   |       |          |

### **Touch Mode**

Per supportare il proprio ambiente di utilizzo sono disponibili le seguenti tre modalità. Selezionare la modalità in base al proprio ambiente di utilizzo.

**NOTA:** Questa funzione è disponibile solo sui modelli con pannello tattile capacitivo.

| Touch Mode           |    | $\times$ |
|----------------------|----|----------|
| Standard Mode ~      |    |          |
| Standard Mode        |    |          |
| Water Detection Mode |    |          |
| Glove Mode           | ок |          |

| Standard Mode        | Impostazione di fabbrica. Adatto per le operazioni tattili con le dita.                                                                                                    |  |
|----------------------|----------------------------------------------------------------------------------------------------|--|
| Water Detection Mode | Modalità in cui l'ingresso tattile si disabilita se sullo schermo sono<br>presenti dei liquidi, come gocce d'acqua. Consente di evitare<br>malfunzionamenti del pannello tattile dovuti a liquidi sullo<br>schermo. Dopo aver pulito il liquido o altra sostanza estranea<br>dallo schermo, l'ingresso tattile si attiva in circa 2 secondi. |  |
| Glove Mode           | Modalità adatta all'uso di guanti, come guanti di gomma.                                                                                                    |  |
|                      | NOTA:                                                                                                    |  |
|                      | <ul> <li>A seconda del tipo di guanto, l'azionamento potrebbe<br/>non essere possibile.</li> </ul>                                                                                                    |  |
|                      | <ul> <li>Poiché con questa modalità aumenta la sensibilità<br/>tattile, aumenta la suscettibilità al rumore ambientale.</li> </ul>                                                                                                    |  |

### **System Monitor**

Questa icona mostra il system monitor. Per informazioni, fare riferimento a System Monitor.

### Window Locker

Se per qualche motivo il collegamento allo schermo esterno è interrotto, la finestra dell'applicazione mostrata potrebbe spostarsi su una diversa posizione o anche su un altro schermo. Utilizzando Window Locker, quando si avviano le applicazioni è possibile mostrarle in posizione fissa, in modo che dopo aver ripristinato il collegamento con gli schermi esterni sia possibile vedere la finestra dell'applicazione nello stesso schermo e nella stessa posizione precedenti all'interruzione.

| Window Locker                     | _   |   | × |
|-----------------------------------|-----|---|---|
| A B                               |     | Ç |   |
| 6                                 |     |   |   |
| Allow changing positions of windo | ows |   |   |
| Refresh Interval 100              | ms  |   |   |

- A. LOCK
- B. PLAY
- C. STOP
- 1. Avviare tutte le finestre delle applicazioni per definire le loro posizioni sul display e quale display utilizzare.

**NOTA:** Se si salva la posizione di visualizzazione mentre l'applicazione è in modalità schermo intero, la finestra potrebbe non essere visibile correttamente.

- 2. Spostare tutte le finestre sulla posizione desiderata del display.
- 3. Eseguire Window Locker da Launcher.

- 4. Selezionare LOCK per salvare la posizione di visualizzazione.
  - NOTA:
    - · Le dimensioni dello schermo si fissano quando si preme LOCK.
    - Inserendo un periodo di tempo in Refresh Interval, se si modificano le dimensioni o la posizione della finestra dopo che sia stato premuto PLAY la finestra torna alle sue dimensioni e posizione originali allo scadere del periodo impostato. Se si seleziona la casella Allow changing positions of windows dopo che è stato premuto PLAY, anche se il periodo di tempo impostato è scaduto, la finestra rimane nella posizione modificata, ma le dimensioni tornano a quelle che erano originariamente.
    - L'intervallo di ingresso di **Refresh Interval** è compreso tra 100 ms e 86.400.000 ms (24 ore).
- 5. Selezionare **PLAY**. Ogni volta che si apre, la finestra dell'applicazione compare automaticamente nella posizione salvata.

#### NOTA:

- Quando si salvano le posizioni della finestra, verificare che Write Filter sia disabilitato. Se Write Filter fosse abilitato, le informazioni salvate saranno cancellate al riavvio del sistema operativo. Al termine del salvataggio, si consiglia di riabilitare Write Filter.
- Per rilasciare temporaneamente la posizione fissata, selezionare **STOP**. Per tornare alla posizione fissata, selezionare **PLAY**.
- Se, dopo aver salvato la posizione di visualizzazione della finestra, si connette o si disconnette uno schermo esterno, si perdono le posizioni della visualizzazione. Se si aggiunge o si disconnette una connessione, salvare di nuovo la posizione di visualizzazione. Ad ogni modo, se si torna alla stessa configurazione precedente alla connessione o disconnessione dello schermo esterno, vengono applicate le informazioni della posizione di visualizzazione salvate, in modo da non doverle impostare di nuovo.
- Potrebbe non essere possibile salvare la posizione o le finestre di visualizzazione con lo stesso nome, o le applicazioni come Windows<sup>®</sup> Media Player che contengono finestre interne multiple.
- Dopo aver salvato la posizione di visualizzazione della finestra con Window Locker, la modifica della posizione o della risoluzione dello schermo potrebbe causare visualizzazioni errate della finestra. Se si modificano le impostazioni dello schermo, salvare di nuovo la posizione di visualizzazione della finestra.

### Cellular

Si può usare l'interfaccia opzionale e una scheda SIM per trasmissione dati utilizzando i sistemi 3G, 4G e le onde radio LTE. Fare doppio clic su questa icona per eseguire le impostazioni relative alla trasmissione dati

Per informazioni su come abilitare la trasmissione dati, fare riferimento a Impostazioni del Cellulare 4G.

### Edit

È possibile utilizzare questa funzione per personalizzare le icone mostrate su Launcher. È possibile aggiungere anche qualsiasi applicazione alla visualizzazione.

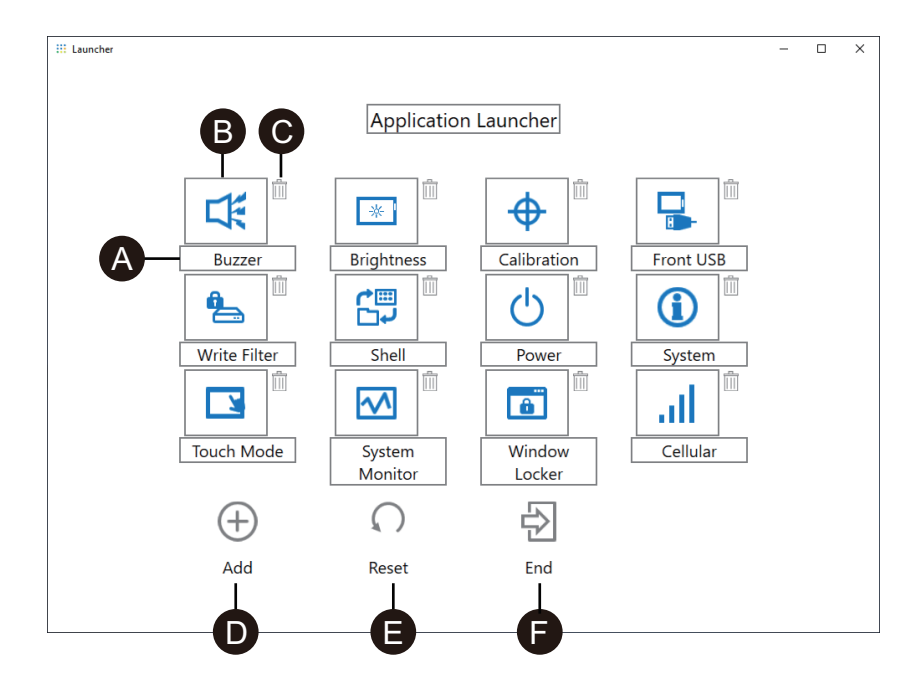

- A. È possibile modificare il nome dell'icona.
- B. È possibile modificare l'applicazione mostrata. Fare clic per visualizzare la schermata in cui è possibile selezionare il file exe dell'applicazione. Selezionare il file exe dell'applicazione da visualizzare.

| Select a file to register |                            |     |                  |             | ×      |
|---------------------------|----------------------------|-----|------------------|-------------|--------|
| ← → × ↑ 📙 « L             | ocal Disk (C:) → Windows → | √ Č | Search Windows   | s           | ,p     |
| Organize 👻 New fol        | der                        |     |                  |             | ?      |
|                           | Name                       | Dat | te modified      | Туре        | ^      |
| 📌 Quick access            | WinSxS                     | 3/2 | 4/2020 1:11 PM   | File folder |        |
| 💻 This PC                 | zh-CN                      | 1/2 | 3/2020 5:37 PM   | File folder |        |
| 3D Objects                | zh-TW                      | 1/2 | 3/2020 5:40 PM   | File folder |        |
| Desktop                   | IF bfsvc                   | 9/1 | 5/2018 7:28 AM   | Application |        |
| Documents                 | in explorer                | 3/2 | 3/2020 2:02 PM   | Application |        |
| Downloads                 | HelpPane                   | 3/2 | 3/2020 2:02 PM   | Application |        |
| Downloads                 | 😭 hh                       | 9/1 | 5/2018 7:29 AM   | Application | _      |
| J Music                   | / notepad                  | 1/2 | 7/2020 8:29 AM   | Application |        |
| Pictures                  | 📑 regedit                  | 1/2 | 7/2020 8:30 AM   | Application |        |
| Videos                    | 🖶 splwow64                 | 1/2 | 7/2020 8:29 AM   | Application | - 1    |
| 🏪 Local Disk (C:)         | 😵 winhlp32                 | 9/1 | 5/2018 7:29 AM   | Application | - 1    |
| A Maturali                | 🕑 write                    | 9/1 | 5/2018 7:29 AM   | Application | ~      |
| Network                   | <                          |     |                  |             | >      |
| File                      | name: notepad              | ~   | Executable files | ; (*.exe)   | $\sim$ |
|                           |                            |     | <u>O</u> pen     | Cancel      |        |

- C. Fare clic su questo segno per rimuovere l'icona.
- D. Aggiungere l'applicazione mostrata. Fare clic per visualizzare la schermata in cui è possibile selezionare il file exe dell'applicazione. Selezionare il file exe dell'applicazione da visualizzare.
- E. Ripristino della vista dell'icona alle impostazioni di fabbrica predefinite.
- F. Questo pulsante rilascia la modalità Edit.

### RAID

### Livelli RAID

L'apparato supporta RAID. I livelli RAID supportati sono i seguenti.

RAID 0 RAID 1 RAID 5 (supportato solo su Advanced Box)

### NOTA:

- Lo swapping a caldo è supportato.
- Per configurare RAID 5 occorre un dispositivo di memoria opzionale. Fare riferimento a Accessori.

### **AVVERTIMENTO**

#### **RISCHIO DI ESPLOSIONE**

Non tentare mai un hot swap in ambienti pericolosi.

Il mancato rispetto di queste istruzioni può provocare morte, gravi infortuni o danni alle apparecchiature.

## **ATTENZIONE**

RISCHIO DI LESIONI O DANNI ALL'APPARATO.

Non toccare le schede elettroniche mentre sono alimentate.

Il mancato rispetto di queste istruzioni può provocare infortuni o danni alle apparecchiature.

### Flusso di lavoro della configurazione RAID

Per configurare RAID, procedere come segue.

- Utilizzare Intel<sup>®</sup> Optane<sup>™</sup> Memory and Storage Management per passare dalla modalità AHCI alla modalità RAID. Fare riferimento a Cambio della modalità RAID.
- Per impostare il livello RAID e il volume, utilizzare uno dei seguenti strumenti: Gli strumenti preinstallati variano a seconda della versione del sistema (OS Base). È possibile verificare la versione di OS Base dal Launcher. Fare riferimento a System.

OS Base 2.0 o successiva: Intel<sup>®</sup> Optane<sup>™</sup> Memory and Storage Management (Consultare Configurazione RAID con Intel<sup>®</sup> Optane<sup>™</sup> Memory and Storage Management.)

OS Base 1.0: Intel<sup>®</sup> Rapid Storage Technology (Consultare Configurazione RAID con Intel<sup>®</sup> Rapid Storage Technology.)

### Cambio della modalità RAID

Utilizzare Intel<sup>®</sup> Optane<sup>™</sup> Memory and Storage Management per passare dalla modalità AHCI alla modalità RAID. La procedura per ottenere questo strumento varia a seconda della versione del sistema operativo Base. Impostare facendo riferimento a quanto segue.

Per proteggersi dalla corruzione dei dati o dalle modifiche alla modalità AHCI, prima di passare alla modalità RAID, preparare il supporto di ripristino. Acquistare l'accessorio USB di ripristino (HMIYP6RUSW10 o HMIYP6RUSW1021) o utilizzare un dispositivo di memoria USB compatibile per creare un USB di backup.

**NOTA:** L'USB di ripristino opzionale ripristina solo il sistema operativo. Se oltre al ripristino del sistema operativo occorre il back-up, fare riferimento a Backup del sistema.
#### OS Base versione 2.0 o precedente

 Scaricare lo Intel<sup>®</sup> Optane<sup>™</sup> Memory and Storage Management dal seguente URL.

www.se.com/ww/en/download

- Salvare il file scaricato nella radice dell'unità C ( C:\rst\_pv\_xxxxxxxxxxxxxxxxxxxxxxxxxx,zip, dove xxx è l'informazione sulla versione).
- 3. Estrarre i file dal file scaricato nella radice dell'unità C.
- 4. Eseguire SetupRST.exe.

NOTA: Dopo l'esecuzione, si consiglia di eliminare i file scaricati ed estratti.

#### OS Base versione 3.0 o successiva

- 2. Estrarre i file dal file compresso nella radice dell'unità C.
- 3. Eseguire SetupRST.exe.

NOTA: Dopo l'esecuzione, si consiglia di eliminare i file scaricati ed estratti.

#### Passaggio alla modalità RAID - Procedura

1. Dopo aver eseguito SetupRST.exe, viene visualizzato quanto segue. Selezionare **Yes**.

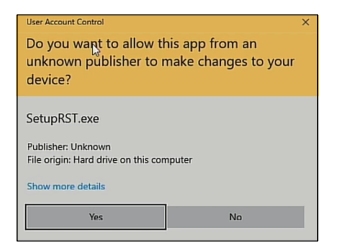

2. Selezionare Next.

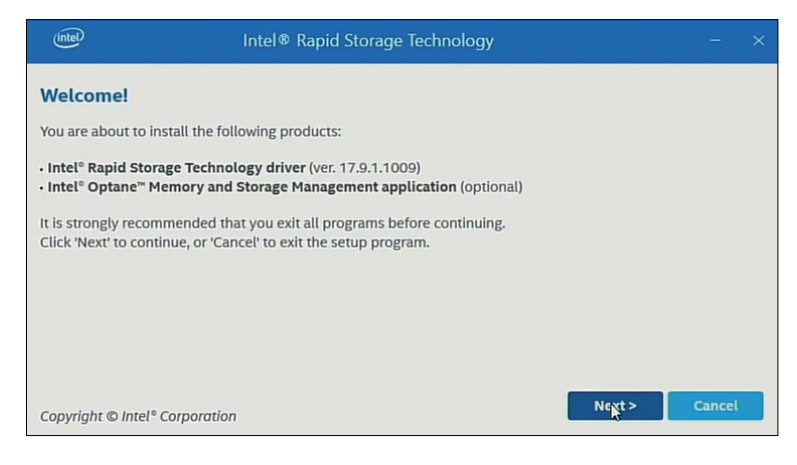

3. Selezionare la casella di controllo l accept the terms in the License Agreement quindi selezionare Next.

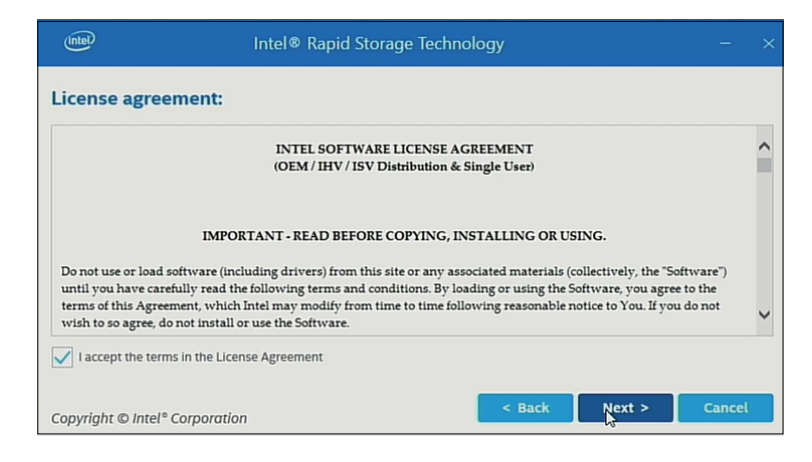

4. Selezionare la casella di controllo Switch system SATA controller to Intel<sup>®</sup> RST Premium mode (Recommended) quindi selezionare Next.

| (intel)             | Intel® Rapid Storage Technology                                                                                                    |         |  |
|---------------------|----------------------------------------------------------------------------------------------------|---------|--|
| Note:Your s         | ystem SATA controller is currently in AHCI mode.<br>wish to use more advanced storage features (e.g. RAID) or to enable Intel® Optane™ Memor                                                            | y for   |  |
| storag<br>prior t   | e acceleration, then the SATA controller on your system must be set to Intel® RST Premium<br>to installation of this software.<br>witch system SATA controller to Intel® RST Premium mode (Recommended) | mode    |  |
| O St<br>Note:Settin | tay in AHCI mode<br>g SATA controller to Intel® RST Premium mode requires running your Windows OS tempora                                                                                               | rily in |  |
| safe m<br>mode      | node. The installation process will resume automatically after restarting in Windows OS non                                                                                                    | mal     |  |
| Copyright ©         | D Intel® Corporation                                                                                                    | Cancel  |  |

#### 5. Selezionare Next.

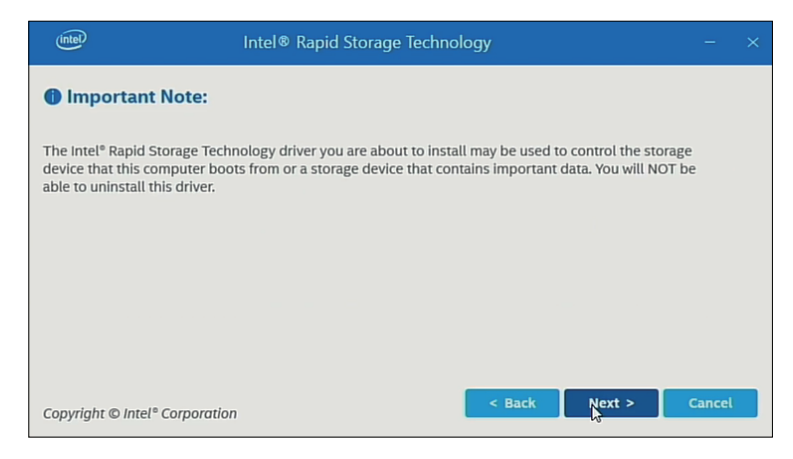

6. Selezionare la casella di controllo e selezionare Next.

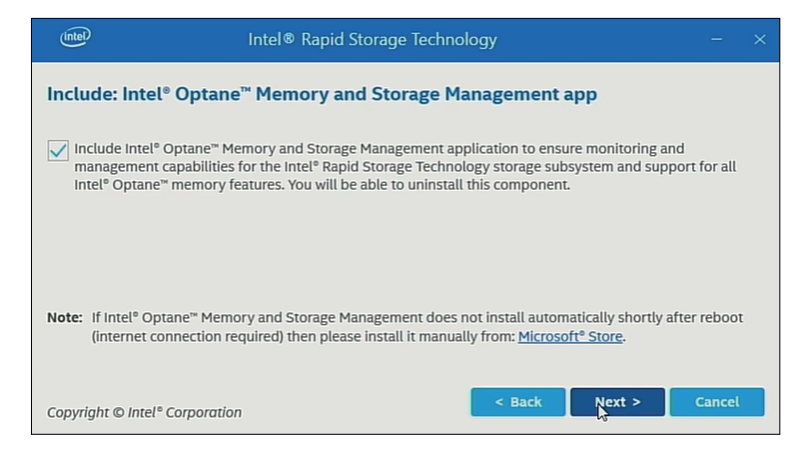

7. Selezionare Restart per riavviare il prodotto.

| (inte | D Intel® Rapid Storage Technology                                                                                                    |                   |  |
|-------|----------------------------------------------------------------------------------------------------|-------------------|--|
|       |                                                                                                    |                   |  |
| You s | elected to set the SATA controller on your system to Intel® RST Premium mode.                                                                                                    |                   |  |
| 4     | Setting the SATA controller to Intel® Rapid Storage Technology Premium mode requires the Wi<br>Operating System to run in safe mode temporarily. The installation process will resume automa<br>after restarting in normal mode. | ndows<br>atically |  |
|       |                                                                                                    |                   |  |
| Соруг | ight © Intel® Corporation                                                                                                    | Restart           |  |

# Configurazione RAID con Intel<sup>®</sup> Optane<sup>™</sup> Memory and Storage Management

#### NOTA:

- Nel caso di perdita dei dati, si consiglia di preparare il supporto di ripristino.
- Per informazioni su come lavorare con la tecnologia Intel<sup>®</sup> Optane<sup>™</sup> Memory and Storage Management, fare riferimento alla guida online dell'applicazione.
- Se si configura RAID con M.2 SSD 128 GB ed è necessario sostituire M.2 SSD 128 GB rimpiazzarlo con uno dello stesso tipo, cioè M.2 SSD 128 GB. Se si usava Standard Endurance in precedenza, continuare a usare Standard Endurance; se si usava High Endurance in precedenza, continuare a usare High Endurance.

Procedura per l'impostazione

1. Dal menu Start, avviare Intel<sup>®</sup> Optane<sup>™</sup> Memory and Storage Management.

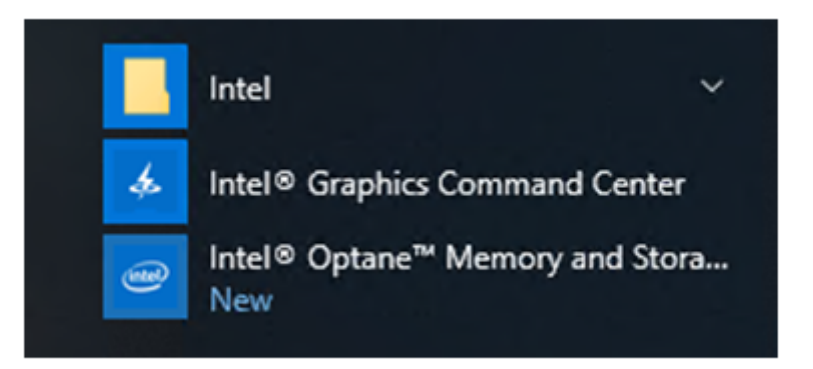

 Selezionare Create RAID Volume e seguire le istruzioni per configurare RAID. Selezionare il livello RAID (volume type). Per i livelli RAID, fare riferimento a Livelli RAID.

| lintel                                                                                                    | Intel® Optane™ Memory and Storage Management                                                                                                    | - 0                                                                                                    | × |
|----------------------------------------------------------------------------------------------------|----------------------------------------------------------------------------------------------------|----------------------------------------------------------------------------------------------------|---|
| ✓       Manage         ◆       Create RAID Volume         ⑦       Intel® Optane™         Memory       Performance         ◆       Settings         ●       About | Intel® Optane <sup>™</sup> Memory and Storage Management Create RAID Volume Mame: volume_0000 Select controller: PCIe PCIe Stata Select volume type: Optimized disk performance (RAID 0) Real-time data protection (RAID 5) Balanced performance and data protection (RAID 10) Next | Proposed Configuration      Protection      Performance      Capacity      Combine two or more disks to     create a volume where data is     broken down into stripes that are     distributed across all disks. | × |
| About                                                                                                    | Opumized data pretormance (RAID 0)     Real-time data protection (RAID 1)     Efficient data hosting and protection (RAID 5)     Balanced performance and data protection (RAID 10)     Next                                                                                        | Combine two or more disks to<br>create a volume where data is<br>broken down into stripes that are<br>distributed across all disks.                                                                               |   |
|                                                                                                    |                                                                                                    |                                                                                                    |   |

3. Selezionare i dischi RAID, quindi selezionare Next.

| lintel                                                                                                    | Intel® Optane™ Memory and Storage Management                                                                                                    | -                           | × |
|----------------------------------------------------------------------------------------------------|----------------------------------------------------------------------------------------------------|-----------------------------|---|
| Image         Image         Image | Intel® Optane <sup>™</sup> Memory and Storage Management  Create RAID Volume  Select array disks :  SATA disk on Controller 0, Port 1 (238 GB) (System) ATA disk on Controller 0, Port 2 (238 GB)  Keep the data from one of selected disks?  No Volume Size: 0 Bytes  Array allocation: 0%  Data stripe size:  Enable volume write-back cache | votume_0000<br>Type: RAID 0 | × |
|                                                                                                    | Back Next                                                                                                    |                             |   |

4. Compare la seguente schermata. Controllare il messaggio e abilitare **Delete** data on. Poi selezionare **Create RAID Volume**.

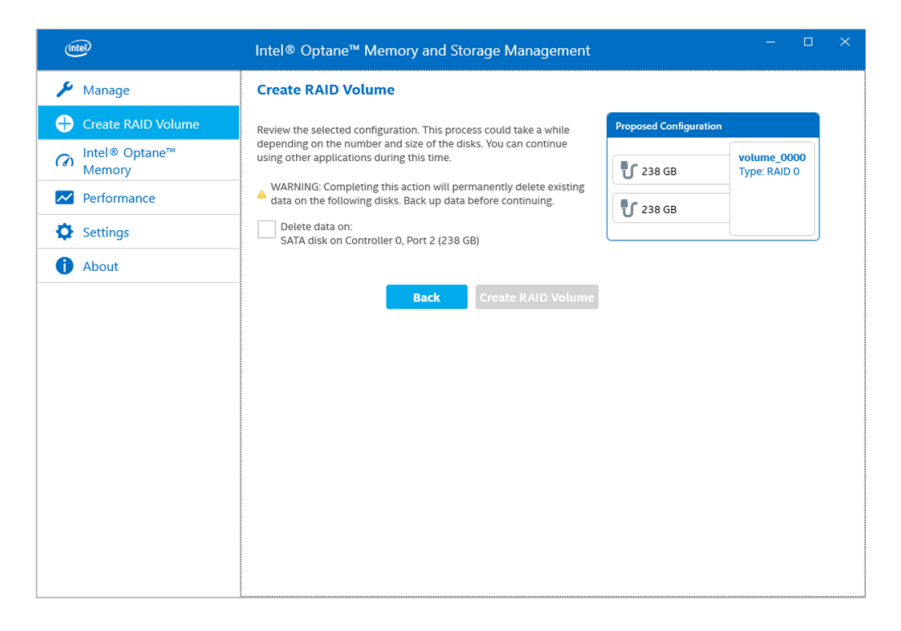

5. La creazione del volume RAID ha inizio e viene visualizzato l'indicatore di avanzamento. Al termine dell'operazione, l'indicatore di avanzamento scompare.

| (intel                                                   | Intel® Optane™ Memory and Storage Management – □ ×     |
|----------------------------------------------------------|--------------------------------------------------------|
| 🔑 Manage                                                 | Status                                                 |
| Create RAID Volume                                       | Vour storage system is functioning normally.           |
| Intel <sup>®</sup> Optane <sup>™</sup> Memory     Memory | Click on any component below to manage its properties. |
| Performance                                              | SATA_Array_0000                                        |
| Settings                                                 | U SATA SSD (238 GB)<br>7 Jpc: RAID 0<br>238 GB         |
| 1 About                                                  | <b>SATA SSD (238 GB)</b>                               |
|                                                          | Internal empty port 0                                  |

6. Confermare che l'indicatore di avanzamento sia scomparso e riavviare il prodotto.

## Ricreare RAID con Intel<sup>®</sup> Optane<sup>™</sup> Memory and Storage Management

Per ricreare RAID, per motivi quali la sostituzione del disco, procedere come segue.

#### NOTA:

- Quando si sostituisce un disco, utilizzare lo stesso prodotto come in precedenza. Fare riferimento a Accessori.
- Per informazioni, consultare la guida online Intel<sup>®</sup> Optane<sup>™</sup> Memory and Storage Management.

1. Selezionare **Manage**, quindi il pulsante visualizzato sulla notazione del disco sostituito.

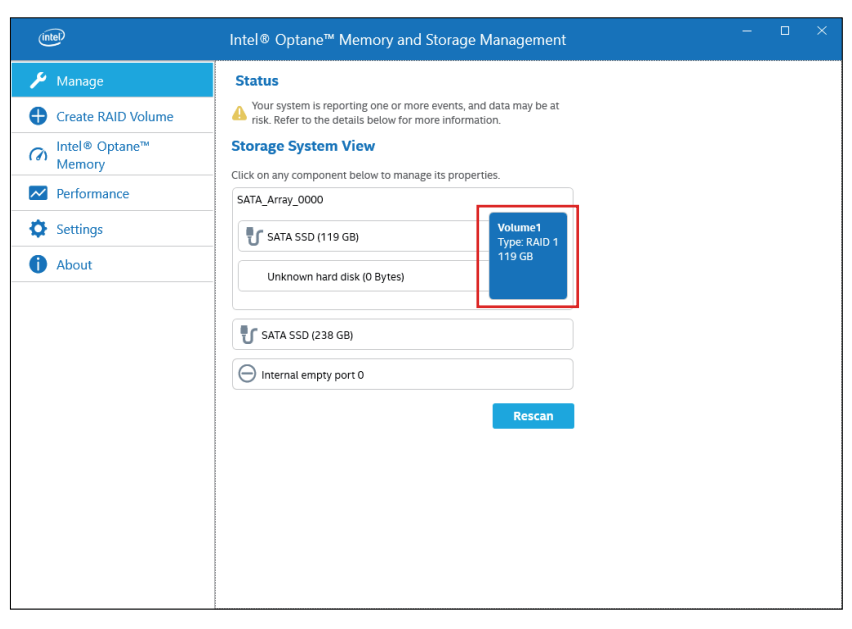

2. Selezionare Rebuild to another disk.

| ✓ Manage       Status <sup>•</sup> Create RAID Volume <sup>•</sup> Voursystem is reporting one or more events, and data may be at risk. Refer to the details below for more information. <sup>•</sup> Voursystem is reporting one or more events, and data may be at risk. Refer to the details below for more information. <sup>•</sup> Intel® Optane <sup>®</sup> <sup>•</sup> Memory <sup>•</sup> Voursystem is reporting one or more events, and data may be at risk. Refer to the details below for more information. <sup>•</sup> Intel® Optane <sup>®</sup> <sup>•</sup> Status <sup>•</sup> Performance <sup>•</sup> Sata SSD (119 G8) <sup>•</sup> About <sup>•</sup> Voursystem is reporting one or more events, and data may be at risk. Refer to the details below for more information. <sup>•</sup> Performance <sup>•</sup> Sata SSD (119 G8) <sup>•</sup> Sata SSD (238 G8) <sup>•</sup> Voursel <sup>•</sup> Minalized Yes <sup>•</sup> Sata SSD (238 G8) <sup>•</sup> Minalized Yes <sup>•</sup> Sata SSD (238 G8) <sup>•</sup> Minalized Yes <sup>•</sup> Cablid Cla another disk <sup>•</sup> Minalized Yes <sup>•</sup> Sata SSD (238 G8) <sup>•</sup> Minalized Yes <sup>•</sup> Cablid <sup>•</sup> Minalized Yes        < | (intel)                                                                                                    | Intel® Optane™ Memory and Storage Management                                                                                                    |                                                                                                    |  |
|----------------------------------------------------------------------------------------------------|----------------------------------------------------------------------------------------------------|----------------------------------------------------------------------------------------------------|----------------------------------------------------------------------------------------------------|--|
|                                                                                                    | <ul> <li>✓ Manage</li> <li>Create RAID Volume</li> <li>✓ Intel® Optane™<br/>Memory</li> <li>✓ Performance</li> <li>✓ Settings</li> <li>▲ About</li> </ul> | Intel® Optane™ Memory and Storage Management Status  vour system is reporting one or more events, and data may be at risk. Refer to the details below for more information.  Storage System View Citck on any component below to manage its properties.  SATA_Array_0000  Volume1 Type RAID 1 119 GB Unknown hard disk (0 Bytes)  SATA SSD (238 GB)  Sign Internal empty port 0  Rescan | Volume1<br>Status: Degraded<br>System volume: Yes<br>Initialized Yes<br>Rebuild to another disk<br>Type: RAID 1<br>Size: 119 GB<br>Write-cache buffer flushing: |  |

3. Selezionare Rebuild.

|                                                                                                    | ntero optane - memory and storage management                                                                                                    |  |  |
|----------------------------------------------------------------------------------------------------|----------------------------------------------------------------------------------------------------|--|--|
| 🄑 Manage                                                                                                    | Rebuild Volume                                                                                                    |  |  |
| <ul> <li>Create RAID Volume</li> <li>Mintel<sup>®</sup> Optane<sup>™</sup></li> <li>Memory</li> <li>Performance</li> <li>Settings</li> <li>About</li> </ul> | An array disk has failed and you need to rebuild the volume to maintain<br>redundancy and keep data protected.<br>WARNING: Completing this action will permanently delete existing<br>data on the selected disk. Back up data before continuing.<br>Select the disk you want to rebuild the volume to<br>SATA disk on Controller 0, Port 1 (238 GB)<br>Cancel Rebuild<br>More help |  |  |

- 4. Inizia Ricrea e viene visualizzato l'indicatore di avanzamento. Al termine della ricostruzione, l'indicatore di avanzamento scompare.
- 5. Confermare che l'indicatore di avanzamento sia scomparso e riavviare il prodotto.

### **Configurazione RAID con Intel® Rapid Storage Technology**

#### NOTA:

- Nel caso di perdita dei dati, si consiglia di preparare il supporto di ripristino.
- Per informazioni su come lavorare con la tecnologia Intel<sup>®</sup> Rapid Storage Technology, fare riferimento alla guida online dell'applicazione.
- Se si configura RAID con M.2 SSD 128 GB ed è necessario sostituire M.2 SSD 128 GB rimpiazzarlo con uno dello stesso tipo, cioè M.2 SSD 128 GB. Se si usava Standard Endurance in precedenza, continuare a usare Standard Endurance; se si usava High Endurance in precedenza, continuare a usare High Endurance.
- 1. Dal menu Start, avviare Intel® Rapid Storage Technology.

| $\equiv$ | 1                                 |   |
|----------|-----------------------------------|---|
|          | Intel                             | ^ |
|          | Intel(R) PROSet Adapter Configura | a |
|          | Intel(R) Rapid Storage Technology |   |
|          | Intel® Graphics Control Panel     |   |

2. Selezionare Create a custom volume.

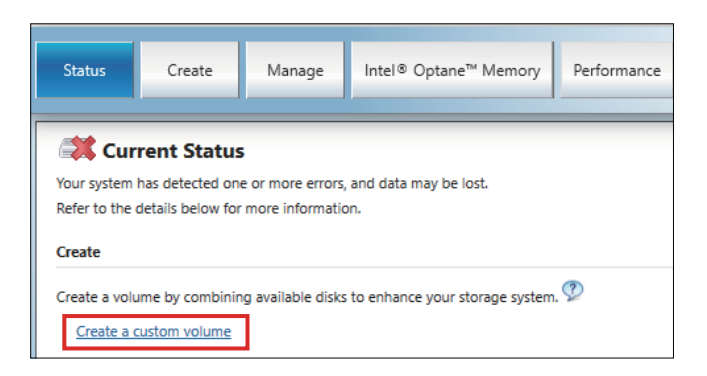

3. Selezionare Tipo di volume e poi fare clic su Next.

| 🔞 Create Volum            | e                                                                                                    | ×                                                                                                    |
|---------------------------|----------------------------------------------------------------------------------------------------|----------------------------------------------------------------------------------------------------|
| 1. Select<br>2. Configure | Select Controller<br>(e) SATA<br>(c) PCIe (f)                                                                                                    |                                                                                                    |
| S. Contirm                | <ul> <li>Select Volume Type</li> <li>Pexible data protection (Recovery)</li> <li>Real-time data protection (RAID 1)</li> <li>Optimized disk performance (RAID 0)</li> <li>Efficient data hosting and protection (RAID 5) ?</li> <li>Balanced performance and data protection (RAID 10) ?</li> </ul> | Protection<br>Performance<br>Capacity<br>Combine two disks to create a recovery volume and<br>control how the recovery disk is updated with master<br>disk changes. |
|                           | Next Cancel                                                                                                    | More help on this page                                                                                                    |

4. Selezionare il disco, quindi fare clic su Next.

|                                                                                                    | sed Configuration |                                                                    | Configure Volume                                                                                                    |
|----------------------------------------------------------------------------------------------------|-------------------|--------------------------------------------------------------------|----------------------------------------------------------------------------------------------------|
| Name: Volume_0000 Select the array disks (minimum selection required):  Sata SSD on Controller 0, Port 1 (119 GB) (System) SATA SSD on Controller 0, Port 2 (119 GB) Volume Size Advanced Volume Size 122,104 MB Array allocation: | <u>y_</u> 2000    | election required): 👽<br>art 1 (119 G8) (System)<br>art 2 (119 G8) | Name: Volume_0000 Select the array disks (minimum selection SATA SSD on Controller 0, Port 1 (1 SATA SSD on Controller 0, Port 2 (1 Volume Size Advanced Volume Size 122,104 MB Array allocation: |

#### 5. Selezionare Create Volume.

| 😢 Create Volume                                                                       | λ                                                                                                    |                                                                                        | ×         |
|---------------------------------------------------------------------------------------|----------------------------------------------------------------------------------------------------|----------------------------------------------------------------------------------------|-----------|
| <ul> <li>Create Volume</li> <li>Select</li> <li>Configure</li> <li>Confirm</li> </ul> | Confirm Volume Creation Review the selected configuration. This process could take a while depending on the number and size of the disks. You can continue using other applications during this time. | Proposed Configuration<br>Array_0000<br>Volume,000<br>Type: RAID 1<br>119 GB<br>119 GB | ×         |
|                                                                                       | Back Create Volume Cancel                                                                                                    | More help on 1                                                                         | this page |

6. Compare la seguente schermata, perché i dati sono ancora in fase di migrazione. Selezionare **OK** e controllare il progresso mostrato sullo schermo. Al termine della migrazione dei dati, l'indicatore di avanzamento scompare.

| Volume Creation Complete                                                                                                    |                              |
|----------------------------------------------------------------------------------------------------|------------------------------|
| The volume was created successfully.                                                                                                    |                              |
| Once this process is complete, you will need to restart your computer and utilize the a<br>Windows Disk Management*. You can continue using other applications during this till | available space using<br>me. |
| More help                                                                                                    | ОК                           |
| Current Status                                                                                                    |                              |
| Your system is functioning normally.                                                                                                    |                              |
| Manage                                                                                                    |                              |
| Click on any element in the storage system view to manage its properties.                                                                                                    |                              |
| The Windows* write-cache buffer flushing policy can be enabled for all RAID improve data performance. Click the Help icon for more information on settin your needs.            |                              |
| SATA_Array_0000 🦻                                                                                                    |                              |
| Volume_0000: Migrating data 2% complete                                                                                                    |                              |

7. Confermare che l'indicatore di avanzamento sia scomparso e riavviare il prodotto.

### **Ricreare RAID con Intel® Rapid Storage Technology**

Per ricreare RAID, per motivi quali la sostituzione del disco, procedere come segue.

#### NOTA:

- Quando si sostituisce un disco, utilizzare lo stesso prodotto come in precedenza. Fare riferimento a Accessori.
- Per informazioni, consultare la guida online di Intel<sup>®</sup> Rapid Storage Technology.

1. Selezionare Manage, quindi selezionare Rebuild to another disk.

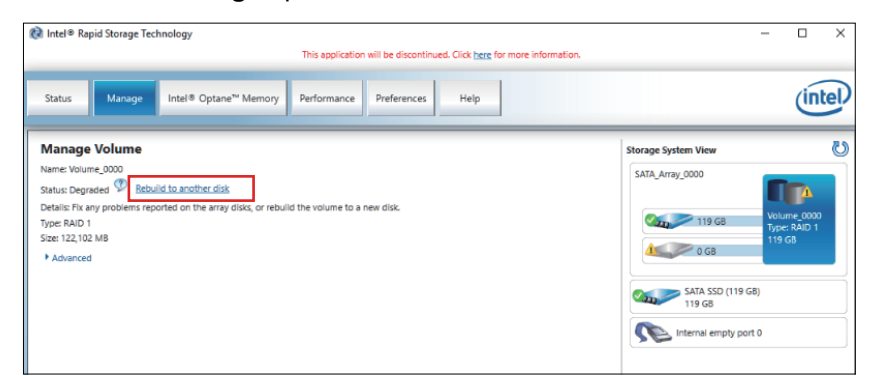

2. Selezionare il disco, quindi fare clic su Rebuild.

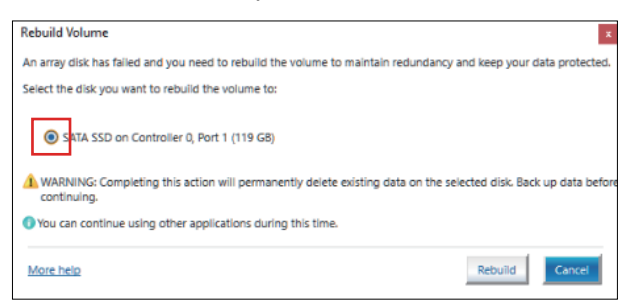

- 3. Inizia Ricrea e viene visualizzato l'indicatore di avanzamento. Al termine della ricostruzione, l'indicatore di avanzamento scompare.
- Confermare che l'indicatore di avanzamento sia scomparso e riavviare il prodotto.

### Eliminazione delle impostazioni RAID

**NOTA:** Il passaggio da RAID ad AHCI provoca la cancellazione di tutti i dati esistenti.

- 1. Accendere l'apparato.
- 2. Quando compare la schermata di avvio, premere il tasto [DEL] o [ESC].
- 3. Immettere la password (password predefinita: Pw#12345).
- 4. Compare la schermata BIOS.
- 5. Dalla scheda Advanced, selezionare Intel® Rapid Storage Technology.
- 6. Selezionare il volume che contiene la configurazione RAID.
- 7. Selezionare Delete.
- 8. Selezionare Yes.
- Premere il tasto [ESC] per tornare alla schermata della selezione della scheda BIOS.
- 10. Selezionare SATA Configuration.
- 11. Selezionare SATA Mode > AHCI.

**NOTA:** Se il RAID configurato non include il sistema operativo, eseguire i passi 13 e 14 per completare questa operazione.

- 12. Inserire il supporto di ripristino.
- 13. Premere il tasto [ESC] per tornare alla schermata di selezione della scheda BIOS, quindi selezionare la scheda **Save & Exit**.
- Selezionare Save Changes and Reset > Yes.

- 15. Durante il riavviamento, premere il tasto [F7].
- 16. Per i passi successivi, proseguire dal passo 4 della procedura di System Recovery. Fare riferimento a Ripristino del sistema.

### **System Monitor**

### **Come utilizzare System Monitor**

Questo prodotto viene fornito con il nostro monitoraggio di sistema originale, una dashboard creata con Node-RED. È possibile avviare il monitoraggio di sistema dall'icona System Monitor in Launcher.

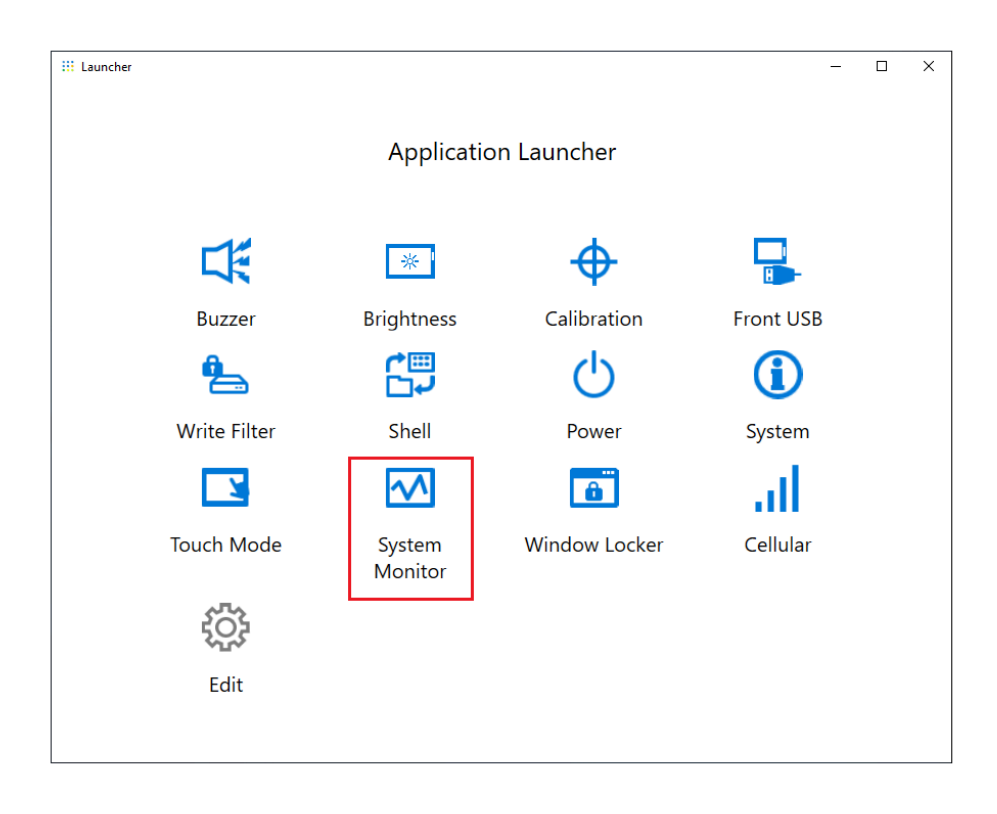

La prima volta che viene avviato System Monitor, appare la schermata di impostazione Windows<sup>®</sup> Internet Explorer o Microsoft Edge. Appare anche la schermata di Allarme Windows Security. Selezionare **Allow access** (Permetti accesso) se si vogliono autorizzare gli altri computer della propria rete a utilizzare la dashboard; selezionare **Cancel** (Elimina) se non lo si vuole.

**NOTA:** Nel decidere se permettere o no tale accesso, tenere ben presenti le considerazioni relative alla sicurezza.

| P Windows Sec                                                                                                    | urity Alert                                       |                                                              | × |
|----------------------------------------------------------------------------------------------------|---------------------------------------------------|--------------------------------------------------------------|---|
| Windows Defender Firewall has blocked some features of this app                                                                          |                                                   |                                                              |   |
| Windows Defender<br>public and private                                                                                                   | r Firewall has blo<br>networks.                   | cked some features of Node.js: Server-side JavaScript on all |   |
|                                                                                                    | Name:                                             | Node.js: Server-side JavaScript                              |   |
|                                                                                                    | Publisher:                                        | Node.js                                                      |   |
|                                                                                                    | Pat <u>h</u> :                                    | C:\program files\nodejs\node.exe                             |   |
| Allow Node.js: Ser                                                                                                    | ver-side JavaScr                                  | ript to communicate on these networks:                       |   |
| Private netv                                                                                                    | Private networks, such as my home or work network |                                                              |   |
| Public networks, such as those in airports and coffee shops (not recommended<br>because these networks often have little or no security) |                                                   |                                                              |   |
| What are the risks of allowing an app through a firewall?                                                                                |                                                   |                                                              |   |
|                                                                                                    |                                                   | Sellow access Cancel                                         |   |

### Aggiornamento Node.js e Node-RED

Utilizzare sempre le versioni più recenti di Node.js e Node-RED. Per la procedura necessaria a installare la versione più recente, fare riferimento al seguente indirizzo URL.

http://hmi.schneider-electric.com/trans/en/product/1.html

#### Modifica delle autorizzazioni di accesso per file correlati a Node-RED

Per utilizzare Node-RED in modo più sicuro, impostare il sistema in modo che l'uso di file correlati a Node-RED richieda i diritti di azionamento dell'Amministratore. Per le modalità di impostazione, fare riferimento all'indirizzo URL seguente.

http://hmi.schneider-electric.com/trans/en/product/1.html

#### Modifica e creazione di dashboard

La versione più recente di dashboard da noi fornita viene pubblicata al seguente indirizzo URL. Lo scaricamento del software è necessario. È possibile anche modificare la dashboard o crearne una nuova. Per le procedura di modifica

http://hmi.schneider-electric.com/trans/en/product/1.html

#### **API del System Monitor**

L'API è pubblicata sul nostro sito web. Per la procedura di scaricamento del file, far riferimento a API.

### TPM

L'apparato è dotato del modulo TPM 2.0.

Abilitare o disabilitare TPM per rispettare le leggi, i regolamenti e gli standard di ogni Paese.

TPM è abilitato per impostazione predefinita.

NOTA: Attivare BitLocker per rendere il proprio sistema più sicuro.

#### Processo di configurazione TPM

- 1. Accendere l'apparato.
- Per disabilitare TPM, premere [CTRL]+[D]; per abilitare TPM, premere [CTRL]+[E].
- 3. Dopo aver aggiornato la configurazione, la schermata di avvio mostra **TPM Disabled** o **TPM Enabled**.

```
Press <DEL> or <ESC> to enter setup.
TPM Disabled.
Press F2 to reset system.
Press <DEL> or <ESC> to enter setup.
TPM Enabled.
Press F2 to reset system.
```

### **Software Trellix**

#### Introduzione

Acquistando la licenza Trellix opzionale (HMIYP6LSMCA) e utilizzando il software Trellix, si può aumentare la protezione dell'apparato. Per la descrizione delle funzioni del software e come lo si utilizza, andare al seguente URL per cercare il manuale corrispondente. https://docs.trellix.com/bundle

Di seguito si descrive come installare il software e cercare il manuale.

#### Installazione

- 1. Inserire la memoria USB della licenza Trellix nell'apparato.
- 2. Eseguire setup.exe nella memoria USB.
- 3. Installer viene eseguito.

#### Ricerca di manuali

Di seguito si descrive come cercare il manuale del software Trellix. Controllare prima la versione del software.

1. Selezionare il pulsante Impostazioni.

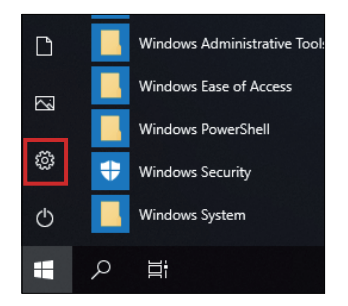

- 2. Selezionare App.
- 3. In Apps & features, selezionare Trellix Solidifier.

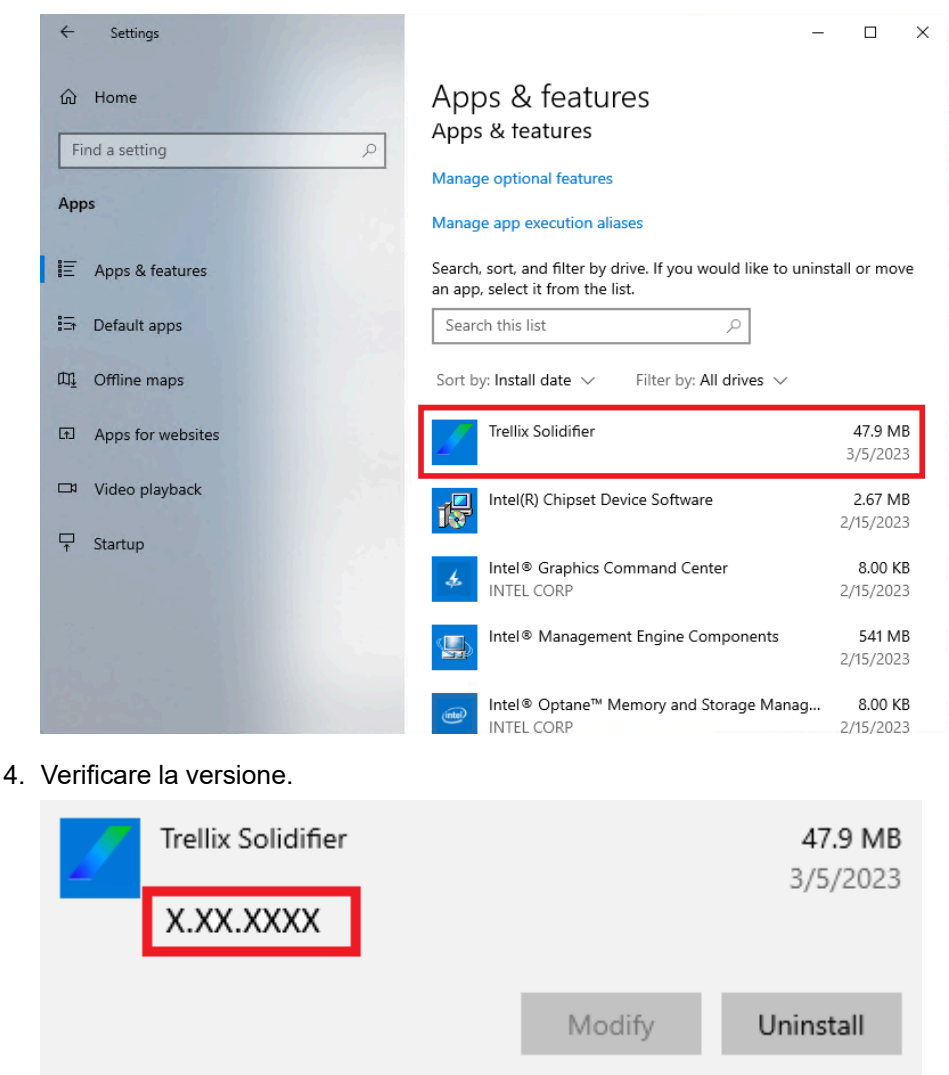

- 5. Chiudere la schermata App.
- 6. Visualizzare https://docs.trellix.com/bundle nel browser web.
- 7. Cercare il manuale corrispondente alla versione supportata di McAfee Application Control.

#### **Disinstallazione**

Per disinstallare il software, è necessario disinstallare le seguenti due applicazioni:

- Trellix Solidifier
- Trellix Installer
- La procedure di disinstallazione è la seguente:
- 1. Selezionare il pulsante Impostazioni.

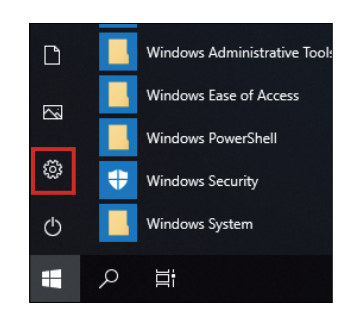

2. In Apps & features, selezionare Trellix Solidifier.

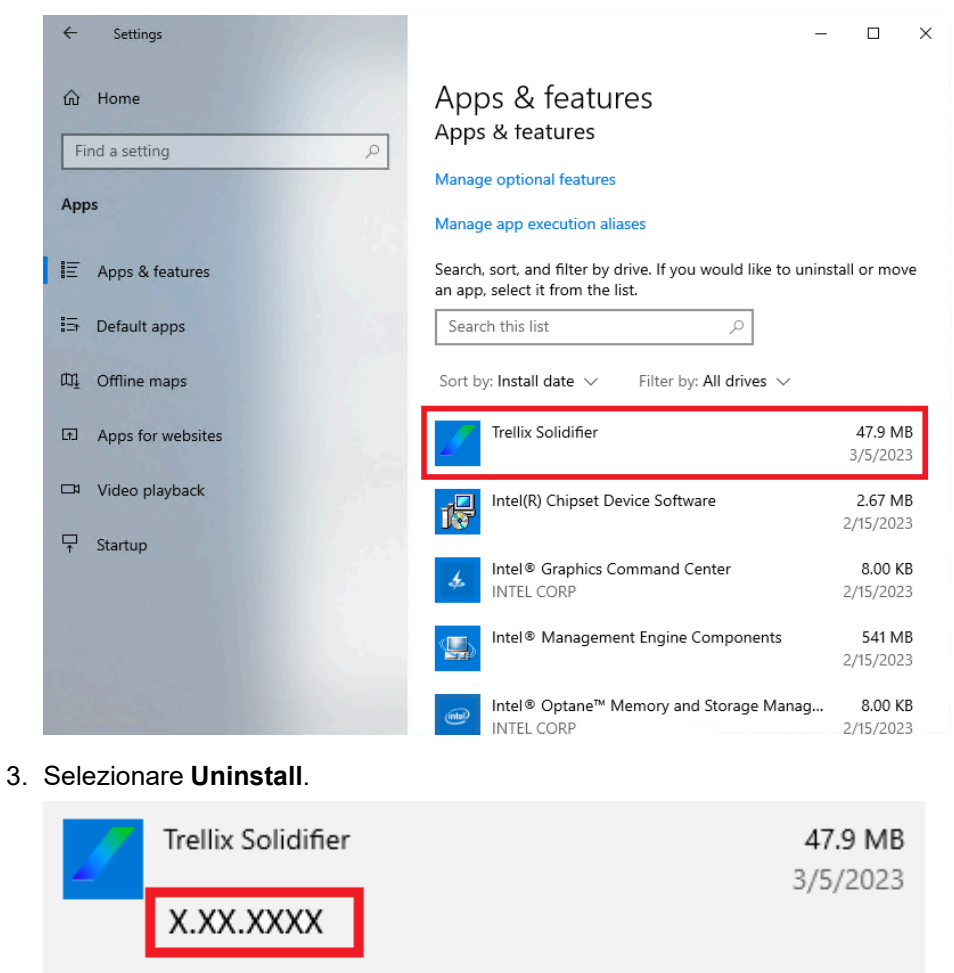

Modify

Uninstall

4. Ripetere la stessa procedura e selezionare Trellix\_Installer e poi Uninstall.

| 1 | Trellix_Installer |        | 95.4 MB<br>8/3/2028 |
|---|-------------------|--------|---------------------|
|   | X.X.X.X           |        | _, _,               |
|   |                   | Modify | Uninstall           |

### Backup del sistema

Dopo aver effettuato la configurazione del prodotto, si consiglia di effettuare il backup del sistema. Per creare la USB di backup, approntare una memoria USB di tipo comune con capacità minima di 32 GB.

**NOTA:** Se HORM è abilitato o immediatamente dopo l'ibernazione, il back-up o il ripristino del sistema non funziona correttamente. Eseguire il backup o il ripristino del sistema dopo aver prima disabilitato HORM e quindi spento l'apparato.

#### Creazione dell'USB di backup

- 1. Preparare una memoria USB disponibile in commercio.
- Utilizzare il sito Recovery USB Creation Tool per creare la USB di ripristino. Scaricare Recovery USB Creation Tool dal seguente URL e creare una USB di ripristino seguendo le istruzioni riportate sul sito Web. www.se.com/ww/en/download
- Inserire nel prodotto la USB di ripristino creata con Recovery USB Creation Tool.
- 4. Accendere l'apparato.
- 5. Quando compare la schermata di avvio, premere il tasto [F7].
- 6. Immettere la password (password predefinita: Pw#12345).
- 7. Nella schermata seguente, selezionare la USB di ripristino.

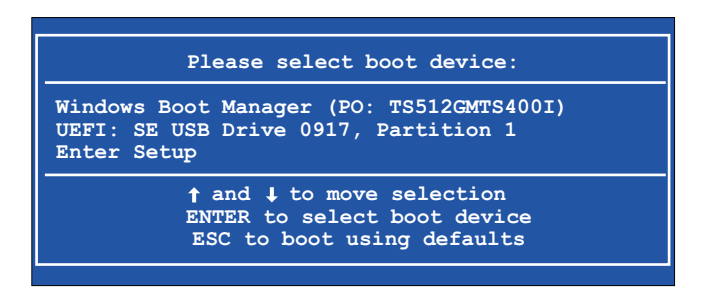

8. Selezionare **Backup > OK**.

| Restore an                              | nd Backup Tool |        |
|-----------------------------------------|----------------|--------|
| What would you like to do.<br>C Restore |                |        |
| G Backu                                 | p              |        |
|                                         | ОК             | Cancel |

9. Selezionare il disco oggetto del backup. Il backup può essere effettuato solo sul drive C. Se nella finestra di dialogo si visualizzano più dispositivi di memoria, selezionare il dispositivo di memoria dell'unità C. Quando c'è una sola memoria, la schermata seguente non si visualizza e salta al passo 10.

| Device sel | ect               |        |  |
|------------|-------------------|--------|--|
| Select the | device to ba      | ackup. |  |
| 0<br>2     | TS128GSS<br>D420I | D420I  |  |
|            |                   |        |  |
| J          |                   |        |  |
|            | ОК                | Cancel |  |
|            |                   |        |  |

10. Selezionare l'unità etichettata "Other label", inserire il nome del file e selezionare **Save** o **Open**.

| Save As      |                  |                   |   |               | ×      |
|--------------|------------------|-------------------|---|---------------|--------|
| Save in:     | 👝 Other label (B | E:)               | - | ⇐ 🗈 💣 🎞 ▾     |        |
| *            | Name             | ^                 |   | Date modified | Type   |
| Quick access |                  |                   |   |               |        |
| Libraries    |                  |                   |   |               |        |
|              |                  |                   |   |               |        |
| This PC      |                  |                   |   |               |        |
|              |                  |                   |   |               |        |
|              |                  |                   |   |               |        |
|              |                  |                   |   |               |        |
|              |                  |                   |   |               |        |
|              | <                |                   |   |               | >      |
|              | File name:       | backup            |   | •             | Save   |
|              | Save as type:    | wim files (*.wim) |   | -             | Cancel |

11. Nella schermata di conferma, selezionare OK.

| Warning |           |                  |        |
|---------|-----------|------------------|--------|
|         | Would you | like to backup ? |        |
|         |           | ОК               | Cancel |

12. Inizia il backup.

| Restore and Backup Tool                                       |  |
|---------------------------------------------------------------|--|
| Start the Backup<br>Please wait a minutes                     |  |
| Operation<br>Running<br>[oooooooooooooooooooooooooooooooooooo |  |

13. Al termine del backup, viene visualizzata la seguente schermata. Rimuovere l'USB di backup dal prodotto e poi selezionare **Restart** oppure **Shutdown**.

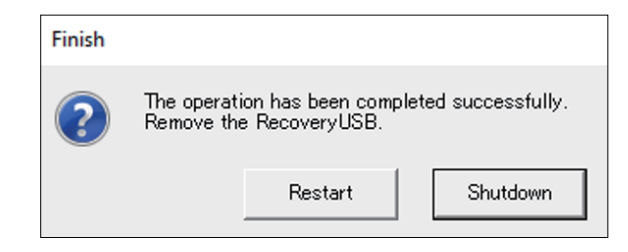

Per ripristinare il sistema, fare riferimento a Ripristino del sistema.

### **Ripristino del sistema**

Per ripristinare il sistema, occorre il supporto di ripristino. Preparare la USB di ripristino opzionale (HMIYP6RUSW10 o HMIYP6RUSW1021) acquistata o la USB di ripristino creata con Recovery USB Creation Tool.

#### NOTA:

- L'USB di ripristino opzionale ripristina solo il sistema operativo. Se oltre al ripristino del sistema operativo occorre il back-up, fare riferimento a Backup del sistema.
- Se HORM è abilitato o immediatamente dopo l'ibernazione, il back-up o il ripristino del sistema non funziona correttamente. Eseguire il backup o il ripristino del sistema dopo aver prima disabilitato HORM e quindi spento l'apparato.
- 1. Inserire il supporto di ripristino di questo prodotto.
- 2. Accendere l'apparato.
- 3. Quando compare la schermata di avvio, premere il tasto [F7].
- 4. Immettere la password (password predefinita: Pw#12345).
- 5. Selezionare il nome del supporto di ripristino.

**NOTA:** Per il ripristino con l'USB di ripristino opzionale, il nome inizia con "UEFI". (Il nome seguente è solo per riferimento.)

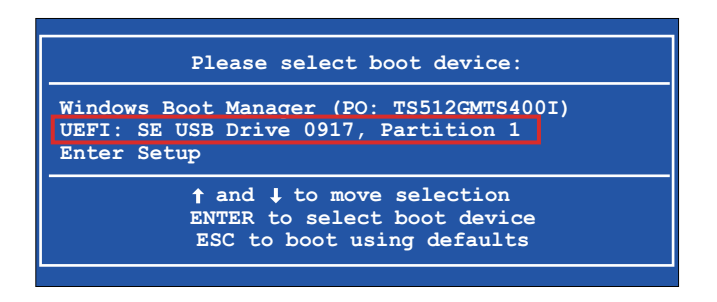

6. Se si ripristina il sistema con l'USB di ripristino opzionale, selezionare **OK**. Per ripristinare il sistema con la USB di ripristino creata con Recovery USB Creation Tool, selezionare **Restore > OK**.

Quando si usa l'USB di ripristino opzionale

| Restore Tool            |                  |               |
|-------------------------|------------------|---------------|
| Recover Windows using a | a specific syste | m image file. |
| _                       |                  |               |
| _                       | ОК               | Cancel        |

Quando si utilizza la USB di ripristino creata con Recovery USB Creation Tool

| Restore and Backup Tool               |    |        |
|---------------------------------------|----|--------|
| What would you like to do.<br>Restore |    |        |
| O Backup                              | 2  |        |
|                                       | ок | Cancel |

7. Selezionare il disco da ripristinare. Se è presente una sola memoria, la schermata seguente non si visualizza. Andare al passaggio 8.

| Device | select                 |
|--------|------------------------|
| Select | the device to restore. |
| 0      | TS256GSSD420I          |
| 2      | TS128GSSD420I          |
|        | OK Cancel              |

 Se si utilizza l'USB di ripristino opzionale o se c'è un solo file di backup (file \*.wim) nell'USB di ripristino creata con Recovery USB Creation Tool, andare al punto 9.

Quando si utilizza la USB di ripristino creata con Recovery USB Creation Tool, selezionare l'unità etichettata "Other label" > selezionare il file di backup wim > selezionare **Open**.

| Open                                 |                                  |               | ×                               |
|--------------------------------------|----------------------------------|---------------|---------------------------------|
| Look in:                             | Other label (E:)                 | ⇐ 🗈 💣 🎞 ◄     |                                 |
| Quick access<br>Libraries<br>This PC | Name<br>wim                      | Date modified | Type<br>File folder<br>WIM File |
|                                      | <                                |               | >                               |
|                                      | File name: backup                | -             | Open                            |
|                                      | Files of type: wim files (*.wim) | -             | Cancel                          |

9. Nella schermata di conferma, selezionare OK.

| Warning |                                                                                                    |
|---------|----------------------------------------------------------------------------------------------------|
|         | All data on the device to be restored will be replaced with the data in the system image.<br>Are you sure you want to continue ? |
|         | OK Cancel                                                                                                    |

10. Inizia il recupero.

|                                            | Select Restore Tool                  |  |  |  |
|--------------------------------------------|--------------------------------------|--|--|--|
| Start the Restore<br>Please wait a minutes |                                      |  |  |  |
|                                            | Operation<br>Running<br>[ooooooooooo |  |  |  |
|                                            |                                      |  |  |  |

11. Quando il, ripristino è stato completato e viene visualizzata la seguente schermata, rimuovere il supporto di ripristino dal prodotto e selezionare **Restart** oppure **Shutdown**.

| Finish |                           |                                                                     |          |  |
|--------|---------------------------|---------------------------------------------------------------------|----------|--|
| ?      | The operati<br>Remove the | operation has been completed successfully.<br>nove the RecoveryUSB. |          |  |
|        |                           | Restart                                                             | Shutdown |  |

## API

#### La API è pubblicata sul seguente URL.

www.se.com/ww/en/download

| API                                | File                                                                 |
|------------------------------------|----------------------------------------------------------------------|
| API del System Monitor             | PFXPHMIP6_SysMonApi_Ver.x.x.zip<br>PFXPHMIP6_RAS_API_WDT_Ver.x.x.zip |
| Codice di esempio API 16DI/<br>8DO | PFXPHMIP6_DIDO_SampleCode_Ver.x.x.zip                                |

**NOTA:** Per la API manuale del System Monitor, fare riferimento a quanto segue.

http://hmi.schneider-electric.com/trans/en/product/1.html

Schneider Electric 35 rue Joseph Monier 92500 Rueil Malmaison Francia

+ 33 (0) 1 41 29 70 00

www.se.com

Poiché gli standard, le specifiche tecniche e la progettazione possono cambiare di tanto in tanto, si prega di chiedere conferma delle informazioni fornite nella presente pubblicazione.

© 2024 - Schneider Electric. Tutti i diritti sono riservati.

EIO000004204.07